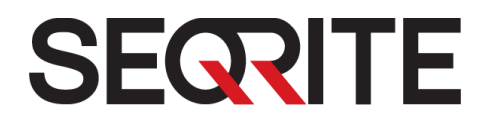

# Seqrite Endpoint Security 7.1 <sup>管理者ガイド</sup>

SEPS SME SEPS ビジネス SEPS トータル SEPS エンタープライズスイート

www.seqrite.jp

# 著作権情報

Copyright © 2017 Quick Heal Technologies Ltd. 無断複写、転載を禁じます。

本書のいかなる部分も、事前に Quick Heal Technologies Limited (Marvel Edge, Off ice No. 7010 C & D, 7th Floor, Viman Nagar, Pune 411014, Maharashtra, India) の許可を得ることなく、形態を問わず模造、複製、または変更してはならず、電子的または他のいかなる情報検索システムにも組み込んではならず、いかなる形態であっても伝送してはなりません。

Quick Heal Technologies Ltd. の許可を得ないマーケティング、配布または使用は法 的責任を問われます。

#### 商標

Seqrite および DNAScan は、Quick Heal Technologies Ltd. の登録商標であり、Micr osoft および Windows は Microsoft Corporation の登録商標です。その他のブランド および製品の名称は各所有者の商標です。

#### ライセンス条項

Seqrite Endpoint Security をインストールして使用されると、ユーザーは無条件で S eqrite エンドユーザーライセンス条項に従うことに同意されたものと見なされます。

ライセンス条項を確認するには、<u>http://www.seqrite.com/eula</u>にアクセスして、お使いの製品のエンドユーザー使用許諾契約書をお読みください。

# 本文書について

#### 改訂履歴

| バージョン | 変更日      | 改訂者                 | 処置           |
|-------|----------|---------------------|--------------|
| 1.0   | 2016年11月 | QA およびテクニカ<br>ルライター | EPS 7.1 リリース |

#### 文書規約

本ユーザーガイドには、Windows オペレーティングシステムに Seqrite Endpoint Security をインストールしてお使いいただく上で必要な情報がすべて記載されています。 次の表では、本ガイドの作成にあたって使用した規定について記載しています。

| 規定             | 意味                                                                              |
|----------------|---------------------------------------------------------------------------------|
| <b>太字</b> フォント | 太字はメニュータイトル、ウィンドウタイトル、チェックボッ<br>クス、ドロップダウンメニュー、ダイアログ、ボタンの名称、<br>ハイパーリンクなどを表します。 |
| i,             | この記号は注意を表します。対象のトピックに関連する重要な<br>ポイントを補足したり、ただし書きを強調したりします。                      |

| 1. | Seqrite Endpoint Security の紹介                          | 1  |
|----|--------------------------------------------------------|----|
|    | Seqrite Endpoint Security の機能の仕方?                      | 1  |
|    | 本リリースの新機能                                              | 2  |
|    | 利用可能な系統                                                | 4  |
|    | ネットワーク展開シナリオ                                           | 5  |
|    | シナリオ 1                                                 | 6  |
|    | ネットワーク設定の説明                                            | 6  |
|    | Seqrite 推奨事項                                           | 6  |
|    | シナリオ 2                                                 | 6  |
|    | ネットワーク設定の説明                                            | 7  |
|    | シナリオ 3                                                 | 7  |
|    | ネットワーク設定の説明                                            | 7  |
|    | Seqrite の推奨事項                                          | 8  |
| 2. | はじめに                                                   | 9  |
|    | 前提条件                                                   | 9  |
|    | SEPS サーバーの システム要件                                      | 9  |
|    | 一般要件                                                   | 9  |
|    | オペレーティングシステム要件                                         | 10 |
|    | SEPS サーバーで必要な追加のソフトウェア                                 | 11 |
|    | Java Runtime Environment (JRE) 要件                      | 11 |
|    | Seqrite EPS クライアントのシステム要件                              | 12 |
|    | 一般要件                                                   | 12 |
|    | オペレーティングシステム要件                                         | 12 |
|    | Mac OS 用システム要件                                         | 13 |
|    | Linux OS 用システム要件                                       | 13 |
|    | Windows オペレーティングシステムでの Seqrite Endpoint Security サーバーの | イ  |
|    | ンストール                                                  | 14 |
|    | 複数の Seqrite Endpoint Security サーバーのインストール              | 20 |
|    | Seqrite Endpoint Security を最新バージョンにアップグレードする場合 2       | 20 |
| 3. | インストール後のタスク 2                                          | 23 |

|                                                             | 23                                                                                                    |
|-------------------------------------------------------------|----------------------------------------------------------------------------------------------------|
|                                                             | 24                                                                                                    |
|                                                             | 24                                                                                                    |
|                                                             | 24                                                                                                    |
|                                                             | 25                                                                                                    |
|                                                             | 25                                                                                                    |
|                                                             | 25                                                                                                    |
|                                                             | 25                                                                                                    |
|                                                             | 25                                                                                                    |
|                                                             | 27                                                                                                    |
|                                                             | 20<br>29                                                                                                    |
|                                                             | 29                                                                                                    |
|                                                             | 30                                                                                                    |
|                                                             | 01                                                                                                    |
| ••••                                                        | <b>51</b>                                                                                                    |
|                                                             | 31                                                                                                    |
| •••••                                                       | 32<br>V) D                                                                                                    |
|                                                             |                                                                                                    |
| ベリー,                                                        | ~ (1)<br>32                                                                                                    |
| <ワー ,<br><br>のリセ                                            | ~(7)<br>32<br>~                                                                                                    |
| マリー ,<br><br>のリセ<br>                                        | ~7)<br>32<br>V<br>32                                                                                                    |
| 、リー ,<br><br>のリセ<br>                                        | ~ <i>0)</i><br>32<br><i>y</i><br>32<br>33                                                                                                    |
| 、リー ,<br><br>のリセ<br>                                        | <i>32</i><br><i>y</i><br><i>32</i><br><i>33</i><br>35                                                                                                    |
| 、リー ,<br>。<br>のリセ<br>・・・・・・                                 | <i>32</i><br><i>y</i><br><i>32</i><br><i>33</i><br>35<br>35                                                                                                    |
| 、リー ,<br>。<br>のリセ<br>・・・・・・<br>・・・・・・・・・・・・・・・・・・・・・・・・・・・・ | <i>32</i><br><i>y</i><br><i>32</i><br><i>33</i><br><i>35</i><br><i>35</i><br><i>35</i><br><i>36</i>                                                                                             |
| 、リー ,<br><br>のリセ<br>                                        | <i>32</i><br><i>32</i><br><i>33</i><br>33<br>35<br>35<br>36<br>37                                                                                                    |
| 、リー ,<br>。<br>のリセ<br>・・・・・・・・・・・・・・・・・・・・・・・・・・・・・・・・・・・    | <i>32</i><br><i>32</i><br><i>33</i><br>35<br>35<br>36<br>37<br>38                                                                                                    |
| 、リー ,<br>。<br>のリセ<br>・・・・・・・・・・・・・・・・・・・・・・・・・・・・・・・・・・・    | <i>32</i><br><i>32</i><br><i>33</i><br>35<br>35<br>36<br>37<br>38<br>38                                                                                                    |
| 、リー ,<br>。<br>のリセ<br>                                       | <i>32</i><br><i>32</i><br><i>33</i><br>35<br>35<br>36<br>37<br>38<br>38<br>38<br>39                                                                                                    |
| 、リー ,<br>のリセ<br>                                            | <i>32</i><br><i>32</i><br><i>33</i><br>35<br>35<br>36<br>37<br>38<br>38<br>38<br>39<br><b>40</b>                                                                                                |
| 、リー ,<br>のリセ<br>                                            | <i>32</i><br><i>32</i><br><i>33</i><br>35<br>35<br>35<br>36<br>37<br>38<br>38<br>38<br>39<br><b>40</b><br>40                                                                                    |
| 、<br>のリセ<br>・・・・・・・・・・・・・・・・・・・・・・・・・・・・・・・・・・・             | <i>32</i><br><i>32</i><br><i>33</i><br>35<br>35<br>36<br>37<br>38<br>38<br>39<br><b>40</b><br>40<br>41                                                                                          |
| 、<br>のリセ<br>・・・・・・・・・・・・・・・・・・・・・・・・・・・・・・・・・・・             | <i>32</i><br><i>32</i><br><i>33</i><br><i>35</i><br><i>35</i><br><i>35</i><br><i>36</i><br><i>37</i><br><i>38</i><br><i>39</i><br><i>40</i><br><i>40</i><br><i>40</i><br><i>41</i><br><i>42</i> |
| •                                                           |                                                                                                    |

|    | アップデート                                              | 45               |
|----|-----------------------------------------------------|------------------|
|    | チューンアップ                                             | 45               |
|    | チューンアップ設定                                           | 47               |
|    | アプリケーションコントロールスキャン                                  | 47               |
|    | スキャン設定                                              | 48               |
|    | 脆弱性スキャン                                             | 49               |
|    | 保存データスキャン                                           | 50               |
|    | スキャン設定                                              | 50               |
|    | パッチスキャン                                             | 52               |
|    | パッチのインストール                                          | 53               |
|    | 一次デバイスアクセス                                          | 56               |
| 6. | クライアントの展開                                           | 58               |
|    | Active Directory 経由                                 | 59               |
|    | Active Directory と同期                                | 59               |
|    | 同期の編集                                               | 60               |
|    | 同期の削除                                               | 61               |
|    | 除外                                                  | 61               |
|    | リモートインストール                                          | 62               |
|    | 例外ルール                                               | 62               |
|    | インストールのステータスの表示                                     | 64               |
|    | インストールの通知                                           | 65               |
|    | クライアントパッケージャ                                        | 66               |
|    | Windows Seqrite クライアントパッケージの作成                      | 67               |
|    | Mac Seqrite クライアントパッケージの作成                          | 69               |
|    | Seqrite クライアントパッケージャの作成                             | 70               |
|    | クライアントエージェントをインストールする場合:                            | 70               |
|    | メールでパッケージを送信                                        | 71               |
|    | 最小限のクライアントパッケージャの送信                                 | 71               |
|    | カスタムクライアントパッケージャの送信                                 | 72               |
|    |                                                     | 72               |
|    |                                                     | 72               |
|    | ロクインスクリプトのセットアップを開く                                 | 72               |
|    | ロクインスクリフトの割り当て                                      | , 73             |
|    | Mac オペレーティンクエンドボイントでの Seqrite Endpoint Security インス | ト <u>−</u><br>74 |
|    | /                                                   | 14               |

|    | Mac システムでの Seqrite Endpoint Security のリモートインストール                                                                                                    | 75       |
|----|----------------------------------------------------------------------------------------------------|----------|
|    | Apple リモートデスクまたは Casper を使用したリモートインストール                                                                                                    | 75       |
|    | クライアントエージェントパッケージの作成                                                                                                    | 75       |
|    | Apple リモートデスクトップまたは Casper を使用したクライアントエー                                                                                                    | ジ        |
|    | ェントのインストール                                                                                                    | 76       |
|    | セキュアシェルを使用したリモート接続                                                                                                    | 77       |
|    | ターミナルの使用 (Mac または Linux OS)                                                                                                    | 77       |
|    | PuTTY の使用 (Windows OS)                                                                                                    | 79       |
|    | Sequence $Mac = \sqrt{2} \sqrt{2} \sqrt{2} \sqrt{2} \sqrt{2} \sqrt{2} \sqrt{2} \sqrt{2}$                                                                                                    | 80       |
|    | Mac Seqrite $\gamma \gamma 1 \gamma \gamma \gamma 1 \gamma \gamma \gamma \gamma \gamma \gamma \gamma \gamma \gamma \gamma \gamma \gamma $                                                                                                    | 81       |
|    | Linux ベースエンドホイントでのクライアントのインストール                                                                                                    | 82       |
|    |                                                                                                    | 83       |
|    | ファイアワオール例外ルール                                                                                                    | 84       |
|    |                                                                                                    | 85       |
|    | アンインストール停止通知                                                                                                    | 85       |
| 7. | グループの管理                                                                                                    | 87       |
|    | グループの追加                                                                                                    | 87       |
|    | サブグループの追加                                                                                                    | 88       |
|    | グループの削除                                                                                                    | 88       |
|    | グループ名の変更                                                                                                    | 89       |
|    | Active Directory からインポート                                                                                                    | 89       |
|    | グループへのポリシーの設定                                                                                                    | 90       |
|    | エンドポイントのグループの変更                                                                                                    | 91       |
|    | グループとポリシーのエクスポート                                                                                                    | 91       |
|    | グループとポリシーのインポート                                                                                                    | 91       |
| 8  | ポリシーの管理                                                                                                    | 93       |
| 0. | ヤキュリティポリシーシナリオの理解                                                                                                    | 93       |
|    | ポリシーの作成                                                                                                    | 90       |
|    | 新 / ジーの作成                                                                                                    | 96       |
|    | ポリシーのコピー                                                                                                    | 90       |
|    | ポリシータの亦再                                                                                                    | 90<br>07 |
|    | ボリン ロジ及父                                                                                                    | 97       |
|    | 小ツマーのオンポートレアクフポート                                                                                                    | 91       |
|    | $\frac{d}{dt} = \frac{d}{dt} = \frac{d}{dt} $ | 91<br>00 |
|    | ホッシーのエッスホート                                                                                                    | 98<br>98 |
|    | ······································                                                                                                    | 00       |

| 9. | アセット                       | 99   |
|----|----------------------------|------|
|    | エンドポイントの詳細を確認する            | . 99 |
|    | アセット管理を有効にする               | 100  |
| 10 | .設定                        | 102  |
|    | クライアント設定                   | 102  |
|    | スキャン設定                     | 102  |
|    | スキャナ設定                     | 103  |
|    | ウイルス対策設定                   | 104  |
|    | 高度な DNA スキャン設定             | 105  |
|    | 疑わしいパックファイルのブロック           | 106  |
|    | 自動偽装セキュリティツールスキャン設定        | 106  |
|    | 感染したエンドボイントをネットワークから切断する   | 107  |
|    | 际外ノアイルおよびノオルタ              | 107  |
|    | がなり <i>を称/ド</i> タ <i>る</i> | 100  |
|    |                            | 100  |
|    | メール休暖<br>信韬でキるメールクライアントの保羅 | 109  |
|    | スパム対策                      | 110  |
|    | 外部ドライブ設定                   | 112  |
|    | 外部ドライブ設定                   | 113  |
|    | 自動実行保護設定                   | 113  |
|    | モバイルスキャン設定                 | 113  |
|    | 不正侵入防御・検知システム (IDS/IPS)    | 113  |
|    | ファイアウォール                   | 116  |
|    | 例外ルールの管理                   | 118  |
|    | ウェブセキュリティ                  | 121  |
|    | ブラウジング保護設定                 | 122  |
|    | フィッシング対策設定                 | 122  |
|    | ウェブカテゴリ                    | 123  |
|    | アプリケーションコントロール             | 125  |
|    | 高度なデバイスコントロール              | 128  |
|    | 高度なデバイスコントロールポリシーの作成       | 128  |
|    | デバイスコントロールリストに例外を追加する      | 131  |
|    | デバイスをサーバーに追加               | 132  |
|    | データ喪失防止                    | 132  |
|    | データ漏えいの防止                  | 133  |
|    | ファイル活動モニター                 | 135  |

| ファイル活動モニターを有効にする                                                                                                    | 135        |
|----------------------------------------------------------------------------------------------------|------------|
| アップデート設定                                                                                                    | 136        |
| インターネット設定                                                                                                    | 138        |
| パッチサーバー                                                                                                    | 139        |
| 一般設定                                                                                                    | 139        |
| スケジュール設定                                                                                                    | 140        |
| クライアントスキャン                                                                                                    | 140        |
| クライアントスケジュールスキャン                                                                                                    | 141        |
| スキャナ設定                                                                                                    | 141        |
| アンチマルウェアスキャン設定                                                                                                    | 142        |
| アプリケーションコントロール                                                                                                    | 143        |
| アプリケーションコントロールスケジュールスキャン                                                                                                    | 143        |
| $\begin{array}{c} \begin{array}{c} \begin{array}{c} \begin{array}{c} \end{array}\\ \end{array}\\ \end{array}\\ \end{array}\\ \end{array}\\ \end{array}\\ \end{array}\\ \end{array}\\ \end{array}\\ \end{array}\\ \end{array}\\ \end{array}\\ \end{array}\\ $ | 143<br>177 |
| チューンアップスケジュールスキャン                                                                                                    | 144        |
| チューンアップ設定                                                                                                    | 145        |
| 脆弱性スキャン                                                                                                    | 145        |
| 脆弱性スキャンのスケジュール                                                                                                    | 145        |
| スキャンとレポート                                                                                                    | 146        |
| 保存データスキャン                                                                                                    | 146        |
| パッチスキャン                                                                                                    | 146        |
| 11.レポート                                                                                                    | 148        |
| クライアント                                                                                                    | 148        |
| ウイルススキャンのレポートの表示                                                                                                    | 148        |
| アンチマルウェアスキャンのレポートの表示                                                                                                    | 149        |
| ウェブセキュリティのレポートの表示                                                                                                    | 150        |
| チューンアップのレポートの表示                                                                                                    | 151        |
| 高度なデバイスコントロールのレポートの表示                                                                                                    | 152        |
| データ喪失防止 (DLP) のレポートの表示                                                                                                    | 153        |
| アクセス時スキャン                                                                                                    | 153        |
| オンデマンド/スケジュールスキャン                                                                                                    | 154        |
| アプリケーションコントロールのレポートの表示                                                                                                    | 155        |
| 不正侵入防御・検知システム(IDS/IPS)のレポートの表示                                                                                                    | 157        |
| ファイアウォールのレポートの表示                                                                                                    | 159        |
| Wi-Fi レポートの表示                                                                                                    | 160        |
| 脆弱性スキャンのレポートの表示                                                                                                    | 161        |

| ファイル活動モニターレポートの表示                                        | 162  |
|----------------------------------------------------------|------|
| ファイル活動のレポートの表示                                           | 163  |
| アセット管理レポートの表示                                            | 163  |
| アセット管理のレポートの表示                                           | 164  |
| パッチ管理レポートの表示                                             | 164  |
| サーバー                                                     | 166  |
| 管理                                                       | 166  |
| 設定の管理                                                    | 166  |
| エクスポートの管理                                                | 167  |
| レポートの削除の管理                                               | 167  |
| 12.管理者設定                                                 | 169  |
| サーバー                                                     | 169  |
| パスワードの変更                                                 | 169  |
| メールアドレスを変更する                                             | 169  |
| 通知                                                       | 170  |
| メールおよび SMS 通知                                            | 170  |
| 今すぐ購入                                                    | 172  |
| SMTP 設定                                                  | 173  |
| デバイスを管理                                                  | 174  |
| USB デバイスのクリーニング                                          | 174  |
| EPS クライアントがインストールされている/されていないデバイスの追                      | 加 17 |
|                                                          | 1 70 |
| 管理者フォルターから dcconf1g ツールにナバイスを追加<br>デバイスコントロールポリシーへの例外の追加 | 176  |
|                                                          | 170  |
|                                                          | 179  |
| ユーリー 定我 叶音                                               | 179  |
| カスタム拡張子                                                  | 182  |
| アプリケーション例外                                               | 184  |
| ネットワーク共有例外                                               | 185  |
| リダイレクト                                                   | 186  |
| ユーザーの管理                                                  | 188  |
| スーパー管理者                                                  | 188  |
| 管理者                                                      | 189  |
| レポートビューア                                                 | 189  |
| 新しいユーザーの作成                                               | 189  |
|                                                          |      |

| 既存のユーザーの変更                  | 189        |
|-----------------------------|------------|
| ユーザーの削除                     | 190        |
| インターネット設定                   | 190        |
| バックアップのスケジュール               | 191        |
| オンデマンドバックアップ:               | 191        |
| 復元                          | 191        |
| パッチ管理                       | 192        |
| パッチサーバーのインストール              | 192        |
| 新しいパッチサーバーの追加               | 192        |
| パッチサーバーの削除                  | 193        |
| パッチサーバーの設定                  | 194        |
| 一般事項                        | 196        |
| マルチサーバー移行期間                 | 197        |
| クライアント                      | 197        |
| クライアントインストール                | 197        |
| 非アクティブクライアント設定              | 198        |
| アセット管理                      | 199        |
| クライアントのローミング                | 199        |
| 再インストール                     | 200        |
| データ喪失防止 (DLP)               | 200        |
| DLP 機能の有効化                  | 201        |
| 13 アップデートマネージャ              | 202        |
| アップデートマネージャのステータスの表示        | 202        |
| アップデートマネージャの設定              | 202        |
| アップデートマオージャーマケジュール          | 200        |
| ノノノノノ アマネ シー ハノシュ ル         | 204        |
|                             | 204        |
| 推兴争項<br>新しい代妹アップデートマネージャの追加 | 205<br>205 |
| イ を アップデートマネージャの 詳細の 表示     | 205<br>205 |
| 既存代替アップデートマネージャの詳細の修正       | 207        |
| 代替アップデートマネージャスケジュール         | 208        |
| 代替アップデートマネージャの削除            | 209        |
| 14.ライセンスマネージャ               | 210        |
| ステータス                       | 210        |
| ライセンス情報のアップデート              | 211        |
| ライセンス履歴の表示                  | 211        |

| ライセンス注文フォーム 21                       | 1  |
|--------------------------------------|----|
| ライセンスを更新する 21                        | 2  |
| 新しいエンドポイントにライセンスを追加する                | 3  |
| 追加機能を購入する 21                         | 3  |
| エディションのアップグレード 21                    | 4  |
| 15.パッチ管理                             | .6 |
| パッチ管理のワークフロー 21                      | 6  |
| パッチ管理サーバーのシステム要件 21                  | 6  |
| パッチ管理サーバーのインストール 21                  | 17 |
| パッチサーバーデータのバックアップ 21                 | 9  |
| パッチサーバーのアンインストール 21                  | 9  |
| 16.技術サポート                            | :0 |
| 電話でのサポート error! Bookmark not defined | ł. |
| その他のサポートソース 22                       | 21 |
| プロダクトキーを紛失した場合 22                    | 21 |
| 本社問合せ先                               | 21 |

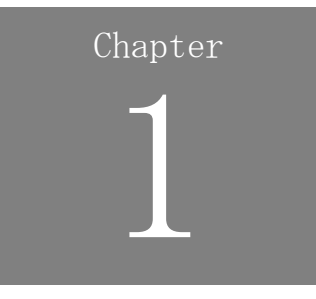

# Seqrite Endpoint Security の紹介

あらゆる組織では、貴重なデータやリソースのセキュリティが重要な課題となります。 今やウェブ技術はあらゆる組織でビジネスプロセスの不可欠な要素となっています。こ うした状況により、組織は新たな未知の脅威や攻撃にさらされやすくなります。 Seqrite Endpoint Security (SEPS) は、悪意のある多様な脅威(ウイルス、トロイの 木馬、ワーム、バックドア、スパイウェア、リスクウェア、アダルトコンテンツ、ハッ

カーなど)に対抗して、小規模ネットワークから大企業レベルのネットワークまで包括的に保護するセキュリティソリューションを提供するように設計されています。

SEPS は、デスクトップ、ノートパソコン、およびネットワークサーバーを統合するウ ェブベースのマネジメントソリューションです。ネットワーク内のあらゆるクライアン トおよびサーバーにアクセスし、それらを遠隔操作で管理することができます。クライ アントおよびサーバー上で、アンチウイルスソフトウェアアプリケーションの展開、セ キュリティポリシーの設定、シグネチャパターンのアップデート、ソフトウェアのアッ プデートを行うことができます。また、クライアントを監視して組織内にポリシー違反 やセキュリティ脅威が存在するかどうかを確認し、ネットワーク全体のセキュリティを 確保するための適切な処置をとることができます。

## Seqrite Endpoint Security の機能の仕方?

Seqrite Endpoint Security (SEPS) はクライアント/サーバーアーキテクチャで機能し、 ネットワークに展開されたすべてのクライアントエージェントをコンソールで管理しま す。コンソールおよびクライアントエージェントは、Microsoft Windows オペレーティ ングシステムのほぼすべてのタイプにインストールすることができます。クライアント エージェントは、Linux および Mac オペレーティングシステム (OS) のマシンにイン ストールすることもできます。コンソールおよびクライアントエージェントのシステム 要件に関する詳細な説明については、システム要件をご覧ください。

SEPS は、管理者が Seqrite を指定のコンピュータ、グループ、またはドメイン(同-のドメイン内)に遠隔操作で展開する際に役立ちます。Seqrite Antivirus のサーバー コピーがアップデートされると、サーバーからアップデートするように設定されたすべ てのコンピュータは、お客様による作業なしに自動的にアップデートされます。SEPS がこれらのプロセスを監視し、管理者が Seqrite Antivirus がインストールされたコ ンピュータ、Seqrite のウイルスデータベースの日付、ウイルス対策が有効化どうか、 およびウイルスがワークステーションのメモリでアクティブであるかどうかを確認でき るようにします。アクティブなウイルスがワークステーションのメモリ内で検出された 場合、そのワークステーションはネットワークから切断されます。ワークステーション から Seqrite のアンインストールが検出された場合、お客様による作業なしに遠隔操 作で Seqrite が再インストールされます。これにより、コンピュータとネットワーク はウイルスの脅威から保護されます。

## 本リリースの新機能

Seqrite Endpoint Security 7.1 は以下の新機能を提供します:

- 1. Azure または AWS クラウドサーバーで Seqrite EPS サーバーをインストールす ることができます。このインストールをパブリックインストールと呼びます。
- 2. クライアントパッケージャの作成方法はインストールモードにより変わります。
- 3. リダイレクト設定での変更。
- 4. 分散 EPS 環境におけるパッチ管理サーバーの設定。
- 5. アセット管理
  - アセット管理用にカスタマイズされたレポート。
  - プロダクトキーは Windows OS に表示されます。この機能は Windows Vista 以降の OS でサポートされます。
  - プロダクトキーは MS オフィスに表示されます。この機能は MS Office 2010 ~ 2016 でサポートされます。
  - インストールされた MS オフィスのライセンスステータスはライセンスなし
     / ライセンスあり / OOBGrace / OOTGrace/ NonGenuineGrace / 通知 / ExtendedGrace と表示されます。
- 6. データ喪失防止
  - 以下の DLP 機能が追加されます:
    - 特定グループの DLP
    - カスタム拡張子
    - ドメイン例外
    - アプリケーション例外
    - ネットワーク共有例外 ドメイン例外は Windows プラットフォーム上の Outlook と Thunderbird メールクライアントのみサポートします。 カスタム拡張子、アプリケーション例外およびネットワーク共有例外は W indows プラットフォームでサポートされます。
  - DLP では、プリントスクリーンが使用されると、ポップアップが表示され、 レポートが生成されます。

- データがローカルドライバからネットワーク共有またはリムーバブルドライ ブへ送信されるときにのみ DLP データは監視されます。データがネットワー ク共有またはリムーバブルドライブからローカルドライバへ送信されるとき には DLP データは監視されません。
- 7. スタンドアロンアップデートマネージャー (STUM) の自動サイト作成
  - IIS がシステムにインストールされていない場合、スタンドアロンアップデ ートマネージャー のインストール処理が行われている時に IIS が自動的に インストールされます。
  - IIS サイトは HTTP プロトコルを指定して設定されます。
  - Windows XP と 2003 OS の場合、IIS は手動でインストールされ、ポート 80 を指定して設定されなければなりません。
  - スタンドアローンアップデートマネージャーは Windows Home Editions では サポートされません。
  - EPS コンソールでは、クライアントエージェントでインストールされた場合、 STUM アップデート URL は取得されません。
  - アップデートマネージャに自動カスタムスケジュラーを設定することができます。
- 8. アップデートマネージャ帯域幅の制御。帯域幅の範囲は 64kbps~8192kbps に制 御されます。
- 9. EPS コンソールから以下のアップデートマネージャ設定も管理できます:
  - サービスパックのダウンロード
  - スケジュール設定
  - 帯域幅の設定
  - アップデートをダウンロードするプラットフォームリスト

10. ライセンス関連の変更

- DLP パックは特定のエンドポイントに割り当てることができます。
- DLP カウントは、有効化、更新、 追加、AddPack トランザクション時に追加 できます。
- DLP カウントは更新手続きの時に減らすことができます。
- 11.Web コンソールパスワードのリセット
  - EPS コンソールログインページに [パスワードを忘れた場合] リンクが追加 されます。このリンクを使用して Web コンソールパスワードをリセットでき ます。
  - SMTP 設定が行われていない場合、ユーザーはパスワードリセットツールを使用してリセットすることができます。パスワードリセットツールはインストール場所にあります。

- ログイン試行回数は 6 回までです。6 回ログインに失敗すると、そのユーザ ーアカウントは 6 時間ロックされます。
- 12. 複数のエンドポイントをパッチ管理除外リストに追加できます。

13. Linux クライアント

- Linux 用の新しい OS サポート -
  - RHEL -6.2、6.3、6.4、6.6、6.7、6.8、7.0、7.1 および 7.2 (32 ビット と 64 ビット)
  - CentOS -6.3 (32 ビット)
  - Fedora -18 (32 ビット)
  - Ubuntu -10.10 (64 ビット)
  - openSUSE-11.4 (64 ビット)
  - openSUSE-12.3 (64 ビット)
  - Ubuntu -11.4 (32 & 64 ビット)
  - SUSE -11.00, 12.00 (32 ビットと 64 ビット)
- Linux クライアントでクライアントパッケージャを作成するための規定

## 利用可能な系統

Seqrite Endpoint Security には以下の系統があります:

- SME (中小企業エディション)
- ビジネス
- トータル
- エンタープライズスイート

以下の表は、これらのタイプで利用可能な機能を示しています:

| 機能               | ステータス        |              |              |              |
|------------------|--------------|--------------|--------------|--------------|
|                  | SME          | ビジネス         | トータル         | エンタープラ       |
|                  |              |              |              | イズスイート       |
| 不正侵入防御・検知シ       | ~            | ~            | ~            | ~            |
| ステム (IDS/IPS) 保護 |              |              |              |              |
| ファイアウォール         | ~            | >            | ~            | ✓            |
| フィッシング対策         | $\checkmark$ | ~            | ~            | $\checkmark$ |
| ブラウジング保護         | $\checkmark$ | $\checkmark$ | $\checkmark$ | $\checkmark$ |
| SME 通知           | $\checkmark$ | $\checkmark$ | $\checkmark$ | $\checkmark$ |
| 脆弱性スキャン (VS)     | $\checkmark$ | $\checkmark$ | ~            | $\checkmark$ |
| クライアントのローミ       | $\checkmark$ | ~            | ~            | $\checkmark$ |

| ング                  |   |              |              |              |
|---------------------|---|--------------|--------------|--------------|
| アセット管理              | Х | ~            | ~            | ~            |
| アンチスパム              | Х | ~            | ~            | ~            |
| ウェブセキュリティ           | Х | >            | $\checkmark$ | >            |
| 高度なデバイスコント          | Х | $\checkmark$ | $\checkmark$ | $\checkmark$ |
| ロール                 |   |              |              |              |
| アプリケーションコン<br>トロール  | Х | Х            | $\checkmark$ | ~            |
| チューンアップ             | Х | Х            | ~            | <b>~</b>     |
| PC2 モバイル            | Х | Х            | $\checkmark$ | ~            |
| ファイル活動モニター<br>(FAM) | X | X            | ~            | ~            |
| パッチ管理               | X | X            | $\checkmark$ | $\checkmark$ |
| DLP                 | X | X            | X            | ~            |

機能パック定義:

| パック名 | 機能                 | 系統             |
|------|--------------------|----------------|
| DLP  | データ喪失防止 + 保存データスキャ | ビジネスおよびトータル    |
|      | ンレポート              | エディションでは DLP 機 |
|      |                    | 能を利用できます。DLP   |
|      |                    | を利用するには、SME を  |
|      |                    | ビジネスまたはトータル    |
|      |                    | にアップグレードする必    |
|      |                    | 要があります。        |

## ネットワーク展開シナリオ

ネットワークの設定は、組織の規模とアーキテクチャによって異なります。サーバー 1 台と複数のクライアントというシンプルなネットワーク設定を好む組織もあれば、サブ ネットや DHCP サーバーを持つネットワーク設定を好む組織もあります。また、巨大な ネットワークの組織では、複数の LAN カードを持つ 1 台のサーバーが、異なる IP 範 囲を持つネットワークの要求に応えることもあります。

Seqrite は、組織によって様々なネットワーク設定の課題があることを認識しています。 そのため、当社は以下の主な 3 つのネットワークセットアップを推奨しています:

## シナリオ 1

スタティック IP アドレスでサブネットが設定されたネットワークへの Seqrite Endpo int Security のインストール。

#### ネットワーク設定の説明

ネットワーク全体はスタティック IP アドレスで設定され、ネットワークはメインサー バーに接続されたサブネットで構成されています。Seqrite Endpoint Security はサー バーにインストールされ、Seqrite クライアントエージェントはサブネットのエンドポ イントシステムに展開されます。

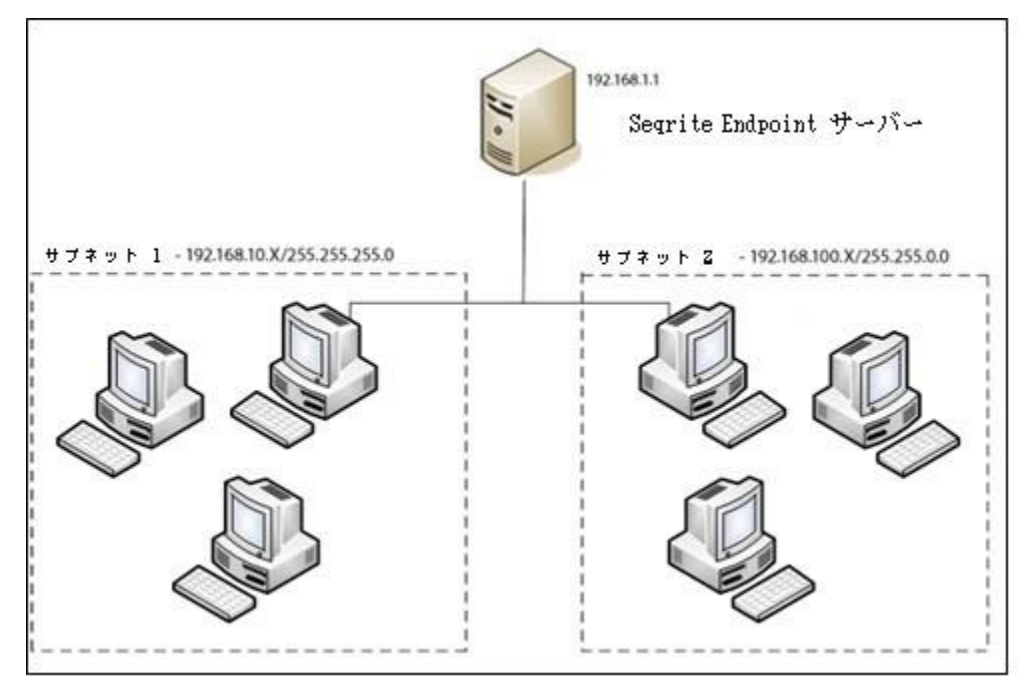

## Seqrite 推奨事項

- インストール前に、サーバーとエンドポイントが接続されていることを確認します。これは、サーバーからエンドポイントへの ping およびエンドポイントからサーバーへの ping を実行することによって確認します。
- サーバーシステムは、スタティック IP アドレスで設定する必要があります。
- Seqrite Endpoint Security のインストール時に、[サーバー情報] 画面で IP アドレスを選択します。

## シナリオ 2

DHCP サーバーでエンドポイントが設定されたネットワークへの Seqrite Endpoint Security のインストール。

### ネットワーク設定の説明

ネットワーク全体は DHCP サーバーで設定されています。Seqrite Endpoint Security はサーバーシステムにインストールされ、Seqrite エンドポイントエージェントはエン ドポイントシステムに展開されます。

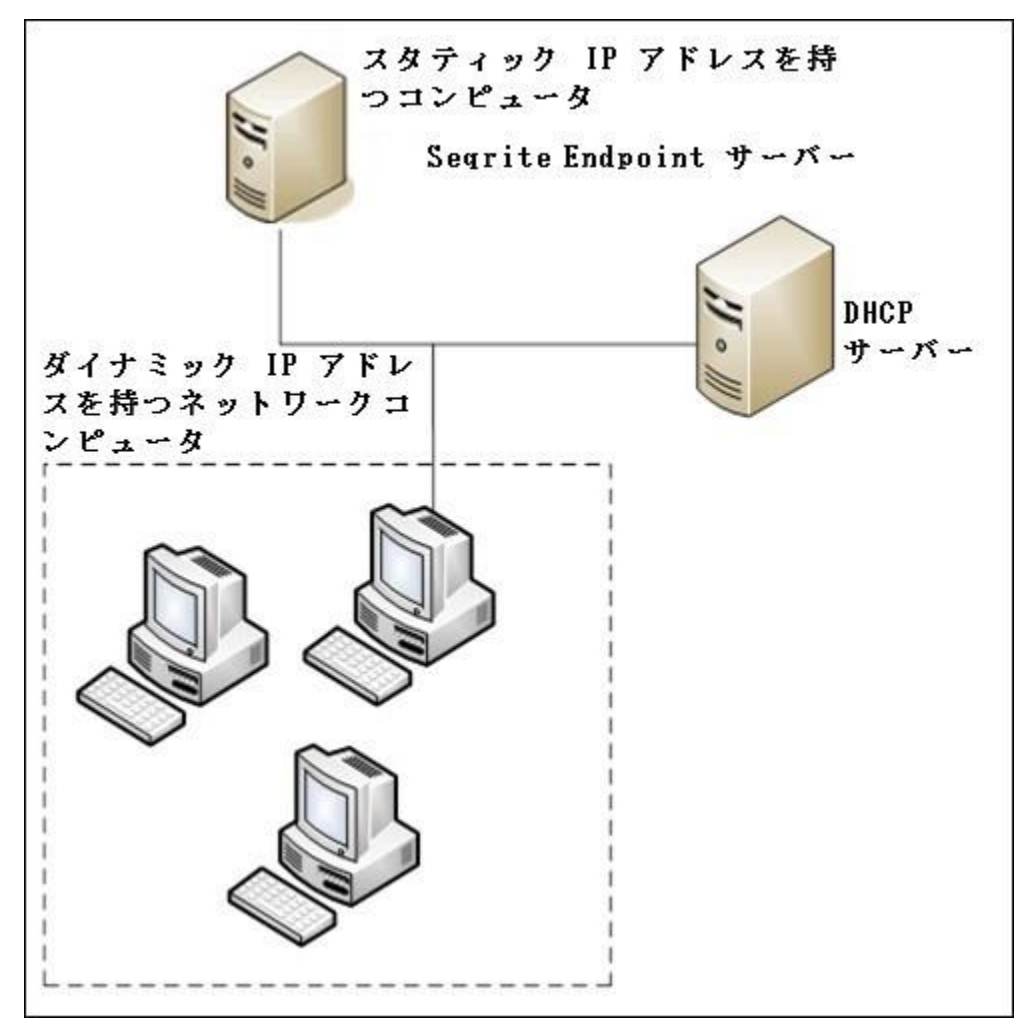

## シナリオ 3

2 枚のネットワークカードを使って、サーバーに Seqrite Endpoint Security をイン ストールします。

## ネットワーク設定の説明

サーバーは 2 種類のネットワークカードで構成され、それぞれ異なる IP 範囲のネッ トワークに対応します (例:一方のネットワークは 10.10.0.1 の IP 範囲を持ち、他方 のネットワークは 192.168.100.10 の IP 範囲を持つ)。Seqrite Endpoint Security は 2 種類のネットワークカードにインストールされ、Seqrite クライアントは両方の ネットワークのすべてのエンドポイントシステムにインストールされます。

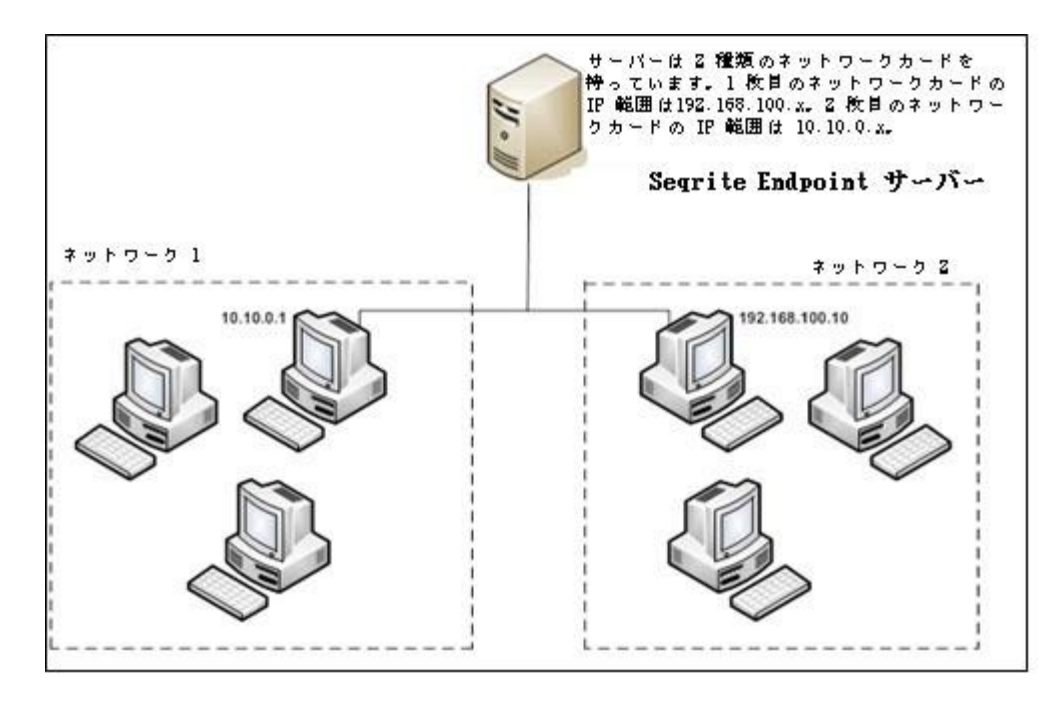

## Seqrite の推奨事項

- インストール前に、サーバーとエンドポイントが接続されていることを確認します。これは、サーバーからエンドポイントへの ping およびエンドポイントからサーバーへの ping を実行することによって確認します。IP アドレスとコンピュータ名で ping を試行します。
- サーバーシステムは、スタティック IP アドレスで設定する必要があります。
- Seqrite Endpoint Security のインストール時に、[サーバー情報] 画面でドメ イン名を選択します。ターゲットサーバーのドメイン名を指定します。また、 エンドポイントが DNS サーバー(エンドポイント IP アドレスで FQDN を解決 できるサーバー)にアクセスできる場合には、サーバーの完全修飾ドメイン名 (FQDN)を使用することもできます。

## はじめに

Seqrite Endpoint Security (SEPS) は、簡単にインストールできる使いやすい製品で す。インストールの際には各画面をよく読み、指示に従ってください。

## 前提条件

SEPS をコンピュータにインストールする際は下記のガイドラインに従ってください:

- 他のすべてのアンチウイルスソフトウェア/ハードウェアをサーバーおよびエンドポイントから削除した上で、Seqrite EPS のインストールを続行することをお勧めします。複数のアンチウイルスプログラムがインストールされていると、システムが誤作動を起こす可能性があります。
- Seqrite EPS インストールを続行する前に、すべてのプログラムを終了してく ださい。
- ネットワークは TCP/IP プロトコルで設定する必要があります。
- Microsoft ネットワークで共有されるファイルおよびプリンタをインストール しなければなりません。
- Seqrite EPS サーバーにインストールするには、サーバーに対する管理者また はドメイン管理者の権限が必要です。
- ログインスクリプトのセットアップを使用するために、Windows Server 2012 R
   2 / Windows Server 2012 / Windows 2008 Server R2 / Windows 2008 Server
   / Windows 2003 Server / Windows 2000 Advanced Server / Windows 2000 Server を Active Directory サービスで適切に設定する必要があります。

## SEPS サーバーの システム要件

Seqrite Endpoint Security サーバーのシステム要件は以下の通りです:

## 一般要件

SEPS サーバーがインストールされているコンピュータは以下の要件を満たさなければ なりません。

#### はじめに

| コンポーネント                                                                              | 要件                                                |  |  |  |  |  |
|--------------------------------------------------------------------------------------|---------------------------------------------------|--|--|--|--|--|
| プロセッサ                                                                                | 最小限:                                              |  |  |  |  |  |
|                                                                                      | 1 GHz 32 ビット (x86) または 64 ビット (x64) Intel Pentium |  |  |  |  |  |
|                                                                                      | 推奨:                                               |  |  |  |  |  |
|                                                                                      | 2 GHz 32 ビット (x86) または 64 ビット (x64) Intel Pentium |  |  |  |  |  |
|                                                                                      | 以上                                                |  |  |  |  |  |
| RAM                                                                                  | 最小限:                                              |  |  |  |  |  |
|                                                                                      | 2 GB                                              |  |  |  |  |  |
|                                                                                      | 推奨:                                               |  |  |  |  |  |
|                                                                                      | 4 GB 以上                                           |  |  |  |  |  |
| ハードディスク                                                                              | 最小限:                                              |  |  |  |  |  |
| 容量                                                                                   | ディスクの空き容量 4800 MB                                 |  |  |  |  |  |
|                                                                                      | 推奨:                                               |  |  |  |  |  |
|                                                                                      | ディスクの空き容量 10000 MB                                |  |  |  |  |  |
| ウェブブラウザ                                                                              | ・ Internet Explorer 7、8、9、10 または 11               |  |  |  |  |  |
|                                                                                      | • Google Chrome 45、46 または 47                      |  |  |  |  |  |
|                                                                                      | • Mozilla Firefox 38、39 または 40                    |  |  |  |  |  |
| ディスプレイ                                                                               | 1024 X 768                                        |  |  |  |  |  |
| • クライアントが 25 以上ある場合、Seqrite は Windows サーバーオペレ<br>ーティングシステムで FPS サーバーとパッチ管理サーバーをインストー |                                                   |  |  |  |  |  |

ーティングシステムで EPS サーバーとパッチ管理サーバーをインストー ルされることを推奨します。

クライアントが 500 以上ある場合、Segrite は専用の Web サーバー (I IS) を推奨します。

## オペレーティングシステム要件

- Microsoft Windows 10 Home / Pro / Enterprise / Education (32 ビット / 6 • 4 ビット)
- Microsoft Windows 8.1 Professional/Enterprise (32 ビット/64 ビット) •
- Microsoft Windows 8 Professional/Enterprise (32 ビット/64 ビット) •
- Microsoft Windows 7 Home Premium / Professional / Enterprise / Ultimate ٠ (32 ビット / 64 ビット)
- Microsoft Windows Vista Home Premium / Business / Enterprise / Ultimate (32 ビット / 64 ビット)
- Microsoft Windows XP 32 ビット SP3、64 ビット SP1 および SP2 / Professi ٠ onal Edition (32 ビット / 64 ビット)
- Microsoft Windows Server 2012 R2 Standard/Datacenter (64 ビット)
- Microsoft Windows MultiPoint Server 2012 Standard (64 ビット)

- Microsoft Windows Server 2012 Standard/Essentials/Foundation/Storage Server/Datacenter (64 ビット)
- Microsoft Windows SBS 2011 Standard/Essentials
- Microsoft Windows 2008 Server R2 Web/Standard/Enterprise/Datacenter (64 ビット)
- Microsoft Windows 2008 Server Web/Standard/Enterprise (32 ビット/64 ビット)/Datacenter (64 ビット)
- Microsoft Windows Server 2003 R2 Web / Standard / Enterprise /Datacent er
- Microsoft Windows Server 2003 Web/Standard/Enterprise (32 ビット/64 ビット)

## SEPS サーバーで必要な追加のソフトウェア

Seqrite EPS サーバーの場合、コンピュータシステムに Microsoft IIS Web サーバー と Microsoft .NET Framework 4.0 がインストールされていなければなりません。

| Web サーバー | 要件                                                           |
|----------|--------------------------------------------------------------|
| IIS      | IIS Version 10 (Windows 10)                                  |
|          | IIS Version 8.5 (Windows 8.1 および Windows Server 2012 R<br>2) |
|          | IIS Version 8.0 (Windows 8 および Windows Server 2012)          |
|          | IIS Version 7.5 (Windows 7 および Windows Server 2008 R2)       |
|          | IIS Version 7.0 (Windows Vista および Windows Server 2008)      |
|          | IIS Version 6.0 (Windows Server 2003)                        |
|          | IIS Version 5.1 (Windows XP SP3)                             |

i,

EPS インストーラは必要な IIS コンポーネントをインストールします。

## Java Runtime Environment (JRE) 要件

Web Java Runtime Environment (JRE) では、ウェブページを介したインストールとデ バイス機能の追加を行うために以下が必要です:

| OS バージョン | 要件     | JRE                     |
|----------|--------|-------------------------|
| 32 ビット   | 32 ビット | JRE 7、JRE 8             |
| 64 ビット   | 32 ビット | 32 ビット JRE 7、32 ビット JRE |

|        | 8  |     |       |    |     |     |
|--------|----|-----|-------|----|-----|-----|
| 64 ビット | 64 | ビット | JRE 7 | 64 | ビット | JRE |
|        | 8  |     |       |    |     |     |

## Seqrite EPS クライアントのシステム要件

Seqrite Endpoint Security クライアントのシステム要件は以下の通りです:

### 一般要件

SEPS クライアントがインストールされているコンピュータは以下の要件を満たさなければなりません。

| コンポーネント | 要件                                               |
|---------|--------------------------------------------------|
| プロセッサ   | 最小限:                                             |
|         | Windows Vista 用 1 GHz 32 ビット (x86) または 64 ビット (x |
|         | 64) プロセッサ                                        |
|         | 推奨:                                              |
|         | Windows Vista 以降用 2 GHz 32 ビット(x86)または 64 ビッ     |
|         | ト(x64)プロセッサ                                      |
| RAM     | 最小限:                                             |
|         | 1 GB                                             |
|         | 推奨:                                              |
|         | 2 GB 以上                                          |
| ハードディスク | 3200 MB                                          |
| 容量      |                                                  |
| ウェブブラウザ | Internet Explorer 5.5 以上                         |

## オペレーティングシステム要件

Seqrite Endpoint Security クライアントは、以下のいずれかのオペレーティングシス テムを持つコンピュータシステムにインストールすることができます:

- Microsoft Windows 10 Home / Pro / Enterprise / Education(32 ビット / 6 4 ビット)
- Microsoft Windows 8.1 Professional/Enterprise (32 ビット/64 ビット)
- Microsoft Windows 8 Professional/Enterprise (32 ビット/64 ビット)
- Microsoft Windows 7 Home Basic/ Premium / Professional / Enterprise / U ltimate (32 ビット / 64 ビット)
- Microsoft Windows Vista Home Basic/ Premium / Business / Enterprise / U ltimate (32 ビット / 64 ビット)

- Microsoft Windows XP Home (32-bit) / Professional Edition (32 ビット / 32 ビット)
- Microsoft Windows Server 2012 R2 Standard/Datacenter (64 ビット)
- Microsoft Windows MultiPoint Server 2012 Standard (64 ビット)
- Microsoft Windows Server 2012 Standard/Essentials/Foundation/Storage Se rver/Datacenter (64 ビット)
- Microsoft Windows SBS 2011 Standard/Essentials
- Microsoft Windows 2008 Server R2 Web/Standard/Enterprise/Datacenter (64 ビット)
- Microsoft Windows 2008 Server Web/Standard/Enterprise (32 ビット/64 ビット)/Datacenter (64 ビット)
- Microsoft Windows Server 2003 R2 Web / Standard / Enterprise /Datacent er
- Microsoft Windows Server 2003 Web/Standard/Enterprise (32 ビット/64 ビット)
- Microsoft Windows 2000 SP 4 Professional/Server/Advanced Server

## Mac OS 用システム要件

Mac OS にインストールされた Seqrite EPS クライアントのソフトウェアとハードウェ ア要件。

| コンポーネント | 要件                                        |  |  |
|---------|-------------------------------------------|--|--|
| MAC OS  | Mac OS OS X, 10.6, 10.7, 10.8, 10.9, 10.1 |  |  |
|         | 0、10.11、10.12                             |  |  |
| プロセッサ   | Intel または互換プロセッサ                          |  |  |
| RAM     | 最小限:                                      |  |  |
|         | 512 MB                                    |  |  |
|         | 推奨:                                       |  |  |
|         | 2 GB 以上                                   |  |  |
| ハードディスク | 1200 MB                                   |  |  |
| 容量      |                                           |  |  |

## Linux OS 用システム要件

Linux OS にインストールされた Seqrite EPS クライアントのソフトウェアとハードウェア要件:

#### はじめに

| コンポーネ<br>ント | Linux OS バー<br>ジョン | 要件                                                                                                 |
|-------------|--------------------|----------------------------------------------------------------------------------------------------|
| Linux OS    | 32 ビット             | • BOSS 6                                                                                           |
|             |                    | • Fedora 14、18、19、20、21                                                                            |
|             |                    | • openSUSE 11.4、12.2、12.3                                                                          |
|             |                    | • Linux Mint 13、14、15、16、17.3                                                                      |
|             |                    | <ul> <li>Ubuntu 10.10、12.04 LTS、12.04.3 LTS、1</li> <li>3.04、13.10、14.04、14.10 および 15.04</li> </ul> |
|             |                    | • CentOS 6.3, 6.4, 6.5                                                                             |
|             | 64 ビット             | • Fedora 14、18、19、20、21                                                                            |
|             |                    | • openSUSE 11.4, 12.2, 12.2                                                                        |
|             |                    | • Linux Mint 13、14、15、16、17.3                                                                      |
|             |                    | <ul> <li>Ubuntu 10.10、11.4、12.04.2 LTS、13.04、<br/>13.10、14.04、14.10 および 15.04</li> </ul>           |
|             |                    | • CentOS 6.3, 6.4, 6.5                                                                             |
| プロセッサ       |                    | Intel または互換プロセッサ                                                                                   |
| RAM         |                    | 最小限:                                                                                               |
|             |                    | 512 MB                                                                                             |
|             |                    | 推奨:                                                                                                |
|             |                    | 1 GB 以上                                                                                            |
| メモリ         |                    | 300 Mhz 以上                                                                                         |
| ハードディ       |                    | 1200 MB                                                                                            |
| スク容量        |                    |                                                                                                    |

システム要件に関する詳細を確認するには、<u>http://www.seqrite.jp</u> にアクセスしてく ださい。

# Windows オペレーティングシステムでの Seqrite Endpoint Security サーバーのインストール

Seqrite Endpoint Security サーバーのインストールを開始するには、以下の手順に従ってください:

- 1. ソフトウェアライセンス証書に記載されている URL から Seqrite Endpoint Securi ty にセットアップダウンローダをダウンロードし、実行します。
- 2. セットアップを実行します。
- **3**. Seqrite セットアップダウンローダで、以下の手順に従ってください:

- i. [セットアップをダウンロードするディレクトリの選択]で、セットアップを ダウンロードする場所を選択します。
- ii. [ダウンロードの完了後セットアップを開始] チェックボックスは初期設定 で選択されています。この設定により、ダウンロードの完了後すぐにインス トールが開始されます。
- iii. SEPS を後でインストールしたい場合は、[ダウンロードの完了後セットアップを開始] チェックボックスのチェックを外します。[ダウンロードの完了後フォルダの位置を開く] を選択します。
- iv. [ダウンロード] をクリックします。ダウンロード時間とダウンロードの経 過が表示されます。ダウンロードが終了すると、「Seqrite Endpoint Securi ty セットアップが正常にダウンロードされました」というメッセージが表示 されます。
- 4. [ダウンロードの完了後セットアップを開始] オプションチェックボックスが選択 されている場合、セットアップのダウンロード後、SEPS セットアップウィザードが すぐに起動されます。

[**ダウンロードの完了後フォルダの位置を開く**]オプションが選択されている場合、 フォルダーが開きます。インストーラファイルを選択してダブルクリックします。S EPS セットアップウィザードが起動します。

- 5. Seqrite Endpoint Security に関する情報を読みます。[次へ] をクリックします。
- 6. 使用許諾契約書が表示されます。使用許諾契約書はよくお読みください。Seqrite E ndpoint Security をインストールして使用されると、Seqrite Endpoint Security エンドユーザーライセンス条項に正式に同意されたものと見なされます。

[同意する]を選択して使用許諾契約書に同意し、[次へ]をクリックします。

7. Seqrite EPS サーバーを使用される場合、インストールを完了するにはコンピュー タシステムに Microsoft .NET Framework 4.0 および Microsoft IIS Web サーバー がインストールされていなければなりません。

.NET と IIS の両方がすでにインストールされている場合、SEPS セットアップウィ ザードが続行されます。

.NET、IIS または必要なコンポーネントのいずれか一つがインストールされていない場合、[前提条件確認] 画面が表示されます。この画面には、インストールの続行に必要なインストールされたコンポーネントや不足しているコンポーネントが表示されます。[次へ] をクリックします。

このウィザードは.NET と IIS コンポーネントのインストールをサポートします。 .NET フレームワークをインストールするには、以下の手順に従ってください。

.NET フレームのインストール画面が表示されます。

i. [次へ] をクリックして、, NET フレームワークのインストールを続行します。

ii. [Microsoft .NET フレームワーク 4 セットアップ] 画面で [ライセンス条 項を読み同意しました] チェックボックスを選択して [インストール] をク リックします。

インストールが行われます。

- iii. [Microsoft .NET フレームワーク 4 セットアップ] 画面で [完了] をクリ ックします。
- iv. システムが再起動します。
- v. インストールファイルから再度 Endpoint Security のインストールを開始します。
- IIS をインストールするには、以下の手順に従ってください。
- IIS のインストール画面が表示されます。
   [前提条件 インターネットインフォメーションサービス (IIS)] 画面で
   [次へ] をクリックします。
   IIS がシステムで設定されます。
- ii. [次へ] をクリックして SEPS セットアップウィザードを続行します。
   Windows Server 2003 と XP で IIS を有効にする場合、<u>Windows Server 200</u> 3 と XP での IIS の有効化を参照してください。
- 8. デフォルトフォルダではない別のフォルダに Seqrite Endpoint Security サーバー をインストールしたい場合は [参照] をクリックします。デフォルトパスでデフォ ルトインストールを続行する場合は、[次へ] をクリックします。

ウイルス対策のために Seqrite Endpoint Security インストーラはシステムメモリ をスキャンし、インストールされたシステムコンポーネントを確認します。 SEPS のインストール時に別のアンチウィルスソフトウェアがコンピュータに既に存 在している場合、既存のアンチウィルスソフトウェアをアンインストールするよう メッセージが表示されます。

既存のアンチウィルスソフトウェアが削除されるまで SEPS サーバーインストール は実行されません。

- 9. [サーバー情報] 画面で、以下の手順に従ってください:
  - i. [サーバー設定] セクションで、次のうちの 1 つを選択し、情報を提供します:

**ドメイン名**:リストからモデル名を選択します。また、エンドポイントが DN S サーバー (エンドポイント IP アドレスで FQDN を解決できるサーバー) にアクセスできる場合には、サーバーの完全修飾ドメイン名 (FQDN) を使用 することもできます。

ネットワークが DHCP を使用して設定されている場合、ドメイン名を選択します。

IP アドレス:リストからサーバーの IP アドレスを選択します。

ii. AWS/Azure プラットフォームでホストされているシステムに Seqrite Endpoint Security をインストールしている場合、[パブリックインストール] チェックボックスを選択します。

推奨事項

- エンドポイントをローカル (プライベート) に展開する場合、Seqrite は プライベート IP にインストールすることを推奨します。
- エンドポイントをローカルとリモートに展開する場合、Seqrite はプライ ベート IP をパブリック IP に変換してからインストールされることを推 奨します。この場合、リモートクライアントにクライアントパッケージャ を作成しているときに、別の IP アドレスかドメイン名が提供されます。
- すべてのエンドポイントをリモートに展開する場合、Seqrite はパブリックインストールを推奨します。
- iii. HTTP セクションにポート番号が表示されます。HTTP ポート番号では、サー バーのリスニングポートとして使用するポートです。このコンソールを起動 するための Segrite Endpoint Security サーバーアドレスは以下の通りです。
  - Windows XP の場合: http://{Seqrite\_Endpoint\_Security\_Server\_nam e}/qhscan71
  - 他の OS の場合: http://{Seqrite\_Endpoint\_Security\_Server\_name}: {port number}
- iv. SSL セクションで、[Enable Secure Socket Layer] チェックボックスがデ フォルトで選択されていると、SSL ポート番号が表示されます。

このポート番号はサーバーのリスニングポートとして機能します。このコン ソールを起動するための Seqrite Endpoint Security サーバーアドレスは以 下の通りです。

- Windows XP の場合: http://{Seqrite\_Endpoint\_Security\_Server\_nam e}/qhscan71
- 他の OS の場合: https://{Seqrite\_Endpoint\_Security\_Server\_nam
   e}:{port number}
- *i*, 以下のポートを使用しないでください。
  - ポート番号 0-1023
  - MySQL ポート 62222
  - v. [次へ] をクリックします。
- vi. ウェブサーバー設定の確認を求めるメッセージが表示されます。

10. 確認するには、[はい]をクリックします。

必要に応じて、設定を変更することができます。

11. パブリックインストールを選択している場合、リモートクライアントが EPS サーバ ーと通信するために使用するターゲットサーバーのドメイン名または IP アドレス を指定します。

デフォルトで、ドメイン名/IP アドレスの EPS サーバーで通信するために設定され るクライアントパッケージャでクライアントがインストールされます。

- **12. [次へ]** をクリックします。
- 13. [プロキシ設定] 画面が表示されます。
  - ネットワークでプロキシサーバーをお使いの場合、または Socks バージョン 4 お よび 5 のネットワークをお使いの場合には、プロキシと SOCKS V4 および SOCKS V 5 サーバーの IP アドレス(またはドメイン名)とポートを [接続設定] に入力す る必要があります。ユーザー名とパスワードはログオンに必須です。 SEPS モジュール、登録ウィザード、アップデートマネージャ、およびマネージャ

SEPS モンュール、登録ワイサート、アッフアートマネーンャ、およびマネー はインターネット接続に以下の設定を使用します。

プロキシ設定を有効化および設定するには:

- i. [プロキシ設定を有効にする] チェックボックスを選択します。
- ii. 設定に従い、プロキシのタイプとして HTTP プロキシ、Socks V 4 または SO CKS V 5 を選択します。
- iii. [プロキシサーバー] テキストボックスに、プロキシサーバーの IP アドレス またはドメイン名を入力します (例えば、proxy.yourcompany.com など)。
- iv. [ポート] テキストボックスに、プロキシサーバーのポート番号(例: 80) を 入力します。
- v. [ユーザー名] と [パスワード] テキストボックスに、プロキシサーバー認 証を入力します。
- vi. [次へ] をクリックします。
- 14. [クライアントインストール設定] 画面が表示されます。

この画面で指定したパスに従い、Seqrite クライアントがエンドポイントにインス トールされます。以下の設定が表示されます:

- デフォルトのエンドポイントインストールパスが表示されます。パスは %PRO GRAMFILES% または %BOOTDRIVE% variable のいずれかの変数で指定すること ができます。例を挙げます。%PROGRAMFILES%¥Seqrite¥Seqrite または %BOOT DRIVE%¥Seqrite。
- クライアントエージェント通信ポート番号が表示されます。

Seqrite クライアントはこのポート番号を使用してサーバーと通信し、重要 な指示(スキャン、アップデートなど)を取得したり Seqrite Endpoint Sec urity サーバーにログを送信したりします。そのため、このポート番号がネットワーク内の他のアプリケーションで使用されないようにしてください。

[次へ] をクリックします。

**15.** 確認のための確認ダイアログボックスが表示されます。必要に応じてポート番号を 変更できます。

確認するには、[はい]をクリックします。

16. 認証画面が表示されます。

ウェブコンソールにアクセスするための Seqrite Endpoint Security 管理者パスワ ード、およびエンドポイント側のエンドポイント設定にアクセスするためのエンド ポイントパスワードを作成します。ただし、管理者とエンドポイントのパスワード は別のものにする必要があります。同じものにすると、インストールは続行できま せん。

- i. エンドポイントセキュリティ管理者パスワードセクションの [パスワードと 確認用パスワード] テキストボックスにパスワードを入力します。
- ii. クライアントパスワードセクションの [パスワードと確認用パスワード] テキストボックスにパスワードを入力します。
   これにより、無許可のユーザーがウェブコンソールにアクセスして設定を変更したりエンドポイントを削除したりすることはできなくなります。
- iii. **[次へ]** をクリックします。
- **17.** インストール概要画面が表示されます。必要に応じて、設定を変更することができます。

[次へ] をクリックします。

 システムで Seqrite Endpoint Security のインストールを続行すると、システムの ネットワーク接続が一時的に無効になることを示す確認ダイアログボックスが表示 されます。

インストールを続行するには、[OK] をクリックします。

**19**. インストールプロセスが開始されます。[お読みください] 情報画面が表示されま す。Seqrite Endpoint Security に関する重要な情報をお読みください。

[次へ] をクリックします。

**20**. Seqrite Endpoint Security を登録して アップデートマネージャを設定するには、 [次へ] をクリックします。これらのタスクを後で実行する場合は、これらのオプ ションをクリアします。

21. インストールを完了するには、[終了]をクリックします。

Windows Server 2003 と XP で IIS を有効にする場合

1. [スタート] > [設定] > [コントロールパネル] をクリックします。

- 2. コントロールパネルで [プログラムの追加と削除] をダブルクリックします。
- 3. [プログラムの追加と削除] ダイアログボックスの左側パネルで [Windows コンポ ーネントの追加/削除] をクリックします。
- Windows コンポーネントページのコンポーネントボックスで、[アプリケーション サーバー/インターネットインフォメーションサービス (IIS)] > [次へ] の順に クリックします。
- 5. インストールが完了するのを待ち、完了したらウィザードを閉じます。

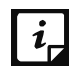

Windows Server 2003 と Windows XP で IIS をインストールする場合、OS インストール用の CD が必要になることがあります。

## 複数の Seqrite Endpoint Security サーバーのインスト ール

複数の Seqrite Endpoint Security サーバーのインストールは、Seqrite Endpoint Se curity 独自の機能です。管理者は、以前のバージョンの Seqrite Endpoint Security がインストールされたシステムに最新バージョンをインストールできます。この機能に より、管理者は簡単な方法で最新バージョンの Seqrite Endpoint Security に移行で きます。

## Seqrite Endpoint Security を最新バージョンにアップグレード する場合

Seqrite Endpoint Security は、以下の方法でアップグレードすることができます:

- 1. 以前のバージョンの Seqrite Endpoint Security がインストールされたシステムに Seqrite Endpoint Security をインストールします。
- 2. Seqrite Endpoint Security が以前のバージョンを検出し、次のメッセージが表示 されます。

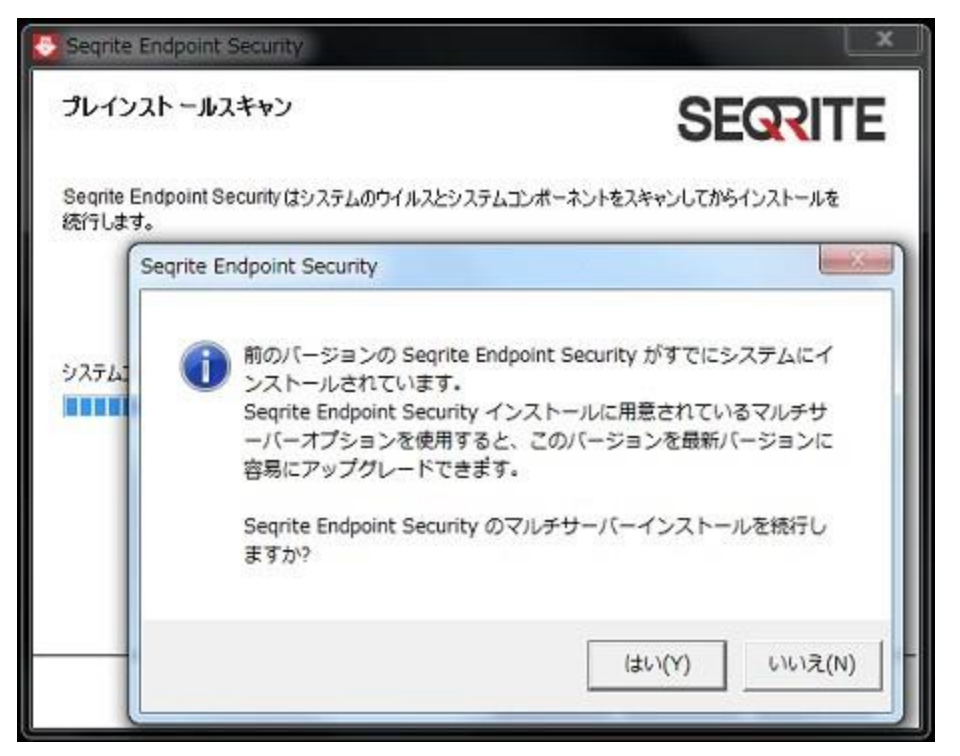

3. マルチサーバーインストールを続行するには [はい] をクリックします。

最新バージョンの Seqrite Endpoint Security のインストールが完了した後、以前 のバージョンの Seqrite Endpoint Security を開き、以下の手順に従います:

- i. [管理者設定] >[サーバー]>[リダイレクト] を表示します。
- ii. [サーバー名/IP] テキストボックスで、最新のバージョンの Seqrite Endpo int Security のサーバー名または IP アドレスを入力します。

より新しいバージョンの EPS が DHCP ベースの IP にインストールされてい i る場合、Segrite はサーバイー名を使用することを推奨します。

- iii. [ポート] テキストボックスに、最新バージョンの Endpoint Security のポ ート番号を入力します。
- iv. [適用] をクリックします。

これで、すべての Seqriteエンドポイントに最新バージョンの Seqrite Endp oint Security に関する通知が送信され、それらのエンドポイントは最新バ ージョンにリダイレクトされます。

ネットワークに以前のバージョンの SEPS が存在する場合、最新バージョンの Seqr ite Endpoint Security を確認します。検出された場合、インストールプロセスで 以前のバージョンの SEPS が自動的にアンインストールされ、最新のバージョンが インストールされます。

4. すべてのエンドポイントがアップグレードされたら、以前のバージョンの Seqrite Endpoint Security サーバーをアンインストールします。

アンインストールする前に、Seqrite Endpoint Security サーバーのプロダクトキーと有効化番号をメモしておいてください。これらは、最新バージョンの Seqrite Endpoint Security を再有効化する際に必要になります。

- 5. 以前のバージョンの Seqrite Endpoint Security をアンインストールしたら、既存 のプロダクトキーを使って最新バージョンの Seqrite Endpoint Security を再有効 化します。
- \*\* すべてのエンドポイントを最新バージョンの SEPS にアップグレードできる期限は 30/60/90 日間です。デフォルトでは 60 日設定されています。この設定は、マルチサーバーモードが使用されている場合に新しいバージョンの E PS サーバーで、[管理者設定] > [サーバー] > [一般] > [マルチサーバー移行期間] から行えます。

# Chapter **3**

# インストール後のタスク

コピーを有効にするためのインストール終了後、Seqrite Endpoint Security を速やか に登録しなければなりません。そうしないと、エンドポイントの展開が開始されません。

## 登録

Seqrite Endpoint Security は登録が簡単です。

## オンライン登録

システムがインターネットに接続されている場合、以下の方法を使用してオンラインで Seqrite Endpoint Security を登録できます:

- 1. [スタート]>[プログラム]>[Seqrite EPS コンソール]>[Seqrite EPS コンソールを アンインストールする] の順に選択します。
- 2. 登録ウィザードで、プロダクトキーを入力し、[次へ] をクリックします。
- 3. [購入先]、[登録名]、および[名前]テキストボックスに該当する情報を入力します。
- 4. [次へ] をクリックします。
- 5. 個人情報(会社メールアドレス、管理者メールアドレス、連絡先番号、所在地の詳細など)を入力します。
- 6. **[次へ]** をクリックします。

お客様が入力された情報の確認画面が表示されます。必要に応じて、情報を変更す ることができます。情報を変更するには、[**戻る**]をクリックして前の画面に戻り、 必要な変更を加えます。

7. 確認するには、[次へ]をクリックします。

コピーが登録され、有効にされるまで数秒かかります。このプロセスが完了するま でインターネット接続を解除しないでください。 有効化が正常に完了すると、ライセンス有効期限情報を示すメッセージが表示されます。

- 8. 登録ウィザードを閉じるには、[終了]をクリックします。
- プロダクトキーは、ユーザーガイドに記載されているか、または箱の中に入っています。クレジットカードを使用してソフトウェアをオンラインで購入した場合は、プロダクトキーは受注確認メールに記載されています。

## インターネット設定

登録ウィザードを開くと、直接インターネット接続が試行されます。デフォルトのイン ターネット接続がない場合、「システムはインターネットに接続されていません。イ ンターネットに接続してから、もう一度試してください。」というメッセージが表示 されます。

別の方法でインターネットに接続できる場合は、以下の手順に従ってインターネットに 接続し、オンラインで登録します:

1. [インターネット設定] ボタンをクリックします。

[プロキシ設定を構成する] 画面が表示されます。

2. インターネットのプロキシ設定を行うには、[プロキシ設定を有効にする]を選択 します。

プロキシ設定の詳細が有効になります。

- 3. [サーバー] テキストボックスに、サーバー名を入力します。
- 【ポート】テキストボックスに、ポート番号を入力します。
   ファイアウォールまたはプロキシサーバーを使用する場合、認証ルールも入力できます。この場合、[認証] セクションにユーザー名とパスワードを入力します。
- 5. 設定を保存するには、[OK] をクリックします。
- 6. [インターネット接続の再試行]をクリックします。

インターネットに接続されている場合は、オンラインで製品の登録を行うことができま す。

## 再有効化

このセクションには、以下の項目が含まれています:

#### Seqrite Endpoint Security の再有効化

再有効化機能は、お客様にご購入いただいた製品をライセンス有効期限が終了するまで 確実にお使いいただけるようにするための機能です。Seqrite Endpoint Security をア ンインストールされ長けれども再度インストールする場合、または別のエンドポイント
に Seqrite Endpoint Security をインストールする場合。このような場合、Seqrite E ndpoint Security を再有効化しなければなりません。

再有効化プロセスは有効化プロセスと似ていますが、個人情報を再度すべて入力する必要がないという点が異なります。プロダクトキーを送信すると、詳細な情報が表示されます。詳細を確認し、プロセスを終了します。

# アップデートマネージャの設定

アップデートマネージャは Seqrite Endpoint Security に統合されたツールです。こ のツールは Seqrite Endpoint Security のアップデートのダウンロードと管理に使わ れます。アップデートマネージャは柔軟性があり、アップデートを任意のエンドポイン トにダウンロードできます。すべての Seqrite Endpoint Security クライアントはア ップデートをこの集中管理された場所から取り込みます。アップデートマネージャは機 能強化またはバグ修正のために自動的に Seqrite Endpoint Security をアップデート します。

### アップデートマネージャへのアクセス

アップデートマネージャを開くには、[スタート]>[プログラム]>[Seqrite EPS Consol e]>[アップデートマネージャ]の順に選択します。

### アップデートマネージャの機能

アップデートマネージャには以下の機能があります:

- ステータス
- 設定
- 接続設定
- レポート

#### ステータス

[ステータス] には、アップデートマネージャがダウンロードした最新のアップデート に関する情報が表示されます。Endpoint Seqrite Security の製品バージョン、サービ スパック、およびウイルスデータベースの日付を表示します。

#### 設定

アップデートマネージャをカスタマイズおよび設定できます。

[設定] セクションを表示するには、以下の手順に従ってください:

- 1. [スタート]>[プログラム]>[Seqrite EPS コンソール]>[アップデートマネージャ] の順に選択します。
- 2. [設定] をクリックします。

- 3. スーパー管理者パスワードを入力して、[OK] をクリックします。
- 4. アップデートを自動的に取得するには、[自動アップデートを有効にする] チェッ クボックスを選択します。

本機能はデフォルトで有効になっています。Seqrite では本機能を無効にしないことをお勧めします。

- 5. 以下のオプションからアップデートモードを選択します:
  - インターネットセンター:お使いのシステムにデフォルトのインターネットセン ターからアップデートをダウンロードします。
  - 特定の URL:エンドポイントは、接続されたシステムでダウンロードされたアップデートのある特定のエンドポイントからアップデートを取得します。
    - [サーバー] テキストボックスに URL を入力します。
    - [ポート] テキストボックスに、ポート番号を入力します。

i,

- インターネット接続でシステムにアップデートする場所には、msg32.ht m ファイルが存在する必要があります。 msg32.htm ファイルを作成するには、テキストファイル名を msg32.htm
- 指定されたパス:インターネット接続無しにお使いにコンピューターで特定のローカルフォルダーからアップデートを取得します。アップデートがコピーされる場所からローカルフォルダーのパスを指定できます。
   例えば、他のシステムにダウンロードしたアップデートがある場合、それを CD/DVD またはペンドライブにコピーしてローカルフォルダに貼り付けることができます。そうすると、アップデートマネージャがそのローカルフォルダのパスからアップデートを取り込みます。
- i. **[指定されたパスから選択]** オプションを選択します。

ファイルに変更します。

- ii. アップデートをコピーしなければならない場所からフォルダのパスを入力ま たは参照します。
- 6. [Seqrite Endpoint Security サービスパックのダウンロード] チェックボックス を選択します。本機能はデフォルトで有効になっています。
- 7. ダウンロード速度を制限したい場合は、[ダウンロード速度を制限する(キロビッ ト/秒)] チェックボックスを選択します。テキストボックスに速度を入力します。
- 8. [アップデートのダウンロード先] ボックスに記載されたパスを確認します。すべ ての Seqrite Endpoint Security 製品は、アップデートをこの集中管理された場所 から取り込みます。
- 9. 以下のチェックボックスを選択します:

- 新しいアップデートをダウンロードする前に常にバックアップを作成する:既存のアップデートのバックアップを作成してから、新しいアップデートをダウンロードします。このバックアップは、前回のアップデートへのロールバックが必要な場合に使用します。本機能はデフォルトで有効になっています。
- レポートを削除するまでの日数:選択された時間間隔に従ってレポートを削除します。本機能はデフォルトで有効になっています。初期設定の同期間隔は、10日です。
- **10.** Seqrite Endpoint Security 設定への不正アクセスを防ぐために、パスワード保護 を有効にしなければなりません。[パスワード保護を有効にする] チェックボック スを選択します。パスワードを入力して [OK] をクリックします。
- 11. 変更を保存するには、[適用] をクリックします。確認ダイアログボックスで [はい] をクリックします。

初期設定を復元するには、[初期設定] ボタンをクリックします。

以下の 2 つのボタンがいつでも使用できます:

- 今すぐ更新
- ロールバック

| 欄      | 定義                                           |
|--------|----------------------------------------------|
| 今すぐ更新  | Seqrite Endpoint Security のアップデートをダウンロード     |
|        | します。                                         |
| ロールバック | アップデートマネージャを前回のアップデート状態にロール                  |
|        | バックします。最新のアップデートが削除されます。この機                  |
|        | 能は、アップデートマネージャの設定セクションで [新しい                 |
|        | アップデートをダウンロードする前に常にバックアップを作                  |
|        | 成する]オプションが選択されている場合のみ使用できま                   |
|        | す。アップデートマネージャをロールバックする手順は以下                  |
|        | の通りです:                                       |
|        | <ul> <li>[ロールバック] ボタンをクリックします。</li> </ul>    |
|        | Endpoint Security 用の Seqrite 製品が表示されま        |
|        | す。                                           |
|        | <ul> <li>ロールバックする製品を確認してから、表示された画</li> </ul> |
|        | 面で <b>[ロールバック</b> ] ボタンをクリックします。 <b>[閉</b>   |
|        | じる]をクリックしてダイアログを終了することもで                     |
|        | きます。                                         |

アップデートマネージャのスケジュールスキャン

スケジュールスキャンを使用して、特定の頻度でアップデートマネージャのアップデー トスケジュールを定義できます。 アップデートマネージャスケジュールスキャンを設定するには、以下の手順に従ってく ださい:

- 1. [スタート]>[プログラム]>[Seqrite EPS コンソール]>[アップデートマネージャ] の順に選択します。
- 2. [設定] をクリックします。
- 3. スーパー管理者パスワードを入力して、[OK] をクリックします。
- 4. [設定] をクリックします。

[アップデートマネージャスケジューラ] ダイアログが表示されます。

- 5. カスタムオプションを選択して以下のオプションを設定します:
  - i. [頻度] で、[毎日] または [毎週] オプションを選択します。 毎週オプションを選択した場合、リストから毎日を選択します。
  - ii. [開始時刻]で、時刻を時間と分で設定します。
  - iii. アップデートマネージャのスキャンを繰り返したい場合、[アップデートを 繰り返す] チェックボックスを選択して、スキャンを繰り返す日にちを設定 します。
- 6. [適用] をクリックします。

#### 接続設定

ネットワークでプロキシサーバーが使用されている場合、[接続設定] にプロキシサー バーの IP アドレス(またはドメイン)およびポート番号を指定する必要があります。

[接続設定] セクションを表示するには、以下の手順に従ってください:

- 1. [スタート]>[プログラム]>[Seqrite EPS コンソール]>[アップデートマネージャ] の順に選択します。
- 2. [接続設定] をクリックします。
- 3. [パスワード] ボックスにスーパー管理者パスワードを入力して、[OK] をクリック します。[接続設定] ページが表示されます。
- 4. HTTP プロキシ設定を有効にするには、以下の手順に従ってください:
  - i. 接続タイプリストで HTTP を選択します。
  - ii. [プロキシを有効にする] チェックボックスを選択します。
  - iii. リストからプロキシタイプを選択します。
  - iv. **[サーバー]** テキストボックスに、プロキシサーバーの IP アドレスまたは ドメイン名 (例えば、proxy. yourcompany. com など)を入力します。
  - v. [ポート] テキストボックスに、プロキシサーバーのポート番号(例: 80) を 入力します。

- vi. 必要に応じて、 ファイアウォールまたはプロキシサーバーセクションで、 「**ユーザー名**]および「**パスワード**]ボックスにログオン情報を入力します。
- vii. 変更を保存するには、**[適用]** をクリックします。確認ダイアログボックス で**[はい]** をクリックします。

初期設定を復元するには、[初期設定] ボタンをクリックします。

レポート

[レポート] セクションには、アップデートまたはロールバック活動のログが記録され ます。このレポートには、アップデートまたはロールバック活動の日付、時刻、および ステータスなどの詳細が記載されています。

レポートを表示するには、以下の手順に従ってください:

- 1. [スタート]>[プログラム]>[Seqrite EPS コンソール]>[アップデートマネージャ] の順に選択します。
- **2.** [レポート] をクリックします。

レポートで以下の操作を実行できます:

| 欄     | 説明                                        |
|-------|-------------------------------------------|
| 表示    | レポートを選択して [ <b>表示</b> ] をクリックし、ダウンロードされたア |
|       | ップデートまたはロールバックの詳細をすべて取得します。               |
| 削除    | レポートを選択して [削除] をクリックし、レポートを削除しま           |
|       | す。                                        |
| すべて削除 | [ <b>すべて削除</b> ]をクリックして、セクション内のすべてのレポートを  |
|       | 削除します。                                    |
| 前へ    | 前のレポートを表示します。                             |
| 次へ    | 次のレポートを表示します。                             |
| 別名で保存 | レポートのコピーをテキスト形式でローカルコンピュータに保存し            |
|       | ます。                                       |
| 印刷    | レポートのコピーを印刷します。                           |
| 閉じる   | レポートウィンドウを閉じます。                           |

### Azure または AWS クラウドマシンでのポートの設定

EPS サーバーとクライアントの間の通信を確立するためのポートを設定しなければなり ません。EPS が展開されるクラウドマシンに含まれる EPS サーバーのすべてのポート、 データベース、パッチサーバー、およびアップデートマネージャを許可します。

Azure または AWS マシンから以下のポートを許可します:

• EPS コンソール - 9105

- CGI 6799
- ダウンロード 8095
- 通信 5051
- MySQL 62222
- パッチサーバー 6201
- パッチサーバー HTTP 3698

# Seqrite Endpoint Security サーバーのアンインストール

Seqrite Endpoint Security をアンインストールすると、お使いのシステムや重要なデ ータがウイルスの脅威にさらされる可能性があります。Seqrite Endpoint Security を アンインストールする必要がある場合は、以下の手順に従ってください:

- 1. [スタート]>[プログラム]>[Seqrite EPS コンソール]>[EPS コンソールをアンイン ストールする] の順に選択します。
- 2. Seqrite Endpoint Security アンインストーラにより、パスワードの入力が求めら れます。

[パスワード] ボックスに**スーパー管理者パスワード**を入力します。

**3. [次へ]** をクリックします。

アンインストール後、プロダクトキーが表示されます。

Seqrite Endpoint Security を再インストールする際に必要となる場合があるため、 このプロダクトキーはメモしておいてください。[今すぐシステムを再起動する] を選択してすぐにシステムを再起動するか、[後でシステムを再起動する] を選択 して後でコンピュータを再起動します。

- **4.** Seqrite Endpoint Security のアンインストールを完了するには、[終了] をクリックします。
- i,
- ログインスクリプトのセットアップで、エンドポイントをインストール するスクリプトをドメインサーバーに割り当てている場合、ログインス クリプトのセットアップでスクリプトを消去してからアンインストール を続行してください。
  - アンインストールを続行する前に、すべての実行中のプログラムを必ず 終了してください。

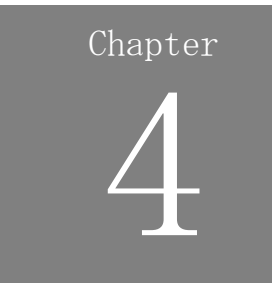

# Seqrite Endpoint Security ダッシュボードについ て

Seqrite Endpoint Security はウェブベースのグラフィカルコンソールを備えています。 このコンソールではエンドポイントの現在の診断状況が表示され、すぐに対応が必要な セキュリティ状況を確認することができます。

このセクションではウェブコンソールの操作方法を説明します。

# Seqrite Endpoint Security ウェブコンソールへのログ オン

ウェブコンソールにログオンするには、以下の手順に従ってください:

- [スタート] > [プログラム] > [Seqrite EPS コンソール] の順に選択します。
   また、以下を実行してログオンすることもできます:
   ネットワーク内にあるコンピューターのブラウザを開き、以下の一つを実行します:
  - アドレスパーで、SEPS サーバー名または IP アドレスを以下の URL フォーマ ットで入力します:
    - XP の場合: http://{Seqrite\_Endpoint\_Security\_サーバー\_名 または IP アドレス}/qhscan71
    - 他の OS の場合: http://{Seqrite\_Endpoint\_Security\_サーバー\_名または IP アドレス}:{ポート番号}
  - お使いのシステムが SSL を使用している場合、アドレスパーで SEPS サーバー 名または IP アドレスを以下の URL フォーマットで入力します:
    - XPの場合: https://{Seqrite\_Endpoint\_Security\_サーバー\_名または IP アドレス}/qhscan71
    - 他の OS の場合: https://{Seqrite\_Endpoint\_Security\_Server\_name or IP address }:{port number}

Seqrite Endpoint Security ダッシュボードについて

[Seqrite Endpoint Security アカウントログイン] ウィンドウが表示されます。

- 2. [ユーザー名] テキストボックスに管理者としてユーザー名を入力し、[パスワード] テキストボックスにスーパー管理者パスワードを入力します。
- 3. [**ログイン**] ボタンをクリックします。

ウェブコンソールが表示され、ネットワークの現在の診断状況の概要が表示されま す。

### ウェブコンソールパスワードのリセット

以下のいずれかの方法でウェブコンソールパスワードをリセットすることができます:

- [パスワードを忘れた場合] リンクを使用する
- パスワードリセットツールを使用する

[パスワードを忘れた場合] リンクを使用したウェブコンソールパスワー ドのリセット

ウェブコンソールパスワードをリセットするには、以下の手順に従ってください:

- 1. [アカウントログイン] ウィンドウで、[パスワードを忘れた場合] リンクをクリッ クします。
- 2. [リセットパスワードウィンドウ] でユーザー名を入力します。
- 3. [予備のメールアドレスに送信] ボタンをクリックして、仮パスワードを生成しま す。仮パスワードが登録したメール ID に送られます。
- 4. [仮パスワード] テキストボックスで、仮パスワードを入力します。
- 5. [送信] をクリックします。
- 6. 新しいウィンドウの [新しいパスワード] と [パスワードの確認] ボックスに新し いパスワードを入力して前のパスワードリセットします。
- 7. [送信] をクリックします。
   新しいパスワードでウェブコンソールにログオンできます。
- **i** SMTP 設定が行われていない場合、ユーザーはパスワードリセットツールを使用してリセットすることができます。

### パスワードリセットツールを使用したウェブコンソールパスワードのリセ ット

パスワードリセットツールを使用してウェブコンソールのパスワードをリセットするに は、ユーザーは EPS がインストールされているマシンの管理者権限を保持していなけ ればなりません。 ウェブコンソールパスワードをリセットするには、以下の手順に従ってください:

- <インストール先>/ Admin/resetpwd.exe. を表示します。<インストール先> は、Se grite Endpoint Security がインストールされたパスを示します。
- 2. resetpwd.exe ファイルを実行します。
- 3. [コンソールパスワードリセットツール] ウィンドウで、Windows ホスト名¥管理者 ユーザーとパスワードを入力、またはドロップダウンリストで [ホスト名¥管理者] を選択することができます。
- 4. **[次へ]** をクリックします。
- 5. 新しいウィンドウの [新しいパスワード] と [パスワードの確認] ボックスに新し いパスワードを入力して前のパスワードリセットします。
- 6. [パスワードを変更する] をクリックします。

新しいパスワードでウェブコンソールにログオンできます。

*i* ログイン試行回数は 6 回までです。6 回ログインに失敗すると、そのユーザ ーアカウントは 6 時間ロックされます。

# ウェブコンソールのエリア

Seqrite Endpoint Security コンソールにログオンすると、デフォルトでホームページ が表示されます。コンソールには、以下のようなオプションが表示されます:

|                                                  | ようこそ Administrator | 🔅 管理 | 理者設定 📋 🕓 サポ・ | - H   1 | ヘルプ   🖪 | > ログアウト |
|--------------------------------------------------|--------------------|------|--------------|---------|---------|---------|
| Seqrite<br>Endpoint Security 7.1 <sub>トータル</sub> |                    | ホーム  | クライアント       | 設定      | レポート    | 1 🖌     |

黄色でハイライト表示された右上端のメニューバーには、以下のオプションが含まれま す。これは全ページ共通です:

| メニュー  | 説明                                        |
|-------|-------------------------------------------|
| 管理者設定 | サーバーやエンドポイントなどの機能に関連した設定を行えます。            |
| サポート  | Seqrite が提供するすべてのサポートオプションを確認できます。        |
| ヘルプ   | すべての機能の動作および設定方法について説明するヘルプファイ<br>ルがあります。 |
| ログアウト | このボタンで現在のセッションからログアウトできます。                |

製品名:

|                                              | ようこそ Administrator | 🔅 管理 | 理者設定 📋 📞 サポ・ | -ト   <b>?</b> | ヘルプ   🛯 | > ログアウト | ト I |
|----------------------------------------------|--------------------|------|--------------|---------------|---------|---------|-----|
| Seqrite<br>Endpoint Security 7.1 <b>6-20</b> |                    | ホーム  | クライアント       | 設定            | レポート    |         |     |
|                                              |                    |      |              |               |         |         |     |

[製品名] セクションには、以下の項目があります:

| メニュー      | 説明                   |
|-----------|----------------------|
| 製品名とバージョン | 製品名と現在のバージョンが表示されます。 |

タブ:

|                                                  | ようこそ Administrator | 🔅 管理 | 理者設定   🕒 サポ | -ト   1 | ? ヘルプ   [ | > ログアウト |
|--------------------------------------------------|--------------------|------|-------------|--------|-----------|---------|
| Seqrite<br>Endpoint Security 7.1 <sub>トータル</sub> |                    | ホーム  | クライアント      | 設定     | レポート      | 1 🖬     |

ウェブコンソールのユーザーインターフェースには、以下のページへのリンクも含まれます:

| ページ  | 説明                                            |
|------|-----------------------------------------------|
| ホーム  | ホームページにアクセスできます。このページが Seqrite Endpoint Se    |
|      | curity ダッシュボードです。                             |
| クライア | エンドポイントステータスおよびエンドポイントアクションに関連する              |
| ント   | 設定を行えます。                                      |
| 設定   | エンドポイント設定およびスケジュール設定に関連する設定を行えま               |
|      | す。                                            |
| レポート | 必要なすべての機能に関するレポートを生成できます。                     |
| アラート | 以下の重大な状況に関するアラートメッセージが表示されます:                 |
| (ベルの | <ul> <li>アップデートマネージャがアップデートされていません</li> </ul> |
| アイコ  | • ライセンスが失効しました                                |
| ~)   | <ul> <li>ライセンスの上限を超えています</li> </ul>           |
|      | • ライセンスの有効期限が近づいています                          |
|      | <ul> <li>新しいサービスパックが使用可能です</li> </ul>         |
|      | • SMS クレジット制限が最大値に達しました。                      |
| メッセン | セキュリティ情報、新しくリリースされたサービスパック、新しくリリ              |
| ジャー  | ースされた SEPS のバージョンなどに関するメッセージが表示されま            |
|      | す。                                            |

ダッシュボードエリア

| Sogrito                                                                                                    | ようこそ Administrator 🔅 管理者設定                                       | 🕓 サポート 🕴 ? ヘルプ 🛛 🗗 ログアウト                                   |
|----------------------------------------------------------------------------------------------------|------------------------------------------------------------------|------------------------------------------------------------|
| Endpoint Security 7.1 h-91                                                                                               | ホームクライン                                                          | アント 設定 レポート 🛕 🚬                                            |
| Segrite Endpoint Security 7.1(ビルド 7.1.0)<br>Endpoint Security クライアント, バージョン 17.00, ウ<br>Segrite Cloud ステータス:接続されていません。今す | イルスデータベース 2017年5月17日. アップデートマネ<br>ぐ接続                            | <b>脅威レベル・通常</b> ・ジャーライセンスを表示                               |
| ネットワークの健全性                                                                                                    |                                                                  |                                                            |
| ウイルス フィッシング                                                                                                    | 過去7日間 ▼ 主な                                                       | 事故                                                         |
|                                                                                                    | Iţ                                                               | 撃名 タイプ エンドポイン…                                             |
|                                                                                                    | 使                                                                | 用できるデータがありません                                              |
|                                                                                                    |                                                                  |                                                            |
|                                                                                                    |                                                                  |                                                            |
|                                                                                                    |                                                                  |                                                            |
| 5月12日 5月13日 5月14日 5月15日                                                                                                  | 5月16日 5月17日 5月18日                                                |                                                            |
|                                                                                                    | セット                                                              |                                                            |
|                                                                                                    | +** 4=                                                           | <u> </u>                                                   |
| 休碍                                                                                                    | <b>运</b>                                                         | アッフテート                                                     |
|                                                                                                    |                                                                  | 01                                                         |
| エンドルインド                                                                                                    | エンドルインド                                                          | エンドポイント                                                    |
| ■展開済み ■保護されて ■クライアン                                                                                                    | ■オンライン ■ローミング                                                    |                                                            |
| 01 いない ト展開に失                                                                                                    | 01 0                                                             | <ul> <li>ワイルス定義は最新</li> <li>です</li> <li>ではありません</li> </ul> |
| N/A 取しました<br>0                                                                                                    | <ul> <li>オフライン</li> <li>切断されました</li> <li>0</li> <li>0</li> </ul> | 01 0                                                       |
|                                                                                                    |                                                                  |                                                            |

ホームページのダッシュボードエリアには、以下のウィジェットが用意されています:

### 概要

| 機能    | 説明                                |
|-------|-----------------------------------|
| 製品バージ | 製品バージョンとビルド番号が表示されます。ビルド番号はトラブ    |
| ョン    | ルシューティングの際に役立ちます。SEPS サービスパック情報を  |
|       | 確認できます。ウイルスデータベースの日付も表示され、使用して    |
|       | いるバージョンがアップデートされたものか、またはアップデート    |
|       | が必要かどうかを確認できます。                   |
| アップデー | アップデートマネージャを実行するためのリンクです。詳細につい    |
| トマネージ | ては、 <u>アップデートマネージャ</u> を参照してください。 |
| ヤ     |                                   |
| ライセンス | 以下の項目へのリンクが表示されます:                |
| の表示   | • ステータス:現行のライセンシー情報、インストール番号、プ    |

Seqrite Endpoint Security ダッシュボードについて

| 機能    | 説明                                                                                          |
|-------|---------------------------------------------------------------------------------------------|
|       | ロダクトキー、製品タイプ、有効期限、許可された最大エン<br>ドポイント数が表示されます。                                               |
|       | <ul> <li>ライセンス注文フォーム:新しい機能/ライセンスを注文する<br/>ためのライセンス注文フォームを表示します。</li> </ul>                  |
|       | <ul> <li>ライセンス履歴:ライセンス履歴の詳細を表示します。</li> </ul>                                               |
| 脅威レベル | ネットワークの現在の脅威レベルを表示します。脅威レベルは次の<br>通りです:                                                     |
|       | <ul> <li>正常:エンドポイントの 12 % で過去 24 時間にウイルス感染<br/>が検出されたことを示します。</li> </ul>                    |
|       | <ul> <li>上昇:エンドポイントの 24% で過去 24 時間にウイルス感染<br/>が検出されたことを示します。</li> </ul>                     |
|       | <ul> <li>高:エンドポイントの 36% で過去 24 時間にウイルス感染が<br/>検出されたことを示します。</li> </ul>                      |
|       | <ul> <li>         ・ 致命的:36 % を超えるエンドポイントで過去 24 時間にウイ<br/>ルス感染が検出されたことを示します。     </li> </ul> |
|       | 重要:脅威レベル警告が高または致命的になった場合、ネットワーク<br>全体のスキャンを実行することをお勧めします。                                   |
| アラート  | ネットワークの健全性に対してすぐに対策が必要な場合、アラート                                                              |
|       | が表示されます。[詳細] リンクをクリックして、すべてのアラート                                                            |
|       | を確認しより(L計神」 リンクは複数のノフートかめる場合に表示されます)。適切な対策をとり問題を解決できます。                                     |

# ネットワークの健全性

| 機能    | 説明                                                                             |
|-------|--------------------------------------------------------------------------------|
| ネットワー | ウィルスやフィッシングのカテゴリでネットワークの健全性をグラ                                                 |
| クの健全性 | フで表示します。各タブをクリックしてカテゴリの詳細を表示しま<br>  ナ                                          |
|       | 9 の「月女」システムがビわくらい安会かな子します。このステータス                                              |
|       | 現住、シスノムかとれてらい女王がを示します。このスノークス<br>d = 4 - 1 - 2 - 2 - 2 - 2 - 2 - 2 - 2 - 2 - 2 |
|       | は、4 レベルのクリットに、巴内さのトットに衣小されより(緑が<br>島も低いレベル 赤が島も真いレベルというように レベルが上昇              |
|       | していきます) これらの名付きのドットけ 以下の状態を示してい                                                |
|       | ます:                                                                            |
|       | <ul> <li>緑(正常):エンドポイントが感染しておらず、安全であることを示します。</li> </ul>                        |
|       | <ul> <li>黄色(上昇):エンドポイントが低レベルで感染していること</li> </ul>                               |
|       | を示します。                                                                         |
|       | <ul> <li>オレンジ(高):エンドポイントが高レベルで感染しているこ</li> </ul>                               |

|       | とを示します。すぐに対策が必要です。                                |  |  |  |  |  |
|-------|---------------------------------------------------|--|--|--|--|--|
|       | <ul> <li>赤(致命的):エンドポイントが致命的レベルで感染している</li> </ul>  |  |  |  |  |  |
|       | ことを示します。すぐに対策が必要です。                               |  |  |  |  |  |
|       | 右側のフレームには表が表示され、主な攻撃、タイプ、影響を受け                    |  |  |  |  |  |
|       | たエンドポイントの総数を確認できます。                               |  |  |  |  |  |
| ドロップダ | 選択した期間のネットワークの健全性をグラフで表示します。グラ                    |  |  |  |  |  |
| ウンリスト | フは以下の期間で確認できます:                                   |  |  |  |  |  |
| 表示    | <ul> <li>過去7日間:過去7日間のレポートを表示します。</li> </ul>       |  |  |  |  |  |
|       | <ul> <li>今日:当日の感染レポートを表示します。</li> </ul>           |  |  |  |  |  |
|       | <ul> <li>過去 15 日間:過去 15 日間のレポートを表示します。</li> </ul> |  |  |  |  |  |
|       | <ul> <li>過去 30 日間:過去 30 日間のレポートを表示します。</li> </ul> |  |  |  |  |  |
| 主な攻撃  | コンピューターに対する主な攻撃の、攻撃名、タイプ、影響を受け                    |  |  |  |  |  |
|       | たエンドポイントの数を表示します。エンドポイント数をクリック                    |  |  |  |  |  |
|       | するとウィンドウが開き、実際に影響を受けたエンドポイントに関                    |  |  |  |  |  |
|       | する詳細が表示されます。                                      |  |  |  |  |  |

ステータス

| 機能    | 説明                               |
|-------|----------------------------------|
| [ステータ | 以下のカテゴリに関する情報が表示されます:            |
| ス] タブ | <ul> <li>● 保護</li> </ul>         |
|       | <ul> <li>● 接続</li> </ul>         |
|       | <ul> <li>アップデート</li> </ul>       |
| 保護    | ネットワークに展開したエンドポイントの数、ネットワーク全体の   |
|       | 保護されていないエンドポイントの数、およびクライアントの展開   |
|       | に失敗したエンドポイントの数が表示されます。           |
| 接続    | システムに登録された接続の総数が、オンライン、オフライン、切   |
|       | 断されたエンドポイントに分けて表示されます。さらに、オフライ   |
|       | ンのエンドポイント、切断されたエンドポイント、およびローミン   |
|       | グエンドポイントに関する情報、前回コンピュータに接続された日   |
|       | 時も表示されます。                        |
| アップデー | ウイルス定義が最新ではないエンドポイントの数が表示されます。   |
| F     | カテゴリの下にある数字をクリックすると、エンドポイント名、ド   |
|       | メイン、IP アドレス、ウイルスデータベースの日付に関する情報を |
|       | 確認できます。                          |
| 一覧    | [一覧]をクリックすると、ネットワークに接続された、保護されて  |
|       | いないエンドポイントの一覧が生成されます。            |
|       | 注意:この処理には時間がかかる場合があります。該当する全エンド  |

| ポイント一覧へのリンクが、エンドポイント名、ドメイン名、オペ |
|--------------------------------|
| レーティングシステムプラットフォーム名とともに表示されます。 |

# セキュリティ

| 機能     | 説明                                      |
|--------|-----------------------------------------|
| [セキュリテ | 以下の対策ステータスが表示されます:                      |
| ィ]タブ   | <ul> <li>ウイルス対策</li> </ul>              |
|        | <ul> <li>フィッシング対策</li> </ul>            |
|        | <ul> <li>ブラウジング保護</li> </ul>            |
| ウェブセキ  | 過去 7 日間にブロックされた主なウェブサイトカテゴリ 5 つに関       |
| ユリティ   | する情報(グラフ)と、過去7日間にブロックされた主なウェブサ          |
|        | イト 5 つの一覧(表)が、URL、タイプ、数を示すコラムとともに       |
|        | 表示されます。                                 |
|        | 注意:この機能はオプションです。ウェブセキュリティ機能のライセ         |
|        | ンスを購入した場合のみ表示されます。詳細については、 <u>ウェブセ</u>  |
|        | <u>キュリティ</u> を参照してください。                 |
| データ喪失  | 過去 7 日間にデータ漏えいが試みられた回数、漏えいを試みた主な        |
| 防止     | ユーザーの一覧が表示されます。                         |
|        | 注意:この機能はオプションです。DLP 機能のライセンスを購入した       |
|        | 場合のみ表示されます。詳細については、 <u>データ喪失防止</u> を参照し |
|        | てください。                                  |
| 脆弱性    | 影響を受けたエンドポイントの数と主な脆弱性の比較一覧、重大度          |
|        | レベル、検出された総数が表示されます。同じデータを視覚的に表          |
|        | 示するウィジェットも表示されます。                       |
| パッチ管理  | 重大度別に欠落しているパッチとインストールされているパッチの          |
|        | 数を表示します。                                |

# 遵守状況

| 機能    | 説明                              |
|-------|---------------------------------|
| 高度なデバ | 過去 7 日間にポリシーに違反した主なデバイスタイプ、ポリシー |
| イスコント | 違反に関わった主なユーザー 5 名の一覧が、ユーザー名、エンド |
| ロール   | ポイント名、違反の数とともに表示されます。           |
| アプリケー | 過去 7 日間にブロックされた主なアプリケーションに関する情  |
| ションコン | 報、ブロックされたアプリケーションへのアクセスを試みた主なユ  |
| トロール  | ーザー 5 名の一覧が、ユーザー名、エンドポイント名、数ととも |
|       | に表示されます。                        |

アセット

| 機能                      | 説明                                                                                                    |
|-------------------------|----------------------------------------------------------------------------------------------------|
| ハードウェ<br>ア変更            | Windows と Linux オペレーティングシステムのエンドポイントの<br>みに、SEPS 7.1 エンドポイントで検出されたハードウェア変更の<br>数が表示されます。                                                                                                    |
| ソフトウェ<br>ア変更            | Windows と Linux オペレーティングシステムのエンドポイントの<br>みに、SEPS 7.1 エンドポイントで検出されたソフトウェア変更の<br>数が表示されます。                                                                                                    |
| プラットフォーム                | プラットフォームにインストールされたエンドポイントの総数に関<br>する情報が表示されます。<br>棒グラフのコラムをクリックすると、特定のカテゴリに関連する情<br>報が詳しく表示されます。エンドポイント IP アドレスが、インス<br>トールされたプラットフォームとともに表示されます。<br>注意:この機能は Windows、Linux、Mac オペレーティングシステム<br>のエンドポイントすべてに対応します。                                                           |
| インストー<br>ルされたソ<br>フトウェア | ソフトウェアがインストールされたエンドポイントの数が表示され<br>ます。これは棒グラフ形式でも表示されます。表示を切り替えて、<br>インストールが最も少ないソフトウェアの数とインストールが最も<br>多いソフトウェアの数を比較することもできます。棒グラフのコラ<br>ムをクリックすると、カテゴリに関連する情報がさらに表示されま<br>す。エンドポイント IP アドレスが、ソフトウェア名とともに表示<br>されます。この機能は Windows と Linux オペレーティングシステ<br>ムのエンドポイントにのみ対応しています。 |

Chapter

# クライアント

クライアントページの機能を使用して、ネットワークに展開したすべてのクライアント の管理と制御が行えます。クライアントの現在のステータスを検証し、様々な活動を実 行できます。エンドポイントコンピュータのスキャン、ソフトウェアアプリケーション のアップデート、システムパフォーマンスの向上、Seqrite Endpoint Security クライ アントのインストールおよびアンインストールを遠隔操作で行えます。また、エンドポ イントグループの管理、スキャンポリシーの作成と適用なども行えます。

|                                  |          | ようこそ | Administrator | 🔅 管理 | 里者設定 📋 📞 サポ |    | ヘルプ 📋 | 🔁 ログアウト 🔵 |
|----------------------------------|----------|------|---------------|------|-------------|----|-------|-----------|
| Segrite<br>Endpoint Security 7.1 | トータル ベータ |      |               | ホーム  | クライアント      | 設定 | レポート  | 📌 💌       |
| クライアント                           |          |      |               |      |             |    |       |           |
| クライアントのステータス                     | クライアントアク | ション  | クライアン         | トの展開 | グループの管理     | ポリ | シーの管理 | アセット      |

上野画面で示されているように、[クライアント]タブでは、以下の機能が提供されて います:

- クライアントのステータス
- クライアントアクション
- クライアントの展開
- グループの管理
- ポリシーの管理
- アセット

# [クライアントのステータス] タブ

[クライアントのステータス] タブには、ネットワーク内にある全エンドポイントの現 在のステータスが表示されます。ステータスには、エンドポイント名、グループ名、ド メイン名、IP アドレスおよび MAC アドレスがあります。保護ステータス、インストー ルステータス、製品のバージョン、ウイルスデータベースの日付、前回スキャン日、保 護ポリシー、有効になっているセキュリティ機能もタブに表示されます。 クライアントのステータスを表示するには、以下の手順に従ってください:

- **1.** Seqrite Endpoint Security ウェブコンソールにログオンします。
- 2. [クライアント]>[クライアントステータス] を表示します。
- 左側のフレームの EPS コンソールの下でグループ名を選択します。
   右側のフレームに、関連するグループのすべてのエンドポイントが表示されます。
- 4. エンドポイントを選択して、[ステータスの表示]をクリックします。

選択したエンドポイントのステータスが表示されます。

ステータスには [インストーラログの表示] リンクも含まれ、そのリンクから Seqr ite がクライアントエンドポイントにインストールされているかどうかを確認でき ます。[インストーラログの表示] リンクをクリックして、クライアントの展開に失 敗した理由を確認できます。

ー度に複数のエンドポイントを選択してオフラインクライアントを削除することが できます。

| 項目            | 定義                   |
|---------------|----------------------|
| サブグループ内のエンドポイ | サブグループ内のエンドポイントが表示され |
| ントを表示         | ます。                  |
| ステータスの表示      | クライアントのステータスが表示されます。 |
| クライアントの削除     | オフラインのクライアントをグループから削 |
|               | 除できます。               |
| 検索            | エンドポイント名でクライアントを検索でき |
|               | ます。                  |
| CSV           | CSV 形式でレポートを保存できます。  |

必要に応じて、ステータスをエクスポートまたは印刷することができます。

# [クライアントアクション] タブ

[クライアントアクション] タブにある機能を使用することで、遠隔操作によるエンド ポイントのスキャン、ウイルス定義のアップデート、エンドポイントのパフォーマンス 向上が可能です。ネットワーク内のエンドポイントにインストールされた無許可のアプ リケーションを特定するなど、セキュリティポリシーの遵守状況を検証することもでき ます。

エンドポイントを個別またはグループで遠隔スキャンしたり、スキャン設定をカスタマ イズしたり、自由にスキャンを停止したりできます。ディスク容量やレジストリエント リのクリーンアップ、次回起動時のスケジュールデフラグによって、エンドポイントの パフォーマンスを向上することができます。エンドポイントの SEPS ウイルスデータベ ースをアップデートし、エンドポイントに無許可のアプリケーションがインストールさ れていないかなど、セキュリティ遵守状況を検証することができます。 次の表では、クライアントアクションの機能の比較を示しています。これらの機能は異なるオペレーティングシステム上の異なる Seqrite Endpoint Security クライアント に適用可能です:

| - <del>1</del> 称 会と | クライアント       |              |              |  |  |
|---------------------|--------------|--------------|--------------|--|--|
| /陵旧:                | Windows      | Mac          | Linux        |  |  |
| スキャン                | $\checkmark$ | $\checkmark$ | $\checkmark$ |  |  |
| アップデート              | $\checkmark$ | $\checkmark$ | $\checkmark$ |  |  |
| 保存データスキャン           | $\checkmark$ | $\checkmark$ | Х            |  |  |
| 一次デバイスアクセス          | $\checkmark$ | $\checkmark$ | Х            |  |  |
| チューンアップ             | $\checkmark$ | X            | X            |  |  |
| アプリケーションコン          |              | Y            | Y            |  |  |
| トロールスキャン            | $\checkmark$ | л            | л            |  |  |
| 脆弱性スキャン             | $\checkmark$ | Х            | Х            |  |  |
| パッチスキャン             | $\checkmark$ | X            | Х            |  |  |
| パッチのインストール          | $\checkmark$ | X            | X            |  |  |

### スキャン

ネットワーク内の任意のエンドポイントを遠隔スキャンできます。事前設定されたポリ シーを使用して手動スキャンを開始できます。この機能により、各ターゲットエンドポ イントを個別監視する追加タスクを削減することができます。

スキャンを開始するには、以下の手順に従ってください:

- **1**. Seqrite Endpoint Security ウェブコンソールにログオンします。
- 2. [クライアント]>[クライアントアクション]>[スキャン] を表示します。

すべてのグループを表示したウィンドウが開きます。各グループには、そのグルー プに属しているエンドポイントの名前が含まれています。

- Endpoint Security コンソールで、グループを選択します。
   右側のフレームに、関連するグループのすべてのエンドポイントが表示されます。
- 4. スキャンを開始するには、[スキャン開始を通知する]をクリックします。

選択したエンドポイントの遵守状況がスキャンされます。

必要なときにはいつでも、[スキャン停止を通知する]をクリックしてスキャンを停止することができます。

| 項目       | 定義                          |
|----------|-----------------------------|
| オフラインクライ | オンラインでない、またはネットワークから切断されたエン |
| アントを表示   | ドポイントを表示できます。               |

| サブグループ内の | サブグループ内のエンドポイントが表示されます。     |
|----------|-----------------------------|
| エンドポイントを |                             |
| 表示       |                             |
| スキャン設定   | スキャン設定をカスタマイズできます。          |
| スキャン開始を通 | クライアントにスキャンの開始を通知できます。      |
| 知する      |                             |
| スキャン停止を通 | クライアントにスキャンの停止を通知できます。      |
| 知する      |                             |
| 最新の情報に更新 | 送信された通知のステータスを更新します。        |
| すべてスキャン  | このボタンをシングルクリックしてすべてのエンドポイント |
|          | をスキャンすることができます。             |

#### スキャン設定

この機能により、クライアントマシンのスキャン設定をカスタマイズできます。

スキャン設定を行うには、以下の手順に従ってください:

- 1. Sequite Endpoint Security ウェブコンソールにログオンします。
- 2. [クライアント]>[クライアントアクション]>[スキャン] を表示します。
- 3. [スキャン] 画面で、[スキャン設定] をクリックします。
- 4. [スキャン設定] 画面で、以下の手順を実行してください:
  - i. [スキャン方法] セクションで、[クイックスキャン] または [システム全体 のスキャン] を選択します。

[クイックスキャン] はオペレーティングシステムがインストールされたドラ イブをスキャンし、[システム全体のスキャン] はすべての固定ドライブをス キャンします。

ii. [自動] または [高度なスキャン] のいずれかのスキャンモードをクリックします。
 自動スキャンは最適なスキャンを実行します。これはデフォルトで選択され

自動人イヤンは取過な人イヤンを夫们しより。これはアフォルトで選択されています。

- iii. [高度なスキャンモード] チェックボックスが選択されている場合、すべての 関連する属性が有効にされます。以下の操作を実行できます:
  - a. [スキャンする項目を選択する] オプションで、スキャンするファイル、 ファイルタイプ(実行可能ファイル、パックファイル、アーカイブファイ ル)、および受信ボックスを選択します。
  - b. [アーカイブスキャンのレベル] で、スキャンレベルを設定します。

アーカイブファイルでのスキャンレベルを設定できます。初期設定では、 スキャンレベルはレベル 2 に設定されています。初期設定のスキャンレ ベルの数値を上げると、スキャン速度に影響を及ぼすことがあります。

- c. 感染したファイルをシステムから削除するには、[アクションを選択する] タブで以下の手順を実施してください:
  - 感染したファイルがシステムのアーカイブフォルダで検出された場合、
     そのファイルを削除、隔離、またはスキップするかを選択します。
  - 感染したファイルがシステムのアクティブフォルダ/ドライブで検出された場合、そのファイルを修復、削除、またはスキップするかを選択します。
- iv. [アンチマルウェアスキャン設定] で、必要に応じて [アンチマルウェアス キャンを実行する] を選択します。
- v. [マルウェアが見つかったときに実行する処置を選択する] で、次のいずれかの処置を選択します:
  - クリーニング
  - スキップ

i\_

ここで選択した処置は自動的に実行されます。

vi. [ブートタイムスキャンの設定] で、**[ブートタイムスキャンを実行する]** を 選択します。

[ブートタイムスキャンモードを選択] オプションが有効になります。

- vii. 次のスキャンオプションの 1 つを選択してください:
  - クイックスキャン
  - システム全体のスキャン

ブートタイムスキャンの設定は、1回のみ適用され、保存されません。

viii. スキャン設定を設定した後、[適用]をクリックします。

新しい設定が適用されます。

- パックファイルのスキャン、受信ボックスのスキャン、アンチマルウ ェアスキャン設定、およびブートタイムスキャン設定は、Windows オ ペレーティングシステムのクライアントのみで使用できます。
  - SEPS ウェブコンソールからのスキャン通知は、ユーザーが Mac シス テムにログオンしていない場合、送信されません。
  - SEPS スキャン通知は Linux オペレーティングシステムで「ext」ファ イルシステムのみサポートします。

## アップデート

この機能を使用して、ネットワーク内の任意のエンドポイント上のクライアントアプリ ケーションを遠隔操作でアップデートできます。Seqrite はアップデートを定期的にリ リースして技術的な問題を修正し、新たな脅威に対する対策を提供しています。このた め、定期的に保護ソフトウェアを最新のウイルス定義にアップデートすることをお勧め します。

- アップデートを取得するには、以下の手順に従ってください:
- 1. Seqrite Endpoint Security ウェブコンソールにログオンします。
- 2. [クライアント]>[クライアントアクション]>[アップデート] を表示します。

すべてのグループを表示したウィンドウが開きます。各グループには、そのグルー プに属しているエンドポイントの名前が含まれています。

- Endpoint Security コンソールで、グループを選択します。
   右側のフレームに、関連するグループのすべてのエンドポイントが表示されます。
- 4. エンドポイントを選択して、[今すぐアップデートを通知]をクリックします。

| 項目                 | 定義                        |
|--------------------|---------------------------|
| 最新状態の Seqrite でないエ | 最新状態のウイルス定義でないエンドポイン      |
| ンドポイントを選択          | トをアップデートできます。             |
| サブグループ内のエンドポイ      | サブグループ内のエンドポイントが表示され      |
| ントを表示              | ます。                       |
| 今すぐアップデートを通知       | エンドポイントに Seqrite のアップデートを |
|                    | 通知します。                    |
| 最新の情報に更新           | 送信された通知のステータスを更新します。      |
| すべてをアップデート         | このボタンをシングルクリックしてすべての      |
|                    | エンドポイントをスキャンすることができま      |
|                    | す。                        |

選択したエンドポイントが、最新のウイルス定義で更新されます。

i SEPS ウェブコンソールからのアップデート通知は、ユーザーが Mac システ ムにログオンしていない場合、送信されません。

### チューンアップ

この機能は、デフラグを実行し、不要なファイルや、無効または古くなったレジストリ エントリを消去することで、エンドポイントのパフォーマンスを向上させます。アプリ ケーションでの作業時にコンピュータがドライブ上に不要なファイルを書き込んだり、 ウェブサイトにアクセスしたりすると、コンピュータに一時ファイルが作成されます。 このような不要なファイルはメモリ容量を占有するので、エンドポイントの動作が遅く なります。コンピュータをチューンアップすると不要なファイルが消去され、パフォー マンスが向上します。

- ・ チューンアップ機能は、Windows オペレーティングシステムのクライ アントのみで使用できます。
  - チューンアップ機能は、Windows Server オペレーティングシステムで は使用できません。

エンドポイントをチューンアップするには、以下の手順に従ってください:

- 1. Sequite Endpoint Security ウェブコンソールにログオンします。
- [クライアント]>[クライアントアクション]>[チューンアップ] を表示します。
   すべてのグループを表示したウィンドウが開きます。各グループには、そのグループに属しているエンドポイントの名前が含まれています。
- EPS コンソールで、チューンアップ処理を実行するグループを選択します。
   初期設定では、EPS コンソール下に存在するすべてのエンドポイントが表示されます。
   右側のフレームに、関連するグループのすべてのエンドポイントが表示されます。
- エンドポイントを選択して、[チューンアップ開始を通知する]をクリックします。
   チューンアップ通知が選択したエンドポイントに送信され、それらのエンドポイントに対してチューンアップが実行されます。
   必要なときにはいつでも、[チューンアップ停止を通知する]をクリックしてチューンアップ活動を停止することができます。

| 項目          | 定義                       |  |  |
|-------------|--------------------------|--|--|
| オフラインクライアント | オンラインでない、またはネットワークから切断され |  |  |
| を表示         | たエンドポイントを表示できます。         |  |  |
| サブグループ内のエンド | サブグループ内のエンドポイントが表示されます。  |  |  |
| ポイントを表示     |                          |  |  |
| チューンアップ設定   | チューンアップ設定をカスタマイズできます。    |  |  |
| チューンアップ開始を通 | クライアントにチューンアップの開始を通知できま  |  |  |
| 知する         | す。                       |  |  |
| チューンアップ停止を通 | クライアントにチューンアップの停止を通知できま  |  |  |
| 知する         | す。                       |  |  |
| 最新の情報に更新    | 送信された通知のステータスを更新します。     |  |  |
| すべてをチューンアップ | このボタンをシングルクリックしてすべてのエンドポ |  |  |
|             | イントをチューンアップすることができます。    |  |  |

#### チューンアップ設定

これらの設定により、ディスク、レジストリエントリなど異なるタイプのクリーンアップを実行するか、次回起動時のデフラグをスケジュールできます。

チューンアップ設定をカスタマイズするには、以下の手順に従ってください:

- **1.** Seqrite Endpoint Security ウェブコンソールにログオンします。
- 2. [クライアント]>[クライアントアクション]>[チューンアップ] を表示します。
- 3. [チューンアップ] 画面で、[チューンアップ設定] ボタンをクリックします。
- 4. [チューンアップ設定] ポップアップで、次のいずれかを選択します:
  - ディスクのクリーンアップ
  - レジストリのクリーンアップ
  - 次回起動時にデフラグ

これらのオプションはすべて初期設定で選択されています。

5. 設定を保存するには、[適用]をクリックします。

ディスクのクリーンアップ:ハードディスクドライブから無効なファイルや不要なファ イルを見つけて削除します。これらのファイルは、ハードディスクの空き容量を占有す るとともに、システム速度を大幅に低下させます。ディスククリーンアップは、これら のファイルを削除することによって、他のアプリケーションに使用する空き容量を確保 し、システムパフォーマンスを向上させます。この機能は、一時ファイル、インターネ ットキャッシュファイル、不適切なショートカットファイル、無効な名称のファイル、 空のフォルダも削除します。

レジストリのクリーンアップ:適切に実行されなかったアンインストールや存在しない フォント等によって表示される可能性にある、無効または古くなったレジストリエント リをシステムから削除します。しかし、アンインストール時に、これらのレジストリエ ントリは削除されないことがあります。そのため、システムパフォーマンスが遅くなる ことがあります。レジストリのクリーンアップは、このような無効なレジストリエント リを削除し、システムパフォーマンスを向上させます。

**デフラグ**:システムのパフォーマンスを向上させるために、ページファイルやレジスト リハイブ等の重要なファイルのデフラグを行います。ファイルはフラグメント(断片) としてばらばらな場所に保管されることが多いため、システムパフォーマンスの低下に つながります。デフラグはフラグメント数を減らし、すべてのフラグメントを1 つの 連続した塊にまとめることでシステムパフォーマンスの向上を実現します。

### アプリケーションコントロールスキャン

組織により構成されたセキュリティコンプライアンスポリシーが、各エンドポイントで 遵守されているかどうかを確認できます。また、実行が許可されたアプリケーション以 外の無許可のアプリケーションをエンドポイントが実行しているかどうかを検証できま す。

*i* アプリケーションコントロールスキャン機能は、Windows オペレーティング システムのクライアントのみで使用できます。

コンプライアンス管理のためにエンドポイントをスキャンするには、以下の手順に従っ てください:

- 1. Seqrite Endpoint Security ウェブコンソールにログオンします。
- [クライアント]>[クライアントアクション]>[アプリケーションコントロール]を 表示します。

すべてのグループを表示したウィンドウが開きます。各グループには、そのグループに属しているエンドポイントの名前が含まれています。

- Endpoint Security コンソールで、グループを選択します。
   右側のフレームに、関連するグループのすべてのエンドポイントが表示されます。
- 4. [スキャン設定] ボタンで、スキャン設定を選択します。
- 5. エンドポイントを選択して、[スキャン開始を通知する]をクリックします。

選択したエンドポイントの遵守状況がスキャンされます。

必要なときにはいつでも、[スキャン停止を通知する]をクリックしてスキャンを停止することができます。

| 項目        | 定義                       |
|-----------|--------------------------|
| オフラインクライア | オンラインでない、またはネットワークから切断され |
| ントを表示     | たエンドポイントを表示できます。         |
| サブグループ内のエ | サブグループ内のエンドポイントが表示されます。  |
| ンドポイントを表示 |                          |
| スキャン設定    | アプリケーション管理のためにスキャン設定をカスタ |
|           | マイズできます。                 |
| スキャン開始を通知 | クライアントにスキャンの開始を通知できます。   |
| する        |                          |
| スキャン停止を通知 | クライアントにスキャンの停止を通知できます。   |
| する        |                          |
| 最新の情報に更新  | 送信された通知のステータスを更新します。     |
| すべてスキャン   | このボタンをシングルクリックしてすべてのエンドポ |
|           | イントをスキャンすることができます。       |

#### スキャン設定

スキャンの環境設定のカスタマイズができます。

スキャン設定をカスタマイズするには、以下の手順に従ってください:

- 1. Seqrite Endpoint Security ウェブコンソールにログオンします。
- 2. [クライアント]>[クライアントアクション]>[アプリケーションコントロール] を 表示します。
- 3. [アプリケーションコントロールスキャン] 画面で [スキャン設定] ボタンをクリ ックして以下のいずれか一つを選択します:
  - 無許可アプリケーション:クライアントマシンに存在する無許可アプリケーションのみに対してスキャンを開始します。
  - 無許可および許可アプリケーション:クライアントマシンに存在する無許可および許可アプリケーション両方に対してスキャンを開始します。
  - インストール済みのすべてのアプリケーション:クライアントにインストールされたすべてのプリケーション対してスキャンを開始します。
     アプリケーションコントロールスキャンには、いずれかのオプションを選択できます。

最初の2つのオプションによるスキャンは、時間がかかることがあります。

4. 設定を保存するには、[適用]をクリックします。

#### 脆弱性スキャン

ネットワーク内のエンドポイントにインストールされた様々なベンダー(Adobe、Apple、 Mozilla、Oracle など)のアプリケーション、およびオペレーティングシステムの既知 の脆弱性をスキャンして、セキュリティステータスを評価できます。エンドポイントの アプリケーションおよびオペレーティングシステムのパッチで潜在的な脆弱性を検証す ることができます。これにより、既知の脆弱性に対してセキュリティ対策を策定し、デ ータ障害からエンドポイントを保護できます。

脆弱性スキャンを有効にするには、以下の手順に従ってください:

- 1. Seqrite Endpoint Security ウェブコンソールにログオンします。
- 2. [クライアント]>[クライアントアクション]>[脆弱性スキャン] を表示します。
- 3. [脆弱性スキャン] ページで、[スキャン設定] ボタンをクリックします。

[スキャン設定] ダイアログが開きます。

- 4. [次のソフトウェアベンダーの脆弱性をスキャンします] で、次のいずれかを選択し ます:
  - Microsoft アプリケーションおよびその他のベンダーのアプリケーション
  - Microsoft アプリケーションのみ
  - その他のベンダーのアプリケーションのみ
- 5. 設定を保存するには、[適用]をクリックします。

必要なときにはいつでも、[スキャン停止を通知する]をクリックしてスキャンを停止 することができます。

| 項目        | 定義                       |
|-----------|--------------------------|
| オフラインクライア | オンラインでない、またはネットワークから切断され |
| ントを表示     | たエンドポイントを表示できます。         |
| サブグループ内のエ | サブグループ内のエンドポイントが表示されます。  |
| ンドポイントを表示 |                          |
| スキャン設定    | 脆弱性スキャンのためにスキャン設定をカスタマイズ |
|           | できます。                    |
| スキャン開始を通知 | クライアントにスキャンの開始を通知できます。   |
| する        |                          |
| スキャン停止を通知 | クライアントにスキャンの停止を通知できます。   |
| する        |                          |
| 最新の情報に更新  | 送信された通知のステータスを更新します。     |
| すべてスキャン   | このボタンをシングルクリックしてすべてのエンドポ |
|           | イントをスキャンすることができます。       |

### 保存データスキャン

保存データスキャンを使用して、エンドポイントやリムーバブルデバイスにある機密デ ータのスキャンや検出を行うことができます。エンドポイントのドライブやフォルダ、 リムーバブルデバイスなど希望する場所をスキャンして機密情報を検出し、検出された 機密データに関する情報(ファイルパスや脅威タイプ、一致したテキストなど)を確認 できます。

 ・
 ・
 ・

 ・
 ・

 ・

 ・

 ・

 ・

 ・

 ・

 ・

 ・

 ・

 ・

 ・

 ・

 ・

 ・

 ・

 ・

 ・

 ・

 ・

 ・

 ・

 ・

 ・

 ・

 ・

 ・

 ・

 ・

 ・

 ・

 ・

 ・

 ・

 ・

 ・

 ・

 ・

 ・

 ・

 ・

 ・

 ・

 ・

 ・

 ・

 ・

 ・

 ・

 ・

 ・

 ・

 ・

 ・

 ・

 ・

 ・

 ・

 ・

 ・

 ・

 ・

 ・

 ・

 ・

 ・

 ・

 ・

 ・

 ・

 ・

 ・

 ・

 ・

 ・

 ・

 ・

 ・

 ・

 ・

 ・

 ・

#### スキャン設定

保存データスキャンを有効にするには、以下の手順に従ってください:

- 1. Seqrite Endpoint Security ウェブコンソールにログオンします。
- 2. [クライアント]>[クライアントアクション]>[保存データスキャン]を表示します。
- 3. スキャンするまたはデフォルトリストで選択したエンドポイント名または IP アド レスを入力します。

特定のグループからエンドポイントを選択することもできます。

サブグループ内のオフラインクライアントまたはエンドポイント、あるいはその両 方を選択したい場合、ページの最後にある必要なチェックボックスを選択すること もできます。

- 4. [**スキャン設定**] ボタンをクリックして、以下のオプションの一つを選択します:
  - クイックスキャン:このオプションを選択してオペレーティングシステムがイン ストールされているドライブをスキャンします。
  - **システム全体**:このオプションを選択してすべてのドライブをスキャンします。
  - 特定のフォルダをスキャン:このオプションを選択して特定のフォルダをスキャンします。
    - i. [設定] をクリックします。
    - ii. スキャンするフォルダのパスを指定します。

[サブフォルダを含める] チェックボックスを選択してサブフォルダのスキャンを選択することもできます。

iii. [追加] をクリックします。

[削除] をクリックしてリストからパスを削除することもできます。

- iv. [適用] をクリックします。
- 5. [ファイルタイプ] リストで、データを検索するファイルフォーマットを選択します。
- 6. スキャンするデータタイプに対し、機密データまたはユーザー定義辞書、あるいは その両方を選択します。
- 7. [適用] をクリックします。

**[キャンセル]** をクリックしてダイアログボックスを閉じ、**[デフォルト]** をクリッ クして選択されているすべてのチェックボックスのチェックを外します。

- 保存データスキャン機能は Windows 2000 オペレーティングシステムでは使 用できません。
  - メール通知は保存データスキャン機能でサポートされていません。
  - DLP 機能パックが EPS サーバーで有効にされている場合のみ、保存データ スキャン機能は利用できます。

必要なときにはいつでも、[スキャン停止を通知する]をクリックしてスキャンを停止 することができます。

| 項目                     | 定義                                           |
|------------------------|----------------------------------------------|
| オフラインクライア<br>ントを表示     | オンラインでない、またはネットワークから切断され<br>たエンドポイントを表示できます。 |
| サブグループ内のエ<br>ンドポイントを表示 | サブグループ内のエンドポイントが表示されます。                      |

クライアント

| スキャン設定    | 保存データスキャンのためにスキャン設定をカスタマ |
|-----------|--------------------------|
|           | イズできます。                  |
| スキャン開始を通知 | クライアントにスキャンの開始を通知できます。   |
| する        |                          |
| スキャン停止を通知 | クライアントにスキャンの停止を通知できます。   |
| する        |                          |
| 最新の情報に更新  | 送信された通知のステータスを更新します。     |
| すべてスキャン   | このボタンをシングルクリックしてすべてのエンドポ |
|           | イントをスキャンすることができます。       |

#### 除外

スキャンするパスを除外または含めることも可能です。

- パスを除外するには、テキストボックスにパスを入力して[追加]をクリックします。
- パスを含めるには、テキストボックスにパスを入力して [削除] をクリックします。

#### パッチスキャン

この機能を使用して、ネットワークで欠落しているパッチをスキャンすることができます。

パッチスキャンを有効にするには、以下の手順に従ってください:

- 1. Seqrite Endpoint Security ウェブコンソールにログオンします。
- 2. [クライアント] > [クライアントアクション] > [パッチのスキャン] を表示しま す。
- 3. [スキャン設定] ボタンをクリックして、以下のオプションの一つを選択します:
  - オンライン(推奨)
     欠落しているパッチをスキャンしている時に、クライアントがパッチサーバーから最新のデータにアクセスします。
  - オフライン 欠落しているパッチをスキャンしている時に、クライアントがローカルシステム からデータにアクセスします。
- 4. [適用] をクリックします。
- 5. スキャンするまたはデフォルトリストで選択したエンドポイント名または IP アド レスを入力します。

特定のグループからエンドポイントを選択することもできます。

サブグループ内のオフラインクライアントまたはエンドポイント、あるいはその両 方を選択したい場合、ページの最後にある必要なチェックボックスを選択すること もできます。

6. エンドポイントを選択して、[スキャン開始を通知する]をクリックします。

欠落しているパッチがないか選択したエンドポイントをスキャンします。

i,

Seqrite は、最適なパフォーマンスを実現するために、パッチスキャンにエ ンドポイントを 100 個同時に選択することを推奨します。

必要なときにはいつでも、[スキャン停止を通知する]をクリックしてスキャンを 停止することができます。

| 項目        | 定義                       |
|-----------|--------------------------|
| オフラインクライア | オンラインでない、またはネットワークから切断され |
| ントを表示     | たエンドポイントを表示できます。         |
| サブグループ内のエ | サブグループ内のエンドポイントが表示されます。  |
| ンドポイントを表示 |                          |
| スキャン設定    | パッチスキャンのスキャン設定をカスタマイズできま |
|           | す。                       |
| スキャン開始を通知 | クライアントにスキャンの開始を通知できます。   |
| する        |                          |
| スキャン停止を通知 | クライアントにスキャンの停止を通知できます。   |
| する        |                          |
| 最新の情報に更新  | 送信された通知のステータスを更新します。     |

#### パッチのインストール

この機能を使用して、選択したエンドポイントで欠落しているパッチをインストールすることができます。

欠落しているパッチをインストールするには、以下の手順に従ってください:

- 1. Sequite Endpoint Security ウェブコンソールにログオンします。
- 2. [クライアント] > [クライアントアクション] > [パッチのインストール] を表示 します。[パッチのインストール] ページが表示されます。欠落しているパッチのリ ストが表示されます。
- 3. 以下の表に記載されている 4 つのフィルターを利用してこのリストにフィルタをか けることができます。

重大度オプション:

クライアント

| 重大度      | 説明                                                                                                    |
|----------|----------------------------------------------------------------------------------------------------|
| 致命的      | 脆弱性によりユーザーインタラクションなしにコード                                                                                               |
| 重要       | ル実们 これより。<br>脆弱性により、ユーザーデータの機密性、完全性、ま<br>たは利用可能性が侵害される恐れがあります。プロン<br>プトの起源や品質、ユーザビリティに関わらず、警告<br>やプロンプトがクライアントに表示されます。 |
| 中        | 脆弱性の影響は、認証要件や非デフォルト設定のみへの適用といった要素により、かなり軽減されます。                                                                        |
| 低        | 脆弱性の影響は、影響を受けたコンポーネントの性質<br>により全面的に軽減されます。                                                                             |
| 指定されていない | 脆弱性は偶発的な不具合となる可能性があります。                                                                                                |

カテゴリオプション:

| カテゴリ              | 説明                                                                                                    |
|-------------------|----------------------------------------------------------------------------------------------------|
| セキュリティアップ<br>デート  | 製品特有のセキュリティに関する脆弱性に対し広範囲<br>にリリースされる修正プログラム。セキュリティの脆<br>弱性は重大度で評価されます。Microsoft セキュリテ<br>ィ掲示板では、重大度の評価が致命的、重要、中、低<br>で示されています。                                                                   |
| アップデートのロー<br>ルアップ | 容易に展開できるようパッケージに含まれているホッ<br>トフィックスやセキュリティアップデート、アップデ<br>ートのテスト済みの累積セット。ロールアップは通<br>常、セキュリティなどの特定の場所、またはインター<br>ネットインフォメーションサービス(IIS)などの製品<br>のコンポーネントを対象とします。                                    |
| アプリケーション          | アプリケーション(ソフトウェア)は、ユーザーが実<br>行するタスクのために、コンピューターの能力を直接<br>的に十分活用するコンピューターソフトウェアのサブ<br>クラスです。                                                                                                    |
| サービスパック           | すべてのホットフィックス、セキュリティアップデー<br>ト、重要なアップデート、およびアップデートのテス<br>ト済みの累積セット。また、サービスパックには、製<br>品のリリース後に内部的に検出された問題の追加修正<br>プログラムが含まれていることがあります。サービス<br>パックには、カスタマーから要求された設計変更や機<br>能が限定された数だけ含まれていることもあります。 |

クライアント

| 機能パック     | 製品リリースで含まれていなかった機能として初めて<br>配布され、通常次の製品リリース時に含まれる新しい<br>製品機能。                                                                           |
|-----------|----------------------------------------------------------------------------------------------------|
| アップデート    | アップデートは、実行可能な解決策のない重要な問題<br>を抱えている個々の顧客に提供されるコード修正で<br>す。                                                                               |
| 定義のアップデート | 製品の定義データベースへの追加定義が含まれる広範<br>かつ頻繁にリリースされるソフトウェアアップデー<br>ト。定義データベースは、悪質なコードやフィッシン<br>グウェブサイト、ジャンクメールなど特定の属性を持<br>つオブジェクトを検出するために通常使用されます。 |
| 重要なアップデート | セキュリティに関連しない重要なバグに対処するため<br>に特定の問題に対して広範にリリースされる修正プロ<br>グラム。                                                                            |
| ドライバ      | デバイスの入出力を制御するソフトウェア。                                                                                                    |

必須オプションの再起動:

| 必要な再起動  | 説明                       |
|---------|--------------------------|
| すべて     | すべてのオプションの結果を表示します。      |
| オプション   | このパッチではシステムを再起動する必要がありませ |
|         | $\mathcal{K}_{\circ}$    |
| 必須      | このパッチではシステムを再起動しなければなりませ |
|         | ん。システムを再起動してパッチを有効にします。  |
| 必要な場合あり | このパッチではシステムを再起動する可能性がありま |
|         | す。                       |

EULA ステータスオプション:

| EULA ステータス | 説明                                |
|------------|-----------------------------------|
| すべて        | 「同意する」と「同意しない」オプションの結果を表<br>示します。 |
| 同意する       | エンドユーザー使用許諾契約書に同意します。             |
| 同意しない      | エンドユーザー使用許諾契約書に同意しません。            |

特定の結果を得るためにエンドポイント名またはアプリケーション名を指定することもできます。KB ID または掲示板 ID を入力してパッチを検索することができます。

フィルターと記録の詳細またはそのいずれかを使用して結果を得るには、**[生成]** をクリックします。

- [サブグループ内のパッチを表示] チェックボックスを選択して、ネットワークを 検索することなく、エンドポイントのリストからサブグループにあるパッチ名を表 示します。
- 5. 再起動設定を変更するには、[システム再起動設定] ボタンをクリックします。パ ッチでシステムの再起動が必要な場合のみ、再起動設定を適用できます。
- 6. [システムの自動再起動を許可する] チェックボックスを選択して、自動的にシス テムを再起動します。チェックボックスを外して、システムを手動で再起動します。
- 7. 欠落しているパッチリストで、インストールするパッチを選択します。
  - i. リストの [影響を受けたエンドポイントの番号] 欄で番号をクリックします。 [影響を受けたエンドポイント] ダイアログが表示されます。
  - ii. 欠落しているパッチをインストールするエンドポイントを選択します。
  - iii. [適用] をクリックします。エンドポイントのリストが保存されます。
- 8. [インストールを開始] をクリックします。選択を解除するには、[更新] をクリッ クします。
- パッチのインストールからエンドポイントを除外するには、[ここをクリック] リ ンクをクリックします。[パッチインストールの除外] ダイアログが表示されます。
- 10. 必要に応じて、[EPS ネットワークでサーバー OS のあるエンドポイントを除外す る] チェックボックスを選択します。
- 11. [以下のエンドポイントを除外する] チェックボックスを選択します。
- 12. 特定のエンドポイントを除外するには、エンドポイント名または IP を入力して [追加] をクリックします。
- 13. [適用] をクリックします。

除外を削除するには、エンドポイントを選択して [削除] をクリックします。

#### 一次デバイスアクセス

この機能を使用して、特定期間クライアントのデバイスに一時的にアクセスすることができます。ユーザーがクライアントのデバイスに一時的にアクセスしたい場合、そのユ ーザーは管理者に一時アクセス要求を送信することができます。OTP が生成され、共有 されます。クライアントはその OTP を使用して特定の期間デバイスにアクセスします。

一次デバイスアクセス機能を有効にするには、以下の手順に従ってください:

- 1. Seqrite Endpoint Security ウェブコンソールにログオンします。
- 2. [クライアント] > [クライアントアクション] > [一次デバイスアクセス] を表示 します。
- 3. [一次デバイスアクセス] ページで、一時アクセスが必要なエンドポイントクライア ントを選択します。一度に1 つのエンドポイントのみ選択できます。

- 4. [一次デバイスアクセスを許可する] をクリックします。[OTP の生成] ダイアログ が表示されます。
- 5. [一次アクセスを許可する時間] リストで分を選択します。
- 6. [OTP の使用時間] リストで分を選択します。
- 7. [生成] をクリックします。OTP が表示されます。クライアントがオンラインの場合、[通知] をクリックすると、クライアントが自動的に OTP を受信します。その時に有効にされた設定ごとに一次アクセスが許可されます。
- 8. クライアントがオフラインまたはローミング中の場合、通知は無効にされます。メ ールを使用して OTP を手動でクライアントに送信するには、以下を実行します:
  - i. [メールで通知]をクリックします。[メール]ダイアログが表示されます。
  - ii. [宛先] テキストボックスにメール ID を入力します。
  - iii. **[メールを送信]** をクリックします。システムのデフォルトメールクライア ントが、OTP の詳細を指定してメールを開き、表示します。
  - iv. [送信] をクリックします。

クライアント側で、OTP が正常に確認された後、一時デバイスアクセスが特定期間有効 にされます。

# Chapter

# クライアントの展開

[クライアント] ページの [クライアントの展開] タブで Endpoint Security クライア ントを展開できます。

該当する場合、以下の方法の一つを選択して Endpoint Security クライアントを展開 します。各方法の説明を以下に記載します。

- Active Directory 経由: Active Directory グループと同期して、エンドポイン トセキュリティクライアントを展開します。
- リモートインストール:エンドポイントセキュリティクライアントをリモートからインストールします。
- インストールの通知:クライアントインストールの URL を含んだメール通知を送信します。
- クライアントパッケージャ:手動インストールのためのクライアントインストー ラを作成します。
- ログインスクリプト:クライアントインストール用のログインスクリプトを割り 当てます。
- ディスクイメージング:エンドポイントセキュリティクライアントをイメージン グから展開します。

次の表は、クライアントの展開方法に関する各種オペレーティングシステムのサポート を示します:

| 大変から                | クライアント       |              |       |
|---------------------|--------------|--------------|-------|
| /戏 HL               | Windows      | Mac          | Linux |
| Active Directory 経由 | $\checkmark$ | Х            | Х     |
| リモートインストール          | $\checkmark$ | $\checkmark$ | Х     |
| インストールの通知           | $\checkmark$ | $\checkmark$ | Х     |
| クライアントパッケージ         |              | 1            | 1     |
| +                   | $\checkmark$ | ¥            | ¥     |

| ログインスクリプト   | $\checkmark$ | Х            | Х            |
|-------------|--------------|--------------|--------------|
| ディスクイメージング  | $\checkmark$ | Х            | Х            |
| リモートアンインストー |              |              |              |
| ル           | $\checkmark$ | $\checkmark$ | $\checkmark$ |

### Active Directory 経由

i,

この機能を使用して、SEPS サーバーを Active Directory グループと同期することが できます。グループが同期されると、ドメインネットワーク下のすべてのエンドポイン トにクライアントがインストールされます。定期的なチェックを実行し、ネットワーク に新しいエンドポイントが追加されたかを検出します。新しいエンドポイントが追加さ れた場合、そのエンドポイントに自動的にクライアントがインストールされます。

Active Directory グループから特定のエンドポイントを除外して、クライアントがこ れらのエンドポイントにインストールされないようにすることもできます。

- このインストール方法は、Microsoft Windows オペレーティングシステムのみで使用できます。
  - サーバーを Active Directory と同期するには、コンソールがドメイン マシンにインストールされているか、ドメインの一員である必要があり ます。
  - 同期は、Default グループに対しては実行できません。
  - 赤色で表示されるグループは、Active Directory とすでに同期されています。
  - Active Directory と同期するには、ドメイン管理者の許可が必要です。
  - 初期設定の同期間隔は、GLOBAL です。

### Active Directory と同期

Active Directory グループと同期するには、以下の手順に従ってください:

- **1.** Seqrite Endpoint Security ウェブコンソールにログオンします。
- 2. [クライアント]>[クライアント展開]>[Active Directory 経由] を表示します。 すべてのグループが表示されたウィンドウが開きます。
- 3. Endpoint Security コンソールで、グループを選択します。

すでに同期している場合、右側のフレームに、選択したグループの Active Directo ry コンテナおよび同期間隔が表示されます。

- グループを右クリックして、[Active Directory と同期]を選択します。
   [ドメインを選択してください] 画面が表示されます。
- 5. ドメインを選択して、[次へ]をクリックします。

認証画面が表示されます。

6. 「ドメイン名/ユーザー名」の形式でユーザー名を指定し、有効なパスワードを入力 して、[次へ]をクリックします。

[Active Directory コンテナの選択] 画面が表示されます。

7. ドメイン名、または同期する Active Directory コンテナを選択します。

ドメイン名を選択すると、Active Directory 全体が同期され、任意の Active Directory コンテナを選択すると、選択したコンテナのみが同期されます。

8. **[次へ]** をクリックします。

[同期] 画面が表示されます。

9. [同期間隔] に、このグループに対して実行する定期的なチェックの時間間隔を入力 して、[終了] をクリックします。

時間は、1 ~ 24 時間で指定する必要があります。

SEPS サーバーは、指定された間隔に従って Active Directory と同期されます。

#### 同期の編集

この機能により、定期的なチェックを実行する時間間隔を柔軟に編集して、ネットワークに新しいエンドポイントが追加されたかを検出できます。

チェックの頻度は、新しいエンドポイントの追加される数と頻度によって変更できます。 時間間隔を編集するには、以下の手順に従ってください:

- **1.** Seqrite Endpoint Security ウェブコンソールにログオンします。
- 2. [クライアント]>[クライアント展開]>[Active Directory 経由] を表示します。 すべてのグループが表示されたウィンドウが開きます。
- 3. EPS コンソールで、同期済みのグループを右クリックして、[同期の編集] をクリ ックします。

Active Directory との同期に対する認証画面が表示されます。

- パスワードを入力し、[次へ]をクリックします。
   「同期]画面が表示されます。
- 5. [同期間隔] テキストボックスに、時間間隔を入力します。 時間は、1 ~ 24 時間で指定する必要があります。
- 新しい設定を保存するには、[終了]をクリックします。
   新しい同期設定が正常に保存されます。
同期の削除

この機能を使用すると、以下の方法によりグループの同期を削除できます:

- **1**. Seqrite Endpoint Security ウェブコンソールにログオンします。
- 2. [クライアント]>[クライアント展開]>[Active Directory 経由] を表示します。 すべてのグループが表示されたウィンドウが開きます。
- 3. EPS コンソールで、同期済みのグループを右クリックして、[同期の削除] をクリ ックします。

選択したグループの同期が正常に削除されます。

#### 除外

Active Directory が同期されると、EPS クライアントのインストールからエンドポイントを除外できます。EPS クライアントは除外されたエンドポイントにインストールされません。エンドポイントは、ホスト名、IP アドレス、または IP 範囲によって除外できます。

エンドポイントを除外するには、以下の手順に従ってください:

- **1**. Seqrite Endpoint Security ウェブコンソールにログオンします。
- 2. [クライアント]>[クライアント展開]>[Active Directory 経由] を表示します。
- **3.** [Active Directory 経由] ページで、[除外] ボタンをクリックします。 エンドポイントを除外する方法に関するオプションのポップアップが表示されます。
- 4. [エンドポイントの除外] 画面で、次のうちの 1 つを選択します:
  - ホスト名で除外:このオプションを選択した場合は、ホスト名を入力して、[追加]をクリックします。エンドポイントが、[除外されるワークステーション] リストに追加されます。
  - IP アドレスで除外:このオプションを選択した場合は、IP アドレスを入力して、 [追加] をクリックします。エンドポイントが、[除外されるワークステーション] リストに追加されます。
  - IP 範囲で除外:このオプションを選択した場合は、開始 IP アドレスと終了 IP アドレスを入力して、[追加] をクリックします。エンドポイントが、[除外されるエンドポイント] リストに追加されます。
- 5. 設定を保存するには、[保存]をクリックします。

*i* 必要な場合いつでも、除外リストからエンドポイントを削除できます。

## リモートインストール

この機能を使用して、Seqrite クライアントを、サポートされるすべての Windows オ ペレーティングシステム (OS) に展開できます。 Seqrite クライアントを複数のエン ドポイントに同時にインストールすることもできます。リモートインストールを続行す る前に、次の要件および変更を確認することをお勧めします:

#### 例外ルール

- Windows Vista 以降のオペレーティングシステムでは、リモートインストールは「ビルトイン管理者」アカウントでのみ可能です。Windows Vista (またはそれ以上)を実行しているエンドポイントで「ビルトイン管理者アカウント」を有効にするには、以下の手順に従ってください:
  - 1. 管理モードでコマンドプロンプトを開きます。
  - 2. 「net user administrator/active:yes」と入力して、[入力] を押しま す。
  - 3. [コントロール パネル]>[ユーザーアカウント]から、「ビルトイン管理者」のパスワードを変更します。
- Windows XP Professional Edition への Seqrite Endpoint Security クライア ントのリモートインストールについては、以下の手順に従ってください:
  - 1. [マイコンピュータ]を開きます。
  - 2. [ツール]>[フォルダ] を表示します。
  - 3. [表示] タブをクリックします。
  - 4. [簡易ファイルの共有を使用する] オプションを無効にします。
  - 5. [適用] をクリックして、[OK] をクリックします。
- Seqrite のリモートインストールは、Windows XP Home Edition ではサポート されていません。Seqrite クライアントを Windows XP Home Edition にインス トールするには、Seqrite Endpoint Security で提供される他のインストール 方法(インストールの通知、ログインスクリプト、クライアントパッケージャ など)を使用できます。
- Windows XP 以上のオペレーティングシステムでユーザーのパスワードが設定さ れていない場合、リモートインストールはサポートされません。
- ドメインコントローラ下のシステムに Seqrite クライアントをインストールするには、「ドメイン名¥ユーザー名」の形式でユーザー名を指定してください。
   「ドメイン名」はドメインコントローラの名前であり、「ユーザー名」はドメイン管理者の名前です。

リモートインストールについては、以下の手順に従ってください:

- **1.** Seqrite Endpoint Security ウェブコンソールにログオンします。
- 2. [クライアント]>[クライアントの展開]>[リモートインストール] を表示します。 [リモートインストール] ページが開きます。
- 3. 以下のいずれかの方法でリモートインストールを起動できます:
  - コンピュータごとのリモートインストール
  - i. [ネットワークプレース] で、エンドポイントを選択して、[追加] をクリッ クします。複数のエンドポイントを選択できます。コンピュータの検索ユー ティリティでエンドポイントを検索することもできます。
     ネットワーク内の任意のエンドポイントを、ネットワークを列挙することな く検索できます。
     エンドポイントを追加するには、管理者権限のあるターゲットエンドポイン トのユーザー認証情報を提供する必要があります。
  - ii. 「ネットワークパスワードを入力してください」ダイアログで、ターゲットエンドポイントのユーザー認証情報を入力して、[OK]をクリックします。
     これらの手順を選択したエンドポイントすべてに繰り返します。
     入力したユーザー認証情報が正しいと、ターゲットエンドポイントが「保護対象として選択されたエンドポイント]リストに表示されます。
     この場合、エンドポイントのユーザー認証情報を忘れた、または誤ったユーザー認証情報を指定した場合、[スキップ]ボタンをクリックして次のエンドポイントに進み、ユーザー認証情報を指定することができます。
  - IP アドレスによるリモートインストール
  - i. **[IP アドレスによって追加]** ボタンをクリックします([ネットワークプレ ース] リストからコンピュータを選択する必要はありません)。
  - ii. [IP アドレスによってコンピュータを追加] ダイアログで、次のいずれかの オプションを選択します:
    - IP アドレス範囲によって追加:このオプションを選択すると、開始 IP アドレスオプションおよび終了 IP アドレスオプションで IP アドレスの 範囲を指定する必要があります。これは、連続した IP アドレスの範囲で 使用できる多数のエンドポイントに 1 回で Seqrite クライアントをイン ストールする場合に便利です。
    - IP アドレスによる追加:このオプションを選択した場合、ターゲットエンドポイントの IP アドレスを指定する必要があります。
- 4. IP アドレスを入力してから、[次へ] をクリックします。

クライアントをインストールするすべてのエンドポイントに対して、ユーザーアカ ウントオプションを使用してユーザー認証情報を入力する必要があります。 5. [IP アドレスによるコンピュータを追加]の[ユーザーアカウント]で、[追加] をクリックします。

[ユーザーの追加] ダイアログが開きます。

6. [ユーザーの追加] ダイアログで、ユーザー認証情報を入力して、[OK] をクリック します。

クライアントをインストールするすべてのコンピュータに対してこれらの手順を繰り返します。

- 「ユーザーアカウント」リストで、「終了」をクリックします。
   すべてのエンドポイントが「保護対象として選択されたエンドポイント」リストに 追加されます。
- 8. [インストール]をクリックします。

Seqrite クライアントエージェントのインストールステータスは、[インストールス テータスの表示] リンクから表示することができます。

- リモートインストール機能は、Windows オペレーティングシステムのク ライアントのみで使用できます。
  - ローミングサービスでリモートインストールはサポートされません。

#### インストールのステータスの表示

リモートインストールプロセスを使用して Seqrite クライアントを展開すると、[イン ストールステータスの表示] リンクからクライアントのインストールを追跡することが できます。[結果] 欄からインストールの詳細情報を取得することができます。必要に 応じて、[リモートインストールステータスページ] を表示してそのページを更新し、 複数のエンドポイントの最新のインストールステータスを得ることができます。

そのページでは、インストールを停止するためのオプションも提供されています。イン ストールがまだ開始されておらず、保留状態のエンドポイントに対してインストールを 停止できます。進行中のインストールを停止することはできません。

インストールのステータスを表示するには、以下の手順に従ってください:

- 1. Seqrite Endpoint Security ウェブコンソールにログオンします。
- 2. [クライアント]>[クライアント展開]>[リモートインストール] を表示します。 「リモートインストール] ページが開きます。

# [インストールステータスの表示] リンクをクリックします。 [リモートインストールステータス] ページが表示されます。 そのページには以下の欄が表示されています:

- エンドポイント名:エンドポイントの名前を表示します。
- ドメイン:ドメイン名を表示します。

- 日/時:インストールステータスの日時を表示します。
- 結果:インストールステータスを表示します。インストールに失敗すると、その 理由も表示されます。

このページには以下のような様々なボタンも表示されます:

- 更新: [更新] を押すと、複数のエンドポイントのクライアントインストールの 最新の結果が表示されます。
- インストールを停止する:実際に開始されていない保留中のインストールを停止します。進行中のインストールを停止することはできません。
- 削除:このオプションを使用して、成功した/失敗した/停止されたクライアント インストールに関する[結果]欄のインストール情報を削除することができま す。
- 閉じる:このボタンを押して [インストールステータス] ページを閉じます。

## インストールの通知

この機能を使用して、ネットワーク内のエンドポイントに Seqrite Endpoint Security クライアントをインストールするようにメール通知を送信できます。将来の通知用にメ ッセージを入力し、保存しておくことができます。このメッセージは必要に応じていつ でも編集できます。

クライアントに Seqrite クライアントのインストールを通知するには、以下の手順に 従ってください:

- 1. Sequite Endpoint Security ウェブコンソールにログオンします。
- 2. [クライアント]>[クライアント展開]>[インストールの通知] を表示します。

[インストールを通知する] 画面が表示されます。

3. [宛先] フィールドに、メールアドレスを入力します。宛先が複数の場合は、メール アドレスをセミコロン(;) で区切ります。

必要に応じてメッセージの件名を修正します。

4. [通知を送信] をクリックします。

システムで使用しているデフォルトのメールプログラムが開きます。そのメールプ ログラムを使用してメールを送信します。 ユーザーは、メールに記載されている Seqrite クライアントのインストールウェブ ページのリンクをクリックします。

5. [**ダウンロード**] ボタンをクリックしてクライアントインストールユーティリティ をダウンロードします。cainstlr.exe ファイルを実行します。

Seqrite クライアントのインストールが終了すると、Seqrite Antivirus のインストールが Seqrite クライアントによって開始されます。

- インストールの通知機能は、Microsoft Windows および Mac オペレー ティングシステムのクライアントのみで使用できます。
  - 通知インストールユーティリティをダウンロードするには、以下の通り に Internet Explorer 設定を行わなければなりません:
- 。 Windows Server 2008 用の Internet Explorer 設定:
  - ・ サーバーマネージャーを使用して、IE ESC を設定してから管理者とユ ーザーの両方をオフにします。
  - Internet Explorer から、[ツール] > [インターネットオプション] > [詳細] タブを表示します。以下のチェックボックスのチェックを外し て、ダウンロードしたプログラムの署名を確認します。
- 。 Windows Server 2003 用の Internet Explorer 設定:
  - Internet Explorer から、[ツール] > [インターネットオプション] > [詳細] タブを表示します。[ディスクに暗号化されたページを保存しない] と [ブラウザを閉じたときに一時インターネットファイルフォルダーを空にする] のチェックボックスのチェックを外します。

#### ○ Internet Explorer のその他のセキュリティ設定:

有効にされるその他のインターネットオプションは以下の通りです。

- カスタムレベルセキュリティ設定でファイルのダウンロード機能 を有効にします。
- [署名が無効であってもソフトウェアの実行またはインストール を許可する] チェックボックスを選択して、高度なセキュリティ 設定を有効にします。
- クライアントに通知ユーティリティがシステムにダウンロードされると、Internet Explorerの設定を前の状態に戻すことができます。

## クライアントパッケージャ

i,

クライアントパッケージャは、Seqrite クライアントのセットアップおよびアップデー トファイルを自己解凍ファイルに圧縮し、メール、CD-ROM、または同様のメディアで簡 単に配布できるようにします。デフォルトのメールクライアントを開くメール機能もあ り、クライアントパッケージャツールからパッケージを送信できます。クライアントパ ッケージャは、最小限のオプションを使用して組織外のクライアントに対して作成する こともできます。

Seqrite Endpoint Security 7.1 では、クライアントパッケージャは、Seqrite インス トーラの有無に関わらず作成できます。MSI ベースのクライアントパッケージャを使用 して作成することもできます。Seqrite インストーラを含むクライアントエージェント インストーラは、Endpoint Security サーバーから Seqrite インストーラをダウンロ ードするネットワークの帯域幅に制限がある場合に役立ちます。このような場合、Seqr ite インストーラを含むクライアントエージェントインストーラを作成し、エンドポイントでの展開用に CD/DVD に記録するか、または USB リムーバブルディスクにコピーすることができます。しかし、インストーラ付きのクライアントパッケージャはメールで配布できません。

パッケージを受信したユーザーは、セットアッププログラムをダブルクリックするだけ でインストールを開始できます。クライアントパッケージャ経由でインストールされた Seqrite クライアントは、Seqrite Endpoint Security サーバーと通信します。

 ・
 ・
 ・
 ・

 ・

 ・

 ・

 ・

 ・

 ・

 ・

 ・

 ・

 ・

 ・

 ・

 ・

 ・

 ・

 ・

 ・

 ・

 ・

 ・

 ・

 ・

 ・

 ・

 ・

 ・

 ・

 ・

 ・

 ・

 ・

 ・

 ・

 ・

 ・

 ・

 ・

 ・

 ・

 ・

 ・

 ・

 ・

 ・

 ・

 ・

 ・

 ・

 ・

 ・

 ・

 ・

 ・

 ・

 ・

 ・

 ・

 ・

 ・

 ・

 ・

 ・

 ・

 ・

 ・

 ・

 ・

 ・

 ・

 ・

 ・

 ・

 ・

 ・

 ・

 ・

 ・

 ・

 ・

 ・

 ・

#### Windows Seqrite クライアントパッケージの作成

Seqrite クライアントパッケージを作成するには、以下の手順に従ってください:

- 1. Seqrite Endpoint Security サーバーで、[スタート]>[プログラム]>[Seqrite EPS コンソール]>[クライアントパッケージャ] を表示します。
- 2. クライアントパッケージャリストでカスタムを選択します。

**最小限**が選択されている場合、[有効期限] チェックボックスが有効にされますが、 他のオプションは無効になります。[有効期限] チェックボックスでインストーラー を使用する規定日を指定することができます。有効期間後は、インストーラの期限 が切れます。

最小限のオプションを選択して、メールで組織のネットワーク外のクライアントパッケージャに送信します。詳細については、<u>Se最小限のクライアントパッケージャの送信</u>をご覧ください。インストーラ付きで作成されたクライアントパッケージャは、容量が大きいためメールで送ることができません。

- 3. OS プラットフォームで Windows を選択します。
- 4. 必要に応じてセットアップタイプリストからセットアップタイプを選択します。

| 32 ビット版クライアン<br>トパッケージャ用 EXE/ | EXE/32 ビットまたは EXE/64 ビットオプションを選択<br>して、パッケージャを実行可能なファイルとして作成 |
|-------------------------------|--------------------------------------------------------------|
| 32 ビット                        | します。                                                         |
| 64 ビット版クライアン                  |                                                              |
| トパッケージャ用 EXE/                 |                                                              |
| 64 ビット                        |                                                              |
| 32 ビット版クライアン                  | MSI/32 ビットまたは MSI/64 ビットオプションを選択                             |
| トパッケージャ用 MSI/                 | して、パッケージャを Microsoft インストーラパッケ                               |
| 32 ビット                        | ージとして作成します。これらのパッケージは、以下                                     |
| 64 ビット版クライアン                  | を経由して Seqrite クライアントを展開できます。                                 |
| トパッケージャ用 MSI/                 | • Active Directory グループポリシー                                  |

| 64 ビット | • Microsoft SMS サーバー |
|--------|----------------------|
|        |                      |
|        |                      |
|        |                      |

- 5. 「はい」または「いいえ」を選択して、クライアントパッケージャーにアンチウィ ルスセットアップを含めるかどうかを指定します。
  - クライアントパッケージャーにアンチウィルスセットアップを含めたい場合は 「はい」を選択します。この場合、メールでこのパッケージャを配布すること はできません。
  - クライアントパッケージャーにアンチウィルスセットアップを含めたくない場合は「いいえ」を選択します。このパッケージャはメールで配布することができます。
- 6. デフォルトグループは、EPS コンソールグループリストからクライアントパッケー ジャに割り当てられます。

選択したグループがクライアントパッケージャに割り当てられ、クライアントパッ ケージャからインストールされたクライアントが、EPS コンソールの選択したグル ープに移動します。

- 7. [参照] をクリックして、Seqrite クライアントパッケージャを保存するフォルダ パスを指定します。
- 8. このチェックボックスを選択して、離れた場所にいるクライアントを展開するため に EPS サーバーのパブリック IP アドレス/ホスト名を指定します。

EPS サーバーのパブリック IP アドレスまたはホスト名を入力します。

パブリックインストールの場合、チェックボックスとパブリック IP アドレス/ホス ト名の欄は表示されません。

- 9. [作成] をクリックします。
- **10.**「はい」または「いいえ」を選択して、パスワード保護されたクライアントパッケ ージャーを作成するかどうかを指定します。
  - 「はい」を選択すると、[パスワード] ダイアログが表示されます。以下の手順 に従ってください:
    - i. パスワードを入力して [OK] をクリックします。
       6~18 文字のパスワードを使用します。パスワードを作成するときは、数字、大文字、小文字、特殊記号を組み合わせて作成します。
    - ii. [パスワードの確認] ボックスにパスワードを入力します。
    - iii. **[OK]** をクリックします。パスワード保護されたクライアントパッケ ージャが作成されます。

- iv. クライアントパッケージャを展開しているときにパスワードを指定し ます。
- 「いいえ」を選択すると、パスワード保護されていないクライアントパッケージャが作成されます。

#### Mac Seqrite クライアントパッケージの作成

Mac Seqrite クライアントパッケージを作成するには、以下の手順に従ってください:

- 1. Seqrite Endpoint Security サーバーで、[スタート]>[プログラム]>[Seqrite EPS コンソール]>[クライアントパッケージャ] を表示します。
- 2. クライアントエージェントパッケージリストで、[カスタム]を選択します。
- 3. OS プラットフォームリストで、[Mac] を選択します。
- アンチウィルスセットアップに含まれるリストで「はい」または「いいえ」を選択して、クライアントパッケージャーにアンチウィルスセットアップを含めるかどうかを指定します。
  - クライアントパッケージャにアンチウィルスセットアップを含める場合、「はい」を選択します。この場合、このインストーラをメールで展開することはできません。
  - クライアントパッケージャにアンチウィルスセットアップを含めない場合、
     「いいえ」を選択します。インストーラはメールで展開することができます。
- 5. 次のリンクの一つから Mac クライアント版をダウンロードします:

http://dlupdate.quickheal.com/builds/seqrite/71/jap/mclsetp.zip http://download.quickheal.com/builds/seqrite/71/jap/mclsetp.zip

ダウンロードした Mac クライアント版を「Seqrite¥Endpoint Security¥7.1¥Admin ¥Web¥Build¥」フォルダーにコピーして展開します。

- 6. [作成] をクリックします。
  - クライアントパッケージャにアンチウィルスを含めるよう「はい」を選択した 場合、MCCLAGAV. TAR ファイルが acmac フォルダーに作成されます。
  - アンチウィルスを含めずにクライアントパッケージャを作成するよう「いいえ」 を選択した場合、MCCLAGNT. TAR ファイルが acmac フォルダーに作成されます。
- 7. Mac エンドポイントで上記で作成された TAR ファイルをコピーして展開し、展開さ れたフォルダで MCLAGNT.DMG ファイルを実行して Seqrite EPS Mac クライアント をインストールしなければなりません。

*i*, パスワード保護は Windows クライアントの EXE セットアップのみに適用できます。

[インストールの通知] メールに記載されたリンクから管理者が MCCLAGNT. TAR をダ ウンロードすると、SEPS サーバーの ACMAC フォルダからセットアップがダウンロ ードされます。

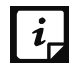

MAC OS のローミングポイントでは、カスタムクライアントパッケージャのみ が SEPS クライアントに使用されます。

#### Seqrite クライアントパッケージャの作成

Seqrite クライアントパッケージを作成するには、以下の手順に従ってください:

- 1. Seqrite Endpoint Security サーバーで、[スタート]>[プログラム]>[Seqrite EPS コンソール]>[クライアントパッケージャ] を表示します。
- 2. クライアントエージェントパッケージリストで、[カスタム]を選択します。
- 3. OS プラットフォームリストで Linux を選択します。
- エンドポイント設定ごとに、ドロップダウンリストから 32 ビットまたは 64 ビットのセットアップタイプを選択します。

選択に従って、ウィンドウに tar ファイルをダウンロードする 32 ビットまたは 6 4 ビット用のリンクが表示されます。

- 5. 記載されたリンクから tar ファイルをダウンロードします。
- 6. エンドポイントの設定に従って、以下のフォルダーに tar ファイルをコピーしま す:
  - 32 ビット用 -

「Seqrite¥Endpoint Security¥7.1¥Admin¥web¥build¥epslin32」

64 ビット用 -

「 Seqrite¥Endpoint Security¥7.1¥Admin¥web¥build¥epslin64」

7. [作成] をクリックして、クライアントパッケージャを作成します。

以下のフォルダーで選択されたセットアップタイプに従って、パッケージャが作成 されます:

32 ビット用 -

[Seqrite¥Endpoint Security¥7.1¥Admin¥web¥build¥epslin32]

64 ビット用 -

[Seqrite¥Endpoint Security¥7.1¥Admin¥web¥build¥epslin64]

#### クライアントエージェントをインストールする場合:

1. Linux システムでクライアントパッケージャをコピーして展開します。

**2.** 32 ビット用に LinuxSetup32 が作成されます。

64 ビット用に LinuxSetup64 が作成されます。

- 3. エンドポイントの設定に従って、Linux クライアントパッケージャ「LinuxSetup32/ LinuxSetup64」には以下のファイルが含まれます設定:
  - readme.txt
  - インストール
  - clagnt.ini
  - epslin32.tar.gz または epslin64.tar.gz
- 4. コマンドプロンプトで、chmod 777 インストールコマンドを入力して、スクリプト を「インストール」する実行権限を与えます。
- 5. スクリプトのインストールを実行します。

#### メールでパッケージを送信

クライアントパッケージャのメール機能を使用するには、デフォルトのメールクライア ントが必要です。

#### 最小限のクライアントパッケージャの送信

ネットワークを使用せずにメールでサーバーからクライアントパッケージャを送信する には、以下の手順に従います:

- 1. Seqrite Endpoint Security サーバーで、[スタート]>[プログラム]>[Seqrite EPS コンソール]>[クライアントパッケージャ] を表示します。
- 2. クライアントパッケージャリストで**最小限**を選択します。

ページ上で幾つかのオプションが無効になります。

- 3. インストール後にクライアントが管理されるデフォルトグループを選択します。
- 4. [参照] をクリックして、Seqrite クライアントパッケージャを保存するフォルダ パスを指定します。
- 5. [メールを送信] をクリックします。

デフォルトのメールクライアントが開きます。デフォルトの件名およびメッセージ が記載されたメールが表示されます。必要に応じて件名およびメッセージを変更で きます。

- 6. [宛先] フィールドに、パッケージの受信者を指定します。 必要に応じて、組織内の他の受信者に Cc または Bcc で送信できます。
- 7. [送信] をクリックします。

#### カスタムクライアントパッケージャの送信

内部ネットワークのメールでサーバーからクライアントパッケージャを送信するには、 以下の手順に従います:

- 1. Segrite Endpoint Security サーバーで、[スタート]>[プログラム]>[Segrite EPS コンソール]>[クライアントパッケージャ]を表示します。
- 2. クライアントエージェントパッケージリストで、「カスタム」を選択します。
- 3. インストール後にクライアントが管理されるデフォルトグループを選択します。
- 4. 「参照] をクリックして、Segrite クライアントパッケージャを保存するフォルダ パスを指定します。
- 5. [**メールを送信**] をクリックします。

デフォルトのメールクライアントが開きます。デフォルトの件名およびメッセージ が記載されたメールが表示されます。必要に応じて件名およびメッセージを変更で きます。

- 6. 「宛先] フィールドに、パッケージの受信者を指定します。 必要に応じて、組織内の他の受信者に Cc または Bcc で送信できます。
- 7. [送信] をクリックします。
- Mac クライアントパッケージャとクライアントエージェントインストーラの i, 「メールを送信」ボタンは無効のままとなります。

#### ログインスクリプト

このセクションには、以下の項目が含まれています。

#### ログインスクリプトのインストール

この機能を使用して、ユーザーが選択したドメインにログインしたときに Segrite ク ライアントをリモートシステムに展開できるように、ログインスクリプトをユーザーに 割り当てることができます。QHEPS.BAT というスクリプトをドメイン内の選択したユー ザーに割り当てることができます。このスクリプトは、ユーザーが関連するドメインに ログオンすると、Segrite Endpoint Protection をシステムにインストールします。

ログインスクリプト機能は、Windows オペレーティングシステムのクライアン ・ トのみで使用できます。

#### ログインスクリプトのセットアップを開く

ログインスクリプトのセットアップを開くには、次の手順に従ってください:

- 1. Seqrite Endpoint Security サーバーで、[スタート]>[プログラム]>[Seqrite EPS コンソール] を表示します。
- 2. [ログインスクリプトのセットアップ] をクリックします。
- **3.** Seqrite Endpoint Security のスーパー管理者パスワードを入力して、[OK] をクリックします。

ログインスクリプトセットアップアプリケーションが開きます。アプリケーション の左側パネルにネットワーク内のすべてのドメインがツリー構造で表示されます。

#### ログインスクリプトの割り当て

ログインスクリプトを割り当てるには、以下の手順に従ってください:

- 1. ログインスクリプトのセットアップを開くには、[ログインスクリプトのセットアップを開く] セクションに記載されている手順に従ってください。
- 2. 新しい画面で、[ドメイン]をダブルクリックします。
- 3. [ドメイン名] をクリックします。

i,

- 4. 選択したドメインの管理者権限を持つユーザーのユーザー名およびパスワードを入 力します。選択したドメインのすべてのユーザーのリストが右側のパネルに表示さ れます。
  - i. ログインスクリプトを割り当てるユーザーをリストから選択します。
  - ii. すべてのユーザーを選択するには、[**すべてをチェック**]をクリックします。
  - iii. 選択したすべてのユーザーを選択解除するには、**[すべて選択解除]** をクリ ックします。
- 5. 選択したユーザーに割り当てられた既存のログインスクリプトを上書きする場合は、 [既存のログインスクリプトに上書きする]を選択します。
- 6. 選択したユーザーにログインスクリプトを割り当てるには、[適用] をクリックします。

ユーザーがドメインサーバーにログオンすると、割り当てたログインスクリプトに より Seqrite クライアントがユーザーシステムで展開されます。

- ドメインの管理者権限のないユーザーは、赤色で表示されます。
  - ユーザーの結果は、[割り当て済み]または[未割り当て]のいずれかになります。[割り当て済み]の場合、スクリプトがそのユーザーに割り当てられたことを示します。結果が[未割り当て]の場合、スクリプトがそのユーザーに割り当てられていないことを示します。
  - Seqrite クライアントは、Windows 2000 以降のオペレーティングシステ ムで管理者権限を持つユーザーによってのみ展開されます。

7. ログインスクリプトセットアップアプリケーションを終了するには、[閉じる] を クリックします。

## Mac オペレーティングエンドポイントでの Seqrite Endp oint Security インストール

続行する前に、Mac クライアントパッケージャを作成します(<u>Mac Seqrite クライアン</u> <u>トパッケージャの作成</u>を参照してください)

Mac クライアントパッケージャの作成後、管理者は [インストールの通知] を使用して Endpoint Security をインストールできます。

[インストールの通知] によって、ネットワーク内のエンドポイントに Seqrite Endpoint Security クライアントをインストールするようにメール通知を送信できます。

クライアントに Seqrite クライアントのインストールを通知するには、[<u>インストール</u> <u>の通知</u>]を参照してください。

Seqrite Endpoint Security をインストールする前に、インストーラファイルのリンク を含む [インストールを通知する] メッセージが管理者から送信されます。

Seqrite Endpoint Security をインストールするには、以下の手順に従ってください:

1. Mac システムに SEPS クライアントをインストールするには、ブラウザにリンクを 入力します (メールで送信されます)。

インストールの前提条件、およびインストーラファイルのリンク(Mac クライアントのダウンロード)が記載されたウェブページが表示されます。前提条件をよくお読みください。

2. [Mac クライアントのダウンロード] リンクをクリックします。

インストーラを含む MCCLAGNT.TAR, ファイルがダウンロードされます。

- 3. tar ファイルを保存した場所を表示して、すべてのコンポーネントを解凍します。
- インストーラファイル (MCLAGNT.DMG) をダブルクリックします。
   インストーラを実行して、Seqrite Endpoint Security のインストールを開始します。

Seqrite Endpoint Security が正常にインストールされました。

SEPS クライアントがインストールされていても、Mac 用の Seqrite Total Sec urity のスタンドアロンのインストールは実行されます。

## Mac システムでの Seqrite Endpoint Security のリモー トインストール

以下のいずれかの方法で Seqrite Mac Client Agent をインストールできます:

- Apple リモートデスクまたは Casper を使用下インストール
- セキュアシェルを使用したリモート接続
- ターミナルの使用 (Mac および Linux OS)
- PuTTY の使用 (Windows OS)

#### Apple リモートデスクまたは Casper を使用したリモートインス トール

Apple リモートデスクトップ (ARD) を使用して、ネットワークの Mac クライアントコ ンピュータにリモートで接続したり、ソフトウェアを送信したり、ソフトウェアをイン ストールしたりできるほか、他のエンドユーザーをリアルタイムにサポートしたり、 様々なタスクを実行したりすることができます。

#### 前提条件

Seqrite Mac クライアントエージェントをインストールする前に、以下の要件を必ず満 たしていなければなりません。

- ARD または Casper がインストールされている管理者コンピュータは、Mac OS 10.6 以降/OS X サーバーを備えている必要があります。
- Mac Seqrite クライアントインストーラは Seqrite Endpoint Security (SEPS) サーバーに作成されなければなりません。クライアントインストーラの作成方 法は、Mac Seqrite クライアントインストーラの作成を参照してください。
- 管理者は、管理者権限のある Mac クライアントコンピュータでアカウントを持っていなければなりません。
- Mac クライアントコンピュータのリモート管理を有効にします。
- 管理者コンピュータにはパッケージがインストールされていなければなりません。パッケージは、ペイロードやインストール用のバンドルを作成するために使用される Mac OS アプリケーションです。パッケージをダウンロードするには、<u>http://s.sudre.free.fr/Software/Packages/about.html</u>をご覧ください。

#### クライアントエージェントパッケージの作成

クライアントエージェントパッケージを作成するには、以下の手順に従ってください:

 Seqrite Endpoint Security サーバーで、「<installation directory>¥Seqrite¥En dpoint Security 7.1¥Admin¥web¥build」フォルダを指定します。 <インストール先> は、Seqrite Endpoint Security がインストールされたパスを示 します。

- 2. acmac フォルダを管理者の Mac コンピュータにコピーします。
- 3. 管理者の Mac コンピュータで Terminal.app を開き、acmac フォルダを表示します。
- 4. 以下のコマンドを入力します:

# cd ./Remote\_Installation/PKG sudo sh ./ClientAgentInstaller/CreatePackage.sh

**i** このコマンドを実行するには管理者権限が必要です。

パッケージが正常に作成されると、ClientAgentInstaller.pkg ファイルが「./Remo te\_Installation/PKG/ClientAgentInstaller/」フォルダに作成されます。

#### Apple リモートデスクトップまたは Casper を使用したクライアントエー ジェントのインストール

この手順に従って、 ARD または Casper を使用して、リモート Mac クライアントコン ピュータにクライアントエージェントをインストーすることができます。詳細について は、該当するソフトウェアアプリケーションの文書を参照してください。

#### Apple リモートデスクトップを使用した Seqrite Mac クライアントの展開

前のセクションで説明した<u>前提条件</u>のほかに、以下の前提条件に従わなければなりません。

#### 前提条件

Seqrite Mac クライアントを展開する前に、管理者のコンピュータに Apple リモート デスクトップ (ARD) ツールがインストールされていなければなりません。ARD をダウ ンロードするには、<u>https://www.apple.com/in/remotedesktop/</u>を参照します。

Apple リモートデスクトップを使用して Seqrite Mac クライアントを展開するには、 以下の手順に従わなければなりません:

- 1. Apple リモートデスクトップを開きます。
- 2. 利用可能なすべてのコンピュータリストから Mac クライアントコンピュータを選択 します。[インストール] をクリックしてパッケージを追加します。
- 3. プラス (+) の記号をクリックして場所を指定します。次に、ClientAgentInstalle r.pkg を追加して [インストール] をクリックし、展開を開始します。

#### Casper を使用した Seqrite Mac クライアントの展開

前のセクションで説明した<u>前提条件</u>のほかに、以下の前提条件に従わなければなりません。

#### 前提条件

Seqrite Mac クライアントを展開する前に、管理者コンピュータに Casper ツールがイ ンストールされていなければなりません。Casper を使用して、クライアントコンピュ ータにソフトウェアをインストールしたり、リモートでスクリプトを実行したりするこ とができます。Casper をダウンロードするには、<u>http://www.jamfsoftware.com/produ</u> <u>cts/casper-suite/</u>を参照します。

Casper を使用して Seqrite Mac クライアントを展開するには、以下の手順に従わなけ ればなりません:

- 1. Casper 管理にログオンします。
- 2. ClientAgentInstaller.pkg をウィンドウにドラッグし、[ファイル]>[保存] を選 択します。
- 3. Casper リモートにログオンします。
- 4. [コンピュータ] タブで、利用可能なコンピュータのリストから Mac クライアント コンピュータを選択します。
- 5. [パッケージ] タブで、[ClientAgentInstaller.pkg] を選択します。
- 6. [移動] をクリックします。

#### セキュアシェルを使用したリモート接続

セキュアシェル (SSH) は、クライアントコンピュータを管理するコマンドラインを使用した安全なデータ通信で Mac クライアントのリモートコンピュータを接続するため に使われるネットワークプロトコルです。

#### ターミナルの使用 (Mac または Linux OS)

Mac または Linux OS を使用している管理者のコンピュータは、この方法を使用してクライアントエージェントをインストールすることができます。

#### 前提条件

Seqrite Mac クライアントエージェントをインストールする前に、以下の要件を必ず満 たしていなければなりません。

- 管理者は、管理者権限のある Mac クライアントコンピュータでアカウントを持っていなければなりません。
- リモートログインを有効にして、すべてのユーザーにアクセスを許可、または 管理者など特定のユーザーにのみアクセスを許可します。この設定は、Mac コ ンピュータの [システム環境設定] > [共有] > [リモートログイン] で行えま す。

- セキュアシェル (SSH) が使用するポート (デフォルトは TCP ポート 22) をブ ロックしないようにファイアウォールを設定します。このポートでリモートロ グインに必要な通信が可能となります。
- Mac ファイアウォールを使用している場合、ステルスモードを無効にします。
   ステルスモードを有効にすると、リモートプッシュインストールは検索ネット
   ワークでクライアントを検出できなくなります。
- Mac コンピュータでステルスモードを無効にするには、お使いの Mac オペレー ティングシステムバージョンに該当する以下の Apple ナレッジベースの記事を 参照してください。
  - OS X 10.8 Mountain Lion の場合: <u>使用しているコンピュータが他の</u> 人に検出されるのを防止するを参照してください。
  - OS X 10.9 Mavericks の場合:使用している Mac が他の人に検出され るのを防止するを参照してください。
  - OS X 10.10 Yosemite の場合: 使用している Mac が他の人に検出され るのを防止するを参照してください。
  - OS X 10.11 El Capitan の場合: <u>使用している Mac が他の人に検出されるのを防止する</u>を参照してください。
  - macOS Sierra 10.12 の場合: 使用している Mac が他の人に検出され るのを防止するを参照してください。
- Mac Seqrite Client インストーラは Seqrite Endpoint Security サーバーに 作成されなければなりません。クライアントインストーラの作成方法は、<u>Mac S</u> eqrite クライアントインストーラの作成を参照してください。

Seqrite Mac クライアントエージェントのインストール

ターミナルを使用して Seqrite Mac クライアントエージェントをインストールするに は、以下の手順に従わなければなりません:

1. Seqrite Endpoint Security サーバーで、「<installation directory>¥Seqrite¥En dpoint Security 7.1¥Admin¥web¥build」フォルダを指定します。

<インストール先> は、Seqrite Endpoint Security がインストールされたパスを示 します。

- 2. acmac フォルダを管理者の Mac コンピュータにコピーします。
- 3. 管理者の Mac コンピュータでターミナルを開き、acmac/Remote\_Installation フォ ルダを表示します。
- 4. 以下のコマンドを入力します。

sh ./Scripts/copy.sh <ユーザー名><ip\_アドレス>

パラメーターの詳細

sh./Scripts/copy.sh はスタティックです。

<**ユーザー名**> では、「テスト」などリモート Mac コンピュータのユーザー名を指定します。

<ip\_アドレス> では、「10.10.0」などリモート Mac コンピュータの IP アドレスを指定します。

例: sh./Scripts/copy.sh 「テスト」「10.10.0.0」。

- 5. リモートコンピュータのパスワードを入力して接続します。
- 6. sudo コマンド「sh /tmp/install.sh」を入力します。
- 7. プロンプトが表示されたら、リモートコンピュータのパスワードを入力します。
- 8. exit コマンドを入力してリモート SSH セッションを閉じます。
- 9. 手順 4 ~ 8 を繰り返して、Seqrite Mac クライアントエージェントを別のリモートコンピュータにインストールします。

#### PuTTY の使用 (Windows OS)

Windows OS がインストールされている管理者 コンピュータでは、この方法を使用して クライアントエージェントをインストールできます。

#### 前提条件

Seqrite Mac クライアントエージェントをインストールする前に、以下の要件を必ず満 たしていなければなりません:

- 管理者は、管理者権限のある Mac クライアントコンピュータでアカウントを持っていなければなりません。
- リモートログインを有効にして、すべてのユーザーにアクセスを許可、または 管理者など特定のユーザーにのみアクセスを許可します。この設定は、Mac ク ライアントコンピュータの [システム環境設定] > [共有] > [リモートログイ ン] で行えます。
- セキュアシェル (SSH) が使用するポート (デフォルトは TCP ポート 22) をブ ロックしないようにファイアウォールを設定します。このポートでリモートロ グインに必要な通信が可能となります。
- Mac ファイアウォールを使用している場合、ステルスモードを無効にします。
   ステルスモードを有効にすると、リモートプッシュインストールは検索ネット
   ワークでクライアントを検出できなくなります。
- Mac コンピュータでステルスモードを無効にするには、お使いの Mac オペレー ティングシステムバージョンに該当する以下の Apple ナレッジベースの記事を 参照してください。
  - OS X 10.8 Mountain Lion の場合: 使用しているコンピュータが他の 人に検出されるのを防止する</u>を参照してください。

- OS X 10.9 Mavericks の場合:使用している Mac が他の人に検出され るのを防止するを参照してください。
- OS X 10.10 Yosemite の場合: <u>使用している Mac が他の人に検出され</u> <u>るのを防止する</u>を参照してください。
- OS X 10.11 El Capitan の場合: <u>使用している Mac が他の人に検出されるのを防止する</u>を参照してください。
- macOS Sierra 10.12 の場合: <u>使用している Mac が他の人に検出され</u> るのを防止するを参照してください。
- Mac Seqrite Client インストーラは Seqrite Endpoint Security サーバーに 作成されなければなりません。クライアントインストーラの作成方法は、Mac S eqrite クライアントインストーラの作成を参照してください。

#### Seqrite Mac クライアントエージェントのインストール

PuTTY を使用して Seqrite Mac クライアントエージェントをインストールするには、 以下の手順に従わなければなりません:

 Seqrite Endpoint Security サーバーで、cmd.exe を開き、「<installation dir ectory>¥Seqrite¥Endpoint Security 7.1¥Admin¥web¥build¥acmac」フォルダを表示 します。

<インストール先> は、Seqrite Endpoint Security がインストールされたパスを示 します。

2. 以下のコマンドを入力します:

 $. \ensuremath{\sc YRemote_Installation} \ensuremath{\sc YScripts} \ensuremath{\sc YRemote_Installati} \ensuremath{\sc YRemote_Installati$ 

パラメーターの詳細

<**ユーザー名**> では、「テスト」などリモート Mac クライアントコンピュータのユ ーザー名を指定します。

<ip\_アドレス> では、「10.10.0」などリモート Mac クライアントコンピュータの IP アドレスを指定します。

例:.¥Remote\_Installation¥Softwares¥pscp.exe .¥MCCLAGNT.TAR.¥Remote\_Install ation¥Scripts¥install.sh test@10.10.0.0:/tmp/.

- 3. .¥Remote\_Installation¥Softwares¥putty.exe を開きます。
- 4. リモート Mac クライアントコンピュータの IP アドレスを入力し、[開く] をクリ ックします。
- 5. [PuTTY ターミナル] ウィンドウで、リモートコンピュータの管理者ユーザーのユー ザー名とパスワードを入力します。

- 6. リモートコンピュータに接続されたら、sudo コマンド「sh /tmp/install.sh」を 入力します。
- 7. exit コマンドを入力して、SSH 接続を閉じます。
- 8. 手順 2 ~ 7 を繰り返し、別の Mac クライアントコンピュータにインストールしま す。

## Mac Seqrite クライアントインストーラの作成

Mac Seqrite クライアントインストーラ (.TAR ファイル)を作成するには、以下の手順に従ってください:

- 1. Seqrite Endpoint Security サーバーで、[スタート]>[プログラム]>[Seqrite EPS コンソール]>[クライアントパッケージャ] を表示します。
- 2. クライアントエージェントパッケージリストで、[カスタム]を選択します。
- 3. OS プラットフォームリストで、[Mac] を選択します。
- アンチウィルスセットアップに含まれるリストで「はい」または「いいえ」を選択して、クライアントパッケージャにアンチウィルスセットアップを含めるかどうかを指定します。
  - クライアントパッケージャにアンチウィルスセットアップを含める場合、「はい」を選択します。この場合、このインストーラをメールで展開することはできません。
  - クライアントパッケージャにアンチウィルスセットアップを含めない場合、
     「いいえ」を選択します。インストーラはメールで展開することができます。
- 5. 次のリンクの一つから Mac クライアント版をダウンロードします:
  - http://dlupdate.quickheal.com/builds/seqrite/71/jap/mclsetp.zip
  - http://download.guickheal.com/builds/seqrite/71/jap/mclsetp.zip

ダウンロードした Mac クライアント版を「Seqrite¥Endpoint Security¥7.1¥Admin ¥build¥」フォルダにコピーして展開します。

- 6. [作成] をクリックします。
  - 「はい」を選択してアンチウィルスをクライアントパッケージャに含める場合、 MCCLAGAV. TAR ファイルは acmac フォルダに作成されます。
  - 「いいえ」を選択してアンチウィルスなしにクライアントパッケージャを作成 する場合、MCCLAGNT. TAR ファイルは acmac フォルダに作成されます。
- 7. Mac エンドポイントで上記で作成された TAR ファイルをコピーして展開し、展開さ れたフォルダで MCLAGNT.DMG ファイルを実行して Seqrite EPS Mac クライアント をインストールしなければなりません。

[インストールの通知] メールに記載されたリンクから管理者が MCCLAGNT. TAR をダ ウンロードすると、SEPS サーバーの ACMAC フォルダからセットアップがダウンロ ードされます。

AAC OS がインストールされたエンドポイントでローミングを行う場合、EPS クライアントのインストールにはカスタムクライアントパッケージャのみご利 用いただけます。

## Linux ベースエンドポイントでのクライアントのインス トール

Linux エンドポイントには、管理者が手動で Seqrite クライアントをインストールす る必要があります。

Linux エンドポイントで Seqrite クライアントをインストールするには、以下の手順 を実施してください:

- 1. エンドポイントの機器構成に合わせた手順に従います:
  - 32 ビット版 Linux エンドポイントには、次の URL から「epslin32.tar.gz」 ファイルをダウンロードします:
    - <u>http://dlupdate.quickheal.com/builds/seqrite/71/jap/epslin32.ta</u>
       <u>r.gz</u>
    - http://download.quickheal.com/builds/seqrite/71/jap/epslin32.ta r.gz

Seqrite EPS サーバーインストールフォルダ内の 「Seqrite¥Endpoint Security 7.1¥Admin¥Web¥build¥epslin32」フォルダにコピーします。

- 64 ビット版 Linux エンドポイントには、次のリンクから「epslin64.tar.gz」 ファイルをダウンロードします:
  - <u>http://dlupdate.quickheal.com/builds/seqrite/71/jap/epslin64.ta</u>
     <u>r.gz</u>
  - http://download.quickheal.com/builds/seqrite/71/jap/epslin64.ta r.gz

Seqrite EPS サーバーインストールフォルダ内の「Seqrite¥Endpoint Securi ty 7.1¥Admin¥web¥build¥epslin64」フォルダにコピーします。

- 2. クライアントパッケージャを(設定に従って)作成します。
- 3. Linux エンドポイントにクライアントパッケージャをコピーします。
- Linux エンドポイントでターミナルを開き、ルートユーザーとしてログインします。
   クライアントパッケージャを保存したパスを探します。

- 5. クライアントパッケージャを展開して、展開したフォルダのパスを探します。
- 6. ./install コマンドを入力して、Seqrite のインストールスクリプトを実行します。 インストールスクリプトは以下を実行します:
  - 必要なファイルを、/usr/lib/Seqrite フォルダにコピーします。
  - Seqrite クライアントを正常にインストールします。

これで、Seqrite クライアントのインストールが完了します。

- オンライン保護は、Linux 2.6 カーネルと互換性のある Dazuko に依存 します。
  - オンライン保護は、カーネルバージョン 2.6 \* の 32 ビット版オペレー ティングシステムと互換性があります。
  - Seqrite GUI スキャナーは、32 ビットエンドポイントでのみ利用でき、 64 ビットエンドポイントでは利用できません。Seqrite設定は、コマン ドラインインターフェイスを使用して、64 ビットエンドポイントで設定 できます。

インストール後:

i,

- ./install script によってオンライン保護がインストールされていない場合、

   -online parameter を付けて ./install script スクリプトを実行してオンライン保護をインストールできます。Dazukoの自動インストールが失敗した場合、dazukoファイルを指定するよう求められます。Seqrite オンライン保護(qhda emon)にはアクセス制御を可能にする無料のソフトウェアプロジェクトであるDazukoが必要です。qhdaemonを使用するために、Dazukoをカーネルモジュールとしてコンパイルするか、またはカーネルにコンパイルする必要があります。詳細は <u>http://dazuko.org</u> をご覧ください。
- Seqrite オンライン保護の設定。Seqrite オンライン保護は、「configqhonlin e」を /usr/lib/Seqrite/Seqrite から実行して後で設定できます。

## ディスクイメージング

Sysprep などのディスクイメージングを通じて、Seqrite Endpoint Security クライア ントを展開することもできます。

ディスクイメージングを通じて展開するには、以下の手順に従ってください:

- ディスクイメージングのソースとして使用されるコンピュータをネットワークから 切断するか、このコンピュータが Seqrite Endpoint Security サーバーと通信でき ないことを確認します。
- 2. オペレーティングシステムやその他のアプリケーションをインストールします。
- 3. クライアントをインストールします。

クライアントをインストールするには、以下の手順に従ってください:

i. AV ビルドなしにクライアントパッケージャを作成します。

ii. AV ビルドを含むクライアントパッケージャを作成します。

4. ディスクイメージを作成します。

注意:すべての Seqrite Endpoint Security クライアントには GUID (グローバル一意 識別子) があります。Seqrite Endpoint Security クライアントが (ディスクイメージ ングのソースであるエンドポイントへのインストール後に) Seqrite Endpoint Securit y サーバーと通信した場合、サーバーはこのクライアントに GUID を自動的に割り当て ます。クライアントがディスクイメージングされた場合、Seqrite Endpoint Security サーバーは、複数のエンドポイントにイメージを展開した後、クライアントを一意に識 別できません。これを回避するため、ディスクイメージングのソースであるコンピュー タにインストールされたとき、Seqrite Endpoint Security クライアントが Seqrite E ndpoint Security サーバーと通信できないことを確認します。

**i** ディスクイメージング機能は、Windows オペレーティングシステムのクライア ントのみで使用できます。

## ファイアウォール例外ルール

Windows および Linux などのオペレーティングシステムには、固有のファイアウォー ルがバンドルされています。オペレーティングシステムにバンドルされたファイアウォ ールを保持する場合は、これらのシステムに対して Seqrite Endpoint Security を使 用して例外を作成できます。これらの例外ルールは、Seqrite Endpoint Security のイ ンストール時に作成されます。Seqrite Endpoint Security がインストールされたシス テムでは、インストール時に例外が自動的に作成されます。Seqrite クライアントの場 合、例外は Seqrite クライアントの展開時に自動的に作成されます。

Seqrite Endpoint Security を使用したシステムには、サーバー、クライアント、およびシステムに設定された Endpoint Security サイトに対する 3 つの例外ルールが必要です。

サーバーに対する例外ルールは、次の通りです:

- Agent Server 7.1
- Client Agent 7.1
- Endpoint Security Site Port 7.1

Seqrite クライアントを使用したコンピュータには、例外ルールを 1 つ作成する必要 があります。クライアントに対する例外ルールは、次の通りです:

• Client Agent 7.1

クライアントシステムが Linux ベースのシステムの場合、例外ルールはファイアウォ ールにポート番号として作成されます。

### リモートアンインストール

リモートアンインストールを使用すると、ネットワークのコンピュータから遠隔操作で Seqrite クライアントとアンチウイルスプログラムを削除できます。

リモートアンインストール機能は、Microsoft Windows、Mac、および Linux オペレーティングシステムのクライアントで使用できます。

リモートアンインストールを通じてクライアントを削除するには、以下の手順に従って ください:

- 1. Seqrite Endpoint Security ウェブコンソールにログオンします。
- [クライアント]>[クライアントの展開]>[リモートインストール]を表示します。
   [リモートアンインストール]ダイアログが開き、すべてのグループが表示されます。
   各グループには、そのグループに属しているエンドポイントの名前が含まれています。
- 3. Seqrite クライアントをアンインストールするエンドポイントを選択します。すべ てのエンドポイントから Seqrite クライアントをアンインストールするには、[エ ンドポイント名] 欄にあるチェックボックスを選択します。

[オフラインクライアントを表示] を選択して、オフラインの、またはネットワーク 内に存在しないエンドポイントからのアンインストールをスケジュールすることも できます。[サブグループ内のエンドポイントを表示] を選択して、ネットワークを 検索することなく、エンドポイントのリストからサブグループにあるエンドポイン ト名を表示します。

4. [アンインストール開始通知]を選択します。

アンインストールが開始されます。

#### アンインストール停止通知

アンインストールが開始されていないエンドポイントにアンインストールを停止する通 知を送信するには、以下の手順に従ってください:

- 1. クライアントを削除する必要のないエンドポイントを選択します。
- 2. [アンインストール停止通知]をクリックします。
- クライアントのアンインストールを開始していないクライアントは、アンインスト ールの要求をスキップします。ただし、アンインストールプログラムをすでに実行 しているクライアントは、アンインストール処理を停止することはできません。

| 項目        | 定義                         |
|-----------|----------------------------|
| オフラインクライア | オンラインでない、またはネットワークから切断されたエ |
| ントを表示     | ンドポイントを表示できます。             |

| サブグループ内のエ | サブグループ内のエンドポイントが表示されます。 |
|-----------|-------------------------|
| ンドポイントを表示 |                         |

i SEPS ウェブコンソールからのリモートアンインストールの通知は、ユーザーが Mac システムにログオンしていない場合、送信されません。

Chapter

## グループの管理

この機能を使用して、グループおよびサブグループを作成し、グループ(またはサブグ ループ)にポリシーを適用できます。グループには多数のエンドポイントが含まれ、グ ループ内のすべてのエンドポイントが同じポリシーを共有します。グループの削除、名 前の変更、または異なるグループに異なるポリシーを設定することができます。あるグ ループから別のグループにエンドポイントを移動することもできます。ひとつの Endpo int Security サーバーから別のサーバーに、グループとそこに割り当てたポリシーを エクスポートまたはインポートすることができます。

## グループの追加

新しいグループを追加するには、以下の手順に従ってください:

- 1. Segrite Endpoint Security ウェブコンソールにログオンします。
- 2. [クライアント]>[グループの管理] を表示します。
- 3. ルートノード(例: Endpoint Security)を選択して右クリックします。

[グループの追加]、[グループの削除]、[グループ名の変更]、[Active Directory からインポート]、および [ポリシーの設定] などのオプションとともにサブメニューが表示されます。有効になっているのは [グループの追加] のみです。

4. [グループの追加]を選択します。

[グループの追加] 画面が表示されます。

- 5. [グループ名を入力してください]テキストボックスに、グループ名を入力します。
- 6. [OK] をクリックします。

新しいグループが追加されます。

| 項目        | 定義                          |
|-----------|-----------------------------|
| サブグループ内のエ | サブグループ内のエンドポイントが表示されます。     |
| ンドポイントを表示 |                             |
| 検索        | 名前や IP アドレスでエンドポイントを検索できます。 |

| CSV CSV 形式でレポートを保存できます。 |  |
|-------------------------|--|
|-------------------------|--|

*i* デフォルトのグループにはサブグループは作成できません。

## サブグループの追加

サブグループを追加するには、以下の手順に従ってください:

- 1. Seqrite Endpoint Security ウェブコンソールにログオンします。
- 2. [クライアント]>[グループの管理] を表示します。
- 3. EPS コンソールで、グループを選択して右クリックします。

[グループの追加]、[グループの削除]、[グループ名の変更]、[Active Directory からインポート]、および [ポリシーの設定] などのオプションとともにサブメニューが表示されます。

4. [グループの追加] を選択します。

[グループの追加] 画面が表示されます。

- 5. [グループ名を入力してください] テキストボックスに、グループ名を入力します。
- [OK] をクリックします。
   サブグループが追加されます。

## グループの削除

グループを削除するには、以下の手順に従ってください:

- 1. Sequite Endpoint Security ウェブコンソールにログオンします。
- 2. [クライアント]>[グループの管理] を表示します。
- 3. EPS コンソールで、グループを選択して右クリックします。

[グループの追加]、[グループの削除]、[グループ名の変更]、[Active Directory からインポート]、および [ポリシーの設定] などのオプションとともにサブメニューが表示されます。

4. [グループの削除] を選択します。

確認メッセージが表示されます。

[OK] をクリックします。
 選択したグループが削除されます。

*i* サブグループを含むグループを削除すると、すべての接続されているサブグル ープも削除されます。

## グループ名の変更

グループ名を変更するには、以下の手順に従ってください:

- 1. Seqrite Endpoint Security ウェブコンソールにログオンします。
- 2. [クライアント]>[グループの管理] を表示します。
- 3. EPS コンソールで、グループを選択して右クリックします。

[グループの追加]、[グループの削除]、[グループ名の変更]、[Active Directory からインポート]、および [ポリシーの設定] などのオプションとともにサブメニューが表示されます。

4. [グループ名の変更] を選択します。

[グループ名の変更] 画面が表示されます。古いグループ名も表示されます。

- 5. [新しい名前を入力してください] テキストボックスに、新しいグループ名を入力し ます。
- 6. [OK] をクリックします。

グループ名が変更されます。ただし、このグループに以前に適用されたポリシーは 変更されません。ポリシーを変更するには、新しいポリシーを適用してください。

## Active Directory からインポート

この機能を使用して、コンソールに Active Directory 構造をインポートできます。Ac tive Directory ですでに使用可能になっているグループ構造がコンソールで必要な場合に役立ちます。

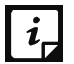

- Active Directory からインポートするには、コンソールがドメインマシンにインストールされているか、ドメインの一員である必要があります。
- 「Active Directory からインポート」はデフォルトのグループでは実 行できません。

Active Directory 構造をインポートするには、以下の手順に従ってください:

- 1. Seqrite Endpoint Security ウェブコンソールにログオンします。
- 2. [クライアント]>[グループの管理]を表示します。
- 3. EPS コンソールで、グループを右クリックします。

[グループの追加]、[グループの削除]、[グループ名の変更]、[Active Directory からインポート]、および [ポリシーの設定] のオプションが表示されます。

- 4. [Active Directory からインポート] オプションを選択します。 [アクティブなドメインコントローラ] ダイアログが表示されます。
- 5. ドメインを選択して、[次へ]をクリックします。

認証画面が表示されます。

- 6. 「ドメイン名¥ユーザー名」の形式でユーザー名を入力して、パスワードを入力します。
- 7. [次へ] をクリックします。
- 8. [Active Directory コンテナの選択] 画面で、インポートするドメイン名または Active Directory コンテナを選択します。

ドメイン名を選択すると、すべての Active Directory がインポートされ、任意の Active Directory コンテナを選択すると、選択したコンテナのみがインポートされ ます。

9. [終了] ボタンをクリックします。

## グループへのポリシーの設定

ポリシーは、組織内の様々なグループの様々なクライアント設定を含みます。

グループにポリシーを設定するには、以下の手順に従ってください:

- 1. Segrite Endpoint Security ウェブコンソールにログオンします。
- 2. [クライアント]>[グループの管理] を表示します。
- 3. EPS コンソールで、グループを右クリックします。

[グループの追加]、[グループの削除]、[グループ名の変更]、[Active Directory からインポート]、および [ポリシーの設定] などのオプションとともにサブメニューが表示されます。

- 【ポリシーの設定】オプションをクリックします。
   ポリシーのリストが表示されます。
- ホリンのリストル・私小されにより。
- 5. 適用するポリシーを選択します。

適用したポリシーが、エンドポイント名、グループ、その他の詳細とともに、右側 のパネルに表示されます。

#### エンドポイントのグループの変更

この機能を使用して、組織でのポリシー変更のため、エンドポイントを特定のグループ に入れるか、グループを変更する必要があるかを確認することができます。変更されて いる場合、新しいグループの保護ポリシーが適用されます。

エンドポイントのグループを変更するには、以下の手順に従ってください:

- 1. Sequite Endpoint Security ウェブコンソールにログオンします。
- 2. [クライアント]>[グループの管理]を表示します。
- Endpoint Security コンソールで、グループを選択します。
   選択したグループのすべてのエンドポイントのリストが右側のパネルに表示されます。
- エンドポイントを選択して、目的のグループにドラッグします。
   エンドポイントが新しいグループに追加されます。

## グループとポリシーのエクスポート

この機能によって、グループとそこに割り当てたポリシーを、ひとつの Endpoint Security サーバーから別のサーバーにエクスポートできます。再インストール時、ある Endpoint Security サーバーから別のサーバーにグループを移動させる必要がある場合に 便利です。データは.db ファイルにダウンロードされます。このファイルを別のサー バーにコピーして、インポートオプションを使用し、グループとそこに割り当てたポリ シーをインポートする必要があります。

グループとそこに割り当てたポリシーをエクスポートするには、以下の手順に従ってく ださい:

- 1. Seqrite Endpoint Security ウェブコンソールにログオンします。
- 2. [クライアント]>[グループの管理]を表示します。
- 3. [エクスポート] をクリックします。

次のメッセージが表示されます。「このファイルを保存または開きますか」

4. [保存] をクリックします。

グループとそこに割り当てたポリシーを含むファイルが保存されます。

## グループとポリシーのインポート

この機能によって、グループとそこに割り当てたポリシーをまとめて、ひとつの Endpo int Security サーバーから別のサーバーにインポートできます。グループをエクスポ

ートすると、グループのデータが .db ファイルにダウンロードされます。このファイ ルを別のサーバーにコピーして、グループのインポートオプションを使用する必要があ ります。

グループをインポートするには、以下の手順に従ってください:

- 1. Seqrite Endpoint Security ウェブコンソールにログオンします。
- 2. [クライアント]>[グループの管理]を表示します。
- 3. [インポート] をクリックします。

ファイルを選択するウィザードが表示されます。

4. 以前エクスポートされたファイルを選択します。

グループとそこに割り当てたポリシーがインポートされ、次のメッセージが表示さ れます。ファイルが正常にインポートされます。

 どのグループにも割り当てられていないポリシーは、[グループの管理] ページからエクスポートまたはインポートされません。これらのポリシーは [クライアント] > [ポリシーの管理] ページの [エクスポート] または [インポート] オプションを使用してエクスポートまたはインポートすることができます。

Chapter

## ポリシーの管理

各組織は、その組織のユーザーを規制するポリシーの実施を望みます。Seqrite Endpoint Security により、管理者はグループに属するユーザーを集中的に制御、および管理できるポリシーを作成できます。

特定のウェブサイトのみの参照を許可するポリシーを作成したり、定期的にシステムを スキャンしたり、メール通信のポリシーを実装したりできます。特定のアプリケーショ ンの使用、および USB デバイスの使用を制限することもできます。ポリシーの管理機 能によって、新しいポリシーの作成、および既存のポリシーの修正や削除を柔軟に制御 できます。異なる保護ポリシーを異なるグループに作成して制御しやすくします。

ポリシーには、異なるクライアント設定およびスキャンスケジュールが含まれることが あります。作成したポリシーは、簡単にグループに適用できます。グループまたはサブ グループのユーザーは、同じポリシーを継承します。グループとは組織の部署のことで す。ポリシー設定を作成する前に、グループを作成するべきです。各クライアントのポ リシーステータス(適用、保留中、失敗など)を閲覧できます。このステータスは、CS V フォーマットでエクスポートできます。

グループの作成方法を理解するには、[グループの追加]を参照してください。

#### セキュリティポリシーシナリオの理解

以下の例で、異なるセキュリティポリシーを組織内の異なる部署に対して作成する方法 を示します。例として、マーケティングと会計という 2 つの部署を使用します。

| マーケティング部門および会計部門のポリシー設定比較表 |           |          |         |  |
|----------------------------|-----------|----------|---------|--|
| クライアント設定                   | ポリシー機能    | マーケティング部 | 会計部門    |  |
|                            |           | 門        |         |  |
| スキャン設定                     | スキャンモード   | 自動       | 高度なスキャン |  |
|                            | ウイルス対策設定  | 有効       | 有効      |  |
|                            | 疑わしいパックファ | 有効       | 有効      |  |
|                            | イルのブロック   |          |         |  |
|                            | 自動偽装セキュリテ | 有効       | 有効      |  |

|             | ィツールスキャン           |               |             |
|-------------|--------------------|---------------|-------------|
|             | 感染したエンドポイ          | 有効ではありませ      | 有効          |
|             | ントをネットワーク          | $\mathcal{K}$ |             |
|             | から切断する             |               |             |
| メール設定       | メール保護              | 有効            | 有効          |
|             | 信頼できるメールク          | 有効            | 有効          |
|             | ライアントの保護           |               |             |
|             | スパム対策のレベル          | 低             | ·<br>一      |
| 外部ドライブ設定    | 外部ドライブのスキ          | 有効            | 有効          |
|             | ヤン                 |               |             |
|             | 自動実行保護             | 有効            | 有効          |
|             | モバイルスキャン           | 有効ではありませ      | 有効          |
|             |                    | ん             |             |
| 不正侵入防御・検    | 不正侵入防御・検知          | 有効            | 有効          |
| 知システム(IDS/I | システム(IDS/IPS)      |               |             |
| PS)         | システムをネットワ          | 有効ではありませ      | 有効          |
|             | ークから切断する           | h             |             |
|             | (DDoS およびホート       |               |             |
|             | スキャン攻撃の場合          |               |             |
| ファイアウォール    | ファイアウォール           | 右為            | 右渤          |
|             |                    |               |             |
| ト ブトナ 11 ニ  | ブニウジンガ伊港           | 在為            |             |
|             | ノフリンンク休護           | 有効            | 1900        |
| 1           | ノイツンンク対束           |               |             |
| ワェフカテコリ<br> |                    | 計り            | <u></u> 抱谷  |
|             | ソーシャルネットワ          | 1213          | <b></b> 抱谷  |
|             |                    | ⇒r            | /mr ⇒r      |
| アフリゲーション    | CD/DVD F J J F -   | 計り            | <b>燕</b> 計り |
|             |                    | ₩⇒☆┓          |             |
|             | クーム                | 無計り           | - 無計り<br>   |
| 局度なアハイスコ    | 同度なアハイスコントロールを有効にす | 有効            | 有刻          |
|             |                    |               |             |
|             | デバイスタイプ            | 有効たデバイスけ      | デバイスが選択さ    |
|             |                    | ありません         | れ有効になりまし    |
|             |                    |               | た           |
|             | 例外                 | 有効ではありませ      | 有効で適切に追加    |
|             |                    | <i>k</i>      | されました       |

|          | 1                 |               |          |
|----------|-------------------|---------------|----------|
| データ喪失防止  | データ喪失防止を有         | 有効            | 有効       |
|          | ※11に9つ            |               |          |
|          | データ転送チャンネ         | ネットワーク共有      | アプリケーション |
|          | ルを選択する            | とクリップボード      | 経由の転送とリム |
|          |                   | を監視する。プリ      | ーバブルデバイス |
|          |                   | ントスクリーンを      | を監視する    |
|          |                   | 無効にする。        |          |
|          | 監視するデータを選         | ファイルタイプ、      | ファイルタイプ、 |
|          | 択する               | 機密データ、ユー      | 機密データ    |
|          |                   | ザー定義辞書        |          |
|          | 処置                | ブロックとレポー      | レポートのみ   |
|          |                   | ۲.            |          |
| ファイル活動モニ | ファイル活動モニタ         | 有効            | 有効       |
| ター       | ーを有効にする           |               |          |
|          | リムーバブルドライ         | 有効            | 有効       |
|          | ブ                 |               |          |
|          | ネットワークドライ         | 有効            | 有効       |
|          | ブ                 |               |          |
|          | ローカルドライブ          | 有効ではありませ      | 有効       |
|          |                   | $\mathcal{K}$ |          |
| アップデート設定 | 自動アップデート          | 有効            | 有効       |
|          | インターネットから         | 有効            | 有効ではありませ |
|          | ダウンロードする          |               | ん        |
|          | Endpoint Security | 有効ではありませ      | 有効       |
|          | サーバーからダウン         | $\mathcal{N}$ |          |
|          | ロードする             |               |          |
| インターネット設 | プロキシ設定            | 有効            | 有効ではありませ |
| 定        |                   |               | ん        |
| パッチ管理    | 欠落しているパッチ         | 有効            | 有効       |
|          | のスキャンとインス         |               |          |
|          | トール               |               |          |
| 一般設定     | クライアント設定へ         | 有効            | 有効       |
|          | のアクセスを許可す         |               |          |
|          | る                 |               |          |

#### ポリシーの作成

ポリシーで、異なるグループのクライアント設定を管理できます。クライアント設定で ポリシーを作成できるほか、スケジュール設定を作成し、異なるグループに適用するこ ともできます。

#### 新しいポリシーの作成

新しいポリシーを作成するには、以下の手順に従ってください:

- 1. Sequite Endpoint Security ウェブコンソールにログオンします。
- 2. [クライアント]>[ポリシーの管理]を表示します。
- 新しいポリシーを作成するには、[追加]をクリックします。
   新しいポリシーの設定画面が表示されます。
- 【ポリシー名】テキストボックスに、ポリシー名を入力します。
   新しいポリシーに名前を付けた後、クライアント設定およびスケジュール設定を行う必要があります。
- 5. [説明] テキストボックスで、ポリシーの簡単な説明を入力します。
- 6. 設定を保存するには、[ポリシーの保存]をクリックします。
   新しいポリシーの作成時に、「クライアントに自分で設定させる]オプションを選

新しいホリシーの作成時に、[クライアントに自分で設定させる] オフションを選 択して、クライアントに独自の設定を許可できます。

このオプションを有効にすると、高度なデバイスコントロールとデータ喪失防
 止機能が無効になります。

#### ポリシーのコピー

ポリシーをコピーするには、以下の手順に従ってください:

- 1. Seqrite Endpoint Security ウェブコンソールにログオンします。
- 2. [クライアント]>[ポリシーの管理] を表示します。
- コピーするポリシーを選択して、[ポリシーのコピー] アイコンをクリックします。
   選択したポリシーが設定と共に表示されます。
- 【ポリシー名】テキストボックスに、ポリシー名を入力します。
   ポリシー設定も変更できます。
- 5. 設定を保存するには、[ポリシーの保存] をクリックします。
# ポリシー名の変更

ポリシー名を変更するには、以下の手順に従ってください:

- **1.** Seqrite Endpoint Security ウェブコンソールにログオンします。
- 2. [クライアント]>[ポリシーの管理]を表示します。
- 名前を変更するポリシーをクリックします。
   選択したポリシーが設定と共に表示されます。
- [ポリシー名] テキストボックスで、ポリシー名を変更します。
   ポリシー設定も変更できます。
- 5. 設定を保存するには、[ポリシーの保存] をクリックします。

# ポリシーの削除

ポリシーを削除するには、以下の手順に従ってください:

- 1. Seqrite Endpoint Security ウェブコンソールにログオンします。
- 2. [クライアント]>[ポリシーの管理] を表示します。
- 削除するポリシーを選択して、[削除]をクリックします。
   確認メッセージが表示されます。
- 選択したポリシーを削除する場合は、[はい]をクリックします。
   選択したポリシーがグループに適用されていると、そのポリシーは削除できず、ポリシーの削除に失敗したことを示すメッセージが表示されます。
- グループに適用されているポリシーを削除する場合は、異なるポリシーをその グループに適用して削除対象のポリシーがどのグループにも適用されていない 状態にすると、正常に削除できます。

# ポリシーのインポートとエクスポート

この機能を使用して、Seqrite Endpoint Security のポリシーをインポートまたはエク スポートすることができます。再インストールが必要な場合や、複数のエンドポイント を同じ設定にしたい場合に、現在使用しているエンドポイントに設定された内容をエク スポートするだけで、対象のエンドポイントに簡単にインポートできます。初期設定と お客様の設定の両方をエクスポートできます。

 設定は Seqrite Endpoint Security をアンインストールする前にエクスポート する必要があります。設定のインポートおよびエクスポートは、同じ方法で実 行できます。

#### ポリシーのエクスポート

ポリシー設定をエクスポートするには、以下の手順に従ってください:

- **1.** Seqrite Endpoint Security ウェブコンソールにログオンします。
- 2. [クライアント]>[ポリシーの管理]を表示します。
- 3. エクスポートするポリシーを選択して、[エクスポート] ボタンをクリックします。
- 4. ポリシーを保存するドライブとフォルダーを選択します。
- 5. [保存] をクリックします。

ポリシー設定ファイルが、選択した場所にエクスポートされます。

#### ポリシーのインポート

ポリシー設定をインポートするには、以下の手順に従ってください:

- 1. Seqrite Endpoint Security ウェブコンソールにログオンします。
- 2. [クライアント]>[ポリシーの管理] を表示します。
- 3. [**インポート**] ボタンをクリックします。
- インポート設定ファイルを、保存した場所から選択します。
   新しいメッセージが表示され、インポートするポリシーを選択できます。
- 5. インポートするポリシーを選択して、[インポート] をクリックします。

# アセット

アセット機能を使用して、システム情報、ハードウェア情報、インストールされている ソフトウェアを監視することができます。ネットワークのシステム構成に施されたハー ドウェア変更がある場合に確認することもできます。さらに、実際に変更が行われたエ ンドポイントリストを記録し、その情報を CSV 形式のファイルでエクスポートするこ とも可能です。

# エンドポイントの詳細を確認する

すべてのエンドポイントの詳細を表示するには、次の手順に従ってください:

- **1.** Seqrite Endpoint Security ウェブコンソールにログオンします。
- 2. [クライアント]>[アセット] を表示します。

<sup>[</sup>アセット] ビューには、すべてのクライアントに関する以下の詳細が記載されています:

| 欄       | 説明                           |
|---------|------------------------------|
| エンドポイント | エンドポイントの名前を表示します。            |
| 名       |                              |
| グループ    | 選択したクライアントが属しているグループ名を表示します。 |
| ドメイン    | 選択したクライアントがログインするドメインを表示します。 |
| IP アドレス | IP アドレスを表示します。               |
| オペレーティン | エンドポイントのオペレーティングシステムの名前を表示しま |
| グシステム   | す。                           |
| システム製造元 | システム製造元の名前を表示します。            |

特定のエンドポイントの詳細を表示するには、次の手順に従ってください:

- 1. 次のいずれかを実行してください:
  - [アセット] ページの [検索] テキストボックスでエンドポイント名/IP を入力 して、[検索] アイコンをクリックします。

- 表示されたリストからエンドポイントを選択します。
- 2. [詳細を表示] をクリックします。

[詳細を表示] 画面が表示されます。

• [システム情報] タブにシステム情報の詳細が表示されます。Windows OS の PS プロダクトキーが表示されます。

**i** OS プロダクトキーは、Windows Vista 以降のオペレーティングシステムのクラ イアントのみが使用できます。

- [ハードウェア情報] タブにハードウェア情報の詳細が表示されます。
- [インストールされているソフトウェア]タブにシステムにインストールされているソフトウェアの詳細が表示されます。

MS Office プロダクトキーは、MS オフィス 2010 以降のみで利用できます。

i この MS Office のプロダクトキーは、Mac オペレーティングシステムのクライ アントでは使用できません。

MS オフィスのライセンスステータスが表示されます。

予想されるライセンスステータスと MS Office の詳細を以下の表に示します。

| ライセンスのス<br>テータス | 説明                                        |
|-----------------|-------------------------------------------|
| ライセンス無し         | この製品にはライセンスが供与されていません。                    |
| ライセンス有り         | この製品にはライセンスが供与されています。                     |
| 00BGrace        | MS Office のライセンスは猶予期間中です。                 |
| OOTGrace        | MS Office のライセンスを最有効化する必要があります。           |
| NonGenuineGrace | MS Office のライセンスはオンライン検証に失敗し、猶予期間<br>中です。 |
| ExtendedGrace   | MS Office ライセンスの猶予期間が延長されます。              |
| 通知              | MS Office のライセンスは猶予期間外にあるか、検証に失敗しています。    |

エンドポイントの詳細を CSV 形式で保存できます。

# アセット管理を有効にする

次の手順に従って [アセット管理レポート] を有効にできます:

- 1. Seqrite Endpoint Security ウェブコンソールにログオンします。
- 2. [管理者設定]>[クライアント]>[アセット管理] を表示します。
- 3. アセット管理を有効にするには、[アセット管理を有効にする] チェックボックス を選択します。

4. [適用] をクリックします。

一部のソフトウェアの詳細が [アセット] に表示されない場合がありま
 す。

# Chapter **10**

# 設定

この機能により、管理者はデフォルトポリシーの設定を確認してカスタマイズできます。 デフォルトポリシーは、システムに製品をインストールすると、すぐに使用可能になり ます。デフォルトポリシーには、クライアント設定とスケジュールスキャン設定が含ま れており、グループに適用できる最適なセキュリティです。必要に応じて設定をカスタ マイズできますが、名前は変更できません。デフォルトポリシーは、[ポリシーの管理] オプション (Seqrite Endpoint Security> [クライアント] > [ポリシーの管理] の順 に選択) からも利用でき、設定をカスタマイズできます。

設定をカスタマイズして後でデフォルト設定に戻したい場合は、デフォルトボタンをク リックします。

# クライアント設定

このセクションには、以下の項目が含まれています:

# スキャン設定

この機能により、組織内のクライアントシステムのスキャン開始方法のポリシーを定義 できます。ポリシーを改良することで、ウイルス対策または DNA スキャンを有効にし たり、疑わしいパックファイルをブロックしたり、その他の設定を行ったりできます。

次の表では、スキャン設定の機能の比較を示しています。これらの機能は異なるオペレ ーティングシステム上の異なる Seqrite Endpoint Security クライアントに適用可能 です:

|             | クライアント       |              |       |
|-------------|--------------|--------------|-------|
| 17或 HL      | Windows      | Mac          | Linux |
| 自動スキャンモード   | ✓            | $\checkmark$ | Х     |
| 実行可能ファイルをスキ |              |              |       |
| ヤン          | $\checkmark$ | $\checkmark$ | Х     |
| すべてのファイルをスキ |              |              |       |
| ャン(時間がかかりま  | $\checkmark$ | $\checkmark$ | X     |

| す)          |              |              |   |
|-------------|--------------|--------------|---|
| パックファイルのスキャ |              | v            |   |
| ン           | $\checkmark$ | Λ            | Х |
| 受信ボックスのスキャン | $\checkmark$ | Х            | Х |
| アーカイブファイルをス |              |              |   |
| キャン         | $\checkmark$ | $\checkmark$ | Х |

スキャン設定に対してポリシーを作成するには、以下の手順に従ってください:

- 1. Seqrite Endpoint Security ウェブコンソールにログオンします。
- 2. [設定]>[クライアント設定]>[スキャン設定] を表示します。
- 3. [スキャナ設定] で、スキャンモードを選択します。

スキャンモードには、[自動] および [高度なスキャン] があります。

[ウイルス対策]、[高度な DNA スキャン]、[疑わしいファイルのブロック]、[自動 偽装セキュリティツールスキャン]、[感染したエンドポイントをネットワークから 切断する]、[除外ファイルおよびフォルダ]を有効にして、さらにファイル拡張子 によってファイルをスキャン対象から除外できます。

4. 設定を保存するには、[ポリシーの保存] をクリックします。

#### スキャナ設定

[スキャナ設定] で、以下のいずれかのスキャンオプションを選択できます:

- 自動\*:これはデフォルトのスキャン設定で、クライアントに最適な保護を提供 します。
- 高度なスキャン:このオプションを選択すると、要求に応じてスキャンオプションの設定を詳細にカスタマイズする必要があります。このオプションを選択すると、以下に説明する他の機能が有効になります:

| 機能         | 説明                           |
|------------|------------------------------|
| スキャンする項目の選 | 以下のいずれかのスキャンオプションを選択しま       |
| 択          | す:                           |
|            | 実行可能ファイルをスキャン:実行可能ファイルの      |
|            | みをスキャンします。                   |
|            | すべてのファイルをスキャン:すべてのファイルを      |
|            | スキャンしますが、スキャンに時間がかかります。      |
| パックファイルのスキ | 実行可能ファイルのパックファイルをスキャンしま      |
| ヤン*        | す。                           |
| 受信ボックスのスキャ | 受信ボックス内のメールをスキャンします。         |
| ン*         |                              |
| アーカイブファイルの | 他のファイルを含む ZIP および ARJ などの圧縮フ |

| スキャン*      | アイルをスキャンします。                              |
|------------|-------------------------------------------|
| アーカイブスキャンの | アーカイブファイルでのスキャンレベルを設定でき                   |
| レベル        | ます。デフォルトでは、スキャンレベルは 2 に設                  |
|            | 定されています。デフォルトのスキャンレベルを上                   |
|            | げることはできますが、スキャン速度に影響を及ぼ                   |
|            | すことがあります。                                 |
| アーカイブファイルで | オンデマンドスキャン中にアーカイブファイルでウ                   |
| ウイルスが見つかった | イルスが見つかったときに実行する処置を選択でき                   |
| ときに実行する処置を | ます。処置を以下から 1 つ選択します:                      |
| 選択してください。  | • 削除 - アーカイブ内で単一のファイルが感                   |
|            | 染している場合でも、アーカイブファイル全                      |
|            | 体を削除します。                                  |
|            | • 隔離 - 感染したファイルを含むアーカイブ                   |
|            | を隔離します。                                   |
|            | <ul> <li>スキップ - アーカイブファイル内でウイル</li> </ul> |
|            | スが見つかっても、処置を実行しません。                       |
| ウイルスが見つかった | 手動スキャン中にウイルスが見つかったときに実行                   |
| ときに実行する処置を | する処置を選択できます。処置を以下から 1 つ選                  |
| 選択します。     | 択します:                                     |
|            | • 修復 - ウイルスに感染したすべてのファイ                   |
|            | ルを自動的に修復します。修復不能なファイ                      |
|            | ルは削除します。                                  |
|            | • 削除 - ウイルスに感染したすべてのファイ                   |
|            | ルを自動的に削除します。                              |
|            | <ul> <li>スキップ - ファイル内でウイルスが見つか</li> </ul> |
|            | っても、処置を実行しません。                            |
| アスタリスク (*) |                                           |
| は、比較表をご覧く  | ください。                                     |

## ウイルス対策設定

この機能により、メールの添付ファイル、インターネットからのダウンロード、ファイ ル転送、およびファイルの実行などから侵入する可能性があるウイルスに対してクライ アントシステムを常時監視できます。システムを安全に保ち、脅威から守るために、ウ イルス対策を常に有効にしておくことをお勧めします。

次の表では、ウイルス対策設定の機能の比較を示しています。これらの機能は様々な系 統の Seqrite Endpoint Security クライアントに適用可能です:

| ままかで                         | クライアント       |     |       |
|------------------------------|--------------|-----|-------|
| 仍或用上                         | Windows      | Mac | Linux |
| 起動時にウイルス対策をロード<br>する         | ~            | ~   | ✓     |
| アラートメッセージを表示する               | $\checkmark$ | ~   | Х     |
| 感染源をレポート                     | $\checkmark$ | Х   | Х     |
| ウイルスが見つかったときに実<br>行する処置を選択する | $\checkmark$ | ~   | X     |

ウイルス対策では、以下の機能を設定できます:

| 機能                           | 説明                                                                                                    |
|------------------------------|----------------------------------------------------------------------------------------------------|
| 起動時にウイルス対策をロ<br>ードする         | リアルタイム保護を有効にして、システムが<br>起動するたびにウイルス対策をロードしま<br>オ                                                                                                    |
| アラートメッセージを表示<br>する           | ッ。<br>ウイルス対策により感染したファイルが検出<br>されるたびに、ウイルス名およびファイル名<br>が記載されたアラートメッセージを表示しま<br>す。                                                                                               |
| 感染源をレポート                     | ウイルスが検出されるシステムのソース IP<br>アドレスを表示します。                                                                                                    |
| ウイルスが見つかったとき<br>に実行する処置を選択する | 手動スキャン中にウイルスが見つかったとき<br>に実行する処置を選択できます。処置を以下<br>から1 つ選択します:                                                                                                    |
|                              | <ul> <li>修復 - ウイルスに感染したすべての<br/>ファイルを自動的に修復します。修復<br/>不能なファイルは削除します。</li> <li>削除 - ウイルスに感染したすべての<br/>ファイルを自動的に削除します。</li> <li>アクセス拒否 - 感染したファイルへ<br/>のアクセスをブロックします。</li> </ul> |

## 高度な DNA スキャン設定

ウイルス定義データベースにシグネチャが存在しない新しい未知の悪意ある脅威に対し てクライアントシステムを保護します。DNA スキャンは、システムに潜む悪意のある未 知または不明な脅威を検出して除去する、Seqrite 独自のテクノロジーです。DNA スキ ャン技術は、きわめて低い誤検出率で疑わしいファイルを捕捉します。

高度な DNA スキャン設定には、以下の機能も含まれています:

| 機能                  | 説明                                                                                   |
|---------------------|--------------------------------------------------------------------------------------|
| DNA スキャンを有効         | デジタルネットワークアーキテクチャ (DNA) パターンに基                                                       |
| にする                 | づいて、システムをスキャンします。                                                                    |
| 挙動検出システムを           | ファイルおよびシステムの挙動に基づいて、それらをスキ                                                           |
|                     | 辛ンしまり。ファイルやシステムの季動が疑わして、また<br>挙動が勝手に変化した場合は、疑わしいとみなされます。<br>この検出は、ファイルまたはシステムの重大度レベル |
|                     | (低、中、高)に基づいて分類されます。疑わしいファイル<br>がシステムに報告された頻度に基づいて、検出重大度レベ<br>ルを選択できます。               |
| 疑わしいファイルの<br>送信     | 疑わしいファイルを自動的に Seqrite リサーチラボに送信<br>してさらに分析します。                                       |
| ファイル送信時に通<br>知を表示する | DNA が疑わしいファイルの送信時に、通知を表示します。                                                         |

- i
- 高度な DNA スキャン設定機能は、Windows オペレーティングシステムの クライアントのみで使用できます。
- 「挙動検出システム」スキャン設定は、Windows XP 64 ビットおよび Windows Server プラットフォームには適用されません。

## 疑わしいパックファイルのブロック

本機能によって、疑わしいパックファイルへのアクセスを発見してブロックできます。 疑わしいパックファイルとは、様々な方法で圧縮またはパックされ、さらに暗号化され ている悪意のあるプログラムです。これらのファイルが解凍されると、エンドポイント システムに深刻な被害を及ぼす可能性があります。

クライアントが疑わしいファイルにアクセスしないようにして、感染を広げないように するために、本オプションは常に有効にしておくことをお勧めします。

**i** 疑わしいパックファイルのブロック機能は、Windows オペレーティングシステ ムのクライアントのみで使用できます。

## 自動偽装セキュリティツールスキャン設定

この機能は、偽装セキュリティツールや偽造アンチウイルスソフトウェアを自動的にス キャンして削除します。本機能を有効にすると、ファイル内に偽装セキュリティツール が潜んでいないかすべてのファイルをスキャンします。

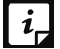

自動偽装セキュリティツールスキャン機能は、Windows オペレーティングシス テムのクライアントのみで使用できます。

#### 感染したエンドポイントをネットワークから切断する

感染したエンドポイントをネットワークから切断します。以下のオプションが使用できます:

- **修復不能なウイルスが見つかったとき**:修復不能なウイルスがメモリ内で実行されているのが見つかった場合、エンドポイントを切断します。
- DNA スキャンによって疑わしいファイルが見つかったとき:疑わしいファイルが メモリ内で実行されているのが見つかった場合、エンドポイントを切断します。

*i* 感染したエンドポイントをネットワークから切断する機能は、Windows オペレ ーティングシステムのクライアントのみで使用できます。

#### 除外ファイルおよびフォルダ

除外ファイルおよびフォルダ機能では、既知のウイルスのスキャン、高度な DNA スキャン、疑わしいパックファイルのスキャンから除外するファイルとフォルダを指定できます。特定のファイルとフォルダを信頼し、スキャンから除外するのに役立ちます。

次の表では、除外ファイルおよびフォルダの機能の比較を示しています。これらの機能 は異なるオペレーティングシステム上の異なる Seqrite Endpoint Security クライア ントに適用可能です:

| HAN AL                     | クライアント  |     |       |
|----------------------------|---------|-----|-------|
|                            | Windows | Mac | Linux |
| 除外:既知のウイルス検出               | 1       | ✓   | X     |
| 除外:DNA スキャン                | 1       | Х   | X     |
| 除外:疑わしいパックされたファイル<br>のスキャン | ~       | X   | X     |
| 除外:挙動検出                    | ✓       | Х   | X     |

ファイルまたはフォルダを追加するには、以下の手順に従ってください:

- 1. Seqrite Endpoint Security ウェブコンソールにログオンします。
- 2. [設定]>[クライアント設定]>[スキャン設定] を表示します。
- 3. [除外ファイルおよびフォルダ] で、[追加] をクリックします。
- 4. [項目の除外] 画面で、次のいずれかを選択します:
  - フォルダの除外: [フォルダの除外]を選択した場合、[フォルダーパスの入力] テキストボックスにフォルダパスを入力します。
     サブフォルダもスキャンから除外する場合は、[サブフォルダも含める]を選択します。

- **ファイルの除外**:[ファイルの除外]を選択した場合、[ファイルパスの入力] テ キストボックスにファイルパスを入力します。
- 5. [除外] で、要件に応じて以下のいずれかを選択します:
  - 既知のウイルス検出
  - DNA スキャン
  - 疑わしいパックされたファイルのスキャン
  - 挙動検出

 $i_{\perp}$ 

6. 設定を保存するには、[OK] をクリックします。

- [既知のウイルス検出]を選択すると、[DNA スキャン]および [疑わし いパックされたファイルのスキャン]も実行され、3 つのオプションす べてが選択されます。
  - [DNA スキャン]を選択すると、[疑わしいパックされたファイルのスキャン] も実行され、両方のオプションが選択されます。
  - ただし、[疑わしいパックされたファイルのスキャン]または [挙動検出]は単一のオプションとして選択できます。

## 拡張子を除外する

リアルタイムウイルス対策のスキャンから、ファイル拡張子によってファイルを除外で きます。問題の原因になっている可能性のある特定のカテゴリのファイルを除外するこ とによって、パフォーマンス関連の問題のトラブルシューティングに役立ちます。

スキャンからファイル拡張子を除外するには、以下の手順に従ってください:

- [拡張子を除外する]で、ファイル拡張子名テキストボックスに拡張子を入力し、 [追加]をクリックします。
   ファイル拡張子は xml、html、zip(ドットなし)のいずれかの形式にしなけれ ばなりません。
- *i* 拡張子を除外する機能は、Windows および Mac オペレーティングシステムのク ライアントのみで使用できます。

# メール設定

この機能により、様々なソースからのメール受信に対する対策規則をカスタマイズでき ます。スパム、フィッシング、およびウイルスに感染したメールをブロックする規則を 設定できます。

次の表では、メール設定の機能の比較を示しています。これらの機能は異なるオペレー ティングシステム上の異なる Seqrite Endpoint Security クライアントに適用可能で す:

| また<br>また                    | クライアント       |     |       |
|-----------------------------|--------------|-----|-------|
| 1残肥                         | Windows      | Mac | Linux |
| メール保護を有効にする                 | $\checkmark$ | ~   | Х     |
| 信頼できるメールクライアントの保護<br>を有効にする | ~            | Х   | Х     |

メール設定を行うには、以下の手順に従ってください:

- 1. Seqrite Endpoint Security ウェブコンソールにログオンします。
- 2. [設定]>[クライアント設定]>[メール設定] を表示します。
- 3. 有効にするオプションを選択します。

メール設定オプションには次のものがあります:メール保護、信頼できるメールクラ イアントの保護、スパム対策、スパム対策のレベル、ホワイトリスト、およびブラ ックリスト。

4. 設定を保存するには、[ポリシーの保存]をクリックします。

#### メール保護

メール保護機能では、受信するすべてのメールに対する保護規則を適用できます。メールに添付された感染ファイル(マルウェア、スパム、ウイルス)もブロックできます。

メール保護をグループ内のユーザーに適用するには、[メール保護を有効にする] チェ ックボックスを選択します。この機能が有効になると、すべての受信メールが、受信ボ ックスに送られる前にスキャンされます。

*i*, メール保護機能は、Microsoft Windows および Mac オペレーティングシステム のクライアントのみで使用できます。

## 信頼できるメールクライアントの保護

メールは最も広く使用されているコミュニケーション媒体なので、マルウェアやその他 の脅威を運ぶために都合の良い手段として利用されます。ウイルス作成者たちは常に、 代表的なメールクライアントの脆弱性を利用してウイルスコードを自動的に実行する新 しい方法を探しています。また、ワームは独自の SMTP エンジンルーチンを使用して感 染を広げます。

信頼できるメールクライアントの保護は、メールを送信する前にシステムのメール送信 アプリケーションを認証する高度なオプションです。このオプションは、新しいワーム のさらなる拡散を防ぎます。メールの送信が許可されたデフォルトのメールクライアン トリストが含まれています。デフォルトリスト中のメールクライアントには、Microsof t Outlook Express、Microsoft Outlook、Eudora、および Netscape Navigator が含ま れます。 信頼できるメールクライアントの保護は、Microsoft Outlook Express、Microsoft Out look、Eudora、Netscape Navigator など、一般的に使用されているほとんどのメール クライアントをサポートしています。使用しているメールクライアントがこれらのもの と異なる場合、信頼できるメールクライアントリストに追加できます。

「 信頼できるメールクライアントの保護機能は、Windows オペレーティングシス テムのクライアントのみで使用できます。

#### スパム対策

この機能では、問題のないメールと区別して、スパム、フィッシング、アダルトメール 等の迷惑メールを除外できます。スパム対策機能を常に有効にしておくことをお勧めし ます。スパム対策を有効にすると、スパム対策のレベル、ホワイトリスト、およびブラ ックリストオプションも有効になります。

次の表では、スパム対策の機能の比較を示しています。これらの機能は異なるオペレー ティングシステム上の異なる Seqrite Endpoint Security クライアントに適用可能で す:

| t the set         | クライアント  |              |       |  |
|-------------------|---------|--------------|-------|--|
| 17或用6             | Windows | Mac          | Linux |  |
| スパム対策             | ~       | $\checkmark$ | X     |  |
| スパム対策のレベル         | ~       | X            | X     |  |
| ホワイトリストを有効にす<br>る | >       | ~            | X     |  |
| ブラックリストを有効にす<br>る | ~       | ~            | X     |  |

#### スパム対策の設定

スパム対策を設定するには、以下の手順に従ってください:

- 1. Seqrite Endpoint Security ウェブコンソールにログオンします。
- 2. [設定]>[クライアント設定]>[メール設定] を表示します。
- 3. [スパム対策を有効にする]を選択します。
- 4. [スパム対策のレベル] で、以下のいずれかの対策レベルを設定します:
  - 低:低レベルのフィルタリングスパム対策ポリシーを適用します。
  - 中:最適なフィルタリングを行います。中レベルのフィルタリングを有効にして おくことをお勧めします。本オプションはデフォルトで選択されています。
  - 高:より厳格なフィルタリング基準を設けます。問題のないメールもブロックしてしまう可能性があるため理想的な対策レベルではありません。迷惑メールをあまりにも多く受信している場合にのみ、この対策レベルを選択してください。

- 5. [ホワイトリストを有効にする] を選択して、ホワイトリストに含まれるメールに 対して対策規則を実施します。
- 6. [ブラックリストを有効にする] を選択して、ブラックリストに含まれるメールに 対して対策規則を実施します。
- 7. 設定を保存するには、[ポリシーの保存]をクリックします。
- *i*, アスタリスク(\*)の付いた機能が適用されるクライアントについては、<u>比較表</u> をご覧ください。

#### ホワイトリストに関するスパム対策の設定

ホワイトリストは、信頼できるメールアドレスのリストです。ホワイトリストに含まれ るメール ID から受信した内容はスパム対策のフィルタリングポリシーの対象外となり、 「スパム」とタグ付けされません。

これは、問題のないメールアドレスがスパムとして検出される場合に便利です。あるい は、あるドメインをブラックリストに登録したものの、そのドメインの特定のメールア ドレスからのメールを受け取りたい場合にも使用できます。

メールアドレスをホワイトリストに追加するには、以下の手順に従ってください:

- 1. Segrite Endpoint Security ウェブコンソールにログオンします。
- 2. [設定]>[クライアント設定]>[メール設定] を表示します。
- 3. [ホワイトリストを有効にする] チェックボックスを選択します。

[スパム対策]が有効になっているかをチェックします。[スパム対策]が有効になっている場合のみ、ホワイトリストオプションが有効になります。

[メール ID] テキストボックスで、メールアドレスまたはドメインを入力して、
 [追加] をクリックします。

[インポート] ボタンを使用して、テキストファイルからメールまたはドメインをイ ンポートできます。

- メールアドレスは、abc@abc.comの形式で入力してください。
  - ドメイン名は次の形式で入力してください。\*@mytest.com.
  - 同一のメールアドレスを、ブラックリストおよびホワイトリストの両方 に入力することはできません。

#### ブラックリストにおけるスパム対策規則の設定

i,

ブラックリストのメールアドレスから届くメールはすべて、その内容に関わらずフィル タリングされます。このリストにあるアドレスからのメールにはすべて「[SPAM]」のタ グが付けられます。 本機能は、お使いのサーバーがオープンメールリレーを使用している場合は特に有効で す。オープンメールリレーは不明な送信者からのメールを送受信するために使用されま す。このメーラーシステムがスパム業者に悪用されることがあります。ブラックリスト を使用することで、受信する迷惑メールや不明な送信者からのメールをメール ID とド メインによってフィルタリングできます。

メールアドレスをブラックリストに追加するには、以下の手順に従ってください:

- 1. Seqrite Endpoint Security ウェブコンソールにログオンします。
- 2. [設定]>[クライアント設定]>[メール設定] を表示します。
- 3. [ブラックリストを有効にする] チェックボックスを選択します。

[スパム対策] が有効になっているかをチェックします。[スパム対策] が有効になっている場合のみ、ブラックリストオプションが有効になります。

4. [メール ID] テキストボックスで、メールアドレスまたはドメインを入力して、[追加] をクリックします。

[インポート] ボタンを使用して、テキストファイルからメールまたはドメインをイ ンポートできます。

- i ・ メールアドレスは、abc@abc.com の形式で入力してください。
  - ドメイン名は次の形式で入力してください。\*@mytest.com.
  - 同一のメールアドレスを、ブラックリストおよびホワイトリストの両方 に入力することはできません。

# 外部ドライブ設定

外部デバイスを接続すると、システムはそこからウイルスやマルウェアに侵入されるリ スクにさらされます。CD、DVD、USB ドライブ等、外部デバイスに対する保護規則を設 定できます。

次の表では、外部ドライブ設定の機能の比較を示しています。これらの機能は異なるオペレーティングシステム上の異なる Seqrite Endpoint Security クライアントに適用可能です:

| またかけ        | クライアント       |     |       |  |
|-------------|--------------|-----|-------|--|
|             | Windows      | Mac | Linux |  |
| 外部ドライブのスキャン | 1            | Х   | ~     |  |
| 自動実行保護設定    | 1            | Х   | Х     |  |
| モバイルスキャン設定  | $\checkmark$ | Х   | Х     |  |

外部ドライブ設定を行うには、以下の手順に従ってください:

1. Seqrite Endpoint Security ウェブコンソールにログオンします。

- 2. [設定]>[クライアント設定]>[外部ドライブ設定] を表示します。
- 3. 有効にするオプションを選択します。

外部ドライブ設定オプションには次のものがあります。外部ドライブ設定、自動実 行保護設定、およびモバイルスキャン設定。

設定を保存するには、[ポリシーの保存]をクリックします。
 外部ドライブ設定には、以下が含まれています:

#### 外部ドライブ設定

外部ドライブ設定では、USB ドライブがお使いのシステムに接続されるとただちにスキャンを開始します。USB ドライブは、ウイルスやマルウェアをシステム間で転送するのに利用されるため、システムからアクセスする前に、これらのドライブにウイルススキャンを常に実行する必要があります。

#### 自動実行保護設定

自動実行保護は、オペレーティングシステムの自動実行機能を使用して、USB ドライブ や CD/DVD を介してシステムに侵入しようとする自動実行マルウェアからシステムを保 護します。

#### モバイルスキャン設定

この機能は、携帯端末のウイルス、スパイウェア、その他のマルウェアをスキャンしま す。お使いの携帯端末をスキャンするには、次のいずれかの方法を使用してお使いの P C に接続する必要があります:

- USB ケーブル
- Bluetooth
- *i* モバイルスキャン機能は、サーバーオペレーティングシステムではサポートされていません。

# 不正侵入防御・検知システム (IDS/IPS)

多数のマシンを展開するネットワークを構築する場合、セキュリティは重要な問題にな ります。不正侵入防御・検知システム(IDS/IPS)を使用して、IDS/IPS、ポートスキャ ン攻撃、分散型サービス拒否(DDoS)などの様々なソースからの攻撃を検出することが できます。この検出は、すべての通信にセキュリティ層を実装し、システムに対する望 ましくない侵入または攻撃を遮断します。一定時間攻撃者をブロックする、感染したシ ステムをネットワークから切断する、管理者にアラートメッセージを送信する等の処置 をとることもできます。

**i**, IDS/IPS 保護機能は、Microsoft Windows のクライアントのみで使用できます。

IDS/IPS 設定を変更して異なるポリシーを作成し、必要に応じて各グループに個別のポリシーを適用することができます。

- 1. Seqrite Endpoint Security ウェブコンソールにログオンします。
- 2. [設定]>[クライアント設定]>[IDS/IPS] を表示します。
- 3. チェックボックスを選択して以下のオプションの一つを有効にします:
  - 不正侵入防御・検知システム(IDS/IPS)を有効にする
  - ポートスキャン攻撃を検出する
     このチェックボックスを選択すると、[カスタマイズ] リンクが有効にされます。
  - DDoS 攻撃を検出する
     このチェックボックスを選択すると、[カスタマイズ] リンクが有効にされます。
- 4. 攻撃か検出された場合に実行する処置を、以下にオプションから選択します:
  - 攻撃者 IP を…分間ブロックする。
     点線部に時間を入力します。
  - エンドポイントをネットワークから切断する (DDoS およびポートスキャン攻撃 の場合のみ)
  - 攻撃が検出されたときにアラートメッセージを表示します。
     攻撃が検出されたときに適切な処置をとることができます。
- 5. 設定を保存するには、[ポリシーの保存]をクリックします。

ポートスキャンのカスタマイズ

[ポートスキャン攻撃を検出する] および [DDoS 攻撃を検出する] のカスタマイズ方法 は、以下の通りです:

- 1. Seqrite Endpoint Security ウェブコンソールにログオンします。
- 2. [設定]>[クライアント設定]>[IDS/IPS] を表示します。
- 3. [ポートスキャン攻撃を検出する] チェックボックスを選択します。 カスタマイズされたリンクが有効にされます。
- 4. [カスタマイズ] リンクをクリックします。

[設定 - ポートスキャン] ダイアログが表示されます。

- 5. 以下のレベルから 1 つ選択します:
  - 低:多くのポートがスキャンされた場合に攻撃を検出します。
  - 正常:複数のポートがスキャンされた場合に攻撃を検出します。
  - 高:1 つのポートがスキャンされた場合でも攻撃を検出します。

- カスタム: [攻撃条件] と、[スキャンされたポート数が次の値を超えたとき] 欄 をカスタマイズできます。
- 6. スキャンしない IP アドレスを除外するには、[除外される IP アドレス] セクショ ンで、[追加] をクリックします。
- **7.** [IP アドレスの追加] 画面で、IP アドレスまたは IP 範囲を入力して [OK] をク リックします。
- 8. スキャンしないポートを除外するには、[除外されるポート] セクションで、[追 加] をクリックします。
- 9. [ポートの追加] 画面で、ポートまたはポート範囲を入力して [OK] をクリックします。

#### 分散型サービス拒否 (DDoS) のカスタマイズ

DDoS 攻撃の設定のカスタマイズ方法は以下の通りです:

- 1. Sequite Endpoint Security ウェブコンソールにログオンします。
- 2. [設定]>[クライアント設定]>[IDS/IPS] を表示します。
- 3. [DDOS (分散型サービス拒否) 攻撃を追跡する] チェックボックスを選択します。 カスタマイズされたリンクが有効にされます。
- 4. [カスタマイズ] リンクをクリックします。

[設定 - DOS] ダイアログが表示されます。

以下のレベルから 1 つ選択します:

- 低:攻撃が多数発生した場合に検出します。
- 正常:攻撃が複数発生した場合に検出します。
- 高:1 つの攻撃が発生した場合でも攻撃を検出します。
- カスタム: [攻撃条件] と、[攻撃元の数が次の数値を超えたとき] の数値をカス タマイズできます。
- 5. スキャンしない IP アドレスを除外するには、[除外される IP アドレス] セクショ ンで、[追加] をクリックします。
- **6.** [IP アドレスの追加] 画面で、IP アドレスまたは IP 範囲を入力して [**OK**] をク リックします。
- 7. スキャンしないポートを除外するには、[除外されるポート] セクションで、[追 加] をクリックします。
- 8. [ポートの追加] 画面で、ポートまたはポート範囲を入力して [OK] をクリックします。

# ファイアウォール

ファイアウォールは、インバウンドおよびアウトバウンドネットワークトラフィックを 監視することでシステムを守ります。すべての受信トラフィックが安全で許可すべきか どうかを分析し、また、外部への通信がセキュリティポリシーに設定したコンプライア ンスに従っているかどうかをチェックします。ファイアウォールは、バックグラウンド で目立たず動作し、悪意のあるネットワーク活動がないかを監視します。

必要に応じて、ファイアウォール保護を有効にしたり、例外ルールなどの設定を施した ファイアウォールを適用したり、様々なグループ/部署ごとに異なるポリシーを作成し たりできます。例えば、会計部門に対してセキュリティレベルを高にして適用し、追加 のポリシー設定でポリシーを入力して例外ルールを適用できます。[ファイアウォール 違反が発生したときにアラートメッセージを表示する]および[ファイアウォールレポ ートを有効にする]オプションを適用することもできます。マーケティング部門には、 例外ルールを設定せずに低いセキュリティレベルでポリシーを作成し、[ファイアウォ ールレポートを有効にする]オプションを適用できます。

*i*, ファイアウォール機能は、Microsoft Windows のクライアントのみで使用できます。

ファイアウォール設定にポリシーを設定するには、以下の手順に従ってください:

- 1. Seqrite Endpoint Security ウェブコンソールにログオンします。
- 2. [設定]>[クライアント設定]>[ファイアウォール] を表示します。
- 3. ファイアウォールを有効にするには、[ファイアウォールを有効にする] チェック ボックスを選択します。
- 4. [レベル] オプションで、以下のいずれかを選択します:
  - すべてブロック
  - 高
  - 中
  - 低
- 5. デフォルトで [Wi-Fi ネットワークのモニター] チェックボックスを選択します。 このオプションにより、安全対策が施されていない Wi-Fi ネットワークに接続した とき、および安全対策が施されていないクライアントの Wi-Fi (ホットスポット) へのアクセスが検出されたときに警告メッセージが表示されます。レポートはサー バーで生成されます。
- 6. ファイアウォール違反に関するアラートメッセージが必要な場合は、[ファイアウ オール違反が発生したときにアラートメッセージを表示する]を選択します。
- 7. ブロックされたすべての接続をレポートする場合は、[ファイアウォールレポート を有効にする] チェックボックスを選択します。

- 8. [例外] セクションにデフォルトの例外リストが表示されます。例外を追加または管理することができます。詳細については、<u>例外の管理</u>を参照してください。
- 9. 初期設定を復元するには、[初期設定] ボタンをクリックします。

10. 設定を保存するには、[ポリシーの保存]をクリックします。

 ファイアウォールポリシーが [すべてブロック] に設定されている場合、ファ イアウォールはすべての接続をブロックし、ネットワーク接続に影響を与える 可能性のあるレポートを多数生成します。

セキュリティレベル

| セキュ    | 説明                                      |
|--------|-----------------------------------------|
| リティレベル |                                         |
| すべて    | <br>  例外なくすべてのインバウンドおよびアウトバウンドトラフィックをブ  |
| ブロッ    | ロックします。これは最も厳格なセキュリティレベルです。             |
| ク      |                                         |
| 高      | 例外ルール付きで、インバウンドおよびアウトバウンドトラフィックを        |
|        | ブロックします。例外ポリシーは、TCP、UDP、ICMP などの特定の通信プ  |
|        | ロトコル、IP アドレスを介したインバウンドまたはアウトバウンドトラ      |
|        | フィックを許可または拒否するよう作成できます。                 |
| 中      | 例外ルール付きで、すべてのインバウンドトラフィックをブロックし、        |
|        | すべてのアウトバウンドトラフィックを許可します。                |
|        | 例外ポリシーは、TCP、UDP、ICMP などの特定の通信プロトコル、IP ア |
|        | ドレス、ポートを介したインバウンドまたはアウトバウンドトラフィッ        |
|        | クを許可または拒否するよう作成できます。例えば、特定の IP アドレ      |
|        | スからの受信データを許可する場合、ユーザーはデータを受信できます        |
|        | が、その IP アドレスに送信することはできません。              |
|        | このセキュリティレベルポリシーの特性を活かすには、インバウンドト        |
|        | ラフィックの受信を許可し、アウトバウンドトラフィックをブロックす        |
|        | ることをお勧めします。                             |
| 低      | すべてのインバウントとアウトバウンドトラフィックを許可します。         |
|        | 低いセキュリティレベルを適用する場合は、特定のプロトコル、IP アド      |
|        | レス、およびポートを使用して、特定のインバウンドおよびアウトバウ        |
|        | ンドデータを拒否する例外ルールを作成し、このセキュリティレベルポ        |
|        | リシーの特性を活かすことをお勧めします。                    |

#### 例外ルールの管理

例外を使用すると、問題のないプログラムを許可して、高または中に設定されたファイ アウォールレベルに関わらず通信を実行できます。例外によって、IP アドレスとポー トを介したインバウンドとアウトバウンド通信をブロックまたは許可できます。

#### 例外ルールの作成

例外ルールを持ったポリシーを設定するには、以下の手順に従ってください:

- **1.** Seqrite Endpoint Security ウェブコンソールにログオンします。
- 2. [設定]>[クライアント設定]>[ファイアウォール] を表示します。
- 3. ファイアウォールを有効にするには、[ファイアウォールを有効にする] チェック ボックスを選択します。
- 4. [例外] セクションで、[追加] をクリックします。
- 5. [例外の追加/編集] 画面で、[例外名] テキストボックスに名前を入力してプロトコ ルを選択します。

プロトコルには次のものがあります:TCP、UDP、および ICMP。

- 6. **[次へ]** をクリックします。
- 7. [ローカル IP アドレス] で、IP アドレスまたは IP 範囲を入力して [次へ] をクリックします。

[任意の IP アドレス] を選択した場合、IP アドレスを入力する必要はありません。

8. [TCP/UDP ポート] で、ポートまたはポート範囲を入力して [次へ] をクリックします。

[すべてのポート]を選択すると、すべてのポートが選択されるため、ポートを入力 する必要はありません。ローカル IP アドレス、IP 範囲、またはポートを指定する 場合、この例外は着信に適用されます。

9. [リモート IP アドレス] で、IP アドレスまたは IP 範囲を入力して [次へ] をク リックします。

[任意の IP アドレス] を選択すると、すべての IP アドレスがブロックされるため、 IP アドレスを入力する必要はありません。リモート IP またはポートを指定した場 合、例外は発信に適用されます。

**10**. [リモート TCP/UDP ポート] で、ポートまたはポート範囲を入力して**[次へ]** をクリックします。

[すべてのポート]を選択すると、すべてのポートが選択されるため、ポートを入力 する必要はありません。

11. [処置] で、[許可] または [拒否] のいずれかを選択します。

12. [終了] をクリックします。

例外は、例外リストの上位に追加されます。例外の順序は例外ルールの優先順位に より決まります。優先順位は降順です。[上へ]と[下へ]ボタンで例外ルールを移 動できます。

**13.** [ポリシーの保存] をクリックします。

例外ルールの編集

必要な場合、自分で作成した例外ルールを編集することができます。例外ルールを編集 するには、以下の手順に従ってください:

- 1. Sequite Endpoint Security ウェブコンソールにログオンします。
- 2. [設定]>[クライアント設定]>[ファイアウォール] を表示します。
- 3. ファイアウォールを有効にするには、[ファイアウォールを有効にする] チェック ボックスを選択します。
- 4. [例外] セクションで、編集する例外を選択します。
- 5. [例外の追加/編集] 画面の [例外名] テキストボックスで名前を編集してプロトコ ルを編集します。

プロトコルには次のものがあります:TCP、UDP、および ICMP。

- 6. **[次へ]** をクリックします。
- 7. 必要な場合、[ローカル IP アドレス]を編集してから、[次へ]をクリックします。
- 8. 必要な場合、[ローカル TCP/UDP ポート] を編集してから、[次へ] をクリックします。
- 9. 必要な場合、[リモート IP アドレス]を編集してから、[次へ]をクリックします。
- 10. 必要な場合、[リモート TCP/UDP ポート] を編集してから、[次へ] をクリックします。
- 11. [処置] で、[許可] または [拒否] のいずれかを選択します。
- 12. [終了] をクリックします。
- 13. [ポリシーの保存] をクリックします。

#### 例外ルールの削除

作成した例外ルールを削除することができます。例外ルールを削除するには、以下の手順に従ってください:

- 1. Seqrite Endpoint Security ウェブコンソールにログオンします。
- 2. [設定]>[クライアント設定]>[ファイアウォール] を表示します。

- 3. ファイアウォールを有効にするには、[ファイアウォールを有効にする] チェック ボックスを選択します。
- 4. [例外] セクションで、削除する例外を選択します。
- [削除] をクリックします。
   選択した例外ルールが削除されます。
- 6. [ポリシーの保存] をクリックします。

#### 例外ルールのエクスポート

作成した例外ルールをエクスポートすることができます。例外ルールをエクスポートするには、以下の手順に従ってください:

- 1. Seqrite Endpoint Security ウェブコンソールにログオンします。
- 2. [設定]>[クライアント設定]>[ファイアウォール]を表示します。
- 3. ファイアウォールを有効にするには、[ファイアウォールを有効にする] チェック ボックスを選択します。
- 4. [例外] セクションで、エクスポートしたい例外を選択します。
- 5. [エクスポート] をクリックします。

[fwexcp.db を開く] ダイアログが表示されます。

- 6. [ファイルに保存]を選択します。
- 7. [OK] をクリックします。

fwexcp.db データベースファイルをダウンロードします。

#### 例外ルールのインポート

EPS の前のバージョンで作成された例外ルールをインポートすることができます。例外 ルールをインポートするには、以下の手順に従ってください:

- **1.** Seqrite Endpoint Security ウェブコンソールにログオンします。
- 2. [設定]>[クライアント設定]>[ファイアウォール] を表示します。
- 3. ファイアウォールを有効にするには、[ファイアウォールを有効にする] チェック ボックスを選択します。
- 4. [**インポート**] をクリックします。

[ファイルアップロード] ダイアログが表示されます。

- 5. 「fwexcp.db」データベースファイルを選択します。
- **6. [開く]** をクリックします。

「fwexcp.db」データベースファイルをインポートします。

**7.** [ポリシーの保存] をクリックします。

## ウェブセキュリティ

この機能により、部署またはグループに対してセキュリティポリシーを作成し、ブラウ ザおよびフィッシング対策を有効にできます。悪意のあるウェブサイトまたはフィッシ ングウェブサイトをブロックします。必要に応じて、ウェブサイトへのアクセスを制限 または許可することもできます。

次の表では、ウェブセキュリティの機能の比較を示しています。これらの機能は異なる オペレーティングシステム上の異なる Seqrite Endpoint Security クライアントに適 用可能です:

| - Kik Ab                               | クライアント       |              |              |
|----------------------------------------|--------------|--------------|--------------|
| 10残旧日                                  | Windows      | Mac          | Linux        |
| ブラウジング保護                               | ~            | ✓            | $\checkmark$ |
| フィッシング対策                               | $\checkmark$ | $\checkmark$ | $\checkmark$ |
| 特定のカテゴリのウェブサイト(ウェ<br>ブカテゴリ)へのアクセスを制限する | ×            | ×            | ✓            |
| 特定のウェブサイトをブロックする                       | ~            | $\checkmark$ | $\checkmark$ |

ウェブセキュリティにポリシーを作成するには、以下の手順に従ってください:

1. Seqrite Endpoint Security ウェブコンソールにログオンします。

2. [設定]>[クライアント設定]>[ウェブセキュリティ] を表示します。

- 3. [ウェブセキュリティ] で、以下のいずれかまたは両方のチェックボックスを選択し ます:
  - ブラウジング保護
  - フィッシング対策
- ユーザーがブロックされているウェブサイトにアクセスした場合に警告メッセージ を表示するには、[ウェブサイトがブロックされている時に警告メッセージを表示 する] チェックボックスを選択します。
- [ウェブカテゴリ]で、組織のセキュリティポリシーに応じて、カテゴリに基づいて ウェブサイトへのアクセスを制限または許可します。カテゴリを有効にするには、
   [ウェブサイトの特定のカテゴリへのアクセスを制限する]チェックボックスを選 択します。

カテゴリをブロックすると、そのカテゴリに該当するすべてのウェブサイトがブロ ックされます。

6. [指定されたウェブサイトをブロックする] セクションで、ブロックするウェブサイトを入力します。これにより、特定のウェブサイトが確実にブロックされます。こ

のセクションを有効にするには、**[特定のウェブサイトへのアクセスを制限する]** チェックボックスを選択します。

 すべてのブロックされたウェブサイトのレポートを生成する場合は、 [ウェブセキ **ュリティレポートを有効にする**] チェックボックスを選択します。

このオプションを選択すると、ウェブの使用状況により、多数のレポートが生成されます。

8. 設定を保存するには、[ポリシーの保存]をクリックします。

#### ブラウジング保護設定

ユーザーが悪意のあるウェブサイトを閲覧すると、システムにファイルがインストール されることがあります。こうしたファイルがマルウェアを拡散したり、システムの処理 速度を低下させたり、他のファイルを破壊したりします。このような攻撃は、システム に重大な被害を与える可能性があります。

グループのユーザーがインターネットにアクセスする際に、ブラウジング保護によって 悪意のあるウェブサイトをブロックします。この機能を有効にすると、アクセスするサ イトがスキャンされ、悪意があると判明した場合はブロックされます。

#### フィッシング対策設定

フィッシングは詐欺行為であり、通常はメールを通して、お客様の個人情報を盗もうと します。通常は、銀行、企業、サービスプロバイダ等、大手企業やよく知られたサイト からのメールを装ってメールを送信し、クレジットカード番号、社会保障番号、口座番 号、パスワード等の個人情報を入手しようとします。

フィッシング対策により、管理者はユーザーがフィッシングや詐欺を行うウェブサイト にアクセスしないよう防ぐことができます。サイトにアクセスするとただちに、フィッ シング行為が行われていないかスキャンします。フィッシング行為が発見された場合は ブロックして、フィッシング行為を防止します。

#### ブラウジング保護およびフィッシング対策の除外

ブラウジング保護およびフィッシング対策の保護ポリシーに対して例外ルールを適用で きます。問題がないにも関わらず、悪意のあるサイトやフィッシングサイトとして誤っ て検出されるサイトの URL を除外することができます。安全で問題のないことが確実 な URL のみを除外することをお勧めします。

以下の方法で URL を除外できます:

- 1. Seqrite Endpoint Security ウェブコンソールにログオンします。
- 2. [設定]>[クライアント設定]>[ウェブセキュリティ] を表示します。
- [ウェブセキュリティ] 画面で、[除外] ボタンをクリックします。
   [URL の除外] ダイアログが開きます。

4. [URL を入力してください] テキストボックスに URL を入力して、[追加] をクリ ックします。

[誤って分類された URL の報告] ダイアログが開きます。悪意のあるサイトまたは フィッシングサイトとしてウェブサイトが検出されると、それらの誤って分類され た URL について Segrite ラボに報告できます。

- 5. 以下の理由から1つを選択します。
  - URL が有害として検出されている。
  - URL がフィッシングとして検出されている。
- 6. 誤った分類について報告する場合は、[はい] をクリックします。誤った分類について報告しない場合は、[いいえ] をクリックします。

URL の除外リストに URL が追加されます。

7. 設定を保存するには、[OK] をクリックします。

| 設定  | 説明                                  |
|-----|-------------------------------------|
| 追加  | 悪意のあるサイトまたはフィッシングサイトの検出から URL を除外でき |
|     | ます。                                 |
| 削除  | URL の除外リストから URL を削除できます。           |
| レポー | URL が誤って分類された場合、報告します。              |
| F   |                                     |

#### ウェブカテゴリ

多くの組織は、以下のような問題に直面する可能性があります:

- マルウェアによるシステムの感染
- 望ましくないウェブサイトを閲覧するユーザー
- 時間を無駄に過ごす従業員

これらの問題を回避するために、管理者はポリシーを定め、ユーザーと、ユーザーによるウェブサイトへのアクセスを管理する必要があります。

ウェブカテゴリ機能により、管理者はユーザーのインターネット閲覧行為を集中的に制 御し管理できます。管理者は、グループの必要および優先度に基づいて、各グループに 異なるセキュリティポリシーを作成できます。

ウェブカテゴリを設定するには、以下の手順に従ってください:

- 1. Seqrite Endpoint Security ウェブコンソールにログオンします。
- 2. [設定]>[クライアント設定]>[ウェブセキュリティ]を表示します。
- 3. ウェブカテゴリで、[ウェブサイトの特定のカテゴリへのアクセスを制限する] チ ェックボックスを選択します。

ウェブカテゴリが有効になり、各カテゴリへのアクセスを許可または拒否できます。 4. [ステータス] 欄で、[許可] または [拒否] のいずれかを選択します。

#### ウェブカテゴリの除外

ウェブカテゴリの保護ポリシーに対して例外ルールを適用できます。ウェブサイトカテ ゴリへのアクセスを制限したいが、制限カテゴリから特定のウェブサイトを許可したい 場合に役立ちます。

そのようなウェブサイトを除外リストに登録するには、以下の方法に従ってください:

- 1. Seqrite Endpoint Security ウェブコンソールにログオンします。
- 2. [設定]>[クライアント設定]>[ウェブセキュリティ] を表示します。
- 3. [ウェブカテゴリ] セクションで、[ウェブサイトの特定のカテゴリへのアクセスを 制限する] チェックボックスを選択します。
- (除外) ボタンをクリックします。
   [URL の除外] ダイアログが開きます。
- 5. [URL を入力してください] テキストボックスに URL を入力して、[追加] をクリ ックします。

URL の除外リストに URL が追加されます。

- 6. サブドメインを除外するには、[**サブドメインも除外する**] チェックボックスを選 択します。
- 7. 設定を保存するには、[OK] をクリックします。

| 設定 | 説明                               |
|----|----------------------------------|
| 追加 | URL がブロックカテゴリに属していても、制限から除外できます。 |
| 削除 | URL の除外リストから URL を削除できます。        |

#### 指定されたウェブサイトをブロックする

この機能は、特定のウェブサイトへのアクセス制限や、ウェブサイトが適切なカテゴリ に分類されていない場合に役立ちます。また、カテゴリ全体をブロックするよりも制限 したいウェブサイトのリストが限られている場合にも役立ちます。

ウェブサイトをブロックするには、次の手順に従ってください:

- **1.** Seqrite Endpoint Security ウェブコンソールにログオンします。
- 2. [設定]>[クライアント設定]>[ウェブセキュリティ] を表示します。
- 3. [ウェブセキュリティ] 画面の [特定のウェブサイトをブロック] セクションで、 [特定のウェブサイトへのアクセスを制限する] チェックボックスを選択します。

[指定されたウェブサイトをブロックする]の機能([追加]、[削除]、[すべて削除])が有効になります。

- 4. ウェブサイトを追加するには、[追加]をクリックします。
- 5. [URL の追加] 画面で、[URL を入力してください] テキストボックスに URL を入力 します。
- 6. サブドメインをブロックするには、[**サブドメインもブロックする**]を選択します。 例えば、www.google.com をブロックして [サブドメインもブロックする] を選択す ると、mail.google.com などすべてのサブドメインもブロックされます。
- 7. 設定を保存するには、[OK] をクリックします。
- [ナブドメインもブロックする]機能は、Mac オペレーティングシステムのクラ イアントでは使用できません。

# アプリケーションコントロール

アプリケーションの使用中に、組織は通常、以下の問題に直面します:

- 違法または偽のアプリケーションが、クライアントシステムにインストールされていないか。
- 悪意のあるアプリケーションがシステムを感染させていないか。
- 不要なアプリケーションがシステムを妨害していないか。

この機能を使用して、管理者はユーザーが特定のアプリケーションへのアクセスや、そ れらで作業することを許可または拒否して、望ましくないアプリケーションにアクセス できないようにすることができます。無許可のアプリケーションにユーザーがアクセス しようとした場合に、アプリケーションにアクセスできない理由を通知することもでき ます。

管理者は、グループまたは組織の必要に基づいて、様々なポリシーを作成できます。例 えば、マーケティング部門のユーザーに対して、ファイル共有アプリケーションやウェ ブブラウザへのアクセスを許可して、その他すべてのアプリケーションへのアクセスを 制限できます。会計部門に対しては、アーカイブツールやウェブブラウザのみへのアク セスを許可できます。

アプリケーションコントロール機能は、Windows オペレーティングシステムの クライアントのみで使用できます。

アプリケーションコントロールにポリシーを作成するには、以下の手順に従ってください:

- 1. Seqrite Endpoint Security ウェブコンソールにログオンします。
- 2. [設定] > [クライアント設定] > [アプリケーションコントロール] を表示します。

- 3. アプリケーションへのアクセスをブロックするには、**[無許可のアプリケーション にアクセスしたらブロックする**] チェックボックスを選択します。
- ブロックされたアプリケーションにアクセスしたときに通知を送信するには、[無 許可アプリケーションがブロックされたときにクライアントに通知する]を選択し ます。
- 5. 必要場な愛、各アプリケーションカテゴリに対して[許可]または[無許可]のいずれかを選択します。

アプリケーションカテゴリの設定は、[カスタマイズ] ボタンをクリックしてカスタ マイズすることもできます。

#### 6. 設定を保存するには、[ポリシーの保存]をクリックします。

カスタム

アプリケーションの設定をカスタマイズして、特定のアプリケーションやカテゴリを許可または無許可にできます。アプリケーションカテゴリを許可または無許可にすると、 そのカテゴリにリストされたすべてのアプリケーションが許可またはブロックされます。

例えば、アプリケーションカテゴリの「メールクライアント」で、「Thunderbird」と 「MailWasher」へのアクセスを無許可にして、他のすべてのアプリケーションへのアク セスを許可できます。同様に、アプリケーション「Thunderbird」のバージョンに対し て、「Thunderbird 1」へのアクセスを無許可にして、それ以外の Thunderbird のバー ジョンへのアクセスを許可できます。

以下の方法でアプリケーションをカスタマイズできます:

- **1.** Seqrite Endpoint Security ウェブコンソールにログオンします。
- 2. [設定] > [クライアント設定] > [アプリケーションコントロール] を表示します。
- [アプリケーションコントロール] で、アプリケーションカテゴリに対して [カスタム] をクリックします。

[無許可のアプリケーションがアクセスされたらブロックする] オプションが選択さ れていることを確認してから、[カスタマイズ] オプションをクリックします。 選択したアプリケーションカテゴリのアプリケーションのリストが表示されます。

- アプリケーションのリストで、無許可としてマークしたいすべてのアプリケーション名を選択します。
- 5. 設定を保存するには、[ポリシーの保存]をクリックします。

#### アプリケーションの追加

デフォルトのリストに新しいアプリケーションを追加できます。オペレーティングシス テムまたはその他のシステム固有の動作に属するアプリケーションまたはファイルを追 加して無許可にすると、システムが誤作動を起こす可能性があります。そのため、オペ レーティングシステムまたはその他のシステム関連プログラムの一部ではないアプリケ ーションを追加することをお勧めします。

以下の通りにアプリケーションを追加できます:

- 1. Segrite Endpoint Security ウェブコンソールにログオンします。
- 2. [設定] > [クライアント設定] > [アプリケーションコントロール] を表示します。
- 3. [アプリケーションの追加] セクションで、[**アプリケーションのカスタマイズ**] ボ タンをクリックします。
- 4. [カスタムアプリケーション] 画面で、[アプリケーションの追加] をクリックしま す。
- 5. アプリケーションのパスを参照して指定します。
- 6. [アプリケーション名] テキストボックスに、アプリケーション名を入力します。
- 7. [アプリケーションカテゴリ] リストで、カテゴリを選択します。

デフォルトのアプリケーションリストに新しいアプリケーションを追加する理由を 記入することもできます。これにより Seqrite ソフトウェア製品の品質を向上でき ます。

Seqrite ラボにアプリケーションメタデータを送信することもできます。

8. アプリケーションを追加するには、[アプリケーションの追加]をクリックします。

#### アプリケーションメタデータを Seqrite ラボに送信

このオプションを使用して、アプリケーションのメタデータを Seqrite ラボに送信し て、アプリケーションカテゴリに含めることができます。メタデータには、名前、バー ジョン、会社名、および MD5 などのアプリケーションの情報が含まれています。アプ リケーションを追加した理由を提供することもできます。この情報は、アプリケーショ ンコントロールモジュールの改良に役立ちます。

アプリケーションカテゴリには、数千のアプリケーションがその機能に基づいて登録されています。カテゴリをブロックすると、そのカテゴリに該当するすべてのアプリケー ションがブロックされます。

アプリケーションカテゴリを無許可にしてもブロックされないアプリケーションがある 場合、そのアプリケーションを送信してください。Seqrite がそのアプリケーションを 分析して、カテゴリに登録します。

- ・ 無許可のアプリケーションのコピーまたは名前の変更を行う際、アプリケーションブロックの画面が表示されることがあります。
  - ソフトウェアアップデートのためにアプリケーションの実行可能ファイルがアップデートされる場合、一部の無許可のアプリケーションが起動することがあります。このようなアプリケーションは、Seqrite Endpoint Security コンソールに追加して、Seqrite ラボにメタデータを送信す

ることをお勧めします。

## 高度なデバイスコントロール

CD/DVD や、ペンドライブなどの USB デバイスといったデータストレージデバイスを使用する際、組織では次のような点が問題となります:

- 自動実行機能が感染を引き起こさないか。
- 不要なデータまたはアプリケーションがシステムを妨害していないか。

この機能により、管理者は様々な権限のあるポリシーを作成できます。例えば、管理者 はリムーバブルデバイスへのアクセスを完全にブロックし、読み取り権限のみを付与し て、外部デバイスに何も書き込めないようにできます。また、管理者設定されたデバイ スへのアクセスをカスタマイズすることもできます。グループにポリシーが適用される と、アクセス権も適用されます。例外リストを使用して、デバイスコントロールポリシ ーからデバイスを除外することができます。

*i*\_\_\_\_

Windows 2000 および Windows XP SP1 以降のオペレーティングシステム では、USB ストレージデバイス以外のデバイスをブロックすることはできません。

#### 高度なデバイスコントロールポリシーの作成

高度なデバイスコントロールにポリシーを作成するには、以下の手順に従ってください:

- 1. Seqrite Endpoint Security ウェブコンソールにログオンします。
- 2. [設定]>[クライアント設定]>[高度なデバイスコントロール]を表示します。
- 3. デバイスコントロールを有効にするには、[高度なデバイスコントロールを有効に する] チェックボックスを選択します。
- 4. [デバイスタイプのアクセスポリシーを選択する] で、以下のオプションからカテゴ リを選択します:
  - ストレージデバイス
  - カードリーダー
  - ワイヤレス
  - モバイルとポータブルデバイス
  - インター
  - フェース
  - カメラ
  - その他
- 5. カテゴリ内の該当するデバイス用に以下のいずれかを選択します:

- 拒否
- 許可
- 読み取り専用
- カテゴリのオプションが利用できるのは、そのメインカテゴリのチェックボ
   ックスを選択した場合のみです。
- 6. 設定を保存するには、[ポリシーの保存]をクリックします。

このポリシーはリストで設定されたすべてのデバイスに適用されます。デバイスを 追加しても、ポリシーをカスタマイズしない限り、同じポリシーが適用されます。

注意:

#### Windows クライアント

- NTFS のみ部分暗号をサポートしています。
- GUID パーティションテーブル (GPT) パーティションスタイルの USB ドライブ は追加・認証できません。
- 認証済みの暗号化されたデバイスをフォーマットした場合、そのデバイスは無許可のデバイスとして扱われます。このため、管理者がデバイスコントロールで再度デバイスを追加し、ポリシーを設定する必要があります。
- SEPS 7.1 サーバーのネットワーク内システムに接続された USB デバイスは、 [管理者設定]> [サーバー]>[デバイスの管理]> [デバイスの追加]>[ネットワー クデバイス] リストには列挙されません。
- 一部のデバイス(Nokia 社製携帯電話、BlackBerry フォンなど)では、デバイ スアクセス権を適用するためにシステムの再起動またはデバイスの再接続が必 要な場合があります。
- 高度なデバイスコントロールから SATA コントローラをブロックする際、実際 にはブロックが実行されていなくても、SATA コントローラがブロックされたこ とを示す画面が頻繁に表示されます。
- ウェブカムや Bluetooth でセッションが継続している場合、アクセス権を変更 してブロックしても継続中のセッションは中断されません。アクセス権を適用 するには、デバイスを再接続するかシステムの再起動が必要です。
- 外部 CD/DVD リーダーは [管理者設定]>[サーバー]>[デバイスの管理]>[デバイスの追加]>[ネットワークデバイス] リストに列挙されず、例外が生成されることもありません。

Mac クライアント

SEPS の高度なデバイスコントロールで [読み取り専用] のオプションが選択されており、USB デバイスが接続されている場合、Finder の左フレームからしばらくデバイスにアクセスできないことがあります。

- USB デバイスがマシンに接続された状態で Mac クライアントをインストールすると、一瞬そのデバイスがマウント表示されなくなる場合があります。
- Mac クライアントのインストール時に NTFS USB デバイスがマシンに接続され ていると、その USB デバイスが数秒間 2 つ見える場合があります。
- ターミナルコマンドを使用して USB デバイスをマウントまたはアンマウント表示すると、デバイスコントロールポリシーはそのデバイスに適用されません。
- FAT USB をマシンに取り付けた状態で Mac OSX 10.9 に Mac クライアントをイ ンストールすると、デバイスはマウント表示されません。デバイスをマウント 表示するには、取り外して再度取り付ける必要があります。
- iOS デバイス、内部カードリーダー、ウェブカム、CD/DVD、携帯電話および HF S 暗号化デバイスは、デバイスアクセス権を適用するためにデバイスの再接続 が必要な場合があります。
- 例外機能は Bluetooth、Wi-Fi、ウェブカム、および外部 CD/DVD には対応して いません。
- 「USB マスストレージ」モードで接続される iOS デバイス以外のすべての携帯 電話は、「USB ストレージデバイス」カテゴリで検出されます。
- MTP モードで接続されている携帯電話は「Windows ポータブルデバイス」で検 出されます。
- BlackBerry 携帯電話が「Sync Media」モードで Mac システムに接続されてい る場合、ブロッキング機能は動作しません。
- USB ストレージデバイスは Mac OS 拡張 (ジャーナル、暗号化) ファイルフォ ーマットに変換されません。
- ブロック権限が iOS デバイスに設定されると、Mac システムに接続されている 場合、iOS デバイスはブロックされません。この動作は Mac OS 10.12 のみに 適用されます。

Linux クライアント

- UMS ベースの電話がサポートされている場合、MTP/PTP ベースの電話はサポートされません。
- EPS サーバーの内部 CD/DVD に設定された [読み取り専用] のオプションは、L inux クライアントではブロックされます。
- ワイヤレスアダプターはサポートされません。
- Bluetooth USB ドングルは、一部のオペレーティングシステムではサポートされません。
- サポートされるすべての Linux OS で、CD-DVD にブロックモードが設定されている場合、内部 CD-DVD トレイが複数回自動開閉することがあります。
- DC 設定で、読み取り専用モードが許可モードに変わると、USB ドライブも機能 しなくなる場合があります。

 UMS 携帯電話番号は読み取り専用モードで機能しません。デバイスで利用可能 なオプションでモードを変更すると、エンドポイントに接続されます。特定の モードでデバイスのプラグを抜くと、自動的にモードが変わりません。

#### デバイスコントロールリストに例外を追加する

許可された人物が使用するリムーバブルデバイスに例外を追加して、デバイスをポリシ ーから除外することができます。

例外リストにデバイスを追加するには、まずサーバーに追加してデバイスを許可する必要があります:

- 1. Seqrite Endpoint Security ウェブコンソールにログオンします。
- 2. [管理者設定] >[サーバー]>[デバイスを管理] を表示します。
- 3. [デバイスの追加] をクリックします。
- 4. [ネットワークデバイス]、[USB デバイス] または [その他のデバイス] から選択し ます。

USB デバイスを追加したい場合、[USB デバイス] を選択し、[デバイスの追加] ダ イアログボックスにデバイス名を追加して [OK] をクリックします。

ネットワークデバイスを追加したい場合、[ネットワークデバイス]を選択します。 ネットワークで検出されたデバイスのリストが表示されます。デバイスを選択し、 [OK] をクリックします。

その他のデバイスを追加したい場合、[その他のデバイス] オプションを選択し、デ バイスタイプを選択します。[デバイスの追加] ダイアログボックスに、デバイス名、 デバイスベンダー ID、プロダクト ID、シリアル番号などの必要な情報を追加しま す。[OK] をクリックします。

- 5. [設定]>[クライアント設定]>[高度なデバイスコントロール] をクリックします。 [高度なデバイスコントロールを有効にする] オプションが選択されていることを確 認します。
- 6. [例外]をクリックします。
- 7. [追加] をクリックします。
- 8. 1 つ以上のデバイスを選択して、リストに表示されたデバイスから例外を追加しま す。
- 9. [OK] をクリックします。
- 10. [管理デバイス] 確認ダイアログボックスで [はい] をクリックします。
- 11. 必要に応じてアクセス権を設定します。
- **12.** [ポリシーの保存] をクリックします。

 同じデバイスを「モデル別 USB」オプションと「USB デバイス」オプション から追加し、「ブロック/許可/読み取り専用」アクセス権を両方のデバイス タイプに設定する場合、「モデル別 USB」のアクセス権セットが優先されま す。

#### デバイスをサーバーに追加

デバイスをサーバーに追加する方法は、[デバイスの管理]をご覧ください。

#### データ喪失防止

SEPS 7.1 のデータ喪失防止 (DLP) 機能を使用して、機密企業データの不正な紛失、窃 盗、漏えいを防ぐことができます。

エンドポイントで DLP を有効にする必要があります。DLP を有効にするには、<u>DLP 機</u> <u>能の有効化</u>を参照してください。

機密データの不正な漏えいを引き起こそうとしたユーザーについて、レポートを確認することもできます。<u>データ喪失防のレポート</u>を参照してください。

DLP 機能は、以下のチャンネルを通じて実行される、あらゆる不正な活動を防ぐことができます:

- プリントスクリーンオプションを使用してスクリーンショットを保存すること (Windows プラットフォームのみ対応)。このファイル/データは監視されません。
- リムーバブルデバイスを使用してデータをコピーすること(Windows プラット フォームのみ対応)。

選択したファイルタイプに「リムーバブルデバイスをモニター」オプションが選 択されている場合、リムーバブルデバイスは「読み取り専用」モードになります。

- UNC パスまたはマップしたネットワークドライブを使用して、アクセスしたネットワーク共有を使用すること (Windows プラットフォームのみ対応)。
- クリップボードを使用して、あるアプリケーションから別のアプリケーション
   に情報をペーストすること。
- プリンター活動を使用して、ローカルおよびネットワークプリンタから印刷すること。このファイル/データは監視されません。(Windows プラットフォームのみ対応)
- 第三者アプリケーション/サービスのオンラインサービスを使用して、メール、 ファイル共有アプリ、クラウドサービス、ウェブブラウザ、ソーシャルメディ アを利用するその他のアプリケーションなどのデータを送信すること。

モニターしたいデータのタイプを特定することもできます:

- 1. ファイルタイプ
  - グラフィックファイル(音声、動画、画像)
  - Office ファイル (MS Office、Open Office、Kingsoft Office)
- プログラミングファイル
- その他のファイルタイプ(圧縮ファイルなど)
- カスタム拡張ファイル
- 2. 機密データ
  - クレジット/デビットカードなどの機密データ
  - 社会保障番号 (SSN)、メール ID、電話番号、運転免許番号、健康保険番号、パスポート番号、ID、インターナショナル・バンキング・アカウント・ナンバー (IBAN)、個人のマイナンバー、会社のマイナンバーなどの個人情報。
- 3. ユーザー定義辞書

通信で使用する際にフラグが必要な単語/文字列を指定します。

機密データとユーザー定義辞書データは、メール、インスタントメッセンジャー通信の件名やメッセージ本文に含まれている場合、モニターおよびブロックされません。

情報漏えいが試みられた際にメール通知で通知を受けるか、試みの実行を防ぐか、選択 することができます。

- i,
- データ喪失防止機能は、Endpoint Security のビジネスおよびトータル 系統ともに用意されていません。この機能を利用するには、DLP パック を別途購入する必要があります。
  - データ喪失防止機能は EPS SME 系統ではサポートされていません。
  - DLP 機能は Windows 2000 オペレーティングシステムでは使用できません。

#### データ漏えいの防止

- **1.** Seqrite Endpoint Security ウェブコンソールにログオンします。
- 2. [設定]>[クライアント設定]>[データ喪失防止] を表示します。

[データ喪失防止を有効にする] チェックボックスを選択します。データ漏えいが 試みられるエンドポイントについて、アラートメッセージのオプションを選択する ことができます。

- 3. 次のオプションからモニターしたいチャンネルを選択します:
  - プリントスクリーン (Windows プラットフォームのみ対応)
  - リムーバブルデバイスをモニター (Windows プラットフォームのみ対応)
  - ネットワーク共有をモニター (Windows プラットフォームのみ対応)
  - クリップボードをモニター
  - プリンター活動 (Windows プラットフォームのみ対応)

- [アプリケーション]ドロップダウンリストをクリックして、データ盗難の試みをモニターするアプリケーションを選択します。次のいずれかを実行してください: グループのアプリケーションをすべて選択できます。
  - グループキャレットを拡大して、アプリケーションをひとつずつ選択します。
  - Mac グループアイコンをクリックして、すべての Mac プラットフォームアプリ ケーションを選択します。
  - Windows アイコンをクリックして、すべての Windows アプリケーションを選択 します。
  - グループキャレットを拡大して、ウェブブラウザをすべて、またはひとつずつ 選択します。
  - グループキャレットを拡大して、メールアプリケーションをすべて、またはひとつずつ選択します。
  - グループキャレットを拡大して、インスタントメッセージアプリケーションを すべて、またはひとつずつ選択します。
  - グループキャレットを拡大して、ファイル共有アプリケーション/クラウドサービスをすべて、またはひとつずつ選択します。
  - グループキャレットを拡大して、ソーシャルメディア/その他アプリケーション をすべて、またはひとつずつ選択します。
- 5. ファイルタイプ、機密データ、およびユーザー定義辞書の設定を行います。
- 6. [ブロックとレポート]や[レポートのみ]など、試みが実行された後に実施する処置を設定します。

[レポートのみ]の処置では、アラートプロンプトは表示されません。

- 7. [設定例外] セクションで、以下を実行します:
  - i. [ドメイン] タブで、[ドメイン例外を有効にする] チェックボックスを選択 します。
  - ii. データ喪失防止から除外するドメインを選択します。
  - iii. [アプリケーション] タブで、[**アプリケーション例外を有効にする**] チェッ クボックスを選択します。
  - iv. データ喪失防止から除外するアプリケーションを選択します。
  - v. [ネットワーク共有] タブで、[ネットワーク共有例外を有効にする] チェッ クボックスを選択します。
  - vi. データ喪失防止から除外するネットワーク共有を選択します。
- 8. [ポリシーの保存] をクリックします。
- **i** Mac クライアントの場合:

- 機密およびユーザー辞書データは、メールまたはメッセンジャー通信の 件名、メッセージ本文ではブロックされません。
- モニターされるファイルタイプがダウンロードされると、プロンプトとレポートが生成されます。
- Unicode データを含む特定のファイルタイプ (POT、PPT、PPTX、DOC、DO Cx、XLS、XLSX、RTF) はブロックされません。

Seqrite は高度なスキャン機能であるデータ保存スキャンを提供します。この 機能を使用して、特定のタイプのデータを様々なフォーマットで検索すること ができます。

## ファイル活動モニター

この機能によって、お客様のコンピュータ、ネットワークドライブ、リムーバブルドラ イブ上の機密ファイルに関連する、あらゆる疑わしい活動をモニターすることができま す。デフォルトのファイルセットの他、モニターしたいファイルタイプをカスタマイズ および選択することができます。選択したファイルタイプに対するコピー、削除、名前 の変更などの処置をモニターすることができます。[レポート] ページから、ファイル 活動のレポートを生成できます。

*i*, ファイル活動モニター機能は、Windows および Mac オペレーティングシステム のクライアントで使用できます。

#### ファイル活動モニターを有効にする

ファイル活動モニターを有効にするには、以下の手順に従ってください:

- 1. Seqrite Endpoint Security ウェブコンソールにログオンします。
- 2. [設定]>[クライアント設定]>[ファイル活動モニター] を表示します。
- 3. [ファイル活動モニターを有効にする]を選択します。
- 4. [ドライブ内でモニターするファイルタイプとイベントを選択する] エリアで、ファ イル活動をモニターしたいドライブにチェックマークを付けて選択します。
  - i、イベントの選択は、リムーバブルドライブ、ネットワークドライブには対応していません。ローカルドライブには「削除」活動のみ選択してモニターできます。リムーバブルドライブには「すべてのファイル」をモニターするように選択可能です。
- 5. [ファイルタイプ] リストでは、すべてのドライブタイプでモニターしたいファイル タイプを選択するか、[すべてのファイルタイプ] チェックボックスを使用して、一 覧表示されたすべてのファイルタイプを選択できます。
- 6. [カスタムファイル] では、除外したいファイルタイプを自分で追加することができ ます。プラスのっ記号 [+] をクリックして、モニターする新しいファイルタイプ拡

張子を追加することができます。削除アイコンを使用して、ファイルまたはフォル ダタイプを削除します。

7. モニターから除外したいフォルダパスを入力します。例: C:¥JSmith.

除外からフォルダパスを削除するには、リスト項目をクリックすると表示される削 除アイコンをクリックします。削除アイコンをクリックすると、削除処置を確認す るメッセージボックスが表示されます。

8. [ポリシーの保存] をクリックします。

## アップデート設定

作業環境に多数のシステムがインストールされている場合、管理者にとって、すべての エンドポイントのセキュリティパッチをアップデートする方法が課題となります。

この機能により、エンドポイントのアップデートを自動的に取得するポリシーを作成で きます。異なるクライアントが異なるソースからアップデートを取得するポリシーを作 成できます。異なるソースからアップデートを取得することで、単一サーバーの負荷を 軽減します。

次の表では、アップデート設定の機能の比較を示しています。これらの機能は異なるオ ペレーティングシステム上の異なる Seqrite Endpoint Security クライアントに適用 可能です:

| 支援かけ                   | クライアント       |              |              |
|------------------------|--------------|--------------|--------------|
| 17支 旧上                 | Windows      | Mac          | Linux        |
| 自動アップデートを有効にす<br>る     | ~            | ~            | ~            |
| アップデート通知ウィンドウ<br>を表示する | ~            | ~            | X            |
| 周波数                    | $\checkmark$ | $\checkmark$ | X            |
| アップデートモード              | $\checkmark$ | $\checkmark$ | $\checkmark$ |

[アップデート設定] にポリシーを作成するには、以下の手順に従ってください:

- 1. Seqrite Endpoint Security ウェブコンソールにログオンします。
- 2. [設定]>[クライアント設定]>[アップデート設定] を表示します。
- 3. アップデートを自動的に取得するには、[自動アップデートを有効にする]を選択 します。
- アップデートを取得したときに通知ウィンドウを表示するには、[アップデート通知ウィンドウを表示する]を選択します。
- 5. [頻度] で、アップデートを取得するスケジュールを設定します。

● 自動

i\_

- スケジュールに従って
  [スケジュールに従って]を選択すると、[毎日の開始時刻]と[繰り返す]が有効になり、必要に応じて設定できます。
- 6. [アップデートモード] で、EPS がプライベート IP (プライベート IP からパブリ ック IP への変換) にインストールされると、以下のアップデート設定を設定する ことができます:

ローカルクライアントの場合

- インターネットからダウンロードする
- Endpoint Security サーバーからダウンロードする
- 指定されたアップデートサーバーからダウンロードする

リモートクライアントの場合

- インターネットからダウンロードする
- 指定されたアップデートサーバーからダウンロードする

異なるポリシーを作成するために、[アップデートモード]に異なるオプションを選 択できます。

[指定されたアップデートサーバーからダウンロードする]を選択すると、リストに アップデートサーバーの場所を入力する必要があります。

- 7. 設定を保存するには、[ポリシーの保存]をクリックします。
  - [指定されたアップデートサーバーからダウンロードする]を選択する と、Linux クライアントは Endpoint Security サーバーからアップデー トをダウンロードします。
    - クライアントが(システムトレイの[ウィルス保護]アイコンを右クリ ックして)[インターネットからアップデート]を有効にしている場合、 クライアントは Endpoint Security サーバーからアップデートを先に取 得します。サーバーにアクセスできない場合、アップデートはインター ネットセンターから自動的に取得されます。
    - [インターネットからアップデート] は、Microsoft Windows と MAC オ ペレーティングシステムのクライアントのみで使用できます。
    - アスタリスク(\*)の付いた機能が適用されるクライアントについては、
      比較表をご覧ください。

#### アップデートサーバーの場所の入力

[指定されたアップデートサーバーからダウンロードする] オプションを選択する場合、 アップデートを取得するアップデートサーバーの場所を入力してください。大規模なネ ットワークの場合、複数のアップデートマネージャを展開することもできます。エンド ポイントが異なるサーバーから更新を取得できるため、負荷分散ができます。ネットワ ークに複数のアップデートマネージャを設定している場合、それらの URL をこのセク ションに指定します。クライアント設定で、これらの場所からアップデートするように クライアントを設定できます。

サーバーの場所を入力するには、以下の手順に従ってください:

- 1. Seqrite Endpoint Security ダッシュボードで [ホーム] をクリックします。
- 2. ホームページで、製品名とバージョンの詳細の横にある [アップデートマネージ ャ] リンクをクリックします。
- 3. [アップデートマネージャ] 画面で、[代替アップデートマネージャ] をクリックします。
- 4. [アップデートマネージャの URL を入力してください] テキストボックスに、URL を入力して、[追加] をクリックします。

優先度に合わせて URL を配置できます。追加した URL は [アップデート設定] の アップデートサーバーの場所リストで使用できます。

## インターネット設定

この機能により、管理者はインターネット接続を有効にする必要があるクライアントモ ジュールに対するポリシー作成の選択の幅が広がります。サーバーおよびポートに異な る設定を行い、クイックアップデート、スパム対策、ウェブセキュリティ、およびメッ センジャーなどのクライアントモジュールがインターネットに接続できるようにします。 これは、デフォルトでインターネット接続が許可されていない安全な作業環境でクライ アントモジュールを機能させるのに非常に役立ちます。

インターネット設定にポリシーを作成するには、以下の手順に従ってください:

- 1. Seqrite Endpoint Security ウェブコンソールにログオンします。
- 2. [設定]>[クライアント設定]>[インターネット設定] を表示します。
- 3. インターネットのプロキシ設定を行うには、[プロキシ設定を有効にする]を選択 します。

プロキシ設定の詳細が有効になります。

- 4. [プロキシサーバー] にサーバー名を入力します。
- 5. [ポート] にポート番号を入力します。

ファイアウォールまたはプロキシサーバーを使用する場合、認証ルールも入力でき ます。この場合、[認証] にユーザー名とパスワードを入力します。

- 6. 設定を保存するには、[ポリシーの保存] をクリックします。
- *i*, インターネット設定機能は、Microsoft Windows、Mac、および Linux オペレー ティングシステムのクライアントで使用できます。

## パッチサーバー

この機能を使用して、欠落しているパッチの確認とインストールするためにパッチサーバーを設定することができます。

パッチサーバー設定にポリシーを作成するには、以下の手順に従ってください:

- **1.** Seqrite Endpoint Security ウェブコンソールにログオンします。
- 2. [設定] > [クライアント設定] > [パッチサーバー] を表示します。
- 3. [パッチサーバーを有効にする] チェックボックスを選択します。
- 4. 欠落しているパッチの確認やインストールのためにエンドポイントで使用されるリ ストからパッチサーバーを選択します。
- 5. [エンドポイントのローミングに Microsoft パッチサーバーを使用して欠落してい るパッチをスキャンしてインストールする] チェックボックスを選択します。
- 6. 設定を保存するには、[ポリシーの保存]をクリックします。
- i Microsoft Windows OS のクライアントのみがパッチサーバー機能を利用できま すが、Mac と Linux オペレーティングシステムのクライアントにはサポートさ れません。

## 一般設定

この機能により、クライアントがクライアント設定にアクセスしてパスワードを変更す ることを許可するポリシーを作成し、セーフモードプロテクション、セルフプロテクシ ョン、およびニュースアラートを有効または無効にできます。

次の表では、一般設定の機能の比較を示しています。これらの機能は異なるオペレーティングシステム上の異なる Seqrite Endpoint Security クライアントに適用可能です:

| またかで                    | クライアント       |              |       |
|-------------------------|--------------|--------------|-------|
|                         | Windows      | Mac          | Linux |
| クライアント設定へのアクセスを許可す<br>る | ✓            | ~            | ✓     |
| セーフモードプロテクションを有効にす<br>る | ~            | $\checkmark$ | X     |
| セルフプロテクションを有効にする        | $\checkmark$ | $\checkmark$ | Х     |
| ニュースアラートを有効にする          | $\checkmark$ | Х            | Х     |

一般設定にポリシーを作成するには、以下の手順に従ってください:

1. Seqrite Endpoint Security ウェブコンソールにログオンします。

- 2. [設定]>[クライアント設定]>[一般設定] を表示します。
- 3. クライアントの設定にアクセスできるようにするには、[クライアント設定へのア クセスを許可する]\* をクリックします。

パスワード設定が有効になります。

4. [パスワードの入力] に、パスワードを入力して [パスワードの再入力] に再度同じ パスワードを入力します。

クライアントはこれらのパスワードをクライアント設定へのアクセスに使用します。

- 5. セーフモードプロテクションを有効にするには、[セーフモードプロテクションを 有効にする]\* を選択します。
- 6. セルフプロテクションを有効にするには、[**セルフプロテクションを有効にする**]\* を選択します。
- 7. 様々なインシデントに関するニュースアラートを取得するには、[ニュースアラー トを有効にする]\* を選択します。
- 8. 設定を保存するには、[ポリシーの保存] をクリックします。
- *i* アスタリスク(\*)の付いた機能が適用されるクライアントについては、<u>比較表</u> をご覧ください。

## スケジュール設定

スキャンを定期的に実行すると、システムがクリーンで安全に保たれます。大規模な組 織では、物理的に分離した環境にクライアントシステムがインストールされている場合 があります。

すべてのシステムのスキャンをいつどのように開始するかを集中的に管理するために、 管理者はポリシーを作成する必要があります。この機能により、クライアントシステム に対するスキャンスケジュールのポリシーを作成できます。

以下のスキャンをスケジュール設定できます:

## クライアントスキャン

この機能により、都合の良い時刻に自動的にクライアントのスキャンを開始するポリシ ーを作成できます。スキャンを日次または週次で実行するかを定義し、スキャンモード (クイックスキャン、システム全体のスキャン)を選択できます。スキャン時にアンチ マルウェアも有効にできます。これは他の自動保護機能を補完するもので、クライアン トシステムがマルウェアから保護された状態を保ちます。

次の表では、クライアントスキャンの機能の比較を示しています。これらの機能は異なるオペレーティングシステム上の異なる Seqrite Endpoint Security クライアントに適用可能です:

| 支援の                  | クライアント  |     |       |
|----------------------|---------|-----|-------|
| 15支 用上               | Windows | Mac | Linux |
| クライアントスケジュー<br>ルスキャン | ~       | ~   | ~     |
| アンチマルウェアスキャ<br>ン設定   | ~       | Х   | Х     |

クライアントスキャンにスキャンスケジュールポリシーを作成するには、以下の手順に 従ってください:

- 1. Seqrite Endpoint Security ウェブコンソールにログオンします。
- 2. [設定]>[スケジュール設定]>[クライアントスキャン]を表示します。
- 3. 次の設定を行います。[クライアントスケジュールスキャン]、[スキャナ 設定]、お よび [アンチマルウェアスキャン設定]。
- 4. 設定を保存するには、[ポリシーの保存]をクリックします。

#### クライアントスケジュールスキャン

この機能により、特定の頻度でクライアントのスキャンスケジュールを定義できます。 クライアントスケジュールスキャンを設定するには、以下の手順に従ってください:

- 1. Seqrite Endpoint Security ウェブコンソールにログオンします。
- 2. [設定]>[スケジュール設定]>[クライアントスキャン]を表示します。
- 3. [クライアントスケジュールスキャン] で、[スケジュールスキャンを有効にする] を選択します。
- 4. [頻度] で、[毎日] または [毎週] オプションを選択します。
- 5. [開始時刻] で、時刻を時間と分で設定します。
- 6. クライアントのスキャンを繰り返す場合は、[スキャンを繰り返す]を選択して、 スキャンを繰り返す間隔を設定します。
- 7. クライアントがオフラインの場合に通知を取得するには、[クライアントがオフラ インの場合に通知する]を選択します。

#### スキャナ設定

この機能により、クライアントのスキャンに適用するスキャンモードまたはスキャンす る項目を定義できます。

<sup>[</sup>*i*, [デフォルト] ボタンをクリックしていつでもデフォルト設定に戻すことができ ます。

スキャナ設定を行うには、以下の手順に従ってください:

- **1.** Seqrite Endpoint Security ウェブコンソールにログオンします。
- 2. [設定]>[スケジュール設定]>[クライアントスキャン]を表示します。
- 3. [スキャナ設定] セクションの [スキャン方法] で、以下のスキャンモードを選択し ます。
  - クイックスキャン(オペレーティングシステムがインストールされているドラ イブをスキャン)
  - システム全体のスキャン(すべての固定ドライブをスキャン)
- 4. 最適な設定を行うには、[自動]オプションを選択します。
- 5. 高度な設定を行うには、[高度なスキャン]オプションを選択します。

[高度なスキャン] オプションを選択すると、スキャン項目およびスキャンタイプな どの詳細な設定を行うことができます。

- 6. [スキャンする項目の選択] で、次のいずれかを選択します:
  - 実行可能ファイルをスキャン
  - すべてのファイルをスキャン(時間がかかります)
  - パックファイルのスキャン
  - 受信ボックスのスキャン
  - アーカイブファイルをスキャン
- 7. [アーカイブファイルをスキャン] オプションを選択すると、次のオプションも設定 できます:
  - アーカイブスキャンのレベル:レベル 5 まで設定できます。
  - アーカイブファイルでウイルスが見つかったときに実行する処置を選択してく ださい。ウイルスが検出された場合の対処を、[削除]、[隔離]、[スキップ]から1つ選択します。
- 8. [ウイルスが見つかったときに実行する処置を選択してください] で、次のいずれか の処置を選択します:修復、削除、スキップ。

#### アンチマルウェアスキャン設定

この機能により、マルウェアをスキャンできます。

アンチマルウェアスキャン設定を行うには、以下の手順に従ってください:

- 1. マルウェアのスキャンを有効にするには、[アンチマルウェアスキャンを実行する] チェックボックスを選択します。
- 2. [マルウェアが見つかったときに実行する処置を選択する] で、次のいずれかの処置 を選択します。[クリーニング] および [スキップ]。

 パックファイルのスキャン、受信ボックスのスキャン、およびアンチマルウェ アスキャン設定は、Windows オペレーティングシステムのクライアントのみで 使用できます。

## アプリケーションコントロール

この機能を使用して、都合の良い時刻に自動的にクライアントにインストールされるア プリケーションのスキャンを開始するポリシーを作成することができます。クライアン トに存在する許可または無許可のアプリケーションをスキャンすることもできます。 アプリケーションのスキャンにポリシーを作成するには、以下の手順に従ってください:

- 1. Segrite Endpoint Security ウェブコンソールにログオンします。
- 2. [設定]>[クライアント設定]>[アプリケーションコントロール]を表示します。
- **3.** 次の設定を行います。[アプリケーション 1 コントロール]、[スケジュールスキャン]、および [スキャンとレポート]。
- 4. 設定を保存するには、[ポリシーの保存] をクリックします。

[デフォルト] ボタンをクリックしていつでもデフォルト設定に戻すことができます。

*i* アプリケーションコントロールスケジュールスキャン機能は、Windows オペレ ーティングシステムのクライアントのみで使用できます。

#### アプリケーションコントロールスケジュールスキャン

この機能により、スケジュールを定義して、都合に合わせて、または指定した頻度でア プリケーションをスキャンできます。

アプリケーションコントロールスケジュールスキャンを設定するには、以下の手順に従ってください:

- [スケジュールスキャンのチューンアップ]で、[スケジュールスキャンを有効にする]を選択します。
- 2. [頻度] で、[毎日] または [毎週] オプションを選択します。
- 3. [開始時刻] で、時刻を時間と分で設定します。
- アプリケーションのスキャンを繰り返す場合は、[スキャンを繰り返す]を選択して、 スキャンを繰り返す間隔を設定します。
- 5. クライアントがオフラインの場合に通知を取得するには、[クライアントがオフラ インの場合に通知する]を選択します。

スキャンとレポート

この機能では、様々な方法でアプリケーションのスキャンを開始できます。

[スキャンとレポート] で、以下のいずれかのオプションを選択します:

- 無許可アプリケーション
- 無許可および許可アプリケーション
- インストール済みのすべてのアプリケーション

#### チューンアップ

この機能を使用すると、ポリシーを作成して、都合の良い時間や間隔でクライアントを自動的にチューンアップすることができます。

チューンアップのポリシーを作成するには、以下の手順に従ってください:

- 1. 次の設定を行います。[チューンアップスケジュールスキャン] および [チューンア ップ設定]。
- 2. 設定を保存するには、[ポリシーの保存]をクリックします。

注意:[デフォルト] ボタンをクリックしていつでもデフォルト設定に戻すことができます。

*i* チューンアップスケジュールスキャン機能は、Windows デスクトップオペレー ティングシステムのクライアントのみで使用できます。

## チューンアップスケジュールスキャン

この機能を使用すると、スケジュールを定義して、希望する頻度でクライアントをチュ ーンアップできます。

チューンアップスケジュールスキャンを設定するには、以下の手順に従ってください:

- 1. Seqrite Endpoint Security ウェブコンソールにログオンします。
- 2. [設定]>[スケジュール設定]>[チューンアップ] を表示します。
- [チューンアップスケジュールスキャン] で、[スケジュールスキャンを有効にする] チェックボックスを選択します。
- 4. [曜日] で曜日を選択します。
- 5. [開始時刻] で、時刻を時間と分で設定します。
- 6. スキャンを繰り返す場合は、[スキャンを繰り返す]を選択して、スキャンを繰り返 す間隔を設定します。
- 7. クライアントがオフラインの場合に通知を取得するには、[クライアントがオフラ インの場合に通知する]を選択します。

#### チューンアップ設定

この機能を使用して、チューンアッププロセスの実行方法とクリーニング対象を定義できます。以下のいずれか、またはすべてのオプションを選択します:

- ディスクのクリーンアップ
- レジストリのクリーンアップ
- 次回起動時にデフラグ

## 脆弱性スキャン

この機能を使用して、クライアントの脆弱性スキャンのスケジュールを設定し、クライアントの潜在的な脆弱性をスキャンすることができます。

脆弱性スキャンのポリシーを作成するには、以下の手順に従ってください:

- 1. Seqrite Endpoint Security ウェブコンソールにログオンします。
- 2. [設定]>[スケジュール設定]>[脆弱性スキャン]を表示します。
- 3. 次の設定を行います。[脆弱性スキャン]および [スキャンとレポート]。
- 4. 設定を保存するには、[ポリシーの保存]をクリックします。

[デフォルト] ボタンをクリックしていつでもデフォルト設定に戻すことができます。

**i** 脆弱性スキャン機能は、Windows オペレーティングシステムのクライアントの みで使用できます。

#### 脆弱性スキャンのスケジュール

この機能により、都合に合わせてクライアントの脆弱性スキャンのスケジュールを定義できます。

脆弱性スキャンをスケジュールにするには、以下の手順に従ってください:

- **1.** Seqrite Endpoint Security ウェブコンソールにログオンします。
- 2. [設定]>[スケジュール設定]>[脆弱性スキャン]を表示します。
- 3. [脆弱性スキャン] で、[スケジュールスキャンを有効にする] チェックボックスを 選択します。
- 4. [曜日] で曜日を選択します。
- 5. [開始時刻] で、時刻を時間と分で設定します。
- 6. スキャンを繰り返す場合は、[スキャンを繰り返す]を選択して、スキャンを繰り 返す間隔を設定します。
- 7. クライアントがオフラインの場合に通知を取得するには、[クライアントがオフラ インの場合に通知する]を選択します。

#### スキャンとレポート

[スキャンとレポート]で、以下のいずれかを選択します:

- Microsoft アプリケーションおよびその他のベンダーのアプリケーション
- Microsoft アプリケーションのみ
- その他のベンダーのアプリケーションのみ

#### 保存データスキャン

この機能を使用して、様々なフォーマットの特定のデータタイプの検索、およびエンド ポイントやリムーバブルデバイスにある機密情報の検出を行うことができます。詳細に ついては、保存データスキャンを参照してください。

*i*, 保存データスキャンを実施するには、エンドポイントで DLP を有効にしなけ ればなりません。DLP を有効にするには、DLP 機能の有効化を参照してくだ さい。

保存データスキャンにポリシーを作成するには、以下の手順に従ってください:

- **1.** Seqrite Endpoint Security ウェブコンソールにログオンします。
- 2. [設定]>[スケジュール設定]>[保存データスキャン]を表示します。
- 3. [スケジュールスキャンを有効にする]を選択して、スキャンの頻度と時間を設定します。

クライアントがオフラインの場合、[スキャンを繰り返して通知する]を選択できます。

4. 設定を保存するには、[ポリシーの保存] をクリックします。

#### パッチスキャン

パッチスキャンはインストールされた製品やクライアントマシンのオペレーティングシ ステム(OS)で欠落しているパッチを確認します。確認が終了した後、結果が生成され ます。

パッチスキャンにポリシーを作成するには、以下の手順に従ってください:

- 1. Sequite Endpoint Security ウェブコンソールにログオンします。
- 2. [設定] > [スケジュール設定] > [パッチスキャン] を表示します。
- 3. [自動パッチスキャンを有効にする] チェックボックスを選択して、スキャンの頻度と時間を設定します。

[クライアントがオフラインの場合通知する]を選択することもできます。

- [パッチインストール設定] セクションで [重大度レベルが同等かそれ以上で欠け ているソフトウェアパッチの自動インストール] チェックボックスを選択してリス トから重大度レベルを選択します。
- 5. [システムの自動再起動を許可する] チェックボックスを選択します。
- 6. パッチのインストールでエンドポイントを除外するには、[ここをクリック] リン クをクリックします。

[パッチインストールの除外]ダイアログが表示されます。

- i. 必要に応じて、[EPS ネットワークでサーバー OS のあるエンドポイントを除 外する] チェックボックスを選択します。
- ii. [以下のエンドポイントを除外する] チェックボックスを選択します。
- iii. エンドポイント名または IP を入力します。
- iv. [追加] をクリックします。エンドポイントの詳細が表示されます。エンド ポイントを削除することができます。削除するには、リストでエンドポイン トを選択し、[削除] をクリックします。
- v. [適用] をクリックします。
- 7. 設定を保存するには、[ポリシーの保存]をクリックします。

# Chapter

## レポート

このメニューは、クライアントの最新情報を提供し、ウイルスインシデント、ポリシー およびアップデートに関する総合的なログを保持します。接続しているすべてのオンラ インクライアントの最新ステータス、およびオフラインクライアントの前回のアップデ ートレポートを提供します。これらのログを使用して、組織のウイルス対策ポリシーを 査定して、感染のリスクが高いクライアントを特定します。また、これらのログによっ て、クライアントが最新のアップデートを取得しているかどうかを検証できます。

# クライアント

この機能により、すべてのオンラインおよびオフラインクライアントのレポートを確認 できます。クライアントのレポートは次のモジュールで利用できます:ウイルススキャ ン、アンチマルウェアスキャン、ウェブセキュリティ、チューンアップ、デバイスコン トロール、アプリケーションコントロール、不正侵入防御・検知システム(IDS/IPS)、 ファイアウォール、脆弱性スキャン、ファイル活動モニター、アセット管理。

## ウイルススキャンのレポートの表示

この機能により、ウイルス対策、スキャナスケジューラ、メモリスキャン、およびメー ル保護モジュールによるクライアントのスキャン後に、ウイルスが見つかったかどうか に関するレポートを生成できます。

ウイルススキャンのレポートを表示するには、以下の手順に従ってください:

- 1. Seqrite Endpoint Security ウェブコンソールにログオンします。
- 2. [レポート]>[クライアント]>[ウィルススキャン]を表示します。
- 3. [全般レポート]ページで、レポートの開始日および終了日を選択します。
- 4. グループ名およびエンドポイント名を選択します。

グループのレポートを生成する場合は、エンドポイント名テキストボックスを空白 にしておきます。エンドポイント名のレポートを生成する場合は、テキストフィー ルドにエンドポイント名を入力します。入力したエンドポイント名のレポートが生 成されます。 5. レポートのタイプを選択します。

レポートは、チャートおよび表形式で表示されます。

6. 選択したパラメータのレポートを生成するには、[生成] をクリックします。

[生成] ボタンをクリックすると、折りたたみ可能なサマリー画面が表示されます。パ ラメータを変更したい場合、[パラメータを変更] をクリックします。

チャート形式でレポートを生成する場合は、[印刷] オプションをクリックしてレポートを印刷できます。表形式でレポートを生成する場合は、レポートを CSV 形式または PDF 形式で保存できます。

レポートページには、クライアントに関する以下の詳細が記載されています:

| 欄       | 説明                            |
|---------|-------------------------------|
| 日時      | レポート生成日時を表示します。               |
| エンドポイント | エンドポイントの名前を表示します。             |
| 名       |                               |
| ドメイン    | 選択したクライアントがログインするドメインを表示します。  |
| ファイル名   | ウイルスに感染したファイルの名前を表示します。       |
| ウイルス名   | ファイルを感染させたウイルスの名前を表示します。      |
| 実行した処置  | ウイルスに対して実行した処置を表示します。         |
| 詳細を表示   | レポートの詳細を表示します。詳細を表示するには、[詳細を表 |
|         | 示] リンクをクリックします。               |

### アンチマルウェアスキャンのレポートの表示

この機能により、スケジュールスキャンモジュールおよびオンデマンドスキャンモジュ ール([クライアント] > [クライアントアクション] > [スキャン])によるクライアン トのスキャン後に、マルウェアが見つかったかどうかに関するレポートを生成できます。

アンチマルウェアスキャンのレポートを表示するには、以下の手順に従ってください:

- 1. Seqrite Endpoint Security ウェブコンソールにログオンします。
- 2. [レポート]>[クライアント]>[アンチマルウェアスキャン]を表示します。
- 3. [全般レポート]ページで、レポートの開始日および終了日を選択します。
- 4. グループ名およびエンドポイント名を選択します。

グループのレポートを生成する場合は、エンドポイント名テキストボックスを空白 にしておきます。エンドポイント名のレポートを生成する場合は、テキストボック スにエンドポイント名を入力します。入力したエンドポイント名のレポートが生成 されます。

5. レポートのタイプを選択します。

レポートは、チャートおよび表形式で表示されます。

6. 選択したパラメータのレポートを生成するには、[**生**成] をクリックします。

[生成] ボタンをクリックすると、折りたたみ可能なサマリー画面が表示されます。パ ラメータを変更したい場合、[パラメータを変更] をクリックします。

チャート形式でレポートを生成する場合は、[印刷] オプションをクリックしてレポートを印刷できます。表形式でレポートを生成する場合は、レポートを CSV 形式または PDF 形式で保存できます。

レポートページには、クライアントに関する以下の詳細が記載されています:

| 欄       | 説明                           |
|---------|------------------------------|
| 日時      | レポート生成日時を表示します。              |
| エンドポイント | エンドポイントの名前を表示します。            |
| 名       |                              |
| ドメイン    | 選択したクライアントがログインするドメインを表示します。 |
| マルウェアの名 | マルウェアの名前を表示します。              |
| 前       |                              |
| マルウェアのタ | マルウェアのタイプを表示します。             |
| イプ      |                              |
| 実行した処置  | マルウェア攻撃に対して実行した処置を表示します。     |

## ウェブセキュリティのレポートの表示

この機能を使用して、ブラウジング保護、フィッシング対策、またはブロックウェブサ イトモジュール([設定] > [クライアント設定] > [ウェブセキュリティ])によりウェ ブサイトがブロックされたかどうかに関するレポートを生成できます。

ウェブセキュリティのレポートを表示するには、以下の手順に従ってください:

- 1. Seqrite Endpoint Security ウェブコンソールにログオンします。
- 2. [レポート]>[クライアント]>[ウェブセキュリティ] を表示します。
- 3. [全般レポート]ページで、レポートの開始日および終了日を選択します。
- 4. グループ名およびエンドポイント名を選択します。

グループのレポートを生成する場合は、エンドポイント名テキストボックスを空白 にしておきます。エンドポイント名のレポートを生成する場合は、テキストボック スにエンドポイント名を入力します。入力したエンドポイント名のレポートが生成 されます。

5. レポートのタイプを選択します。

レポートは、チャートおよび表形式で表示されます。

レポート

6. 選択したパラメータのレポートを生成するには、[生成] をクリックします。

[生成] ボタンをクリックすると、折りたたみ可能なサマリー画面が表示されます。 パラメータを変更したい場合、[パラメータを変更] をクリックします。

チャート形式でレポートを生成する場合は、[印刷] オプションをクリックしてレポ ートを印刷できます。表形式でレポートを生成する場合は、レポートを CSV 形式ま たは PDF 形式で保存できます。

注意:SME 系の Seqrite Endpoint Security の場合、表形式のレポートのみがウェブセキュリティで使用できます。

レポートページには、クライアントに関する以下の詳細が記載されています:

| 欄       | 説明                           |
|---------|------------------------------|
| 日時      | レポート生成日時を表示します。              |
| エンドポイント | エンドポイントの名前を表示します。            |
| 名       |                              |
| ドメイン    | 選択したクライアントがログインするドメインを表示します。 |
| ブロックされた | ブロックされたウェブサイトを表示します。         |
| ウェブサイト  |                              |
| カテゴリ    | ブロックされたウェブサイトが属すカテゴリを表示します。  |

## チューンアップのレポートの表示

この機能により、チューンアップされたクライアントの数およびチューンアップされて いないクライアントの数に関するレポートを生成できます([クライアント] > [クライ アントアクション] > [チューンアップ])。

チューンアップレポートを表示するには、以下の手順に従ってください:

- **1.** Seqrite Endpoint Security ウェブコンソールにログオンします。
- [レポート]>[クライアント]>[チューンアップ] を表示します。
  レポートがチャート形式で表示されます。
- 3. グループのレポートを生成するには、グループ名を選択します。
- 4. レポートのタイプを選択します。

レポートは、チャートおよび表形式で表示されます。

5. 選択したパラメータのレポートを生成するには、[生成]をクリックします。

[生成] ボタンをクリックすると、折りたたみ可能なサマリー画面が表示されます。パ ラメータを変更したい場合、[パラメータを変更] をクリックします。 チャート形式でレポートを生成する場合は、[印刷] オプションをクリックしてレポートを印刷できます。表形式でレポートを生成する場合は、レポートを印刷または CSV 形式または PDF 形式で保存できます。

レポートページには、クライアントに関する以下の詳細が記載されています:

| 欄       | 説明                           |
|---------|------------------------------|
| 日時      | チューンアップ実行日時を表示します。           |
| エンドポイント | エンドポイントの名前を表示します。            |
| 名       |                              |
| ドメイン    | 選択したクライアントがログインするドメインを表示します。 |
| チューンアップ | クライアントがチューンアップされたかどうかを表示します。 |
| ステータス   |                              |
| 前回実行日   | 最後にチューンアップを実行した日付を表示します。     |

#### 高度なデバイスコントロールのレポートの表示

この機能を使用して、リムーバブルデバイスがブロックされたかどうか、無許可のデバ イスに対してどのような処置が実行されたかなど、デバイスコントロールのポリシーに 関するレポートを生成できます([設定] > [クライアント設定] > [高度な デバイスコ ントロール])。

高度なデバイスコントロールのレポートを表示するには、以下の手順に従ってください:

- 1. Seqrite Endpoint Security ウェブコンソールにログオンします。
- 2. [レポート]>[クライアント]>[高度なデバイスコントロール]を表示します。
- 3. [全般レポート]ページで、レポートの開始日および終了日を選択します。
- 4. グループ名およびエンドポイント名を選択します。

グループのレポートを生成する場合は、エンドポイント名テキストボックスを空白 にしておきます。エンドポイント名のレポートを生成する場合は、テキストボック スにエンドポイント名を入力します。入力したエンドポイント名のレポートが生成 されます。

5. レポートのタイプを選択します。

レポートは、チャートおよび表形式で表示されます。

6. 選択したパラメータのレポートを生成するには、[生成] をクリックします。

[生成] ボタンをクリックすると、折りたたみ可能なサマリー画面が表示されます。パ ラメータを変更したい場合、[パラメータを変更] をクリックします。 チャート形式でレポートを生成する場合は、[印刷] オプションをクリックしてレポートを印刷できます。表形式でレポートを生成する場合は、レポートを CSV 形式または PDF 形式で保存できます。

*i*, デバイスコントロールのプロンプトとレポートは「ネットワーク共有」に生成 されません。

この高度なデバイスコントロールレポートページには、クライアントに関する以下の詳 細が記載されています:

| 欄       | 説明                           |
|---------|------------------------------|
| 日時      | レポート生成日時を表示します。              |
| エンドポイント | エンドポイントの名前を表示します。            |
| 名       |                              |
| ドメイン    | 選択したクライアントがログインするドメインを表示します。 |
| ユーザー名   | ドメインに属しているユーザー名を表示します。       |
| デバイス名   | ポリシーに違反したデバイス名を表示します。        |
| デバイスタイプ | デバイスのタイプを表示します。              |
| シリアル番号  | デバイスのシリアル番号を表示します。           |
| 実行した処置  | デバイスコントロールポリシーに違反した処置を表示します。 |

#### データ喪失防止 (DLP) のレポートの表示

この機能を使用して、無許可でデータを窃盗あるいはコピーしようとする試みについて のレポートを生成、確認できます。このレポートはユーザー、試みが実行されたエンド ポイント、操作の時刻とチャンネルを特定します。

#### アクセス時スキャン

アクセス時スキャンのヘルプで特定の時間にデータを受信するには、以下の手順に従っ てください:

- **1.** Seqrite Endpoint Security ウェブコンソールにログオンします。
- 2. [レポート]>[クライアント]> [データ喪失防止]>[アクセス時スキャン] を表示します。
- 3. データが必要な期間の開始日と終了日を入力します。
- 4. [グループ名]を選択します。
- 5. [エンドポイント名] を入力します。
- 6. 棒グラフ形式や表形式など、レポートのタイプを選択します。
- 7. 疑わしい活動が実行されている可能性があるチャンネルを選択します。

8. [生成] をクリックします。

[生成] ボタンをクリックすると、サマリーが表示されます。パラメータを変更した い場合、[**パラメータを変更**]をクリックします。

表形式のレポートページには、クライアントに関する以下の詳細が記載されています:

| 欄       | 説明                            |
|---------|-------------------------------|
| 日時      | レポートの開始日を表示します。               |
| エンドポイント | エンドポイントの名前を表示します。             |
| 名       |                               |
| ドメイン    | ドメイン名を表示します。                  |
| ユーザー名   | ユーザー名を表示します。                  |
| IP アドレス | エンドポイントの IP アドレスを表示します。       |
| 送信元     | データがコピーまたはアクセスされたファイルのパスを表示しま |
|         | す。                            |
| コンテンツタイ | アクセスされたコンテンツタイプを表示します。        |
| プ       |                               |
| 一致したアイテ | アクセスされたコンテンツのサブタイプを表示します。     |
| 4       |                               |
| ファイルパス  | データがコピーまたはアクセスされたファイルのパスを表示しま |
|         | す。                            |
| チャンネル   | 疑わしい活動が実行されている可能性があるチャンネルを表示し |
|         | ます。                           |
| チャンネル詳細 | 疑わしい活動が実行されている可能性があるチャンネルの詳細を |
|         | 表示します。                        |
| 送信者     | 送信者のメール ID を表示します。            |
| 受信者     | 受信者のメール ID を表示します。            |
| 件名      | メールの件名を表示します。                 |
| 実行した処置  | 疑わしい活動を監視するための処置を表示します。       |

#### オンデマンド/スケジュールスキャン

このスキャンを実行すると、機密情報レポートが生成、表示されるほか、選択したエンドポイントにユーザー定義辞書が生成、表示されます。このレポートでは、スキャン中に検出された検索条件に合ったテキストも表示されます。スキャン方法に関する詳細については、保存データスキャンを参照してください。

- 1. Seqrite Endpoint Security ウェブコンソールにログオンします。
- 2. [レポート]>[クライアント]>[データ喪失防止] > [オンデマンド/スケジュールス キャン] を表示します。

- 3. データが必要な期間の開始日と終了日を入力します。
- 4. グループ名を選択してエンドポイント名を入力します。
- 5. 棒グラフ形式や表形式など、レポートのタイプを選択します。
- 6. スキャンするコンテンツのタイプを選択します。
- 7. [生成] をクリックします。

レポートは、CSV または PDF フォーマットで印刷またはエクスポートできます。 レポートページには、クライアントに関する以下の詳細が記載されています:

| 欄       | 説明                            |
|---------|-------------------------------|
| 日時      | レポート生成日時を表示します。               |
| エンドポイント | エンドポイントの名前を表示します。             |
| 名       |                               |
| ドメイン    | ドメイン名を表示します。                  |
| ユーザー名   | ユーザー名を表示します。                  |
| スキャンタイプ | オンデマンドまたはスケジュールスキャンのいずれかのスキャン |
|         | タイプを表示します。                    |
| 機密データイン | スキャン時の機密データ合計数を表示します。         |
| シデント    |                               |
| データ辞書イン | スキャン時のユーザー定義辞書データの合計数を表示します。  |
| シデント    |                               |
| 詳細      | 保存データスキャンの詳細を表示します。           |

## アプリケーションコントロールのレポートの表示

この機能を使用して、アクセスまたはインストールされたアプリケーションの数、また それらが許可されたアプリケーションなのか無許可のものかに関するレポートを生成で きます。

アプリケーションコントロールのレポートは、アクセス時スキャン、およびインストールされたアプリケーションに対して個別に生成できます。

#### アクセス時スキャン

アクセス時スキャンのレポートを表示するには、以下の手順に従ってください:

- 1. Seqrite Endpoint Security ウェブコンソールにログオンします。
- 2. [レポート]>[クライアント]>[アプリケーションコントロール]を表示します。
- 3. [全般レポート] ページで、[**アクセス時スキャン**] タブをクリックしてアクセスさ れたアプリケーションに関するレポートを生成します。
- 4. レポートの開始日および終了日を選択します。

5. グループ名およびエンドポイント名を選択します。

グループのレポートを生成する場合は、エンドポイント名テキストボックスを空白 にしておきます。エンドポイント名のレポートを生成する場合は、テキストフィー ルドにエンドポイント名を入力します。入力したエンドポイント名のレポートが生 成されます。

6. レポートのタイプを選択します。

レポートは、チャートおよび表形式で表示されます。

7. 選択したパラメータのレポートを生成するには、[生成]をクリックします。

[生成] ボタンをクリックすると、折りたたみ可能なサマリー画面が表示されます。 さらに、パラメータを変更したい場合、[パラメータを変更] ボタンを使用すること で実行できます。

チャート形式でレポートを生成する場合は、[印刷] オプションをクリックしてレポ ートを印刷できます。表形式でレポートを生成する場合は、レポートを CSV 形式ま たは PDF 形式で保存できます。

| 欄        | 説明                          |
|----------|-----------------------------|
| 日時       | レポート生成日時を表示します。             |
| エンドポイント名 | レポートが生成されるエンドポイントの名前を表示します。 |
| ドメイン     | 選択したクライアントがログインするドメインを表示しま  |
|          | す。                          |
| ユーザー名    | ドメインに属しているユーザー名を表示します。      |
| ブロックされたア | ブロックされたアプリケーションを表示します。      |
| プリケーション  |                             |
| アプリケーション | ブロックされたアプリケーションのバージョンを表示しま  |
| のバージョン   | す。                          |
| アプリケーション | ブロックされたアプリケーションのカテゴリを表示します。 |
| のカテゴリ    |                             |
| アプリケーション | ブロックされたアプリケーションのインストールパスを表示 |
| のパス      | します。                        |

レポートページには、クライアントに関する以下の詳細が記載されています:

#### インストールされたアプリケーション

インストールされたアプリケーションのレポートを表示するには、以下の手順に従って ください:

- 1. Seqrite Endpoint Security ウェブコンソールにログオンします。
- 2. [レポート]>[クライアント]>[アプリケーションコントロール]を表示します。

- 3. [全般レポート] ページで、[インストールされたアプリケーション] をクリックし てレポートを生成します。
- 4. レポートの開始日および終了日を選択します。
- 5. グループ名およびエンドポイント名を選択します。

グループのレポートを生成する場合は、エンドポイント名テキストボックスを空白 にしておきます。エンドポイント名のレポートを生成する場合は、テキストボック スにエンドポイント名を入力します。入力したエンドポイント名のレポートが生成 されます。

6. 選択したパラメータのレポートを生成するには、[**生成**]をクリックします。

[生成] ボタンをクリックすると、折りたたみ可能なサマリー画面が表示されます。 さらに、パラメータを変更したい場合、[パラメータを変更] ボタンを使用すること で実行できます。

生成したレポートは印刷するか、[CSV] または [PDF] ボタンを使用して CSV また は PDF 形式で保存できます。

| 欄       | 説明                            |
|---------|-------------------------------|
| 日時      | レポート生成日時を表示します。               |
| エンドポイント | レポートが生成されるエンドポイントの名前を表示します。   |
| 名       |                               |
| ドメイン    | 選択したクライアントがログインするドメインを表示します。  |
| グループ名   | 選択したクライアントが属しているグループ名を表示します。  |
| モジュール名  | アプリケーションをスキャンしたモジュール名を表示します。  |
| サマリー    | インストールされたアプリケーションの要約を表示します。   |
| 詳細を表示   | インストールされたアプリケーションの詳細を表示します。詳細 |
|         | を表示するには、[詳細を表示] リンクをクリックします。  |
|         | クライアントマシンに存在する許可および無許可のアプリケーシ |
|         | ョンに関する情報も含まれています。             |

レポートページには、クライアントに関する以下の詳細が記載されています:

### 不正侵入防御・検知システム (IDS/IPS) のレポートの表示

この機能により、ポートスキャン攻撃、DDoS(分散型サービス拒否)攻撃、または侵入の試みがあったかどうか、どのような処置が実行されたかに関するレポートを生成できます。

IDS/IPS のレポートを表示するには、以下の手順に従ってください:

- 1. Seqrite Endpoint Security ウェブコンソールにログオンします。
- 2. [設定]>[クライアント設定]>[IDS/IPS] を表示します。

- 3. [全般レポート] ページで、レポートの開始日および終了日を選択します。
- 4. グループ名およびエンドポイント名を選択します。

グループのレポートを生成する場合は、エンドポイント名テキストボックスを空白 にしておきます。エンドポイント名のレポートを生成する場合は、テキストボック スにエンドポイント名を入力します。入力したエンドポイント名のレポートが生成 されます。

- 5. [レポート対象] で、レポートを生成する攻撃のタイプを選択します。 レポートは次のモジュールに対して生成されます:侵入防止、ポートスキャン、およ び DDoS 攻撃。
- 6. 選択したパラメータのレポートを生成するには、[**生成**] をクリックします。

[生成] ボタンをクリックすると、折りたたみ可能なサマリー画面が表示されます。 さらに、パラメータを変更したい場合、[パラメータを変更] ボタンを使用すること で実行できます。

生成したレポートは印刷するか、[CSV] または [PDF] ボタンを使用して CSV また は PDF 形式で保存できます。

侵入防止のこのレポートページには、クライアントに関する以下の詳細が記載されてい ます:

| 欄        | 説明                           |
|----------|------------------------------|
| 日時       | レポート生成日時を表示します。              |
| エンドポイント名 | レポートが生成されるエンドポイントの名前を表示します。  |
| ドメイン     | 選択したクライアントがログインするドメインを表示しま   |
|          | す。                           |
| 検出された脆弱性 | クライアントで検出された脆弱性を表示します。       |
| 実行した処置   | 攻撃に対して実行した処置を表示します。          |
| 詳細を表示    | インストールされたアプリケーションの詳細を表示します。  |
|          | 詳細を表示するには、[詳細を表示] リンクをクリックしま |
|          | す。                           |

ポートスキャンのこのレポートページには、クライアントに関する以下の詳細が記載されています:

| 欄        | 説明                          |
|----------|-----------------------------|
| 日時       | レポート生成日時を表示します。             |
| エンドポイント名 | レポートが生成されるエンドポイントの名前を表示します。 |
| ドメイン     | 選択したクライアントがログインするドメインを表示しま  |
|          | す。                          |
| 攻擊者 IP   | 攻撃者の IP アドレスを表示します。         |

| 攻撃者の MAC アド | 攻撃者の MAC アドレスを表示します。 |
|-------------|----------------------|
| レス          |                      |
| スキャンされたポ    | スキャンされたポートを表示します。    |
| $ \vdash$   |                      |
| 実行した処置      | 攻撃に対して実行した処置を表示します。  |

DDOS のこのレポートページには、クライアントに関する以下の詳細が記載されています:

| 欄           | 説明                          |
|-------------|-----------------------------|
| 日時          | レポート生成日時を表示します。             |
| エンドポイント名    | レポートが生成されるエンドポイントの名前を表示します。 |
| ドメイン        | 選択したクライアントがログインするドメインを表示しま  |
|             | す。                          |
| 攻擊者 IP      | 攻撃者の IP アドレスを表示します。         |
| 攻撃者の MAC アド | 攻撃者の MAC アドレスを表示します。        |
| レス          |                             |
| 実行した処置      | 攻撃に対して実行した処置を表示します。         |

## ファイアウォールのレポートの表示

この機能により、ブロックされた通信トラフィック(インバウンドまたはアウトバウンド)、およびファイアウォールのセキュリティレベル([設定] > [クライアント設定] > [ファイアウォール]) などのファイアウォールの保護ポリシーに関するレポートを生成できます。

ファイアウォールのレポートを表示するには、以下の手順に従ってください:

- 1. Seqrite Endpoint Security ウェブコンソールにログオンします。
- 2. [レポート]>[クライアント]>[ファイアウォール] を表示します。
- 3. [全般レポート] ページで、[ファイアウォール] タブをクリックしてレポートを生成します。
- 4. レポートの開始日および終了日を選択します。
- 5. グループ名およびエンドポイント名を選択します。

グループのレポートを生成する場合は、エンドポイント名テキストボックスを空白 にしておきます。エンドポイント名のレポートを生成する場合は、グループ名を選 択してエンドポイント名を入力します。選択したグループに属すエンドポイントの 名前のレポートが生成されます。

6. 選択したパラメータのレポートを生成するには、[生成] をクリックします。

[生成] ボタンをクリックすると、折りたたみ可能なサマリー画面が表示されます。 さらに、パラメータを変更したい場合、[パラメータを変更] ボタンを使用すること で実行できます。

チャート形式でレポートを生成する場合は、[印刷] オプションをクリックしてレポ ートを印刷できます。表形式でレポートを生成する場合は、レポートを CSV 形式ま たは PDF 形式で保存できます。

ファイアウォールのこのレポートページには、クライアントに関する以下の詳細が記載 されています:

| 欄       | 説明                            |
|---------|-------------------------------|
| 日時      | レポート生成日時を表示します。               |
| エンドポイント | レポートが生成されるエンドポイントの名前を表示します。   |
| 名       |                               |
| ドメイン    | 選択したクライアントがログインするドメインを表示します。  |
| ローカル IP | ローカル IP アドレスを表示します。           |
| リモート IP | リモート IP アドレスを表示します。           |
| プロトコル   | プロトコル名を表示します。                 |
| 方向      | ブロックされた通信トラフィックの方向を表示します。     |
| ファイアウォー | ファイアウォールのセキュリティポリシーのレベルを表示しま  |
| ルのレベル   | す。                            |
| 詳細を表示   | インストールされたアプリケーションの詳細を表示します。詳細 |
|         | を表示するには、[詳細を表示] リンクをクリックします。  |

#### Wi-Fi レポートの表示

この機能を使用して、Wi-Fi 接続に関するレポートを生成することができます。このレ ポートは、安全ではない Wi-Fi に接続された時にエンドポイントの詳細を提示します。 Wi-Fi レポートを表示するには、以下の手順に従ってください:

- 1. Segrite Endpoint Security ウェブコンソールにログオンします。
- 2. [レポート]>[クライアント]>[ファイアウォール]を表示します。
- 3. [全般レポート] ページで、[Wi-Fi] タブをクリックしてレポートを生成します。
- 4. レポートの開始日および終了日を選択します。
- 5. グループ名およびエンドポイント名を選択します。

グループのレポートを生成する場合は、エンドポイント名テキストボックスを空白 にしておきます。エンドポイント名のレポートを生成する場合は、グループ名を選 択してエンドポイント名を入力します。選択したグループに属すエンドポイントの 名前のレポートが生成されます。

レポート

6. 選択したパラメータのレポートを生成するには、[生成] をクリックします。

折りたたみ可能なサマリー画面が表示されます。また、[パラメーターを変更]ボ タンでパラメーターを変更することもできます。

チャート形式でレポートを生成する場合は、[印刷] オプションをクリックしてレポ ートを印刷できます。表形式でレポートを生成する場合は、レポートを CSV 形式ま たは PDF 形式で保存できます。

Wi-Fi のこのレポートページには、クライアントに関する以下の詳細が記載されています。

| 欄       | 説明                                                               |
|---------|------------------------------------------------------------------|
| 日時      | レポート生成日時を表示します。                                                  |
| エンドポイント | レポートが生成されるエンドポイントの名前を表示します。                                      |
| 名       |                                                                  |
| ドメイン    | 選択したクライアントがログインするドメインを表示します。                                     |
| Wi-Fi 名 | Wi-Fi 接続名を表示します。                                                 |
| 物理アドレス  | エンドポイントの物理的なアドレスを表示します。                                          |
| イベント    | 安全ではない Wi-Fi に接続された時のイベントを表示します。<br>例:安全ではない Wi-Fi への接続が検出されました。 |

#### 脆弱性スキャンのレポートの表示

この機能により、ネットワーク内のエンドポイントに存在する脆弱性に関するレポート を生成できます。レポートは以下のいずれかのカテゴリに基づいてフィルタリングされ ます:

- すべての脆弱性
- 重大度
- ベンダー
- 主な脆弱性

脆弱性スキャンのレポートを表示するには、以下の手順に従ってください:

- 1. Seqrite Endpoint Security ウェブコンソールにログオンします。
- 2. [レポート]>[クライアント]>[脆弱性スキャン] を表示します。
- 3. [レポートの生成]ページで、レポートの開始日および終了日を選択します。
- 4. グループ名およびエンドポイント名を選択します。

グループのレポートを生成する場合は、エンドポイント名テキストボックスを空白 にしておきます。エンドポイント名のレポートを生成する場合は、グループ名を選 択してエンドポイント名を入力します。選択したグループに属すエンドポイントの 名前のレポートが生成されます。

- 5. [レポートのタイプ] で、生成するレポートのタイプを選択します。
- 6. 選択したパラメータのレポートを生成するには、[生成] をクリックします。

[生成] ボタンをクリックすると、折りたたみ可能なサマリー画面が表示されます。 さらに、パラメータを変更したい場合、[パラメータを変更] ボタンを使用すること で実行できます。

チャート形式でレポートを生成する場合は、[印刷] オプションをクリックしてレポ ートを印刷できます。表形式でレポートを生成する場合は、レポートを CSV 形式ま たは PDF 形式で保存できます。

脆弱性スキャンのこのレポートページには、クライアントに関する以下の詳細が記載さ れています:

| 欄       | 説明                           |
|---------|------------------------------|
| 日時      | レポート生成日時を表示します。              |
| エンドポイント | レポートが生成されるエンドポイントの名前を表示します。  |
| 名       |                              |
| ドメイン    | 選択したクライアントがログインするドメインを表示します。 |
| 脆弱性 ID  | 脆弱性インシデントの一意の CVE-ID を表示します。 |
| 脆弱性タイトル | 脆弱性インシデントの説明を表示します。          |
| 重大度     | 脆弱性インシデントの重大度を表示します。         |
| ベンダー    | 脆弱性がレポートされたベンダーの名前を表示します。    |
| 詳細を表示   | 脆弱性の詳細を表示します。詳細を表示するには、[詳細を表 |
|         | 示] リンクをクリックします。              |

## ファイル活動モニターレポートの表示

設定に合わせて、疑わしいファイル活動のレポートを表示します。以下のパラメータを 使用してレポートを生成することができます:

- 開始日
- 終了日
- 場所
- グループ名
- エンドポイント名
- イベント

レポートは表形式または円グラフ形式で取得できます。このレポートには、あらゆるロ ーカル、ネットワーク、またはリムーバブルデバイスに対して実行された試み、ユーザ ー名、エンドポイント名、インシデントの数についての情報も表示されます。チャート の上のリンクをクリックして、場所に分割したファイルタイプを閲覧できます。ファイ ルの削除など、特定ファイルタイプに対する活動の概要を閲覧することもできます。個 人のファイル活動を閲覧することができます。

#### ファイル活動のレポートの表示

ファイル活動レポートを表示するには、以下の手順に従ってください:

- **1.** Seqrite Endpoint Security ウェブコンソールにログオンします。
- 2. [設定]>[クライアント設定]>[ファイル活動モニター]を表示します。
- 3. [レポートの生成] セクションで、ファイル活動をモニターしたい期間の開始日と終 了日を入力します。
- 4. モニターしたい場所、グループ名、エンドポイント名、イベントのタイプを選択し ます。
- 「生成」をクリックします。レポートが生成され、画面に表示されます。表形式と 円グラフ形式による表示を切り替えることができます。
   「生成」ボタンをクリックすると、折りたたみ可能なサマリー画面が表示されます。 パラメータを変更したい場合、「パラメータを変更」をクリックします。

チャート形式でレポートを生成する場合は、[印刷] オプションをクリックしてレポ ートを印刷できます。表形式でレポートを生成する場合は、レポートを CSV 形式ま たは PDF 形式で保存できます。

ファイル活動モニターのこのレポートページには、クライアントに関する以下の詳細が 記載されています:

| 欄        | 説明                           |
|----------|------------------------------|
| 日時       | レポート生成日時を表示します。              |
| エンドポイント名 | エンドポイントの名前を表示します。            |
| ドメイン     | 選択したクライアントがログインするドメインを表示します。 |
| ファイル名    | モニターされているファイル名を表示します。        |
| 場所       | ドライブのタイプを表示します。              |
| ユーザー名    | ドメインに属しているユーザー名を表示します。       |
| 詳細       | イベントの詳細を表示します。               |

### アセット管理レポートの表示

[レポート] ページの [アセット管理] タブで、エンドポイントのアセットに関連する レポートを生成することができます。このレポートは、特定の期間、グループ、あるい は特定のエンドポイントに対して生成することができます。レポートは棒グラフ形式ま たはチャート形式で取得できます。ハードウェア変更レポートやソフトウェア変更レポ ートなど、必要なレポートのカテゴリを選択することもできます。必要に応じてレポー トを印刷することができます。 アセット管理のレポートの表示

#### アセットインシデント

アセットインシデントレポートを表示するには、以下の手順に従ってください:

- **1.** Seqrite Endpoint Security ウェブコンソールにログオンします。
- 2. [レポート]>[クライアント]>[アセット管理] を表示します。
- 3. [アセットインシデント] タブを選択します。
- 4. [レポートの生成] エリアで、必要なレポートの条件を入力または選択します。特定の期間のレポートを生成したり、必要なレポートのタイプを選択したり、該当欄にエンドポイント名を入力して特定エンドポイントのレポートを調べたりできます。
- 5. 棒グラフ形式か表形式か、レポートのタイプを選択します。
- 6. [生成] をクリックします。画面にレポートが表示されます。レポートを印刷した い場合、印刷アイコンを使用します。

#### 現在のアセット

現在のアセットレポートを表示するには、以下の手順に従ってください:

- 1. Seqrite Endpoint Security ウェブコンソールにログオンします。
- 2. [レポート]>[クライアント]>[アセット管理] を表示します。
- 3. [現在のアセット] タブを選択します。
- 4. [レポートの生成] エリアで、必要なレポートの条件を入力または選択します。オペレーティングシステム、システム製造元、プロセッサ、前回のシャットダウン、RAMまたはアプリケーション名を選択します。

[生成] をクリックします。画面にレポートが表示されます。レポートを印刷したい場合、印刷アイコンを使用します。レポートは、CSV または PDF フォーマットで保存できます。

#### パッチ管理レポートの表示

この機能を使用して、パッチに関するレポートを生成することができます。このレポートでは、ネットワークのエンドポイントにインストールされているパッチの詳細が表示 されます。

以下のパラメータを使用してレポートを生成することができます:

- 開始日
- 終了日
- グループ名
- エンドポイント名
- レポートのタイプ

- 重大度
- パッチステータス

レポートは表形式でクライアントまたはパッチごとに利用できます。このレポートには、 ドメイン、パッチ名、アプリケーション名、ターゲットにされた脆弱性、スキャンタイ プ、およびパッチステータスに関する情報も表示されます。パッチの詳細も確認するこ とができます。

パッチのレポートを表示するには、以下の手順に従ってください:

- 1. Segrite Endpoint Security ウェブコンソールにログオンします。
- 2. [レポート]>[クライアント]>[パッチ管理] を表示します。
- 3. レポートの開始日および終了日を選択します。
- 4. [グループ名]を選択します。

グループのレポートを生成する場合は、エンドポイント名テキストボックスを空白 にしておきます。エンドポイント名のレポートを生成する場合は、グループ名を選 択してエンドポイント名を入力します。選択したグループに属すエンドポイントの 名前のレポートが生成されます。

- 5. レポートのタイプ、重大度、およびパッチステータスを選択します。
- 6. 選択したパラメータのレポートを生成するには、[生成] をクリックします。

概要レポートが表示されます。また、[パラメーターを変更] ボタンでパラメータ ーを変更することもできます。

[**印刷**] オプションをクリックしてレポートを印刷できます。レポートは、CSV または PDF フォーマットで保存できます。

7. パッチの詳細を表示するには、[パッチタイトル] リンクをクリックします。

[パッチの詳細] ダイアログが表示されます。[印刷] オプションをクリックしてパッチの詳細を印刷できます。パッチの詳細は、CSV または PDF フォーマットで保存できます。

8. [閉じる] をクリックします。

| 欄       | 説明                            |
|---------|-------------------------------|
| 日時      | レポート生成日時を表示します。               |
| エンドポイント | レポートが生成されるエンドポイントの名前を表示します。   |
| 名       |                               |
| ドメイン    | 選択したクライアントがログインするドメインを表示します。  |
| パッチタイトル | パッチの名前をハイパーリンク形式で表示します。名前をクリッ |
|         | クしてパッチの詳細を表示することができます。        |

パッチ管理の [レポート] ページで以下のパッチ詳細が表示されます:

レポート

| 重大度     | 欠落しているパッチの重大度を表示します。           |
|---------|--------------------------------|
| カテゴリ    | インストールされているパッチのカテゴリを表示します。     |
| アプリケーショ | アプリケーションの名前を表示します。例: Windows 8 |
| ン       |                                |
| ターゲットにさ | クライアントでターゲットにされた脆弱性を表示します。     |
| れた脆弱性   |                                |
| スキャンタイプ | スキャンのタイプを表示します。                |
| パッチステータ | パッチのステータスを表示します。               |
| ス       |                                |

## サーバー

この機能を使用して、サーバーで発生したすべてのインシデントのイベントログを確認 できます。一次デバイスアクセス用の OTP 生成ログも表示されます。

サーバーのイベントログを表示するには、以下の手順に従ってください:

- 1. Seqrite Endpoint Security ウェブコンソールにログオンします。
- 2. [レポート] > [サーバー] を表示します。
- 3. レポートの開始日および終了日を選択します。
- 4. [イベントログ] ページで、レポートのカテゴリを選択します。

レポートは印刷するか、[CSV] または [PDF] ボタンを使用して CSV または PDF 形 式で保存できます。必要に応じて、イベントログを削除することもできます。

| 欄   | 説明                  |
|-----|---------------------|
| 削除  | イベントログを削除します。       |
| 印刷  | イベントログを印刷します。       |
| CSV | CSV 形式でレポートを保存できます。 |
| PDF | PDF 形式でレポートを保存します。  |

## 管理

この機能により、サーバーおよびクライアントで生成されたレポートを管理できます。 レポートをいつ自動的に削除するかを設定できます。レポートを手動でエクスポートし て削除できます。

## 設定の管理

以下の方法で、いつ自動的にレポートを削除するかを設定できます:

1. Seqrite Endpoint Security ウェブコンソールにログオンします。

- 2. [レポート] > [管理] > [設定] を表示します。
- 3. [設定] ページで、以下のように設定します:
  - [レポートを自動的に削除する日数] で、自動的にレポートを削除する日数を設 定します。
  - [過去…日間のレポートを次の受信者に自動的にメール送信] で、レポートを必要とする日数を設定します。
  - [メールアドレス]テキストボックスに、メールアドレスを入力します。
    複数のメール ID を入力する場合は、カンマで区切ります。
- 4. [メール送信の頻度] で、レポートを送信する頻度と時刻を設定します。
- 5. [メール送信するレポートの選択] で、メール送信するレポートのタイプを設定しま す。
- 6. 設定を保存するには、[保存]をクリックします。

注意:モジュールに 1000 を超えるレコードが含まれる場合、最新のレコード 1000 の みがメールされます。

#### エクスポートの管理

以下の方法で、レポートを PDF 形式でエクスポートできます:

- 1. Seqrite Endpoint Security ウェブコンソールにログオンします。
- 2. [レポート] > [管理] > [エクスポート] を表示します。
- 3. [選択条件] で、エクスポートするレポートを以下から選択します:
  - すべてのレポートをエクスポートするには、[すべてのレポート]を選択します。
  - [以下の条件に従って] で、開始日および終了日などの選択条件を設定し、グル ープ名を選択してエンドポイント名を入力します。
- [レポートの選択]で、レポートをエクスポートするモジュールを選択します。
  使用している Segrite Endpoint Security に関連するモジュールが表示されます。
- 5. すべての選択条件を設定してから、[エクスポート] をクリックしてレポートを PD F 形式で出力します。

#### レポートの削除の管理

以下の方法でレポートを手動で削除できます:

- 1. Sequite Endpoint Security ウェブコンソールにログオンします。
- 2. [レポート] > [管理] > [レポートの削除] を表示します。
- 3. [レポートの手動削除] で、以下のいずれかのオプションを選択します:

- レポートを削除する日数:日数を選択して、指定した日数を経過したレポートを 削除します。
- すべてのレポートを削除:これまで生成されたすべてのレポートを削除する場合 に、このオプションを選択します。
- 4. [レポートの選択] で、削除するレポートのタイプを以下の中から選択します:
  - クライアントレポート
  - サーバーレポート
- 5. 選択条件を設定してから、[削除]をクリックしてレポートを削除します。
# Chapter 12

# 管理者設定

[管理者設定] セクションには、以下の項目があります:

# サーバー

この機能により、サーバーに関連した様々な設定を行えます。設定には、通知の送信方法と通知の理由の設定、SMTP 設定、アクセスを許可するデバイスの追加、緊急時のサーバーのリダイレクト、およびユーザーの管理などがあります。

## パスワードの変更

無許可のユーザーが設定を変更したり、エンドポイントから Seqrite クライアントを 削除したりするのを防ぐために、Seqrite Endpoint Security をパスワード保護するこ とをお勧めします。Seqrite Endpoint Security にコンソールパスワードを指定する必 要があります。このパスワードは Seqrite Endpoint Security で変更できます。

コンソールパスワードを変更するには、以下の手順に従ってください:

- 1. Seqrite Endpoint Security ウェブコンソールにログオンします。
- 2. [**管理者設定**] > [**サーバー**] > [**パスワードの変更**] を開きます。
- 3. [古いパスワード] テキストボックスに、現在のスーパー管理者パスワードを入力し ます。
- 4. [新しいパスワード] テキストボックスに新しいパスワードを入力し、[パスワード の再入力] テキストボックスに新しいパスワードを再度入力します。
- 5. [適用] をクリックします。

#### メールアドレスを変更する

登録したメールアドレスが表示されます。必要に応じて、メールアドレスを変更するこ とができます。

- メールアドレスを変更するには、以下の手順に従ってください:
- 1. Seqrite Endpoint Security ウェブコンソールにログオンします。

- 2. [**管理者設定**] > [**サーバー**] > [**メールアドレスを変更**] を開きます。
- 3. [メールアドレス] テキストボックスで、メールアドレスを編集します。
- 4. [適用] をクリックします。

#### 通知

ウイルスが検出された、メモリ内でウイルスがアクティブになった、ウイルスが発生し たなどの様々なイベントに関する通知を送信できます。無許可のデバイスやアプリケー ションへのアクセスが行われた、またはウイルス定義が最新ではなくなった場合、侵入 検知に対する通知が送信されます。通知には、Active Directory との同期の失敗に関 するアラートやライセンス関連情報なども含まれています。ネットワーク全体で発生し たインシデントが報告されるため、適切な処置を実行してミスを防ぐことができます。

通知には以下のものがあります:

- 様々なインシデントに関するメールおよび SMS 通知。
- SMS 送信用のメール ID や携帯電話番号のリストを作成するためのイベント通知用メール & SMS の設定。
- 国コードなしの携帯電話番号を設定しなければなりません。

#### メールおよび SMS 通知

メールおよび SMS 通知を設定するには、以下の手順に従ってください:

- 1. Sequite Endpoint Security ウェブコンソールにログオンします。
- 2. [管理者設定] > [サーバー] > [通知] を表示します。
- 3. 送信する通知を有効にするには、[メールおよび SMS 通知] で、**[通知を送信する** イベントを選択してください] オプションを選択します。

[送信される通知]の他のすべてのオプションが有効になります。

- 4. [ウイルス感染とウイルスアウトブレイク] で、以下のインシデントに関する通知を 取得するメディアを選択します:
  - エンドポイントでウイルスが検出されました
  - エンドポイントでウイルスがアクティブです
  - ネットワークのウイルスアウトブレイク

通知はメール、SMS、またはその両方で取得できます。ただし、エンドポイントでウイルスが検出された通知に関しては、メールのみで取得できます。

[ネットワークのウイルスアウトブレイク]オプションを選択すると、通知が必要な 場合の設定をさらにカスタマイズできます。これは、ウイルスアウトブレイクを警 告します。

ネットワークのウイルスアウトブレイクをカスタマイズするには、以下の手順に従ってください:

- [ネットワークのウイルスアウトブレイク]の横にある [カスタマイズ] をクリ ックします。
- [ウイルスアウトブレイクの詳細] 画面が表示されます。
- [ウイルスインシデントの合計数が超えました] で、インシデント数およびウイ ルスアウトブレイクが起きているシステムの数を設定します。
- [および時間範囲] で、通知をトリガーする頻度の時間幅を設定します。
- 設定を保存するには、[保存]をクリックします。
- 5. IDS/IPS で、通知を取得するイベントを選択します:
  - エンドポイントで侵入が検知されました
  - エンドポイントでポートスキャンインシデントが検出されました
  - エンドポイントで DDoS 攻撃が検出されました
     注意:侵入防止の通知はメールのみで送信できます。
- 6. [高度なデバイスコントロール] で、通知を取得するイベントを選択します:
  - デバイスコントロールポリシー違反の試み
     注意:デバイスコントロールの通知はメールのみで送信できます。
- 7. [アプリケーションコントロール] で、通知を取得するイベントを選択します:
  - 無許可のアプリケーションにアクセスする試み
     注意:アプリケーションコントロールの通知はメールのみで送信できます。
- 8. [アップデート] で、以下のインシデントに関する通知を取得するメディアを選択します:
  - サービスパックが使用可能です
  - エンドポイントは最新のウイルス定義にアップデートされていません
  - アップデートマネージャーのウィルス定義が最新ではありません
     注意:エンドポイントがアップデートされていないことを知らせる通知は、メールのみで送信できます。
- 9. [Active Directory 経由でインストールする] で、以下のインシデントに関する通知を取得するメディアを選択します:
  - Active Directory と同期できませんでした
- 10. [切断されたエンドポイント] で、通知を取得するイベントを選択します:
  - 感染のため、エンドポイントはネットワークから切断されました
  - DDoS 攻撃のため、エンドポイントはネットワークから切断されました
  - ポートスキャンのため、エンドポイントはネットワークから切断されました 注意:すべてのインシデントの通知はメールのみで送信できます。

- 11. [ライセンス関連] で、以下のインシデントに関する通知を取得するメディアを選択 します:
  - ライセンスが失効しました
  - ライセンスの有効期限が近づいています
  - ライセンスの上限を超えています
- 12. [データ喪失防止] で、イベントの通知を有効にします:
  - データ喪失防止ポリシー違反の試み
- 13. [アセット管理] で、イベントの通知を有効にします。
  - エンドポイントで行われたハードウェア変更

14. 設定を保存するには、**[適用]**をクリックします。

#### イベント通知用メールとSMSの設定

[メールおよび SMS 通知]を設定するには、以下の手順に従ってください:

- 1. Seqrite Endpoint Security ウェブコンソールにログオンします。
- 2. [**管理者設定**] > [**サーバー**] > [通知] を表示します。
- [イベント通知用メールおよび SMS の設定]で、[設定]をクリックします。
   [メールおよび SMS の通知] プロンプトが表示されます。
- [メール ID のリスト] にメールアドレスを入力して、[追加] をクリックします。
   複数のメールアドレスを入力できます。
- 5. [携帯電話番号のリスト]に携帯電話の番号を入力して、[追加]をクリックします。
- 6. メールアドレスと携帯電話の番号を保存するには、[適用]をクリックします。
- 7. 設定を保存するには、[適用]をクリックします。

注意:メール通知を受信するには、最初に SMTP 設定を行う必要があります。

- 現時点では SMS を用いた通知機能はインドと UAE に在住のお客様のみ ご利用いただけます。
  - 一部のイベントは SMS 通知に対応していません。
  - National Do Not Call Registry (DND) にリストされた携帯電話番号 は、インド政府のその時点での電話規制政策により、通知を受信ができ る場合とできない場合があります。

# 今すぐ購入

この機能で、通知を送信するための Seqrite Endpoint Security SMS バンドルを購入できます。

[SMS の残数] セクションでは、SMS 通知を送信できる数が表示されます。通知を送る と、残数に反映されます。通知を続けて送信するには、SMS バンドルを購入して SMS 制限を増やす必要があります。

以下のいずれかの方法で SMS バンドルを購入できます:

- [今すぐ購入] リンクをクリックして以下を行います。このリンクをクリックす ると、通知に使用する Seqrite Endpoint Security SMS バンドルのポータルに 転送され、そこで SMS バンドルを購入できます。
- 直接オンラインポータルを開き、以下を行います。直接オンラインポータルを 開いて SMS バンドルを購入します。SMS バンドルの URL は、<u>http://www.seqr</u> ite.com/psmsです。

ショッピングポータルで、SMS バンドルの購入方法に関する指示に従ってください。

SMS バンドルを購入するとすぐに、SMS の残数オプションの限度が有効期限と共にアッ プデートされます。限度に反映されない場合、[ライセンス情報のアップデート] ボタ ンをクリックしてアップデートすることができます。

以下の方法でラインセンス情報を更新し、SMS バンドルの限度を更新することができます:

- 1. Segrite Endpoint Security ウェブコンソールにログオンします。
- 2. [ホーム] > [ライセンスの表示] リンクを表示します。
- 3. [ライセンスマネージャー] で [ステータス] ボタンをクリックします。
- 4. [ライセンスステータス] 画面で [ライセンス情報の更新] ボタンをクリックしま す。

ライセンスが更新され、最新の残数が表示されます。

#### SMTP 設定

この機能により、SMTP ホストの詳細を設定できます。Seqrite Endpoint Security からのすべてのメール(通知メール、レポートメールなど)は、SMTP サーバーに送信されてルーティングされます。

SMTP 設定を行うには、以下の手順に従ってください:

- 1. Seqrite Endpoint Security ウェブコンソールにログオンします。
- 2. [管理者設定] > [サーバー]>[SMTP 設定] を表示します。
- 3. [SMTP サーバー] テキストボックスに、SMTP サーバーの IP アドレスまたはドメイ ン名を入力します。
- 4. [ポート] テキストボックスに、ポート番号を入力します。
- 5. [メールアドレスから通知] テキストボックスに、メールアドレスを入力します。

Endpoint Security サーバーから送信されるすべてのメールには、差出人アドレス としてこのメールアドレスが表示されます。

- ユーザー認証のために、[ユーザー名] テキストボックスにユーザー名を入力します。
   [ユーザー名] フィールドは使用している SMTP サーバーによって異なります。ユー ザー名またはメール ID を指定するよう求められます。
- 7. [パスワード] テキストボックスにパスワードを入力します。
- 8. [ユーザー認証の方法] に、以下のいずれかを選択します:
  - なし:このオプションを選択すると、HTTP プロトコルを通じてメール通知を送信します。
  - SSL:このオプションを選択すると、SSL (Secure Sockets Layer) プロトコルを 通じてメール通知を送信します。
  - TLS:このオプションを選択すると、TLS(Transport Layer Security)プロトコ ルを通じてメール通知を送信します。
- 9. Seqrite は、SMTP ホストの詳細が正しいことを確認するために SMTP 設定をテスト することを推奨します。SMTP 設定をテストするには、[適用] をクリックしてから [SMTP 設定をテストする] をクリックします。
- **10**. [テストメール] ダイアログの [メールの送り先] テキストボックスにユーザーの メール ID を入力します。
- 11. [メールを送信] をクリックします。
- SMTP 設定がパブリックメールサーバー(例: Gmail)を使用して設定されている場合、および安全性の低いアプリを許可する設定がパブリックメールサーバーで無効にされている場合、EPS はメールを送信することができません。

# デバイスを管理

この機能を使用してすべての USB デバイスとシステム内部デバイス(例:Bluetooth、Webcam)を認証することができます。ポリシーに従って設定された場合、認証されたデバイスを EPS クライアントシステムで許可またはブロックすることができます。EPS 環境でデバイスを管理するには、すべての USB ストレージデバイスでこの認証を実行しなければなりません。

#### USB デバイスのクリーニング

デバイスコントロールツール (dcconfig tool) にデバイスを追加する前に、ディスク をクリーニングします。

ディスクをクリーニングするには、以下の手順に従ってください:

- 1. デバイスを接続します。
- 2. コマンドプロンプトで、以下のコマンドを一つずつ入力します。

diskpart list disk Select disk <#> clean convert mbr

3. クリーンアップ後、ディスクにパーティションを作成します。

これで、ディスクを追加する準備が完了しました。

# EPS クライアントがインストールされている/されていないデバイスの追加

EPS クライアントがインストールされている/されていないデバイスを追加するには、 以下の手順に従ってください:

- 1. ウェブコンソールにログオンします。
- 2. クリーンデバイスを接続します。
- 3. [管理者設定] >[サーバー]>[デバイスを管理] を表示します。
- 4. [デバイスを追加] > [USB デバイス] を選択します。[デバイスダイアログを追加] ダイアログが表示されます。
- 5. [ここをクリック] リンクをクリックして、デバイスコントロールパッケージをダ ウンロードします。
- 6. DEVCTRL.7Z ジップファイルを展開します。
- 7. devctrl フォルダーで dcconfig.exe ファイルをダブルクリックします。
- 8. デバイスの詳細が [デバイスコントロール] ダイアログに表示されます。[デバイ ス名] ボックスでデバイス名を入力します。
- 9. デバイスを認証するには、以下の一つを実行します:
  - EPS クライアントがインストールされているシステムを使用している場合、利 用可能なオプションは以下の通りです。
    - 暗号化なし
    - 部分暗号化
    - 完全暗号化
  - EPS クライアントがインストールされていないシステムを使用している場合、
     利用可能なオプションは以下の通りです:
    - 暗号化なし

- 部分暗号化
- 暗号を適用する場合、以下の表を参照します:

| 暗号化 | 処置                                                        |
|-----|-----------------------------------------------------------|
| いいえ | <ul> <li>         このデバイスを社内ネットワーク内でのみアクセス     </li> </ul> |
|     | 可能にする] チェックボックスのチェックを外しま                                  |
|     | す。この設定はデフォルトで選択されています。                                    |
|     | <ul> <li>[このデバイスを暗号化する] チェックボックスのチ</li> </ul>             |
|     | エックを外します。                                                 |
| 部分  | <ul> <li>[このデバイスを社内ネットワーク内でのみアクセス]</li> </ul>             |
|     | 可能にする] チェックボックスを選択します。この                                  |
|     | 設定はデフォルトで選択されています。                                        |
|     | • [このデバイスを暗号化する] チェックボックスのチ                               |
|     | エックを外します。                                                 |
| 完全  | <ul> <li>         このデバイスを社内ネットワーク内でのみアクセス     </li> </ul> |
|     | 可能にする] チェックボックスを選択します。この                                  |
|     | 設定はデフォルトで選択されています。                                        |
|     | • [このデバイスを暗号化する] チェックボックスを選                               |
|     | 択します。                                                     |
|     | • 完全暗号化を適用すると、[フォーマット] ウィンド                               |
|     | ウが表示されます。デバイスのフォーマットを行い                                   |
|     | ます。                                                       |

- 10. [ファイルに保存] をクリックします。dcinfo. dat ファイルが作成されます。
- **11**. dcinfo. dat ファイルが devctrl フォルダに保存されます。
- 12. [管理者設定] > [サーバー] > [デバイスを管理] を表示します。
- **13.** [デバイスを追加] > [USB デバイス] を選択します。[デバイスダイアログを追加] ダイアログが表示されます。
- 14. [参照] をクリックして dcinfo.dat ファイルをアップロードします。
- 15. [適用] をクリックします。

デバイスがデバイス例外に追加され、リストに表示されます。

#### 管理者フォルダーから dcconfig ツールにデバイスを追加

管理者フォルダーから dcconfig ツールにデバイスを追加する場合

- 1. クリーンデバイスを接続します。
- 2. Seqrite Endpoint Security サーバーで、「<installation directory>¥Seqrite¥En dpoint Security 7.1¥Admin」フォルダを参照します。

- 3. dcconfig.exe ファイルをダブルクリックします。[デバイスコントロール] ダイア ログが表示されます。
- 4. [検索] ボタンをクリックして、添付されているデバイスの詳細を表示します。
- 5. デバイスの詳細が [デバイスコントロール] ダイアログに表示されます。[デバイ ス名] ボックスでデバイス名を入力します。
- 6. デバイスを許可する場合、利用可能な暗号化オプションは以下の通りです:
  - 暗号化なし
  - 部分暗号化
  - 完全暗号化

暗号を適用する場合、以下の表を参照します:

| 暗号化 | 処置                                                                                                    |
|-----|----------------------------------------------------------------------------------------------------|
| いいえ | <ul> <li>[このデバイスを社内ネットワーク内でのみアクセス可能にする] チェックボックスのチェックを外します。この設定はデフォルトで選択されています。</li> <li>[このデバイスを暗号化する] チェックボックスのチェックを外します。</li> </ul>                                                      |
| 部分  | <ul> <li>[このデバイスを社内ネットワーク内でのみアクセス可能にする]チェックボックスを選択します。この設定はデフォルトで選択されています。</li> <li>[このデバイスを暗号化する]チェックボックスのチェックを外します。</li> </ul>                                                            |
| 完全  | <ul> <li>[このデバイスを社内ネットワーク内でのみアクセス可能にする] チェックボックスを選択します。この設定はデフォルトで選択されています。</li> <li>[このデバイスを暗号化する] チェックボックスを選択します。</li> <li>完全暗号化を適用すると、[フォーマット] ウィンドウが表示されます。デバイスのフォーマットを行います。</li> </ul> |

#### 7. [追加] をクリックします。

i,

部分暗号化は NTFS のみサポートします。暗号化なしと完全暗号化は、すべ てのファイルシステムでサポートされます。

#### デバイスコントロールポリシーへの例外の追加

許可された人物が使用するリムーバブルデバイスに例外を追加して、デバイスをポリシ ーから除外することができます。

1. Seqrite Endpoint Security ウェブコンソールにログオンします。

- 2. [管理者設定] >[サーバー]>[デバイスを管理] を表示します。
- 3. 表示される [デバイスの追加] ドロップダウンリストで、適切なデバイスカテゴリ をクリックします。以下のデバイスカテゴリが表示されます:
  - **ネットワークデバイス**:ネットワークに接続されたデバイスのリストが自動的に 表示されます。管理したいデバイスを選択します。[**OK**] をクリックします。
  - USB デバイス:ネットワークデバイスリストに記載されず、接続されていない U SB デバイスを追加したい場合、このオプションを使用します。詳細については、 EPS サーバがインストールされているまたは EPS クライアントがインストール されている/されていないデバイスの追加を参照してください。
  - モデル別 USB:このオプションを使用します。組織が同じメーカーの同じモデルの USB ストレージデバイスを多数所有している場合。モデル名別に USB を追加できます。[モデル名別にデバイスを追加] ダイアログボックスが表示されます。デバイス名を入力します。[モデル名を追加] リストボックスからモードを選択します。以下のモードが表示されます:
    - 自動:USB マスストレージデバイスが Windows オペレーティングシステムに接続されている場合、デバイスモデル名は自動的に表示されます。
    - **i** モデル名の自動取得は Mac オペレーティングシステムでサポートされていません。
    - リストから:事前に指定されたデバイスモデル名のリストが表示されます。
       リストからモデル名を選択します。
    - 手動:モデル名を入力します。ダイアログボックスに表示される手順に従います。
    - i 同じ USB ストレージデバイスが USB デバイスおよびモデル別 USB として認証される場合、モデル名が優先されます。
  - その他のデバイス:接続されておらず、リストに存在しないデバイスを追加したい場合、このオプションを使用します。デバイスタイプを選択して該当情報を入力します。
- 4. 表示されたリストから管理したいデバイスを選択して、[OK] をクリックします。

リストにデバイスが表示されたら、必要に応じて[許可]の下にあるボタンを[はい]または[いいえ]に切り替えます。表示される[編集]アイコンを使用して表示されるデバイス名を変更したり、[ゴミ箱]アイコンを使用してリストからデバイスを削除したりすることもできます。

注意:デバイスの許可アクセス権を[いいえ]に設定している場合、例外リストに追加することはできません。

- 5. デバイスを例外リストに追加するには、[設定] > [クライアント設定] > [高度な デバイスコントロール]を表示します。
- 6. [例外]をクリックします。

- **7. [追加]** をクリックします。[管理デバイス] ダイアログボックスに、許可したデバイスのリストが表示されます。
- 8. デバイスの**[例外に追加]** ボタンを切り替えます。
- 9. [OK] をクリックします。
- **10**. [管理デバイス] 確認ダイアログボックスで **[はい]** をクリックします。デバイス が例外リストに追加されます。

デバイスを削除するには、デバイスを選択してから、表示されるゴミ箱アイコンを クリックします。

- 11. 必要に応じてアクセス権を設定します。
- **12.** [ポリシーの保存] をクリックします。
  - Windows Vista のウェブコンソールにアクセスする場合は、Internet Ex plorer の[保護モード] オプションを OFF にしてください。
    - ウェブコンソール経由でデバイスを追加できない場合は、デバイスコントロールツールを使用して USB ストレージデバイスを追加することもできます。このツールは、EPS サーバーの次の場所にあります:<Installation folder>¥Admin¥dcconfig.exe
    - デバイス機能の追加は、Windows 10 オペレーティングシステムの Edge ブラウザと Google Chrome 44 以降のバージョンで動作しません。

# データ喪失防止

i\_

データ喪失を防止するために、以下の機能に対しグローバルな設定を行うことができま す:

- ユーザー定義辞書
- ドメイン例外
- カスタム拡張子
- アプリケーション例外
- ネットワーク共有例外

#### ユーザー定義辞書

ユーザー定義辞書の機密情報を含む可能性のある、または参照するための特定のキーワ ードやフレーズを追加できます。エンドポイントの文書にユーザー定義辞書に追加した テキストやフレーズが含まれる場合、<u>保存データスキャン</u>または<u>データ喪失防止</u>機能に より、そうした文書のパスや場所が表示されます。

このセクションで、ユーザー定義辞書を作成または管理することができます。ユーザー 定義辞書はデータ喪失防止設定からモニターされます。

#### 辞書の追加

辞書を追加するには、以下の手順に従ってください:

- 1. Seqrite Endpoint Security ウェブコンソールにログオンします。
- 2. [管理者設定] > [サーバー] > [データ喪失保護] > [ユーザー定義辞書] を表示し ます。
- 3. [辞書を追加] をクリックします。
- 4. 名前、説明、追加する用語などの詳細を入力します。
- 5. [追加] をクリックします。

複数の用語を辞書に追加できます。

特定の用語を選択し、[削除]をクリックすることで用語を削除することができます。

6. **[OK]** をクリックします。

#### 辞書のインポート

使用したい辞書をインポートすることも可能です。

辞書をインポートするには、以下の手順に従ってください:

- 1. Seqrite Endpoint Security ウェブコンソールにログオンします。
- 2. [管理者設定] > [サーバー] > [データ喪失保護] > [ユーザー定義辞書] を表示し ます。
- 3. [**インポート**] をクリックします。
- 4. [辞書をインポート] ダイアログで [参照] をクリックします。 [ファイルアップロード] ダイアログが表示されます。
- 5. 有効なエクスポートされた辞書データベースファイル(例:expdict.db)を選択しま す。
- 6. [**開く**] をクリックします。 データベースファイルをインポートします。

#### 辞書のエクスポート

作成した辞書をエクスポートすることができます。

辞書をエクスポートするには、以下の手順に従ってください。

- **1.** Seqrite Endpoint Security ウェブコンソールにログオンします。
- 2. [管理者設定] > [サーバー] > [データ喪失保護] > [ユーザー定義辞書] を表示し ます。

- 3. [ユーザー定義辞書] ページで、エクスポートしたい辞書を選択します。
- 4. [アクション] 欄で **[エクスポート]** アイコンをクリックします。

データベースファイルをダウンロードします。データベースファイルのデフォルト 名は expdict.db です。必要に応じて、ファイル名を変更することができます。

#### 辞書でのアクション

提供されるリストから辞書を選択し、[アクション]欄で必要なアクションを実施して、 追加した辞書を編集、削除またはエクスポートすることができます。

#### ドメイン例外

このセクションで、データ喪失保護から除外したいドメイン名を追加することができます。

i ドメイン例外は Windows プラットフォーム上の Outlook と Thunde rbird メールクライアントのみサポートします。

#### ドメイン名の追加

データ喪失保護から除外したいドメイン名を追加するには、以下の手順に従ってください:

- 1. Seqrite Endpoint Security ウェブコンソールにログオンします。
- 2. [管理者設定] > [サーバー] > [データ喪失保護] > [ドメイン例外] に移動します。
- 3. テキストボックスにドメイン名を入力します。
- 4. [追加] をクリックします。

#### ドメイン名の削除

- 個々のドメイン名を削除するには、ドメイン名の隣にある [削除] アイコンを クリックします。
- 複数のドメイン名を削除するには、削除したいドメイン名のチェックボックス を選択してから[削除]をクリックします。

#### ドメイン名のインポート

使用したいドメイン名をインポートすることができます。

ドメイン名をインポートするには、以下の手順に従ってください:

- 1. Sequite Endpoint Security ウェブコンソールにログオンします。
- 2. [管理者設定] > [サーバー] > [データ喪失保護] > [ドメイン例外] に移動します。
- 3. [ドメイン例外] ページで、**[インポート]** をクリックします。

[ファイルアップロード] ダイアログが表示されます。

- 4. 有効なエクスポートされたドメインデータベースファイルexdomain.db)を選択しま す。
- 5. [開く] をクリックします。

データベースファイルをインポートします。

#### ドメイン名のエクスポート

作成したドメイン名をエクスポートすることができます。

ドメイン名をエクスポートするには、以下の手順に従ってください:

- 1. Seqrite Endpoint Security ウェブコンソールにログオンします。
- 2. [管理者設定] > [サーバー] > [データ喪失保護] > [ドメイン例外] に移動します。
- 3. [ドメイン例外] ページで、エクスポートしたいドメイン名を選択します。
- 4. [エクスポート] をクリックします。

データベースファイルをダウンロードします。データベースファイルのデフォルト 名は exdomain.db です。必要に応じて、ファイル名を変更することができます。

#### ドメイン名でのアクション

提供されるリストからドメイン名を選択し、[アクション]欄で必要なアクションを実施して、追加したドメイン名を編集または削除することもできます。

#### カスタム拡張子

ファイルのデフォルト拡張子のほかに、必要に応じてその他の拡張子をモニターすることができます。追加の拡張子はカスタム拡張子と呼ばれます。

このセクションで、データ喪失保護からモニターするカスタム拡張子を追加することができます。

*i* カスタム拡張子は Windows プラットフォームでのみサポートされます。

#### カスタム拡張子の追加

カスタム拡張子を追加するには、以下の手順に従ってください:

- **1.** Seqrite Endpoint Security ウェブコンソールにログオンします。
- 2. [管理者設定] > [サーバー] > [データ喪失保護] > [カスタム拡張子] に移動しま す。
- 3. カスタム拡張子を入力します。
- 4. [追加] をクリックします。

#### カスタム拡張子の削除

- 個々のカスタム拡張子を削除するには、カスタム拡張子の隣にある [削除] ア イコンをクリックします。
- 複数のカスタム拡張子を削除するには、削除したいカスタム拡張子のチェック ボックスを選択してから [削除] をクリックします。

#### カスタム拡張子のインポート

使用したいカスタム拡張子をインポートすることができます。

カスタム拡張子ファイルをインポートするには、以下の手順に従ってください:

- 1. Seqrite Endpoint Security ウェブコンソールにログオンします。
- **2. [管理者設定] > [サーバー] > [データ喪失保護] > [カスタム拡張子]** に移動します。
- [カスタム拡張子]ページで、「インポート」をクリックします。
   [ファイルアップロード]ダイアログが表示されます。
- 4. 有効なエクスポートされたカスタム拡張子データベースファイル(例:expfiles.db) を選択します。
- 5. **[開く]** をクリックします。

データベースファイルをインポートします。

#### カスタム拡張子のエクスポート

作成したカスタム拡張子をエクスポートすることができます。

カスタム拡張子ファイルをエクスポートするには、以下の手順に従ってください:

- **1.** Seqrite Endpoint Security ウェブコンソールにログオンします。
- 2. [管理者設定] > [サーバー] > [データ喪失保護] > [カスタム拡張子] に移動しま す。
- 3. [カスタム拡張子] ページで、エクスポートしたいカスタム拡張子を選択します。
- 4. [エクスポート] をクリックします。

データベースファイルをダウンロードします。データベースファイルのデフォルト 名は expfiles.db です。必要に応じて、ファイル名を変更することができます。

#### カスタム拡張子でのアクション

提供されるリストからカスタム拡張子を選択し、[アクション]欄で必要なアクション を実施して、追加したカスタム拡張子を編集または削除することもできます。

#### アプリケーション例外

このセクションで、データ喪失保護から除外するアプリケーションを追加することができます。データ喪失保護でモニターされるアプリケーションのみ追加します。

i アプリケーション例外は Windows プラットフォームでのみサポート されます。

#### アプリケーション例外の追加

アプリケーション例外を追加するには、以下の手順に従ってください:

- 1. Sequite Endpoint Security ウェブコンソールにログオンします。
- 2. [管理者設定] > [サーバー] > [データ喪失保護] > [アプリケーション例外] に移 動します。
- **3.** アプリケーションを追加するには、**[参照]** をクリックして、アプリケーションの 完全なパスを指定してください。
- 4. [アプリケーション名] を入力します。
- 5. [追加] をクリックします。
- X64 ビット 0S で「system32」フォルダからアプリケーションを追加している場合、アプリケーションを「system32」フォルダから他の場所にコピーします。次に、その場所からアプリケーションを追加します。

#### アプリケーション例外の削除

- 個々のアプリケーション例外を削除するには、アプリケーション例外の隣にある[削除] アイコンをクリックします。
- 複数のアプリケーション例外を削除するには、削除したいアプリケーション例
   外のチェックボックスを選択してから [削除] をクリックします。

#### アプリケーション例外のインポート

使用したいアプリケーション例外をインポートすることができます。

アプリケーション例外をインポートするには、以下の手順に従ってください。

- 1. Sequite Endpoint Security ウェブコンソールにログオンします。
- 2. [管理者設定] > [サーバー] > [データ喪失保護] > [アプリケーション例外] に移 動します。
- [アプリケーション例外]ページで、【インポート】をクリックします。
   [ファイルアップロード]ダイアログが表示されます。

- 4. 有効なエクスポートされたアプリケーションデータベースファイル(例:expapps.d)b)を選択します。
- 5. [開く] をクリックします。

データベースファイルをインポートします。

#### アプリケーション例外のエクスポート

作成したアプリケーション例外をエクスポートすることができます。

アプリケーション例外をエクスポートするには、以下の手順に従ってください:

- 1. [アプリケーション例外] ページで、エクスポートしたいアプリケーションを選択し ます。
- **2.** [エクスポート] をクリックします。

データベースファイルをダウンロードします。データベースファイルのデフォルト 名は expapps.db です。必要に応じて、ファイル名を変更することができます。

#### アプリケーション例外でのアクション

提供されるリストからアプリケーション例外を選択し、[アクション]欄で必要なアクションを実施して、追加したアプリケーション例外を編集または削除することもできます。

#### ネットワーク共有例外

このセクションで、データ喪失保護から除外する UNC フォーマットのネットワーク共 有パスを追加することができます。

#### ネットワーク共有例外の追加

ネットワーク共有例外を追加するには、以下の手順に従ってください:

- 1. Seqrite Endpoint Security ウェブコンソールにログオンします。
- 2. [管理者設定] > [サーバー] > [データ喪失保護] > [ネットワーク共有例外] に移 動します。
- 3. ネットワーク共有例外を入力します。
- 4. [追加] をクリックします。

#### ネットワーク共有例外の削除

- 個々のネットワーク共有例外を削除するには、ネットワーク共有例外の隣にある[削除]アイコンをクリックします。
- 複数のネットワーク共有例外を削除するには、削除したいネットワーク共有例 外のチェックボックスを選択してから [**削除**]をクリックします。

ネットワーク共有例外のインポート

使用したいネットワーク共有例外をインポートすることができます。

- ネットワーク共有例外をインポートするには、以下の手順に従ってください:
- **1.** Seqrite Endpoint Security ウェブコンソールにログオンします。
- 2. [管理者設定] > [サーバー] > [データ喪失保護] > [ネットワーク共有例外] に移動します。
- 3. [ネットワーク共有例外] ページで、**[インポート]** をクリックします。 「ファイルアップロード] ダイアログが表示されます。
- 4. 有効なエクスポートされたネットワーク共有データベースファイル(例: expnetsh. db)を選択します。
- 5. [開く] をクリックします。

データベースファイルをインポートします。

#### ネットワーク共有例外のエクスポート

作成したいネットワーク共有例外をエクスポートすることができます。

- ネットワーク共有例外をエクスポートするには、以下の手順に従ってください:
- 1. [ネットワーク共有例外] ページで、エクスポートしたいアプリケーションを選択し ます。
- **2. [エクスポート]** をクリックします。

データベースファイルをダウンロードします。データベースファイルのデフォルト 名は expnetsh.db です。必要に応じて、ファイル名を変更することができます。

#### ネットワーク共有例外でのアクション

提供されるリストからネットワーク共有例外を選択し、[アクション]欄で必要なアクションを実施して、追加したネットワーク共有例外を編集または削除することもできます。

# リダイレクト

この機能により、Endpoint Security サーバーを変更して、Endpoint Security を新し いバージョンにアップグレードできます。既存のクライアントを新しい EPS サーバー にリダイレクトすることで、新しい EPS サーバーを使用して通信できるようになりま す。クライアントを選択、またはすべてのクライアントを設定して、新しいサーバーに リダイレクトします。この機能は、クライアントが低帯域幅回線で接続されている大き なネットワークの場合、特に便利です。この機能を使って、グループのクライアントを 選択して新しいサーバーへ移動させることができ、お客様の都合に合わせた段階的なリ ダイレクトが可能になります。 ソフトウェアのバージョンアップグレードの場合は、前のバージョンの Endpoint Security クライアントがアンインストールされ新しいバージョンがインストールされます。 サポートされているリダイレクトケースを以下の表に示します。

| 以前のバージョンの EPS サーバー  | 新しいバージョンの EPS サーバー    |
|---------------------|-----------------------|
| ローカル/プライベート IP にイン  | ローカル/プライベート IP にインストー |
| ストール                | <i>1</i> L            |
| ローカル/プライベート IP にイン  | ローカル/プライベートドメインにインス   |
| ストール                | トール                   |
| ローカル IP にインストール (パブ | ローカル IP にインストール(パブリック |
| リックに変換)             | に変換)                  |
| パブリック IP にインストール    | パブリック IP にインストール      |
| パブリック IP にインストール    | FQDN にインストール(完全修飾ドメイン |
|                     | 名)                    |

- リダイレクトプロセスが実行されている場合、前にインストールされた EPS はアンインストールされません。リダイレクトプロセスコマンドが すべてのクライアントに配信される前に、前の EPS をアンインストール する場合、そのコマンドを受信できなかったクライアントは前の EPS と 新しい EPS の両方と通信することができません。
  - リダイレクトは Linux オペレーティングシステムにインストールされて いるクライアントには適用できません。
  - グループの復活:クライアントのリダイレクト後に前のクライアントグル ープポリシー構成を維持するために、管理者は[グループを管理]から 古いクライアントグループポリシー構成のエクスポート、および新しい EPS サーバーへのインポートを実行できます。リダイレクト後、古いク ライアントは新しい EPS サーバーで前と同じグループに置かれます。

同じ名前のグループがリダイレクトサーバーに存在する場合、新しくインポートされたグループ名の最後に「\_1」が付けられます。

- グループの復活は MAC と Windows クライアントのみに適用できます。
- リダイレクトを設定するには、以下の手順に従ってください:
- 1. Seqrite Endpoint Security ウェブコンソールにログオンします。
- 2. [管理者設定] >[サーバー]>[リダイレクト] を表示します。
- 3. [サーバー名/IP] テキストボックスで、新しい EPS サーバーのサーバー名または I P アドレスを入力します。
- 4. [ポート] テキストボックスに、ポート番号を入力します。

- 5. 以下の手順に従ってください:
  - i. [このチェックボックスを選択してパブリック IP アドレス/ホスト名を追加 する] チェックボックスを選択します。
  - ii. リモートクライアントの場合のみ、[サーバー名/IP] テキストボックスで新しい EPS サーバーのサーバー名またはパブリック/変換された IP アドレスを入力します。
     EPS がパブリックモードでインストールされた場合、上記の 2 つの欄は表示されません。
- 6. **リダイレクトタイプ**リストでオプションを一つ選択します:
  - すべてのクライアントをリダイレクト:リダイレクトされるすべてのクライアン トを選択する場合。
  - すべてのクライントのリダイレクトと自動再起動:アップグレードプロセスです べてのクライアントをリダイレクトし、自動再起動する場合。このオプション を有効にすると、ユーザーに再起動まで15 分を示すカウントダウンがプロンプ ト表示され、15 分後に強制的に再起動されます。クライアントの再起動後、ク ライアントの新しいバージョンが(静かに)にインストールされ、 リダイレク トプロセスが完了します。
  - 選択されたクライアントのリダイレクト:このオプションを選択すると特定のクライアントを、リダイレクトプロセスに選択することができます。このオプションを選択すると、[クライアントを選択] のリンクが表示されます。[クライアントを選択] をクリックします。[クライアントを選択] ダイアログボックスで、リダイレクトするクライアントを選択して [OK] をクリックします。右上の[エンドポイント名/IP] 検索ボックスを使用して、名前または IP アドレスでエンドポイントを選択します。
- 7. スキャン設定を適用するには、[適用]をクリックします。
- ・ リダイレクトプロセスが同じ EPS バージョンに対して実行されると、[すべてのクライアントをリダイレクトして再起動する] オプションが設定されているとしても、クライアントシステムは自動的に再起動されません。

#### ユーザーの管理

この機能を使用して、管理者レベルとレポート閲覧レベルのユーザーリストを作成、編 集、無効、削除することができます。ユーザーのタイプには、以下のものがあります:

#### スーパー管理者

スーパー管理者ユーザーには、Seqrite Endpoint Security のすべての機能へのアクセス権があります。スーパー管理者は、管理者ユーザーを作成または変更できます。スーパー管理者のみが Seqrite Endpoint Security をアンインストールする権限があります。

1 人のユーザーのみにスーパー管理者権限が付与されます。スーパー管理者のデフォル トユーザー名は、「administrator」です。

#### 管理者

管理者権限を持つユーザーは、以下の 2 つの点を除き、スーパー管理者と同じ権限を 持ちます:

- 1. 管理者権限を持つユーザーは、管理者権限のある別のユーザーを作成できません。
- 2. 管理者権限を持つユーザーは Seqrite Endpoint Security をアンインストールできません。

# レポートビューア

レポートビューア権限を持つユーザーは、レポートおよび機能のステータスを確認できます。それ以外の権限はありません。ただし、このタイプのユーザーは、自分のパスワードを変更できます。

#### 新しいユーザーの作成

新しいユーザーを作成するには、以下の手順に従ってください:

- 1. Seqrite Endpoint Security ウェブコンソールにログオンします。
- 2. [管理者設定] >[サーバー]>[ユーザーの管理] を表示します。
- 3. [ユーザーの管理] ページで、[ユーザーの追加] をクリックします。 [ユーザーの追加/編集] ダイアログが開きます。
- 4. [ユーザー名] テキストボックスに、ユーザー名を入力します。
- 5. [新しいパスワード] テキストボックスに新しいパスワードを入力します。
- 6. [新しいパスワードの再入力] テキストボックスに新しいパスワードを再度入力し ます。
- 7. メール ID テキストボックスに、ユーザーのメール ID を入力します。
- 8. [タイプ] リストで、ユーザータイプを選択します。

ユーザータイプには次のものがあります。管理者およびレポートビューア。

9. [ユーザーステータス] リストからユーザーの有効または無効を選択します。

10. 設定を保存するには、[保存]をクリックします。

#### 既存のユーザーの変更

既存のユーザーを変更するには、以下の手順に従ってください:

1. Seqrite Endpoint Security ウェブコンソールにログオンします。

- 2. [管理者設定] >[サーバー]>[ユーザーの管理] を表示します。 すべてのユーザーのリストが表示されます。
- 3. 編集するユーザーの横にある [**編集**] ボタンをクリックします。
- 割り当てられた権限に応じて、設定を変更できます。
   [ユーザーの追加/編集]ダイアログが開きます。
- 5. [新しいパスワード] テキストボックスに新しいパスワードを入力します。
- 6. [新しいパスワードの再入力] テキストボックスに新しいパスワードを再度入力しま す。
- 7. 必要な場合は、[タイプ] リストで新しいタイプを選択します。
- 8. [ユーザーステータス] ドロップダウンメニューからユーザーの有効または無効を選 択します。
- 9. 設定を保存するには、[保存]をクリックします。

#### ユーザーの削除

既存のユーザーを削除するには、以下の手順に従ってください:

- 1. Seqrite Endpoint Security ウェブコンソールにログオンします。
- 2. [管理者設定] >[サーバー]>[ユーザーの管理] を表示します。 すべてのユーザーのリストが表示されます。
- 削除するユーザーの横にある [削除] をクリックします。
   ユーザーを削除する適切な権限がある場合、ユーザーが削除されます。
   確認メッセージが表示されます。
- 4. ユーザーを削除するには、[はい]をクリックします。

# インターネット設定

この機能を使用して、管理者は、インターネット接続を有効にするために必要なサーバ ーモジュールのプロキシ設定を使用できます。クラウド接続、ライセンスの同期、ライ センス履歴の表示、メールの送信 & SMS の通知、メッセンジャーなどのサーバーモジ ュールのインターネット設定を行えます。これは、デフォルトでインターネット接続が 許可されていない安全な作業環境でクライアントモジュールを機能させるのに非常に役 立ちます。

インターネット接続を行うには、以下のステップを実施してください:

- 1. Seqrite Endpoint Security ウェブコンソールにログオンします。
- 2. [管理者設定]>[サーバー]>[インターネット設定] を表示します。

3. インターネットのプロキシ設定を行うには、[プロキシ設定を有効にする]を選択 します。

プロキシ設定の詳細が有効になります。

- 4. [プロキシサーバー] にサーバー名を入力します。
- [ポート] にポート番号を入力します。
   ファイアウォールまたはプロキシサーバーを使用する場合、認証ルールも入力できます。この場合、[認証] にユーザー名とパスワードを入力します。
- 6. スキャン設定を適用するには、[適用]をクリックします。
- [管理者設定]のインターネット設定は、[アップデートマネージャの接続設定] に反映されます。

#### バックアップのスケジュール

EPS ポリシー、グループ、および Seqrite Cloud のユーザーの一覧のバックアップを、 リクエストした定期的な間隔でスケジュールできます。

バックアップをスケジュールするには、以下の手順に従ってください:

- 1. [バックアップのスケジュールを有効にする] チェックボックスを選択します。
- 2. バックアップを取る頻度(毎月、毎週、毎日、指定日)を設定します。
- 3. バックアップ時間のスケジュールを組みます。
- 4. [保存] をクリックします。

スケジュールされた日時に自動的にバックアップが行われます。

#### オンデマンドバックアップ:

このオプションで、現在の設定をバックアップすることができます。そうすることで、 スケジュールされた時間まで待つことなく現在の変更を保存することができます。

[今すぐバックアップ] をクリックして、現在の EPS サーバーの設定をバックアップ します。

#### 復元

このオプションを使用して、設定(ポリシー、グループ、ユーザーなど)を Cloud に 保存されているバックアップファイルから復元することができます。このオプションは、 EPS サーバーを再インストールした場合、または前の状態に設定を戻さなければならな い場合に役立ちます。

復元を行うには、以下の手順に従ってください:

1. [バックアップの詳細を表示] をクリックします。

2. 復元するバックアップを選択し、[復元] をクリックします。

- 3. バックアップをダウンロード後、[次へ]をクリックします。
- 4. 復元する設定を選択します。
- 5. [次へ] をクリックします。

バックアップが正常に復元されます。

i Seqrite Cloud は別製品であり、追加で購入されたユーザーのみが利用できま
す。

# パッチ管理

パッチ管理で、ネットワークでインストールされたアプリケーションに対し、欠落して いるパッチの確認やインストールを集中管理できます。パッチ管理で、欠落しているパ ッチを自動的に確認やインストールすることもできます。

Microsoft Windows OS のクライアントのみがパッチ管理機能を利用できますが、Mac と Linux オペレーティングシステムのクライアントにはサポートされません。

#### パッチサーバーのインストール

パッチサーバーをインストールするには、以下の手順に従ってください:

- 1. 32 ビット版 Windows OS の場合、 以下のリンクの一つからセットアップをダウン ロードします:
  - http://dlupdate.quickheal.com/builds/seqrite/71/jap/pmsetup32.msi
  - http://download.quickheal.com/builds/seqrite/71/jap/pmsetup32.msi

64 ビット版 Windows OS の場合、 以下のリンクの一つからセットアップをダウン ロードします:

- http://dlupdate.quickheal.com/builds/seqrite/71/jap/pmsetup64.msi
- http://download.guickheal.com/builds/seqrite/71/jap/pmsetup64.msi
- 2. Seqrite パッチサーバーをインストールしたいネットワークのシステムでセットア ップを起動します。
- 3. インストールの終了後、EPS コンソールから Seqrite パッチサーバーを追加すると 利用可能になります。

#### 新しいパッチサーバーの追加

新しいパッチサーバーを追加するには、以下の手順に従ってください:

1. Seqrite Endpoint Security ウェブコンソールにログオンします。

- **2. [管理者設定]** > **[サーバー]** > **[パッチ管理]** を表示します。
- 3. [パッチ管理] ページで [新しいパッチサーバーを追加] タブをクリックします。
- 4. [新しいパッチサーバーを追加] セクションでサーバー名を入力します。
- 5. パッチサーバーがローカルクライアントに展開される場合、以下の手順に従います:
  - i. **[サーバー IP/ホスト名]** テキストボックスで、パッチサーバーのプライベート IP アドレスまたはホスト名を入力します。
  - ii. [ポート] にポート番号を入力します。デフォルトポート HTTP は 3698 SS L:6201 です。
  - iii. [SSL を使用] チェックボックスが選択されていることを確認します (SSL が選択されている場合、パッチサーバーが SSL をサポートしていることを確認します)。このチェックボックスはデフォルトで選択されています。
  - iv. [EPS 詳細] セクションの [EPS IP/ホスト名] テキストボックスで、EPS サ ーバーのプライベートまたはパブリック IP/ホスト名を指定します。Seqrite はプライベート IP/ホスト名を指定することを推奨します。

パッチサーバーがリモートクライアントのネットワークに展開される場合、以下の 手順に従います。

- i. **[サーバー IP/ホスト名]** テキストボックスで、パッチサーバーのパブリック IP アドレスまたはホスト名を入力します。
- ii. [ポート] にポート番号を入力します。デフォルトポート HTTP は 3698 SS L:6201 です。
- iii. [SSL を使用] チェックボックスが選択されていることを確認します (SSL が選択されている場合、パッチサーバーが SSL をサポートしていることを確認します)。このチェックボックスはデフォルトで選択されています。
- iv. [EPS 詳細] セクションの [EPS IP/ホスト名] テキストボックスで、EPS サ ーバーのパブリック IP/ホスト名を指定します。
- 6. [追加] をクリックします。

#### パッチサーバーの削除

パッチサーバーを削除するには、以下の手順に従ってください:

- 1. Seqrite Endpoint Security ウェブコンソールにログオンします。
- 2. [**管理者設定**] > [**サーバー**] > [**パッチ管理**] を表示します。
- 3. [パッチ管理] ページで [新しいパッチサーバーを追加] タブをクリックします。 既存のパッチサーバーステータスが表示されます。ステータスオプションは以下の 通りです:

| ステータス  | 説明                               |
|--------|----------------------------------|
| オンライン  | パッチサーバーはオンラインです。                 |
| オフライン  | パッチサーバーはオフラインです。                 |
| アンインスト | パッチサーバーがアンインストールされています。          |
| ールされまし |                                  |
| た      |                                  |
| 無効     | パッチサーバーは EPS コンソールに追加されます。次に、同じパ |
|        | ッチサーバーが別の EPS コンソールに追加されます。この場合、 |
|        | 最初の EPS のパッチサーバーステータスは無効として表示されま |
|        | す。                               |

- ポリシーに適用されている場合、パッチサーバーを削除することはできません。削除したいパッチサーバーを選択して、その隣の[削除] リンクをクリックします。
   確認メッセージが表示されます。
- 5. [はい] をクリックして、パッチサーバーを削除します。

#### パッチサーバーの設定

EPS サーバーとエンドポイントが通信する Seqrite パッチサーバー用のポートを設定 します。

パッチサーバーを設定するには、以下の手順に従ってください:

- 1. Seqrite Endpoint Security ウェブコンソールにログオンします。
- 2. [**管理者設定**] > [**サーバー**] > [**パッチ管理**] を表示します。
- 3. [パッチ管理] ページで [パッチサーバーを設定] タブをクリックします。
- 4. リストからパッチサーバーを選択します。設定セクションが表示されます。
- 5. [設定] タブを選択して以下を実行します:
  - i. パッチサーバーのポート番号が表示されます。ポート番号は変更できます。
  - ii. [SSL を使用します (パッチサーバーが SSL で設定される場合このチェック ボックスを選択します)] チェックボックスを選択します。
  - iii. 自動ダウンロードセクションで、「重大度が同等またはそれより高い場合、
     検出された欠落しているパッチを自動的にダウンロードする」を選択します。
     チェックボックスを選択します。
  - iv. リストから重大度を選択します。重大度のオプションは以下の通りです:

| 重大度 | 説明                                                          |
|-----|-------------------------------------------------------------|
| 致命的 | <ul><li>脆弱性によりユーザーインタラクションなしにコード</li><li>が実行されます。</li></ul> |

| 重要           | 脆弱性により、ユーザーデータの機密性、完全性、または利用可能性が侵害される恐れがあります。プロンプトの起源や品質、ユーザビリティに関わらず、警告やプロンプトがクライアントに表示されます。 |
|--------------|-----------------------------------------------------------------------------------------------|
| 中            | 脆弱性の影響は、認証要件や非デフォルト設定のみへ<br>の適用といった要素により、かなり軽減されます。                                           |
| 低            | 脆弱性の影響は、影響を受けたコンポーネントの性質<br>により全面的に軽減されます。                                                    |
| 指定されていな<br>い | 脆弱性は偶発的な不具合となる可能性があります。                                                                       |

6. [インターネット設定] タブを選択して、以下を実行します:

プロキシサーバーの詳細が表示されます。デフォルトで [プロキシ設定を有効 にする] チェックボックスを選択します。プロキシ設定を無効にするチェック ボックスのチェックを外します。

- i. [プロキシサーバー] テキストボックスに、プロキシサーバーの IP アドレ スが表示されます。必要な場合、IP アドレスを編集します。
- ii. [ポート] テキストボックスに、プロキシサーバーのポート番号を入力しま す。必要な場合ポート番号を編集します。
- iii. [認証を有効にする(該当する場合)] チェックボックスを選択して認証を有効にします。
- iv. [コーザー名] と [パスワード] 欄に、サーバー認証を入力します。
- 7. [パッチ同期] タブを選択して以下を実行します:
  - i. 前のパッチ同期ステータスと最後に正常にパッチが同期された日が表示され ます。
  - ii. [アップストリームパッチサーバーを設定] セクションで、以下のオプション からアップストリームパッチサーバーを選択します。

| アップストリームパ<br>ッチサーバー   | 説明                                                                                                    |
|-----------------------|----------------------------------------------------------------------------------------------------|
| Microsoft パッチサ<br>ーバー | 使用されているアップストリームパッチサーバーは Mi<br>crosoft パッチサーバーです。本オプションはデフォ<br>ルトで選択されています。                                  |
| 組織のパッチサーバ<br>ー (WSUS) | 使用されるアップストリームパッチサーバーは組織のパ<br>ッチサーバー(WSUS - Windows サーバーアップデー<br>トサービス)です。<br>このオプションを選択した場合、WSUS サーバー URL を |

|               | 入力します。                     |
|---------------|----------------------------|
|               |                            |
| Seqrite パッチサー | 使用されるアップストリームパッチサーバーとして Se |
| バー            | qrite パッチサーバーが設定されます。      |
|               | このオプションを選択した場合、リストからパッチサ   |
|               | ーバーを選択します。                 |

- iii. [パッチ同期を設定] セクションで、[パッチ同期のスケジュールを有効にす る] チェックボックスを選択します。
- iv. パッチ同期の頻度として、毎週または毎月のいずれかを選択します。
- v. リストから平日を選択してパッチ同期を実行します。
- vi. [開始時間] リストで時間と分を選択してパッチ同期を実行する時間を選択 します。
- vii. [フィルター..] をクリックして、パッチ同期用のフィルターを指定します。 [Windows パッチ同期設定] ダイアログが表示されます。
  - a. [製品] タブで、パッチを受け取りたい Microsoft 製品を選択します。 展開するフォルダーを選択します。
  - b. [カテゴリ] タブを選択します。同期させるパッチタイプを選択します。
  - c. [言語] タブを選択します。以下のオプションの一つを選択してパッチの 言語を選択します:
    - すべての言語でパッチをダウンロードする
    - 以下で選択した言語でパッチをダウンロードする
  - d. [適用] をクリックして、パッチ同期用のフィルターを適用します。初期 設定を復元するには、[初期設定] をクリックします。
- viii. **[開始]** をクリックしてパッチ同期をすぐに実行します。
  - ix. パッチ同期が実行されている場合、[停止] をクリックしてパッチ同期を停止します。通知がパッチ管理サーバーに送信されます。
- 8. [適用]をクリックして構成設定を適用します。

#### 一般事項

この機能を使用して、実行中のセッションのタイムアウト時間を設定できます。現在の セッションが指定した時間無効になると、実行中のセッションはタイムアウトします。 一般機能を設定するには、以下の手順に従ってください:

- 1. Seqrite Endpoint Security ウェブコンソールにログオンします。
- 2. [管理者設定] >[サーバー]>[一般事項] を表示します。

- 20 分、30 分、または 60 分のいずれかを選択できます。
- 4. [適用] をクリックします。

#### マルチサーバー移行期間

マルチサーバー移行期間機能により、一定期間以前のバージョンをアンインストールすることなく EPSのより新しいバージョンをインストールすることができます。この機能を使用すると、既存のクライアントをより新しいバージョンに簡単に移行させることができます。スケジュールに合わせて、30 ~ 90 日の範囲で移行期間を選べます。本機能を使用するには、以下の手順に従ってください:

- 1. Seqrite Endpoint Security ウェブコンソールにログオンします。
- 2. [管理者設定] >[サーバー]>[一般事項] を表示します。
- 3. マルチサーバー継続期間リストで日数を選びます。
- 4. [適用] をクリックします。
  - 複数のサーバーが設置されている場合、このオプションはインストール されているバージョンよりも新しいバージョンでのみ利用できます。
    - デフォルトで、継続期間は 60 日が選択されています。

# クライアント

i,

このセクションには、以下の項目が含まれています。

# クライアントインストール

この機能を使用して、クライアントをインストールする場所のパスを指定できます。デ フォルトで設定されているパスは、必要に応じて変更できます。

Seqrite クライアントのインストールパスを変更するには、以下の手順に従ってください:

- **1.** Seqrite Endpoint Security ウェブコンソールにログオンします。
- 2. [**管理者設定**] > [**クライアント**] > [**クライアントのインストール**] を表示します。 [クライアントインストール] ページが表示されます。
- 3. クライアントインストールパスを設定するには、[クライアントのインストール先 パスを指定してください] テキストボックスにインストールパスを入力します。
- 4. SEPS がインストールされた時にスキャンを開始するために、[スキャンとレポート] セクションで以下のオプションを選択できます:

- 脆弱性:クライアントエンドポイントの脆弱性スキャンを設定し、SEPS が正常 にインストールされた後に SEPS サーバーにレポートを送信する場合、このチ ェックボックスを選択できます。
- インストール済みのすべてのアプリケーション:SEPS が正常にインストールされた後にクライアントエンドポイントでインストールされたすべてのアプリケーションのスキャンを設定する場合、このチェックボックスを選択できます。 スキャンレポートが SEPS サーバーへ送信されます。本オプションはデフォルトで選択されています。
- 5. 設定を適用するには、[適用]をクリックします。
- この機能は、Mac および Linux オペレーティングシステムのクライアン トでは使用できません。

# 非アクティブクライアント設定

エンドポイントから Seqrite クライアントをアンインストールすると、プログラムに より自動的にサーバーに通知されます。サーバーはこの通知を受信すると、コンピュー タツリーのクライアントアイコンを削除します。

ただし、クライアントが他の方法で削除されると(コンピュータのハードドライブの再 フォーマット、または手動によるクライアントファイルの削除など)、Seqrite Endpoin t Security はクライアントを非アクティブとして表示します。ユーザーがクライアン トを長時間アンロードまたは無効にした場合も、サーバーはクライアントを非アクティ ブとして表示します。

アクティブなクライアントの表示を保護するために、Seqrite Endpoint Security が非 アクティブなクライアントをコンピュータ保護リストから削除するように設定できます。

 非アクティブクライアント設定機能は、Microsoft Windows、Mac、および Linu x オペレーティングシステムのクライアントのみで使用できます。

非アクティブクライアントを削除するには、以下の手順を実施してください:

- 1. Seqrite Endpoint Security ウェブコンソールにログオンします。
- 2. [管理者設定]>[クライアント]を開きます。

[クライアントインストール] ページが表示されます。

- 3. [非アクティブクライアント設定] で、[**非アクティブクライアントの自動削除を有 効にする**] を選択します。
- 4. [非アクティブの場合にクライアントを削除] リストで、Seqrite Endpoint Securit y がクライアントを非アクティブとして認識してからの日数を選択します。
- 5. 設定を適用するには、[適用]をクリックします。

#### アセット管理

この機能を使用して、システム情報、ハードウェア情報、インストールされているソフ トウェアやアップデートなどエンドポイントに関する様々な情報を収集することができ ます。

次の手順に従って [アセット管理レポート]を有効にできます。

- 1. Seqrite Endpoint Security ウェブコンソールにログオンします。
- 2. [管理者設定] > [クライアント] を開きます。
- 3. [アセット管理を有効にする] チェックボックスを選択します。
- 4. [適用] をクリックします。

## クライアントのローミング

ローミングサービスにより、組織のネットワーク外にいるクライアントが、Seqrite ク ラウドを経由して EPS サーバーに接続できます。この機能を使用して、管理者はポリ シーの適用、チューンアップの初期化、アプリケーションコントロールスキャンなどの スキャン、脆弱性スキャン、EPS サーバーから遠隔操作でウィルススキャンを実施でき ます。

クライアントは、ステータスのアップデート(クライアントがローミングを実施すると、 最新のステータスがクライアントステータスタブとダッシュボードでローミングとして 表示されます)、最新設定のダウンロード、クライアントレポートの送信が行えます。

EPS は [インターネット設定] タブで設定されるプロキシ設定を使用してクラウドベー スのローミングサービスと通信します。プロキシ設定が利用できない場合、EPS は直接 通信します。

以下の手順でローミングサービスを有効にできます:

- 1. Seqrite Endpoint Security ウェブコンソールにログオンします。
- 2. [管理者設定] > [クライアント] > [ローミングクライアント] を表示します。
- 3. [クラウドプラットフォームに接続] をクリックします。

[接続処理の完了]ページが表示されます。

- 4. [OK] をクリックします。
- 5. [ローミングサービスを有効にする] チェックボックスを選択します。
- **6.** クライアントに以下のいずれかのローミングモードを選択します:
  - 自動

このモードでは、クライアントが組織のネットワーク外にいる場合、すべての E PS クライアントがローミングサービスに自動で接続されます。

• マニュアル

このモードでは、選択されたクライアントのみがローミングサービスに接続できます。このモードを選択した場合、以下の方法で特定のクライアントを選択できます:

- a. [クライアントの選択] をクリックします。
- b. このサービスを使用するには、ネットワークのクライアントを選択して有 劾にします。
- c. [OK] をクリックします。
- 7. [適用] をクリックします。

#### 再インストール

同じプロダクトキーを再インストールする場合、以下に従い、クライアントのローミン グを有効にする必要があります:

- **1.** Seqrite Endpoint Security ウェブコンソールにログオンします。
- 2. [**管理者設定**] > [クライアント] > [ローミングクライアント] を表示します。
- 3. [クラウドプラットフォームに接続] をクリックします。 [接続処理の完了] ページが表示されます。
- 4. [OK] をクリックします。
- 5. OTP を受信するメールアドレスを選択します。
- 6. **[次へ]** をクリックします。
- 7. 選択したメールアドレスを確認し、[確認] をクリックして OTP を受信します。
- 8. メールで受信した OTP を入力します。
- 9. メールが届かない場合、[OTP の再生成] をクリックして再度生成します。 接続処理が完了します。
- 10. [OK] をクリックして続行します。
- 11. [ローミングサービスを有効にする] と [ローミングモード] を選択します。
- ・ クライアントのローミング機能は、Windows と Mac のオペレーティング システムでのみサポートされます。
  - インターネット接続では、このサービスを使用しなければなりません。

#### データ喪失防止 (DLP)

このセクションで、購入した DLP ライセンスの数と使用した DLP ライセンスの数を確認できます。また、エンドポイントの DLP パックを有効または無効にできます。 このページには以下の情報が表示されます。

- 資格のある (購入した) DLP ライセンスの合計数
- 使用した DLP ライセンスの数

#### DLP 機能の有効化

DLP 機能を有効にするには、以下の手順に従ってください:

- 1. Seqrite Endpoint Security ウェブコンソールにログオンします。
- 2. [管理者設定] > [クライアント] > [データ喪失保護] を表示します。 DLP 機能が有効にされるすべてのエンドポイントが一覧表示にされます。
- 3. [追加] をクリックします。

すべてのグループを表示したウィンドウが開きます。各グループには、そのグルー プに属しているエンドポイントの名前が含まれています。

- Endpoint Security コンソールで、グループを選択します。
   右側のフレームに、関連するグループのすべてのエンドポイントが表示されます。
- 5. エンドポイントを選択して、[OK] をクリックします。

DLP 機能が選択したエンドポイントに対して有効にされます。 必要に応じて、エンドポイントを削除することもできます。

| 欄   | 説明                        |
|-----|---------------------------|
| 検索  | 名前でエンドポイントを検索できます。        |
| CSV | CSV 形式でリストを保存します。         |
| 追加  | DLP を有効にするエンドポイントを追加できます。 |
| 削除  | エンドポイントを削除できます。           |

i EPS クライアントがクライアントリストから削除されると、DLP 有効リストからも削除されます。

# Chapter **13**

# アップデートマネージャ

アップデートマネージャは Seqrite Endpoint Security に統合されたツールです。Seq rite Endpoint Security のアップデートのダウンロードおよび管理に使用します。こ の機能は柔軟性があり、アップデートを単一のマシンにダウンロードできます。すべて の Seqrite Endpoint Security クライアントはアップデートをこの集中管理された場 所から取り込みます。機能強化またはバグ修正のために Seqrite Endpoint Security の自動アップデート機能も提供します。Seqrite Endpoint Security と統合したアップ デートマネージャには、アップデートマネージャアプリケーションで使用できるすべて の機能が含まれています。ここでの設定変更はすべて、アップデートマネージャアプリ ケーションに反映されます。

# アップデートマネージャのステータスの表示

この機能を使用して、アップデートマネージャでダウンロードされたすべてのアップデ ートの情報を表示します。コンソールには、バージョン、サービスパック、関連するウ イルスデータベースの日付が表示されます。

| 欄       | 説明                                  |
|---------|-------------------------------------|
| エンドポイン  | アップデートマネージャをインストールしたエンドポイントの名前      |
| 下名      | が表示されます。                            |
| IP アドレス | アップデートマネージャをインストールしたエンドポイントの IP     |
|         | アドレスが表示されます。                        |
| ステータス   | アップデートマネージャの情報(オンラインかまたはオフラインか      |
|         | どうか)が表示されます。                        |
| アップデート  | アップデートをダウンロードするためのアップデートマネージャ U     |
| マネージャ U | RL を提供します。代替アップデートマネージャ、クライアント、     |
| RL      | およびその他の EPS アップデートマネージャがこの URL を使用で |
|         | きます。                                |

コンソールでは以下の詳細情報も提供されます:

[アップデートマネージャのステータス]の下に、以下の2つのボタンがあります:

| ボタン    | 説明                                                                                                    |
|--------|----------------------------------------------------------------------------------------------------|
| 今すぐ更新  | このボタンをクリックして、アップデートのダウンロードを開始す<br>る通知を Seqrite Endpoint Security から代替アップデートマネ<br>ージャに送信します。この処理はバックグラウンドで行われるた<br>め、ユーザーには見えません。[戻る] をクリックして、[ステータ<br>ス] ページに戻ります。                                                                                                    |
| ロールバック | このボタンをクリックして、アップデートマネージャを前回のアッ<br>プデート状態に戻します。<br>注意:この機能は、アップデートマネージャの設定で [新しいアッ<br>プデートをダウンロードする前に常にバックアップを作成する]オ<br>プションが選択されている場合のみ使用できます。ロールバックを<br>実行する手順は以下の通りです。<br>• [ロールバック] ボタンをクリックします。ポップアップウィン<br>ドウが開きます。ロールバックによって影響を受ける Seqrite<br>製品のアップデートが表示されます。<br>• ロールバックプロセスを開始するには、[ロールバック] をクリ<br>ックします。 |

# アップデートマネージャの設定

[アップデートマネージャの設定] で、使用できる機能は以下の通りです:

| 機能                 | 説明                                       |
|--------------------|------------------------------------------|
| 自動アップデートを          | このボックスを選択して、Seqrite Endpoint Security の自 |
| 有効にする              | 動アップデートを有効にします。本機能はデフォルトで有効              |
|                    | になっています。この機能を無効にしないことをお勧めしま              |
|                    | す。                                       |
| 新しいアップデート          | このチェックボックスを選択して、既存のアップデートのバ              |
| をダウンロードする          | ックアップを作成してから、新しいアップデートをダウンロ              |
| 前に常にバックアッ          | ードします。このバックアップは、前回のアップデートへの              |
| プを作成する             | ロールバックが必要な場合に使用します。本機能はデフォル              |
|                    | トで有効になっています。                             |
| レポートを削除する          | このボックスを選択すると、指定した日数の経過後にレポー              |
| までの日数              | トが自動的に削除されます。本機能はデフォルトで有効にな              |
|                    | っており、日数は 10 日が設定されています。                  |
| Segrite Endpoint S | Seqrite Endpoint Security サービスパックのアップデート |
| ecurity サービスパ      | を取得するには、[Endpoint Security サービスパックをダ     |
| ックをダウンロード          | ウンロードする]チェックボックスを選択します。本機能は              |
| する                 | デフォルトで有効になっています。                         |
| ダウンロードするア          | SEPS 製品リストが表示されます。デフォルトで、すべての            |

| ップデートを選択す               | 製品が選択されます。どのアップデートを Endpoint セキュ                                                                                                    |
|-------------------------|----------------------------------------------------------------------------------------------------|
| る                       | リティにダウンロードするかを検証します。                                                                                                    |
| ダウンロード速度を<br>制限する(Kbps) | アップデートのダウンロード速度を制限したい場合は、[ダ<br>ウンロード速度を制限する(キロビット毎秒)] チェックボ<br>ックスを選択します。テキストボックスに速度を入力しま<br>す。<br>64 ~ 8192 キロビット毎秒の範囲で速度制限を入力できま<br>す。 |

設定を保存するには、[適用]ボタンをクリックします。

# アップデートマネージャースケジュール

この機能を使用して、特定の頻度でアップデートマネージャのアップデートスケジュールを定義できます。

アップデートマネージャスケジュールを設定するには、以下の手順に従ってください:

- **1.** Seqrite Endpoint Security ウェブコンソールにログオンします。
- 2. ホームページで、製品名および詳細と並んでいる [アップデートマネージャ] リン クをクリックします。
- 3. [アップデートマネージャ] ページで、[アップデートマネージャ設定] タブをクリ ックします。
- [自動アップデートを有効にする]の横の[設定]ボタンをクリックします。
   [アップデートマネージャスケジューラ]ダイアログが表示されます。
- 5. カスタムオプションを選択して以下のオプションを設定します:
  - i. [頻度] で、[毎日] または [毎週] オプションを選択します。
     毎週オプションを選択した場合、リストから平日を選択します。
  - ii. [開始時刻] で、時刻を時間と分で設定します。
  - iii. アップデートマネージャのアップデートを繰り返したい場合、[アップデートを繰り返す] チェックボックスを選択して、アップデートを繰り返す日にちを設定します。
- 6. [適用] をクリックします。

# 代替アップデートマネージャ

大規模なネットワークの場合、複数のアップデートマネージャを異なるサーバーに展開 することができます。これにより、負荷分散が図られ、クライアント設定でクライアン トを設定し、これらの場所からアップデートを取得させることができます。代替アップ デートマネージャの詳細、追加、編集、または削除を確認できます。
推奨事項

リモートクライアントの場合、リモートクライアントが展開されるネットワークで代替 アップデートマネージャをインストールします。

## 新しい代替アップデートマネージャの追加

EPS サーバーで新しい代替アップデートマネージャを追加するには、以下の手順に従わなければなりません:

- **1.** Seqrite Endpoint Security ウェブコンソールにログオンします。
- 2. ホームページで、製品名および詳細と並んでいる [アップデートマネージャ] リン クをクリックします。
- [アップデートマネージャ]ページで、[代替アップデートマネージャ] タブをクリ ックします。
   すべてのアップデートマネージャのリストが表示されます。
- 4. [追加]をクリックして、新しい代替アップデートマネージャを作成します。
- 5. EPS クライアントで代替アップデートマネージャがインストールされるエンドポイ ントのリストが表示されます。

リストでエンドポイントを選択して、そのエンドポイントで代替アップデートマネ ージャを作成します。

- 6. [アップデートマネージャ名] テキストボックスに名前を入力します。
- 7. [アップデートマネージャサイト] テキストボックスに代替アップデートマネージ ャの URL を入力します。
- 8. 設定を保存するには、[追加]をクリックします。

### 代替アップデートマネージャの詳細の表示

EPS クライアントにインストールされた代替アップデートマネージャの詳細を表示する には、以下の手順に従ってください:

- **1.** Seqrite Endpoint Security ウェブコンソールにログオンします。
- 2. ホームページで、製品名および詳細と並んでいる [アップデートマネージャ] リン クをクリックします。
- 3. [アップデートマネージャ] ページで、[代替アップデートマネージャ] タブをクリ ックします。

すべてのアップデートマネージャのリストが表示されます。

4. 代替アップデートマネージャの横にある [設定] リンクをクリックして、代替アッ プデートマネージャのステータスと設定を表示します。 5. [代替アップデートマネージャの詳細] 画面が表示されます。[ステータス] タブを クリックして、以下の詳細が示されたステータスを表示します:

| 欄       | 説明                                   |
|---------|--------------------------------------|
| アップデート  | 代替アップデートマネージャの名前が表示されます。             |
| マネージャー  |                                      |
| 名       |                                      |
| エンドポイン  | 代替アップデートマネージャをインストールしたエンドポイントの       |
| 下名      | 名前が表示されます。                           |
| IP アドレス | 代替アップデートマネージャをインストールしたエンドポイントの       |
|         | IP アドレスが表示されます。                      |
| ステータス   | 代替アップデートマネージャの情報(オンラインかまたはオフライ       |
|         | ンかどうか)が表示されます。                       |
| アップデート  | アップデートをダウンロードするためのアップデートマネージャ U      |
| マネージャ U | RL を提供します。この URL を使用できるのは、EPS アップデート |
| RL      | マネージャ、クライアント、およびその他の代替アップデートマネ       |
|         | ージャです。                               |

詳細(製品名、バージョン、サービスパック、ウィルスデータベースの日にち)が 示されたインストール製品のリストも表示されます。[アップデートマネージャのス テータス]の下に、以下の 2 つのボタンがあります:

| ボタン    | 説明                                                                                                    |
|--------|----------------------------------------------------------------------------------------------------|
| 今すぐ更新  | このボタンをクリックして、アップデートのダウンロードを開始す<br>る通知を Seqrite Endpoint Security から代替アップデートマネ<br>ージャに送信します。この処理はバックグラウンドで行われるた<br>め、ユーザーには見えません。[戻る] をクリックして、[ステータ<br>ス] ページに戻ります。                                                                                                    |
| ロールバック | このボタンをクリックして、代替アップデートマネージャを前回の<br>アップデート状態に戻します。<br>注意:この機能は、代替アップデートマネージャの設定で [新しい<br>アップデートをダウンロードする前に常にバックアップを作成す<br>る] オプションが選択されている場合のみ使用できます。ロールバ<br>ックを実行する手順は以下の通りです:<br>• [ロールバック] ボタンをクリックします。ポップアップウィン<br>ドウが開きます。ロールバックによって影響を受ける Seqrite<br>製品のアップデートが表示されます。<br>• ロールバックプロセスを開始するには、[ロールバック] をクリ<br>ックします。 |

6. [設定] タブをクリックして、以下の詳細が示されたステータスを表示します

[代替アップデートマネージャの設定] で、使用できる機能は以下の通りです:

| 機能                 | 説明                                       |
|--------------------|------------------------------------------|
| 自動アップデートを          | このボックスを選択して、Seqrite Endpoint Security の自 |
| 有効にする              | 動アップデートを有効にします。本機能はデフォルトで有効              |
|                    | になっています。この機能を無効にしないことをお勧めしま              |
|                    | す。                                       |
| 新しいアップデート          | このチェックボックスを選択して、既存のアップデートのバ              |
| をダウンロードする          | ックアップを作成してから、新しいアップデートをダウンロ              |
| 前に常にバックアッ          | ードします。このバックアップは、前回のアップデートへの              |
| プを作成する             | ロールバックが必要な場合に使用します。本機能はデフォル              |
|                    | トで有効になっています。                             |
| レポートを削除する          | このチェックボックスを選択すると、指定した日数が経過し              |
| までの日数              | た後にレポートが自動的に削除されます。本機能はデフォル              |
|                    | トで有効になっており、日数は 10 日が設定されています。            |
| Segrite Endpoint S | Seqrite Endpoint Security サービスパックのアップデート |
| ecurity サービスパ      | を取得するには、[Endpoint Security サービスパックをダ     |
| ックをダウンロード          | ウンロードする]チェックボックスを選択します。本機能は              |
| する                 | デフォルトで有効になっています。                         |
| ダウンロードするア          |                                          |
| ップデートを選択す          | SEPS 製品リストが表示されます。デフォルトで、すべての            |
| る                  | 製品が選択されます。どのアップデートを Endpoint セキュ         |
|                    | リティにダウンロードするかを検証します。                     |
| ダウンロード速度を          | アップデートのダウンロード速度を制限したい場合け 「ダ              |
| 制限する (Kbps)        | ウンロード速度を制限する (キロビット毎秒)] チェックボ            |
|                    | ックスを選択します。テキストボックスに速度を入力しま               |
|                    | T.                                       |
|                    | 64 。 0100 キャビ、上伝孙の悠岡で宙座町のたてもでキナ          |
|                    | 04 ~ δ192 キロヒツト毋秒の範囲で速度制限を入力でさよ<br>  ナ   |
|                    | 9 0                                      |

7. 設定を保存するには、[適用] ボタンをクリックします。

## 既存代替アップデートマネージャの詳細の修正

既存の代替アップデートマネージャの詳細を修正するには、以下の手順に従ってください:

- **1**. Seqrite Endpoint Security ウェブコンソールにログオンします。
- 2. ホームページで、製品名および詳細と並んでいる [アップデートマネージャ] リン クをクリックします。

- [アップデートマネージャ]ページで、[代替アップデートマネージャ]タブをクリックします。
  すべてのアップデートマネージャのリストが表示されます。
- 化替アップデートマネージャの横にある [編集] リンクをクリックします。
  [代替アップデートマネージャの編集] ダイアログが表示されます。
- 5. [アップデートマネージャ名] と [アップデートマネージャサイト] またはそのい ずれかを修正します。

抱いたアップデートマネージャが EPS クライアントにインストールされている場合、 アップデートマネージャサイトを編集できません。

6. 設定を保存するには、[アップデート]をクリックします。

## 代替アップデートマネージャスケジュール

この機能により、特定の頻度で代替アップデートマネージャのアップデートスケジュールを定義できます。

代替アップデートマネージャスケジュールを設定するには、以下の手順に従ってください:

- **1.** Seqrite Endpoint Security ウェブコンソールにログオンします。
- 2. ホームページで、製品名および詳細と並んでいる [アップデートマネージャ] リン クをクリックします。
- [アップデートマネージャ]ページで、[代替アップデートマネージャ] タブをクリ ックします。
   すべてのアップデートマネージャのリストが表示されます。
- 代替アップデートマネージャの横にある [設定] リンクをクリックして、代替アッ プデートマネージャのステータスと設定を表示します。
   「代替アップデートマネージャの詳細] 画面が表示されます。
- 5. [設定] タブをクリックします。
- 6. [自動アップデートを有効にする]の横の [設定] ボタンをクリックします。 「アップデートマネージャスケジューラ] ダイアログが表示されます。
- 7. カスタムオプションを選択して以下のオプションを設定します:
  - i. [頻度] で、[毎日] または [毎週] オプションを選択します。
    毎週オプションを選択した場合、リストから毎日を選択します。
  - ii. [開始時刻] で、時刻を時間と分で設定します。

- iii. アップデートマネージャのアップデートを繰り返したい場合、[アップデートを繰り返す] チェックボックスを選択して、スキャンを繰り返す日にちを設定します。
- 8. [適用] をクリックします。

## 代替アップデートマネージャの削除

既存の代替アップデートマネージャを削除するには、以下の手順に従ってください:

- **1.** Seqrite Endpoint Security ウェブコンソールにログオンします。
- 2. ホームページで、製品名および詳細と並んでいる [アップデートマネージャ] リン クをクリックします。
- [アップデートマネージャ]ページで、[代替アップデートマネージャ] タブをクリックします。
  すべてのアップデートマネージャのリストが表示されます。
- 4. 削除するものを選択してから、[削除] をクリックして選択した代替アップデート マネージャを削除します。

確認メッセージが表示されます。アップデートマネージャを削除する場合

5. 代替アップデートマネージャを削除するには、[はい] をクリックします。

# Chapter

# ライセンスマネージャ

この機能を使用して Seqrite Endpoint Security ライセンスを管理できます。Seqrite Endpoint Security ライセンスのステータスを確認して、ライセンス情報をアップデートできます。ライセンス更新、既存セットアップへの新規ライセンス追加、追加機能パック購入を申し込むことができます。

# ステータス

この機能を使用して、ライセンス情報の現在のステータスを確認できます。ライセンス のステータスを確認するには、以下の手順に従ってください:

- 1. Seqrite Endpoint Security ウェブコンソールにログオンします。
- 2. ホームページで、製品名および詳細と並んでいる [ライセンスを表示] リンクをク リックします。
- 3. [ライセンスマネージャ] ページで、[ステータス] タブをクリックします。

ライセンス情報には以下の詳細情報があります:

| 見出し       | 説明                                       |
|-----------|------------------------------------------|
| 会社名       | Seqrite Endpoint Security を登録する会社名を表示しま  |
|           | す。                                       |
| 製品名       | 製品名を表示します。例:Endpoint Security - 合計       |
| プロダクトキー   | Seqrite Endpoint Security のプロダクトキーを表示しま  |
|           | す。                                       |
| 製品タイプ     | 製品タイプを表示します。例:通常。                        |
| インストール番号  | インストール番号を表示します。                          |
| ライセンス有効期限 | Seqrite Endpoint Security ライセンスの有効期限を表示し |
|           | ます。                                      |
| 使用したライセンス | 有効期限までに使用したライセンスの数を表示します。                |
| の数        |                                          |
| 残りのライセンスの | 残りのライセンスの数を表示します。                        |

| 数           |                                 |
|-------------|---------------------------------|
| 権限付与されている   | 購入したライセンスの総数を表示します。             |
| ライセンスの最大数   |                                 |
| 権限付与されている   | 権限付与されている DLP ライセンスの総数を表示します。DL |
| DLP ライセンスの最 | P 機能を契約している場合のみ表示されます。          |
| 大数          |                                 |

# ライセンス情報のアップデート

この機能は、既存のライセンス情報を Seqrite 有効化サーバーと同期する際に有用で す。ライセンス情報は、必要に応じてアップデートできます。

以下のライセンス情報をアップデートできます:

- ライセンスの有効期限:ライセンスを更新したにもかかわらず有効期限が更新されない、または前の有効期限が表示されている場合。
- SMS の残数:通知用に SMS バンドルを購入したものの、上限が更新されていない場合。
- メール ID:有効化を行った際に提供されたメール ID が変更されたものの、ア カウントに反映されていない場合。
- 機能変更またはエディション変更はアクティベーションサーバーと同期されます。
- 現在購入済みのライセンスを更新したいけれどもその方法がわからない、また は更新時に問題が発生している場合は、お手元のプロダクトキーを Seqrite サ ポートチームにお電話でお伝えください。

## ライセンス履歴の表示

[ライセンス履歴] ボタンをクリックすると、ライセンス購入履歴の詳細を確認できま す。[ライセンス履歴] ページに製品詳細が表示されます。以下の情報も表示されます:

- 日時:取引が行われた日付と時刻です。
- 活動:ライセンス有効化、パック追加、ライセンス更新、ライセンス追加、ライセンスの再有効化といった購入のタイプです。
- 問題の詳細:タイプ、追加されたライセンスの数、追加または削除された機能パックのタイプ、購入済みライセンスの有効期限など、取引に関連する詳細です。

# ライセンス注文フォーム

この機能を使用して、追加ライセンス、既存のライセンスの更新、またはエディション のアップグレードのライセンス注文フォームを作成できます。これはオフラインで行う もので、ライセンス注文フォームを作成するためのものです。 注文フォームを作成したら印刷して、ベンダーまたはディーラーに連絡して郵送します。 注文フォームは、メールに添付して Seqrite セールスチームに送信することもできま す。セールスチームより購入手続きについてご連絡いたします。

ライセンス注文フォームを作成するには、以下の手順に従ってください:

- 1. Sequite Endpoint Security ウェブコンソールにログオンします。
- 2. ホームページで、[**ライセンスを表示**] タブをクリックします。
- 3. [ライセンスマネージャ]ページで、[ライセンス注文フォーム] タブをクリックし ます。
- 4. ライセンス注文フォームを作成するには、以下のいずれかを選択します:
  - ライセンスを更新する:現在のライセンスを更新できます。
  - 新しいエンドポイントにライセンスを追加する:追加ライセンスを購入できます。
  - エディションのアップグレード/追加機能の購入:以下の表に従って、エディションのアップグレードや追加機能の購入を行うことができます。

| EPS エディション | アップグレードパック |
|------------|------------|
| SME        | ビジネス/合計    |
| ビジネス       | トータル       |

5. [注文する] をクリックします。

注文が作成され、自動メールが Seqrite 部門販売担当に送信され、注文が処理され ます。

### ライセンスを更新する

[ライセンスを更新する] オプションを選択した場合、Seqrite のオンラインポータル にリダイレクトされ、そこでライセンス更新を注文できます。ポータルにアクセスする と、ライセンスの詳細が表示されます。

Seqrite オンラインポータルで、以下の手順に従ってください:

- 1. [製品の詳細] セクションで、お使いの製品ライセンスの詳細を確認します。必要 な場合、会社のメールアドレス、管理者メールアドレス、および電話番号を変更で きます。
- 2. [注文の更新] セクションで、更新の間隔を選択します。
- 3. システムで更新するエンドポイントの数(ライセンス)を選択します。
- DLP パックを追加するには、 [DLP パック] チェックボックスを選択します。すで に DLP パックに登録している場合、その DLP パックのエンドポイント番号を割り 当てることができます。
- 5. DLP パックに割り当てるエンドポイントの番号を選択します。

6. **[次へ]** をクリックします。

ライセンス更新注文の概要が表示されます。注文がご希望どおりに処理されるよう、 よく確認してください。注文内容を変更する場合は、[戻る] ボタンをクリックし て前のページに戻り、必要な変更を行います。

- 7. 注文の送り先のメール ID を入力します。
- 8. [要求する] をクリックします。

ライセンス更新要求番号が生成されます。この番号はライセンス更新に関連するや り取りで必要になるので保存してください。

## 新しいエンドポイントにライセンスを追加する

[新しいエンドポイントにライセンスを追加する]オプションを選択した場合、Seqrite のオンラインポータルにリダイレクトされ、そこでエンドポイントの追加ライセンスを 注文できます。ポータルにアクセスすると、ライセンスの詳細が表示されます。

Seqrite オンラインポータルで、以下の手順に従ってください:

- 1. [製品の詳細] セクションで、お使いの製品ライセンスの詳細を確認します。必要な 場合、会社のメールアドレス、管理者メールアドレス、および電話番号を変更でき ます。
- 2. 追加ライセンスが必要なエンドポイント(ライセンス)の番号を選択します。
- 3. すでに DLP パックに登録している場合、その DLP パックのエンドポイント番号を 割り当てることができます。
- 4. [次へ] をクリックします。

追加ライセンス注文の概要が表示されます。注文がご希望どおりに処理されるよう、 よく確認してください。注文内容を変更する場合は、戻るボタンをクリックして前 のページに戻り、必要な変更を行います。

- 5. 注文の送り先のメール ID を入力します。
- 6. [要求する] をクリックします。

ライセンス追加要求番号が生成されます。この番号は追加ライセンスの注文に関連 するやり取りで必要になるので保存してください。

### 追加機能を購入する

[追加機能を購入する] オプションを選択した場合、Seqrite のオンラインポータルに 転送され、そこで追加機能のライセンスを注文できます。ポータルにアクセスすると、 ライセンスの詳細が表示されます。

Seqrite オンラインポータルで、以下の手順に従ってください:

- 1. [製品の詳細] セクションで、お使いの製品ライセンスの詳細を確認します。必要 な場合、会社のメールアドレス、管理者メールアドレス、および電話番号を変更で きます。
- 2. [以下からアップグレードパックを選択する] セクションで、次のうちの一つを選択します:
  - ビジネス
  - トータル
- 3. [DLP パック] (データ喪失防止を含む) チェックボックスを選択します。
- 4. DLP パックに割り当てるエンドポイントの番号を選択します。
- 5. [次へ] をクリックします。

機能パックの注文の概要が表示されます。注文がご希望どおりに処理されるよう、 よく確認してください。注文内容を変更する場合は、戻るボタンをクリックして前 のページに戻り、必要な変更を行います。

- 6. 注文の送り先のメール ID を入力します。
- 7. [要求する] をクリックします。

新しい機能パックのライセンス要求番号が生成されます。この番号は新しい機能パックに関連するやり取りで必要になるので保存してください。

## エディションのアップグレード

[ライセンスをアップグレード] オプションを選択した場合、Seqrite のオンラインポ ータルに転送され、そこでエディションのアップグレードを注文できます。ポータルに アクセスすると、ライセンスの詳細が表示されます。

Seqrite オンラインポータルで、以下の手順に従ってください:

- 1. [製品の詳細] セクションで、お使いの製品ライセンスの詳細を確認します。必要な 場合、会社のメールアドレス、管理者メールアドレス、および電話番号を変更でき ます。
- 2. [以下からアップグレードパックを選択する] セクションで、次のうちの一つを選択します:
  - ビジネス
  - トータル
- 3. アドオン機能パックを選択することもできます。[DLP パック] チェックボックス を選択します。
- 4. DLP パックに割り当てるエンドポイントの番号を選択します。
- 5. [次へ] をクリックします。

アップグレードパックの注文の概要が表示されます。注文がご希望どおりに処理さ れるよう、よく確認してください。注文内容を変更する場合は、戻るボタンをクリ ックして前のページに戻り、必要な変更を行います。

- 6. 注文の送り先のメール ID を確認します。
- 7. [要求する] をクリックします。

新しいアップグレードパックのライセンス要求番号が生成されます。この番号は新 しいアップグレードパックに関連するやり取りで必要になるので保存してください。

# Chapter **15**

# パッチ管理

パッチ管理(PM)で、ネットワークでインストールされたアプリケーションに対し、欠落しているパッチの確認やインストールを集中管理できます。パッチ管理で、欠落しているパッチを自動的に確認したりインストールしたりすることもできます。

# パッチ管理のワークフロー

- 1. パッチ管理サーバーをインストールする
- 2. パッチ管理サーバーを追加する
- 3. パッチ管理サーバーを設定する
- 4. 欠落しているパッチをスキャンする
- 5. 欠落しているパッチを選択してインストールする
- 6. インストールされた欠落しているパッチのレポートを生成する

インストールの手順は以下の通りです。パッチ管理の他の手順はコンソールの存在 に応じて記載されます。

# パッチ管理サーバーのシステム要件

パッチ管理サーバーのシステム要件は Seqrite Endpoint Security サーバーのシステム要件と同じです。詳細は、SEPS サーバーのシステム要件をご覧ください。

- i,
- クライアントが 25 以上ある場合、Seqrite は Windows サーバーオペレ ーティングシステムでパッチ管理サーバーをインストールされることを 推奨します。
- パッチ管理サーバーのインストールは Microsoft Windows XP (32 ビット)システムでサポートされません。
- PM クライアントは Microsoft Windows XP (32 ビット) システムでサポ ートされます。

# パッチ管理サーバーのインストール

パッチ管理サーバーのインストールを開始するには、以下の手順に従ってください:

- 1. 32 ビット版 Windows OS の場合、 以下のリンクの一つからセットアップをダウン ロードします:
  - http://dlupdate.quickheal.com/builds/seqrite/71/jap/pmsetup32.msi
  - http://download.quickheal.com/builds/seqrite/71/jap/pmsetup32.msi

- http://dlupdate.quickheal.com/builds/seqrite/71/jap/pmsetup64.msi
- http://download.quickheal.com/builds/seqrite/71/jap/pmsetup64.msi
- 2. Seqrite パッチサーバーをインストールするネットワークのマシンでセットアップ を起動します。
- 3. パッチ管理サーバーセットアップウィザードで [次へ] をクリックします。 使用許諾契約書が表示されます。使用許諾契約書はよくお読みください。
- 4. [同意する] チェックボックスを選択して使用許諾契約書に同意し、[次へ] をクリ ックします。
- 5. 別の場所にパッチ管理サーバーをインストールしたい場合は、[参照] をクリック します。デフォルトパスでインストールを続行する場合は、[次へ] をクリックし ます。
- [パッチデータベース設定] 画面が表示されます。パッチコンテンツストレージフォ ルダーパスが表示されます。パッチコンテンツストレージパスを変更したい場合、
   [参照] をクリックします。
- 7. デフォルトの場所を変更したい場合、[パッチサーバーデータのインポート] チェ ックボックスを選択します。[参照] をクリックしてパスを指定します。
  - EPS 7.0 パッチサーバーデータベースのバックアップがすでにエクスポートされている場合、EPS 7.1 パッチサーバーのデータベースにインポートすることができます。
- **8. [次へ]** をクリックします。
- 9. プロキシ設定を有効化および設定するには、以下を実行します:
  - [プロキシ設定を有効にする] チェックボックスを選択します。

<sup>64</sup> ビット版 Windows OS の場合、 以下のリンクの一つからセットアップをダウン ロードします:

- [プロキシサーバー] テキストボックスに、プロキシサーバーの IP アドレスまたはドメイン名を入力します(例えば、proxy. yourcompany. com など)。
- [ポート] テキストボックスに、プロキシサーバーのポート番号(例: 80) を入 力します。
- [認証を有効にする(該当する場合)] チェックボックスを選択します。
- [**ユーザー名**] と [**パスワード**] 欄に、サーバー認証を入力します。
- [次へ] をクリックします。

10. [アップストリームパッチサーバー] 画面で、次のうちの 1 つを選択します:

- Microsoft:使用されているアップストリームパッチサーバーは Microsoft パッ チサーバーです。本オプションはデフォルトで選択されています。
- 組織のパッチサーバー (WSUS):使用されるアップストリームパッチサーバーは 組織のパッチサーバー (WSUS - Windows サーバーアップデートサービス)です。 このオプションを選択した場合、WSUS サーバー URL を入力します。

11. **[次へ]** をクリックします。

12. [ウェブサイト設定] ページで、以下を実行します:

- [サーバー設定] セクションで、次のうちの 1 つを選択します。
  - o **完全なコンピュータ名**:ウェブサイトを設定するコンピューター名を指定 します。
  - IP アドレス:ターゲットサーバーの IP アドレスを指定します。ただし、システムが DHCP で設定されている場合は、IP アドレスを選択しないことをお勧めします。
- [HTTP ポート] テキストボックスで、サーバーのリスニングポートとして使用するポート番号を入力します。
- [Secure Socket Layer を有効にする] チェックボックスがデフォルトで選択されています。SSL ポート番号を入力します。このポート番号はサーバーのリスニングポートとして機能します。
- [次へ] をクリックします。

13. 確認のプロンプトが表示されたら [はい] をクリックします。

14. インストール概要画面が表示されます。必要な場合、[戻る] をクリックして、設 定を変更することができます。

[インストール]をクリックします。インストールが開始されます。

15. インストールを完了するには、[終了]をクリックします。

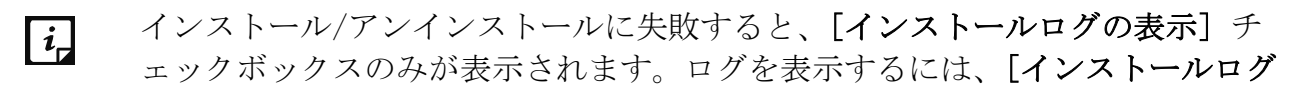

の表示]チェックボックスを選択します。

- **16.** インストールの終了後、EPS コンソールから Seqrite パッチサーバーを追加すると 利用可能になります。
- Microsoft Windows OS のクライアントのみがパッチ管理機能を利用できます が、Mac と Linux オペレーティングシステムのクライアントにはサポートされ ません。

リモートクライアントに対する推奨事項

リモートクライアントの場合、リモートクライアントが展開されるネットワークでパッ チサーバーをインストールします。パッチサーバーのプライベート IP はパブリック I P に変換しなければなりません。

# パッチサーバーデータのバックアップ

パッチサーバーのパッチデータベースとパッチコンテンツをバックアップします。

パッチサーバーデータをバックアップするには、以下の手順に従ってください:

- 1. <installation directory>/Seqrite パッチ管理/パッチサーバー/コンテンツフォル ダにあるすべてのファイルとフォルダーを手動でバックアップします。
- **2.** [スタート] > [プログラム ] > [Seqrite パッチサーバーデータのバックアップ] の順に選択します。バックアップウィザードが起動します。
- 3. [参照] をクリックして、パッチデータベースをバックアップするパスを指定します。
- 4. [バックアップ] をクリックします。

「pmdb.exp」データベースファイルが生成されます。このファイルはパッチサーバーデ ータベースを復元するために使用できます。

# パッチサーバーのアンインストール

パッチサーバーをアンインストールするには、以下の手順に従ってください:

1. [スタート] > [プログラム] > [パッチサーバーのアンインストール] を表示しま す。

アンインストールウィザードが起動します。

2. ウィザードが完了すると、パッチサーバーがアンインストールされます。

# Chapter **16**

# 技術サポート

Seqrite では、登録済みユーザーを対象に広範な技術サポートを提供しています。お電話の際には、Seqrite のサポート担当者から効率的なサポートを受けられるように、必要な詳細をすべてお手元にご用意いただくことをお勧めします。

サポートオプションには、よくある質問に対する回答を FAQ で見つける、質問を送信 する、メールで質問を送信する、直接電話で問い合わせるなどがあります。

サポートオプションにアクセスするには、以下の手順に従ってください:

- 1. Seqrite Endpoint Security ウェブコンソールにログオンします。
- 2. Seqrite Endpoint Security ダッシュボードの右上の [サポート] ボタンをクリッ クします。

サポートには以下のオプションがあります:

**ウェブサポート:FAQ を見る**(よくある質問)とフォーラムに参加するという 2 つ のサービスを提供しています。これらのサポートサービスから質問をメールで送り、 適切な回答を得ることができます。

メールサポート:当社のサポートウェブページに転送されるチケットを送信するサ ポートを提供しています。サポートウェブページで、よくある質問とその回答を読 むことができます。問題の回答を見つけられない場合は、チケットを送信します。 ライブチャットサポート:このオプションを使用して、当社のサポート担当者とチ ャットすることができます。

**リモートサポート:**このサポートモジュールでは、遠隔操作でお客様のコンピュー タシステムに接続して技術的な問題を解決するお手伝いをします。

電話サポート:

電話サポートのご希望の場合は製品ご購入元販売代理店までお問い合わせください。

# その他お問い合わせ先:

techsupport@quickheal.co.jp

# その他のサポートソース

その他のサポートソースについては、以下のサイトをご覧ください:

http://www.seqrite.com/seqrite-support-center

# プロダクトキーを紛失した場合

プロダクトキーはお客様の Seqrite Endpoint Security 製品の ID の役割を果たして います。プロダクトキーを紛失した場合は、再発行しますので Seqrite 技術サポート までご連絡ください。プロダクトキーの再発行には、若干の手数料が発生します。

# 本社問合せ先

Quick Heal Technologies Limited (旧 Quick Heal Technologies Pvt. Ltd.) Reg. Office:Marvel Edge, Office No.7010 C & D, 7th Floor, Viman Nagar, Pune 411014, Maharashtra, India. 公式ウェブサイト:<u>http://www.seqrite.com</u>. メール:<u>support@seqrite.com</u>